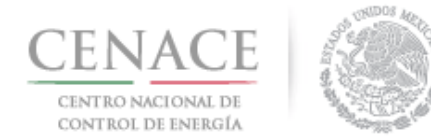

# Instructivo de uso del Sistema de Administración de Subastas.

#### Sección 1 Registro.

En esta sección se explicará cómo darse de alta en la plataforma electrónica del Sistema de Administración de Subastas (SAS).

#### Sección 2 Inicio de sesión.

En esta sección se muestra como iniciar sesión una vez terminado el registro.

#### Sección 3 Participante

En esta sección se describe el proceso para que el Interesado proporcione los datos de Participante con los cuales se registrará.

#### Sección 4 Datos de Facturación.

En esta sección se podrán dar de alta y modificar los datos de facturación para realizar los diversos pagos.

Sección 5 Pagos.

En esta sección se explica cómo obtener referencias bancarias para realizar los pagos asociado a los Interesados, Compradores Potenciales o Licitantes, según corresponda.

#### Sección 6 Junta de Aclaraciones

En esta sección se explica cómo formular preguntas y repreguntas para la Junta de Aclaraciones.

#### Sección 7 Solicitud de registro como Comprador Potencial

En esta sección se explica la forma en que los Interesados pueden cargar en el Sistema de Administración de Subastas los anexos y documentación probatoria para el envío de la solicitud de registro como Comprador Potencial.

#### Sección 8 Presentación de Ofertas de Compra

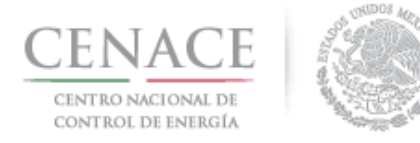

23 de agosto de 2018

En esta sección se explica cómo los Compradores Potenciales pueden cargar en el Sistema de Administración de Subastas sus Ofertas de Compra.

### Sección 9 Precalificación de Ofertas de Venta

En esta sección se describe el proceso para cargar la información y documentación de la oferta técnica de la Oferta de Venta y acreditar la capacidad legal, financiera y técnica y de ejecución.

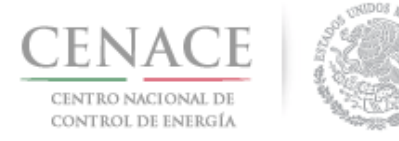

23 de agosto de 2018

# Sección 1 Registro

En la sección de "**Registro**", los interesados en participar en la Subasta de Largo Plazo SLP-1/2018 podrán darse de alta en el Sistema de Administración de Subastas (SAS).

1.1 Ingresa a la liga <u>https://servicios.cenace.gob.mx/sas/Account/Login?ReturnUrl=%2fsas</u> y selecciona la opción "**Registrarse**"

| SAS Ayuda -                                        |                                              | Registrarse | Iniciar sesión |
|----------------------------------------------------|----------------------------------------------|-------------|----------------|
| CENACE<br>CENTRO NACIONAL<br>DE CONTROL DE ENERGÍA | <b>SAS</b> Sistema de Administración de Suba | stas        |                |
| lniciar sesión                                     |                                              |             |                |
|                                                    |                                              |             |                |
| Correo electrónico *                               |                                              |             |                |
| Contraseña *                                       |                                              |             |                |
| Recordarme<br>¿Olvidaste tu contraseña?            |                                              |             |                |
| * Campos Obligatorios                              | Aviso de privacidad                          | egistrarse  | Iniciar        |
| © 2018 - CENACE                                    |                                              | 4           |                |

También se puede ingresar al Sistema de Administración de Subastas desde la sección de Subastas de Largo Plazo de la página web del CENACE, disponible en la siguiente liga: http://www.cenace.gob.mx/Paginas/Publicas/MercadoOperacion/SubastasLP.aspx

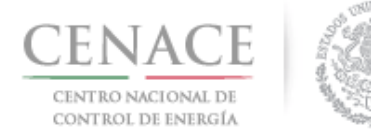

### 23 de agosto de 2018

| gob mx Trámices Go                                                                                                    | bierno Participa Datos Q                                    |   |
|----------------------------------------------------------------------------------------------------|-------------------------------------------------------------|---|
| Big Multimedia Prensa Acciones y Programas                                                                                                    | Documentos Transparencia                                    |   |
| Este contenido será modificado temporalmente en atención a las disposiciones legales y normativas en ma<br>inicio de periodo de campaña                                                                                                    | teria electoral, con motivo del                             |   |
| ★ > Mercado y Operaciones > Subastas > Subastas de Largo Plazo<br>Sistema de Información del Mercado. Área Pública                                                                                                    |                                                             |   |
| Subastas de Largo Plazo                                                                                                    |                                                             |   |
| Dirigido a:<br>Interesados en participar en la asignación de contratos de largo plazo de cobertura eléctrica para la compraventa de potencia, energía eléctrica acumulable y certificados de energías limpias.                                                                                                    |                                                             |   |
| <b>Objetivo:</b><br>Que los participantes conozcan el calendario, los requerimientos y procesos para participar en la primer Subasta de Largo Plazo.                                                                                                    |                                                             |   |
| Procedimiento General: Los siguentes paso des mois et toma general el proceso de la primer Subasta de Largo Plazo 2017:<br>- Acceder al Sutamo de Administration de Sutamo (RAS) para obterne la folha de pago con la que adquirrá las bases de la licitación.<br>- Una vez hecho el pago regresará al porta (RAS) en conterner la folha de pago con la que adquirrá las bases de la licitación.<br>- Una vez hecho el pago regresará al porta (RAS) en conterner las de a pago con la que adquirrá las bases de la licitación.<br>- Una vez hecho el pago regresará al porta (BAS) en conterner las folha de pago con la que adquirrá las bases de la licitación.<br>- Una vez hecho el pago regresará al porta (Barcíanza) en conterna las folhas de pago con la que adquirrá las bases de la licitación.<br>- Una vez hecho el pago regresará al porta (Barcíanza) en donde se registrará y podrá participar en el proceso, tambien podrá presentar posturas de compra o venta durante la subasta, paga nodo<br>- Con el pago podrá acceder a la Pitatorma Eléctronica de Subastas en tegistrará y podrá participar en el proceso, tambien podrá presentar posturas de compra o venta durante la subasta, pagando<br>- Las pujas podrá ne registrar los documentos del proceso de la subasta.<br>- Aconterinsución se muestran los documentos del proceso de la subasta.                                                                                                    | ando los derechos respectivos.<br>los derechos respectivos. |   |
| - Himele strokke de religo Hero 2019                                                                                                    |                                                             |   |
| Documento                                                                                                    | Descargable                                                 |   |
|                                                                                                    | Z                                                           |   |
| 2 base empetitious 2 monte de la construction de la construction de la |                                                             |   |
|                                                                                                    | -                                                           |   |
|                                                                                                    |                                                             |   |
| a initia uterito de alfo el 200 de 201<br>El initiación de al formes Catón de al Catón de la SUR No. 1.2018./28.08.2018                                                                                                    |                                                             |   |
|                                                                                                    |                                                             |   |
|                                                                                                    |                                                             |   |
|                                                                                                    |                                                             | - |
| Primera Subasta de Largo Piazo 2017                                                                                                    |                                                             | Ŧ |
| Primera Subasta de Largo Piazo 2017 Primera Subasta de Largo Piazo 2016                                                                                                    |                                                             | * |
| Primera Subasta de Largo Piazo 2017<br>Primera Subasta de Largo Piazo 2016<br>Primera Subasta de Largo Piazo 2015                                                                                                    |                                                             | T |

1.2 Una vez ingresado a la página del Sistema de Administración de Subastas, se mostrará una pantalla, en la cual se especifican los campos que deben llenar con la información correspondiente de cada interesado

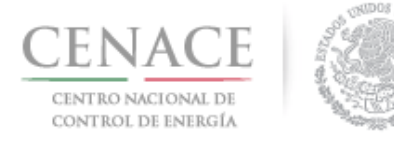

# Instructivo de uso de Sitio SLP-1/2018 23 de agosto de 2018

| SAS Ayuda •                                        | Registrarse                                      | Iniciar sesión |
|----------------------------------------------------|--------------------------------------------------|----------------|
| CENACE<br>CENTRO NACIONAL<br>DE CONTROL DE ENERGÍA | <b>SAS</b> Sistema de Administración de Subastas |                |
| Registro                                           |                                                  |                |
|                                                    |                                                  |                |
| Usuario y Contraseña                               |                                                  |                |
| Correo electrónico *                               |                                                  |                |
| Contraseña * 🔲 Mostrar contraseña                  | Confirmar contraseña *                           |                |

El Correo electrónico y Contraseña serán utilizados para iniciar sesión posteriormente.

**Nota:** la cuenta de correo electrónico utilizada para realizar el registro no podrá ser modificada con posterioridad y en el caso de la contraseña no se permitirán contraseñas con menos de 6 caracteres

1.2.1 Una vez llenado los campos anteriores y confirmar la contraseña se debe autentificar seleccionando el apartado **"No soy un robot"** y posteriormente el botón "Siguiente"

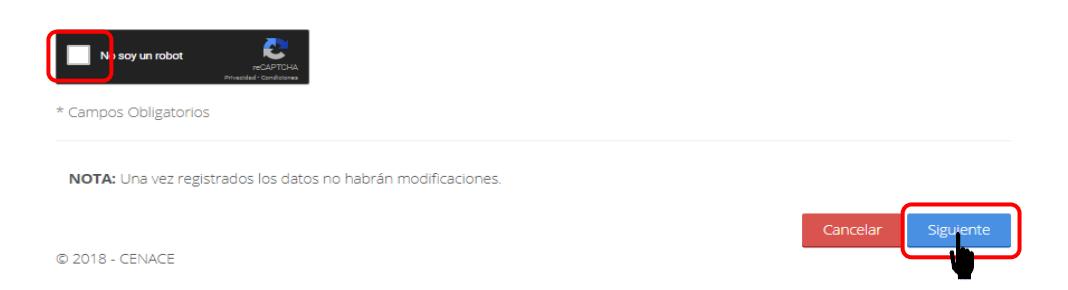

1.3 Se mostrará la siguiente pantalla, donde se solicita dirigirse a la bandeja de entrada del correo electrónico proporcionado para confirmar la cuenta.

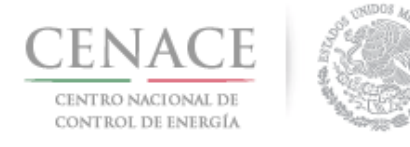

# Instructivo de uso de Sitio SLP-1/2018 23 de agosto de 2018

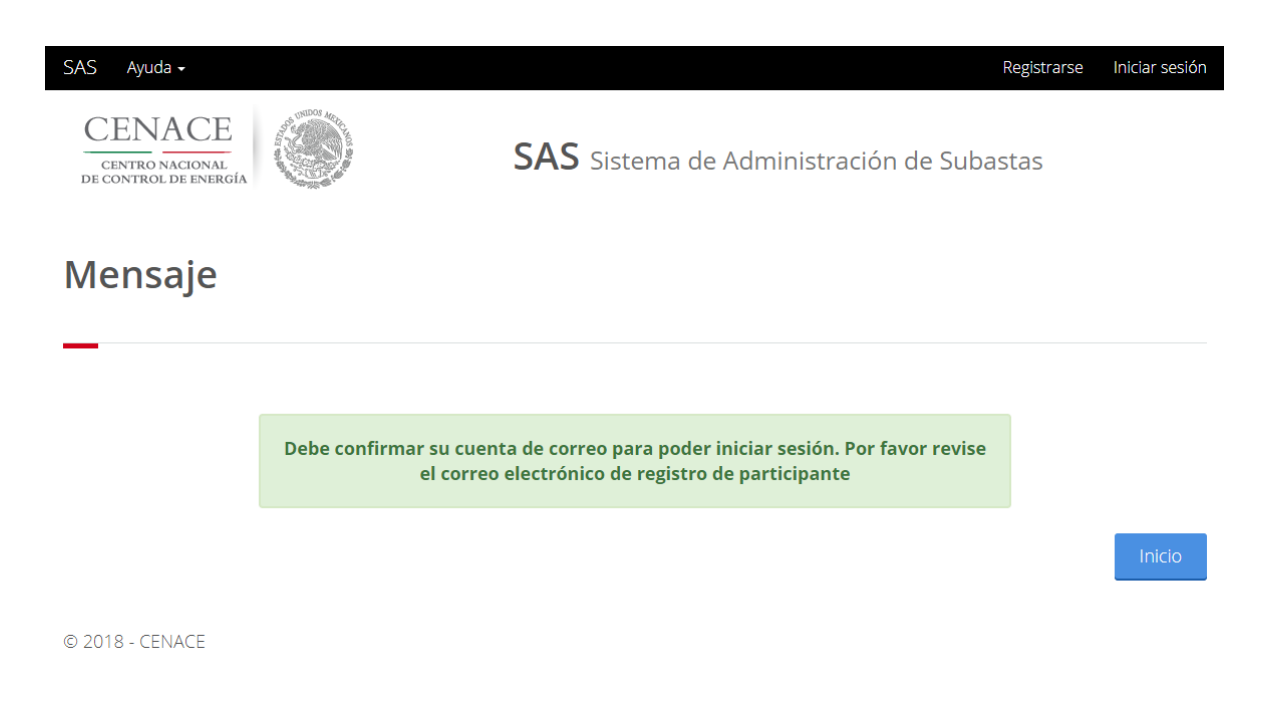

1.4 Para confirmar la cuenta de correo electrónico dar clic en la liga "**aquí**".

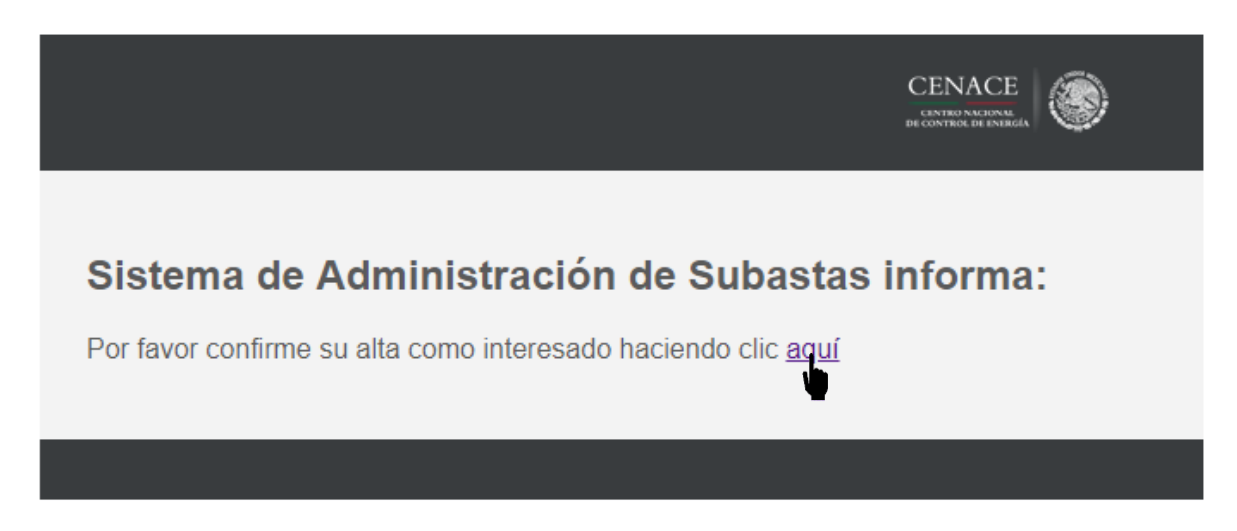

1.5 Para la confirmación de la cuenta dar clic nuevamente en la liga "**aquí**" desde el mensaje que fue enviado a la cuenta de correo utilizada para realizar el registro.

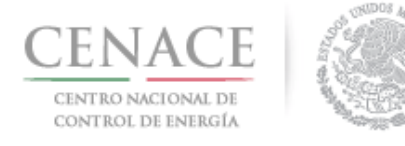

# Instructivo de uso de Sitio SLP-1/2018 23 de agosto de 2018

| SAS Ayuda •                                            |                                           | Registrarse | Iniciar sesión |
|--------------------------------------------------------|-------------------------------------------|-------------|----------------|
| CENACE<br>CENTRO NACIONAL<br>DE CONTROL DE ENERGÍA     | <b>SAS</b> Sistema de Administración de S | ubastas     |                |
| Confirmar Cuenta de Co                                 | orreo.                                    |             |                |
| Gracias por confirmar su cuenta de correo. Para inicia | ar sesión haga clic aquí                  |             |                |
| © 2018 - CENACE                                        |                                           |             |                |
| SAS Avuda +                                            |                                           | Registrarse | Iniciar sesión |
| CENACE<br>CENTRO NACIONAL<br>DE CONTROL DE ENERGÍA     | <b>SAS</b> Sistema de Administración de S | ubastas     |                |
| Iniciar sesión                                         |                                           |             |                |
|                                                        |                                           |             |                |
| Correo electrónico *                                   |                                           |             |                |
| pruebas.emmanuel@notmail.com                           |                                           |             |                |
|                                                        |                                           |             |                |
| Recordarme<br>¿Olvidaste tu contraseña?                |                                           |             |                |
| * Campos Obligatorios                                  |                                           | Registrarse | Iniciar        |

Nota: Es importante recordar que el correo electrónico y la contraseña generados en el Registro serán utilizados para Iniciar sesión en el Sistema de Administración de Subastas, por lo que se recomienda guardar de forma escrita dichos datos.

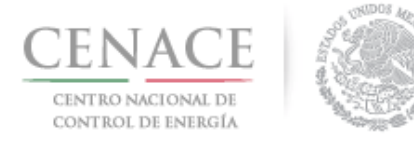

23 de agosto de 2018

# Sección 2 Inicio de sesión

2.1 Una vez realizado el registro del interesado, se deberá Ingresar a la liga https://servicios.cenace.gob.mx/sas/Account/Login?ReturnUrl=%2fsas y llenar los campos correo electrónico y contraseña utilizados en la etapa de Registro del Sistema de Administración de Subastas, posteriormente seleccionar el botón **"Iniciar"** 

| SAS Ayuda -                                        | Registrarse                                      | lniciar sesión |
|----------------------------------------------------|--------------------------------------------------|----------------|
| CENACE<br>CENTRO NACIONAL<br>DE CONTROL DE ENERGÍA | <b>SAS</b> Sistema de Administración de Subastas |                |
| Iniciar sesión                                     |                                                  |                |
|                                                    |                                                  |                |
| Correo electrónico *                               |                                                  |                |
| julian.carr:_18@hotmail.com                        |                                                  |                |
| Contraseña *                                       |                                                  |                |
|                                                    |                                                  |                |
| Recordarme                                         |                                                  |                |
| ¿Olvidaste tu contraseña?                          |                                                  |                |
| * Campos Obligatorios                              | Registrarse                                      | Iniciar        |
| © 2018 - CENACE                                    |                                                  | 1              |

2.2 Una vez iniciada la sesión, seleccionar la opción **"Continuar"** en el módulo **"Subasta de Largo** Plazo"

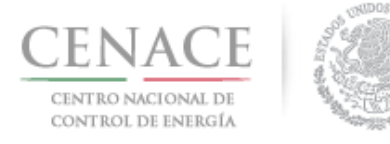

# Instructivo de uso de Sitio SLP-1/2018 23 de agosto de 2018

40 julian.carr\_18@hotmail.com Salir

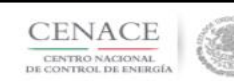

SAS Ayuda -

SAS Sistema de Administración de Subastas

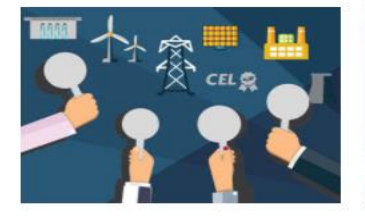

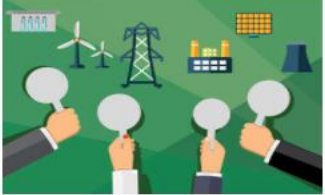

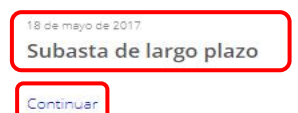

8 - CENACE

0

15 de agosto de 2017 Subasta de mediano plazo

Continuar

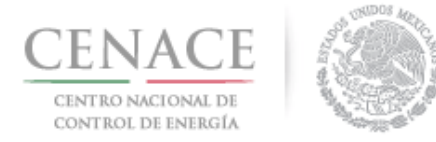

23 de agosto de 2018

# Sección 3 Datos del Participante

3.1 Para ingresar los datos del interesado en participar en la subasta debe dar clic en la liga "Continuar" en el módulo "**Participante**".

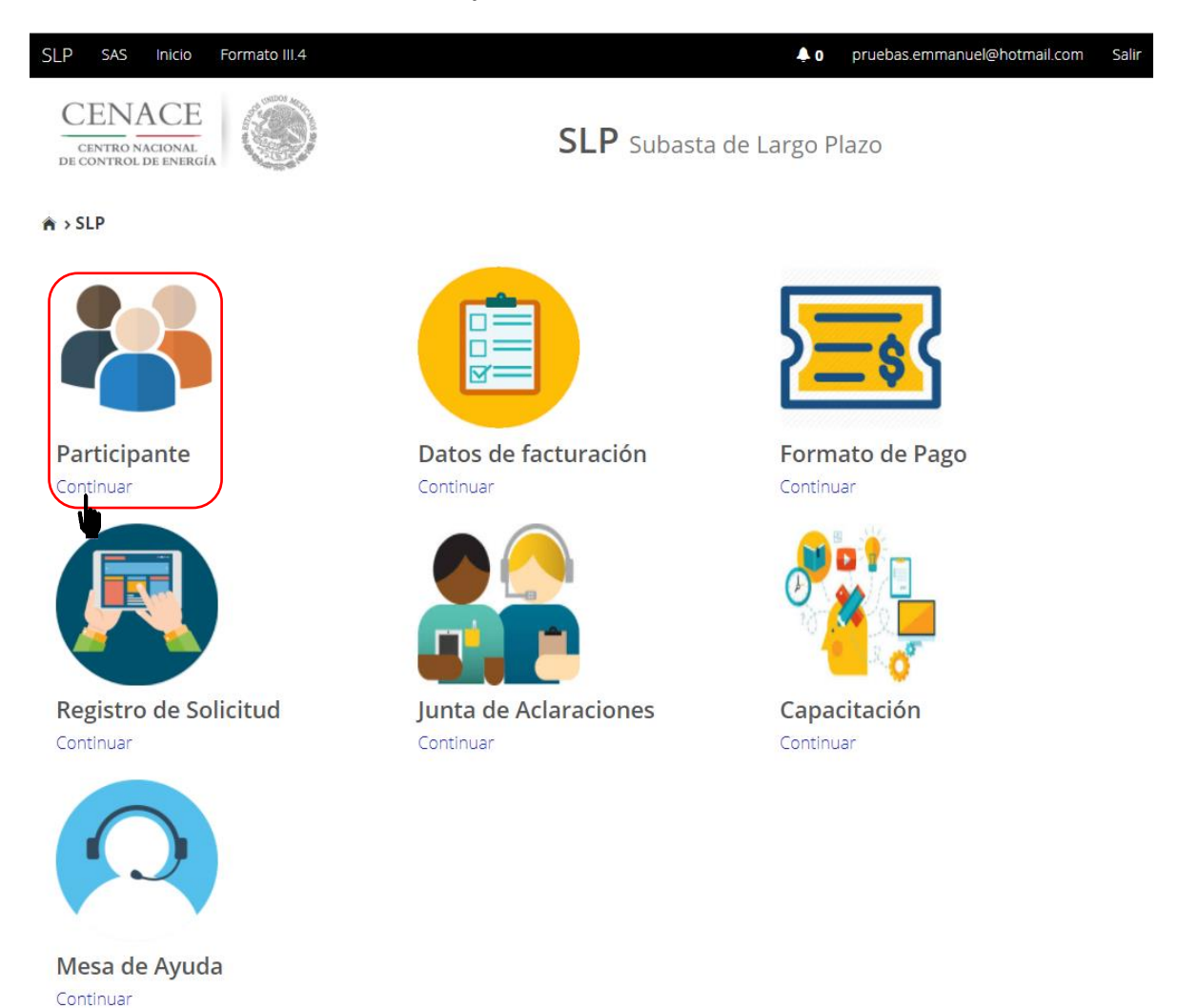

- Se deben llenar los campos solicitados por el Sistema de Administración de Subastas que para efecto del presente instructivo y del Sistema de Administración de Subastas se entenderán como **Tipo de participante:** Persona física o Persona Moral o Consorcio
- Modalidad: Vendedor o Comprador.

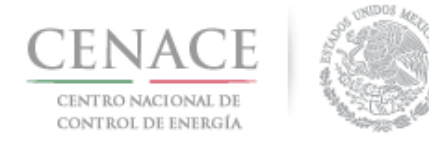

### 3.2 Respecto al llenado de estos datos generales se procederá de la siguiente manera:

\*Para el campo "Tipo de participante\*" se deberá seleccionar la opción: Persona física, Persona Moral o Consorcio (según corresponda).

\*Para el campo "Modalidad\*" se deberá seleccionar: Vendedor o Comprador (Según corresponda).

Se podrá modificar la Modalidad hasta antes de generar la referencia bancaría para el pago por concepto de Bases de Licitación. Una vez realizada la referencia bancaría para el pago por concepto de Bases de Licitación no se podrá modificar la Modalidad con la que desea participar el Interesado. Si el interesado desea cambiar algún dato proporcionado en los Datos de Participante, incluyendo Tipo de Participante, lo podrá hacer hasta la fecha de los siguientes periodos:

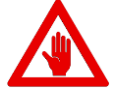

- a) Como Comprador hasta antes de la fecha de inicio de registro como Comprador Potencial indicada el en Anexo I.1 Calendario de las Bases de Licitación.
- b) Como Vendedor hasta antes de la fecha de inicio de la presentación de solicitudes de Precalificación de Ofertas de Venta indicada en el Anexo I.1 Calendario de las Bases de Licitación.

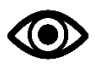

Una vez llenado los campos anteriores seleccionar el botón "Enviar".

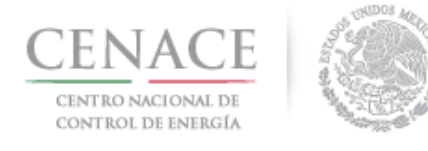

23 de agosto de 2018

| CENACE<br>CENTRO NACIONAL<br>DE CONTROL DE ENERG |                 |                            | SLP Suba               | asta de L | argo Plazo       |
|--------------------------------------------------|-----------------|----------------------------|------------------------|-----------|------------------|
| Registro                                         | de Participa    | ante                       |                        |           |                  |
| Tipo de participan<br>Selecciona una op          | te *<br>vción 🔻 | <b>Modalida</b><br>Selecci | ad *<br>ona una opción | ¥         |                  |
| Participante                                     |                 |                            |                        |           |                  |
| RFC Representante                                | *               |                            |                        |           |                  |
| Nombre(s) *                                      |                 | Apellido                   | paterno *              |           | Apellido materno |
| Código postal *                                  | Código país *   | País *                     | ona una opción         | <b>_</b>  | Estado *         |
| Municipio *                                      |                 | Colonia '                  |                        |           | Calle *          |
|                                                  |                 | Selecci                    | ona una opción         | •         |                  |
| Número exterior *                                | Número interior | Lada *                     | Teléfono fijo *        |           | Teléfono móvil * |
| * Campos Obligatori                              | os              |                            |                        |           | Capcelar Enviar  |

3.2.1 En caso de que el interesado en participar en la subasta sea una persona física los datos que debe proporcionar son los siguientes:

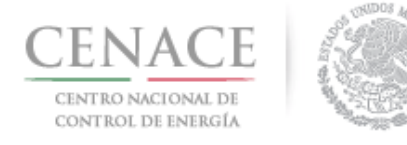

### Participante

| RFC Representante   | *               |           |                 |   |                  |
|---------------------|-----------------|-----------|-----------------|---|------------------|
| Nombre(s) *         |                 | Apellido  | paterno *       |   | Apellido materno |
| Código postal *     | Código país *   | País *    | ona una opción  | • | Estado *         |
| Municipio *         |                 | Colonia * |                 |   | Calle *          |
| Número exterior *   | Número interior | Lada *    | Teléfono fijo * |   | Teléfono móvil * |
| * Campos Obligatori | os              |           |                 |   | Cancelar Enviar  |

- En el campo RFC Representante\* se debe ingresar la clave del registro federal de contribuyentes (RFC) con homoclave del Representante Legal o la persona física, cuando se ingresa el RFC la plataforma realiza una búsqueda en la base de datos de CENACE, en caso de encontrar el RFC algunos campos se llenarán de manera automática, de lo contrario tendremos que llenar los campos de manera manual.
- En el campo **Nombre(s)\*** se debe ingresar el nombre(s) completo(s) del Representante Legal o la persona física, sin abreviaturas.
- En el campo **Apellido paterno\*** se debe proporcionar el apellido paterno completo del Representante Legal o la persona física, sin abreviaturas.
- En el campo **Apellido materno** se debe ingresar el apellido materno completo (este campo no es obligatorio) del Representante Legal o la persona física, sin abreviaturas.
- En el campo Código postal\* se deberá proporcionar el código postal perteneciente al domicilio del Representante Legal o la persona física. al ingresar el código postal la plataforma llena de manera automática algunos campos, verificar que los campos obligatorios estén completos.
- En el campo **País**\* se debe seleccionar del catálogo el país donde se localiza el domicilio del Representante Legal o la persona física.
- En el campo **Estado**\* se debe seleccionar del catálogo el estado donde se encuentra el domicilio del Representante Legal o la persona física, si se selecciona un país extranjero, indicar "SIN REGION".
- En el campo **Municipio**\* se debe ingresar el municipio donde se localiza el domicilio del Representante Legal o la persona física. Si se selecciona un país extranjero, indicar el estado o provincia.
- En el campo Colonia\* se debe proporcionar la colonia donde se localiza el domicilio del Representante Legal o la persona física. Si se selecciona un país extranjero, indicar "NO APLICA".

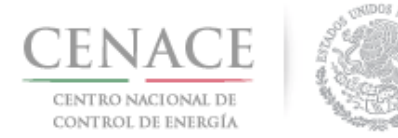

#### 23 de agosto de 2018

- En el campo **Calle**\* se deberá ingresar el nombre de la calle donde se encuentra el domicilio del Representante Legal o la persona física.
- En el campo **Numero exterior\*** se debe proporcionar el número exterior del domicilio del Representante Legal o la persona física.
- En el campo **Numero interior** se debe proporcionar el número interior (este campo no es obligatorio) del domicilio del Representante Legal o la persona física.
- En el campo **Código país**\* se debe proporcionar el código de país utilizado para comunicarse al teléfono fijo y teléfono móvil a ingresar.
- En el campo Lada\* se debe proporcionar la clave lada utilizada para comunicarse al teléfono fijo y teléfono móvil a ingresar.
- En el campo **Teléfono fijo\*** se debe proporcionar el teléfono fijo del domicilio particular del Representante Legal o la persona física.
- En el campo **Teléfono móvil\*** se debe ingresar el teléfono móvil del Representante Legal o la persona física.
- 3.2.2 Para persona Moral:

#### Participante persona moral

|                       | Profession in the                 |                           |
|-----------------------|-----------------------------------|---------------------------|
| RFC *                 | Razón social *                    | Codigo postal *           |
| Calle *               | Número exterior * Número interior | País *                    |
|                       |                                   | Selecciona una opción 🔹 🔻 |
| Estado *              | Municipio *                       | Colonia *                 |
| Selecciona una opción | •                                 | Selecciona una opción 🔹   |

- En el campo RFC\* se debe ingresar la clave del registro federal de contribuyentes (RFC) con homoclave, cuando se ingresa el RFC la plataforma realiza una búsqueda en la base de datos de CENACE, si encuentra el RFC algunos campos se llenarán de manera automática de lo contrario tendremos que llenar los campos de manera manual, en caso de ser una persona moral extranjera deberá colocar en RFC\* XEXX010101000
- En el campo Razón social\* se debe ingresar la razón social de la persona moral.
- En el campo **Código postal\*** se deberá proporcionar el código postal perteneciente al domicilio de la persona moral. al ingresar el código postal la plataforma llena de manera automática algunos campos, verificar que los campos obligatorios estén completos.
- En el campo **País**\* se debe seleccionar del catálogo el país donde se localiza el domicilio de la persona moral.
- En el campo **Estado**\* se debe seleccionar del catálogo el estado donde se encuentra el domicilio de la persona moral, si se selecciona un país extranjero, indicar "SIN REGION".
- En el campo **Municipio**\* se debe ingresar el municipio donde se localiza el domicilio de la persona moral. Si se selecciona un país extranjero, indicar el estado o provincia.

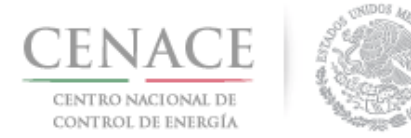

23 de agosto de 2018

- En el campo **Colonia**\* se debe proporcionar la colonia donde se localiza el domicilio de la persona moral. Si se selecciona un país extranjero, indicar "NO APLICA".
- En el campo **Calle\*** se deberá ingresar el nombre de la calle donde se encuentra el domicilio de la persona moral.
- En el campo **Numero exterior**\* se debe proporcionar el número exterior del domicilio de la persona amoral.
- En el campo **Numero interior** se debe proporcionar el número interior (este campo no es obligatorio) del domicilio de la persona moral.

Adicionalmente ingresar los datos del Representante Legal:

| Representan | ite Legal |
|-------------|-----------|
|-------------|-----------|

| RFC Representante    | *               |                    |                 |   |                         |  |
|----------------------|-----------------|--------------------|-----------------|---|-------------------------|--|
| Nombre(s) *          |                 | Apellido paterno * |                 |   | Apellido materno        |  |
| Código postal *      | Código país *   | País *             |                 |   | Estado *                |  |
|                      |                 | Selecci            | ona una opción  | • | Selecciona una opción 🔹 |  |
| Municipio *          |                 | Colonia            | ÷               |   | Calle *                 |  |
|                      |                 | Selecci            | ona una opción  | • |                         |  |
| Número exterior *    | Número interior | Lada *             | Teléfono fijo * |   | Teléfono móvil *        |  |
| * Campos Obligatorio | S               |                    |                 |   | Cancelar Enviar         |  |

- En el campo RFC Representante\* se debe ingresar la clave del registro federal de contribuyentes (RFC) con homoclave del Representante Legal, cuando se ingresa el RFC la plataforma realiza una búsqueda en la base de datos de CENACE, si encuentra el RFC algunos campos se llenarán de manera automática de lo contrario tendremos que llenar los campos de manera manual.
- En el campo **Nombre(s)\*** se debe ingresar el nombre(s) completo(s) del Representante Legal, sin abreviaturas.
- En el campo **Apellido paterno\*** se debe proporcionar el apellido paterno completo del Representante Legal, sin abreviaturas.
- En el campo **Apellido materno** se debe ingresar el apellido materno completo (este campo no es obligatorio) del Representante Legal sin abreviaturas.
- En el campo **Código postal\*** se deberá proporcionar el código postal perteneciente al domicilio del Representante. al ingresar el código postal la plataforma llena de manera automática algunos campos, verificar que los campos obligatorios estén completos.

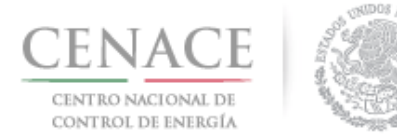

#### 23 de agosto de 2018

- En el campo **País**\* se debe seleccionar del catálogo el país donde se localiza el domicilio del Representante Legal.
- En el campo **Estado**\* se debe seleccionar del catálogo el estado donde se encuentra el domicilio del Representante Legal, si se selecciona un país extranjero, indicar "SIN REGION".
- En el campo **Municipio**\* se debe ingresar el municipio donde se localiza el domicilio del Representante Legal. Si se selecciona un país extranjero, indicar el estado o provincia.
- En el campo **Colonia**\* se debe proporcionar la colonia donde se localiza el domicilio del Representante Legal. Si se selecciona un país extranjero, indicar "NO APLICA".
- En el campo **Calle\*** se deberá ingresar el nombre de la calle donde se encuentra el domicilio del Representante Legal.
- En el campo **Numero exterior\*** se debe proporcionar el número exterior del domicilio del Representante Legal.
- En el campo **Numero interior** se debe proporcionar el número interior (este campo no es obligatorio) del domicilio del Representante Legal.
- En el campo **Código país**\* se debe proporcionar el código de país utilizado para comunicarse al teléfono fijo y teléfono móvil a ingresar.
- En el campo Lada\* se debe proporcionar la clave lada utilizada para comunicarse al teléfono fijo y teléfono móvil a ingresar.
- En el campo **Teléfono fijo\*** se debe proporcionar el teléfono fijo del domicilio particular del Representante Legal.
- En el campo **Teléfono móvil\*** se debe ingresar el teléfono móvil del Representante Legal.

| SLP SAS Inicio Formato III.4 |                                   | 0 pruebas.emmanuel@hotmail.com Sal |
|------------------------------|-----------------------------------|------------------------------------|
| Consorcio                    |                                   |                                    |
| _                            |                                   |                                    |
| Nombre *                     | Razón social común *              | RFC común                          |
| Calle *                      | Número exterior * Número interior | Código postal *                    |
| País *                       | Estado *                          | Municipio *                        |
| Selecciona una opción 🔹      | Selecciona una opción 🔹           |                                    |
| Colonia *                    | Correo electrónico *              | Lada/cod país * Teléfono *         |
| Selecciona una opción 🔻      |                                   |                                    |

### 3.2.3 Como Consorcio:

- En el campo **Nombre\*** se debe ingresar el nombre completo del Consorcio.
- En el campo Razón social común\* se debe ingresar la razón social del representante común del consorcio.

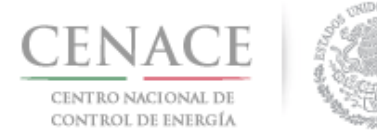

- En el campo **RFC común\*** se debe ingresar la clave del registro federal de contribuyentes (RFC) del representante común del consorcio.
- En el campo **Calle**\* se deberá ingresar el nombre de la calle donde se encuentra el domicilio del representante común del consorcio.
- En el campo **Numero exterior\*** se debe proporcionar el número exterior del domicilio del representante común del consorcio.
- En el campo **Numero interior** se debe ingresar el numero interior (este campo no es obligatorio) del domicilio del representante común del consorcio.
- En el campo **Código postal**\* se deberá proporcionar el código postal perteneciente al domicilio del representante común del consorcio.
- En el campo **País\*** se debe seleccionar del catálogo el país donde se localiza el domicilio del representante común del consorcio.
- En el campo **Estado**\* se debe seleccionar del catálogo el estado donde se encuentra el domicilio del representante común del consorcio.
- En el campo **Municipio**\* se debe ingresar el municipio donde se localiza el domicilio del representante común del consorcio.
- En el campo **Colonia\*** se debe proporcionar la colonia donde se localiza el domicilio del representante común del consorcio.
- En el campo **Correo electrónico**\* se debe proporcionar el correo electrónico del representante común del consorcio.
- En el campo Lada/cód. país\* se debe proporcionar la clave lada utilizada para comunicarse al teléfono fijo a ingresar.
- En el campo **Teléfono fijo\*** se debe proporcionar el teléfono fijo del domicilio particular del representante común del consorcio.

Adicionalmente se deben ingresar los datos del Representante legal del Representante Común:

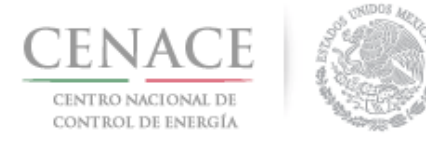

### Representante Legal del Representante Común

| RFC Representante    | *               |                                           |   |                       |  |
|----------------------|-----------------|-------------------------------------------|---|-----------------------|--|
| Nombre(s) *          |                 | Apellido paterno *                        |   | Apellido materno      |  |
| Código postal *      | Código país *   | País *                                    |   | Estado *              |  |
|                      |                 | Selecciona una opción                     | ٣ | Selecciona una opción |  |
| Municipio *          |                 | <b>Colonia</b> *<br>Selecciona una opción | Ŧ | Calle *               |  |
| Número exterior *    | Número interior | Lada * Teléfono fijo *                    |   | Teléfono móvil *      |  |
| * Campos Obligatorio | S               |                                           |   | Cancelar Enviar       |  |

- En el campo RFC Representante\* se debe ingresar la clave del registro federal de contribuyentes (RFC) con homoclave del Representante Legal o Representante Legal del Representante Común del consorcio, cuando se ingresa el RFC la plataforma realiza una búsqueda en la base de datos de CENACE, si encuentra el RFC algunos campos se llenarán de manera automática de lo contrario tendremos que llenar los campos de manera manual.
- En el campo **Nombre(s)\*** se debe ingresar el nombre(s) completo(s) del Representante Legal o Representante Legal del Representante Común del consorcio, sin abreviaturas.
- En el campo **Apellido paterno**\* se debe proporcionar el apellido paterno completo del Representante Legal o Representante Legal del Representante Común del consorcio, sin abreviaturas.
- En el campo **Apellido materno** se debe ingresar el apellido materno completo (este campo no es obligatorio) del Representante Legal del Representante Común del consorcio, sin abreviaturas.
- En el campo Código postal\* se deberá proporcionar el código postal perteneciente al domicilio del Representante Legal del Representante Común del consorcio. al ingresar el código postal la plataforma llena de manera automática algunos campos, verificar que los campos obligatorios estén completos.
- En el campo **País\*** se debe seleccionar del catálogo el país donde se localiza el domicilio del Representante Legal del Representante Común del consorcio.
- En el campo **Estado**\* se debe seleccionar del catálogo el estado donde se encuentra el domicilio del Representante Legal del Representante Común del consorcio, si se selecciona un país extranjero, indicar "SIN REGION".

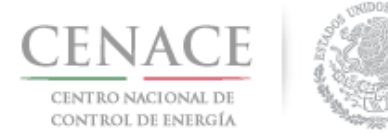

- En el campo **Municipio**\* se debe ingresar el municipio donde se localiza el domicilio del Representante Legal del Representante Común del consorcio. Si se selecciona un país extranjero, indicar el estado o provincia.
- En el campo **Colonia**\* se debe proporcionar la colonia donde se localiza el domicilio del Representante Legal del Representante Común del consorcio. Si se selecciona un país extranjero, indicar "NO APLICA".
- En el campo **Calle\*** se deberá ingresar el nombre de la calle donde se encuentra el domicilio del Representante Legal del Representante Común del consorcio.
- En el campo **Numero exterior\*** se debe proporcionar el número exterior del domicilio del Representante Legal del Representante Común del consorcio.
- En el campo **Numero interior** se debe proporcionar el número interior (este campo no es obligatorio) del domicilio del Representante Legal del Representante Común del consorcio.
- En el campo **Código país\*** se debe proporcionar el código de país utilizado para comunicarse al teléfono fijo y teléfono móvil a ingresar.
- En el campo **Lada**\* se debe proporcionar la clave lada utilizada para comunicarse al teléfono fijo y teléfono móvil a ingresar.
- En el campo **Teléfono fijo**\* se debe proporcionar el teléfono fijo del domicilio particular del Representante Legal del Representante Común del consorcio.
- En el campo **Teléfono móvil\*** se debe ingresar el teléfono móvil del Representante Legal del Representante Común del consorcio.
- 3.2.4 Una vez llenados todos los campos dar clic en el botón "Enviar".

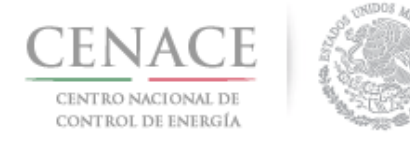

### 23 de agosto de 2018

| SLP SAS Inicio         | Formato III.4      |                      |                                     | <b>\$</b> 0        | pruebas.emmanuel@hotmail.com Salir |
|------------------------|--------------------|----------------------|-------------------------------------|--------------------|------------------------------------|
| Tipo de participante * |                    | Modalida             | ad *                                |                    |                                    |
| PERSONA FISICA         | T                  | Vendedo              | r v                                 |                    |                                    |
|                        |                    |                      |                                     |                    |                                    |
| Participante           |                    |                      |                                     |                    |                                    |
| RFC Representante      | *                  |                      |                                     |                    |                                    |
| CACE880603AB1          |                    |                      |                                     |                    |                                    |
| Nombre(s) *            |                    | Apellido             | Apellido paterno *                  |                    | do materno                         |
| JOSÉ EMMANUEL          | JOSÉ EMMANUEL      |                      | CHÁVEZ                              |                    | AS                                 |
| Código postal *        | Código país *      | País *               | País *                              |                    | o *                                |
| 61810                  | 52                 | MÉXICO               | ¥                                   | MICH               | DACÁN 🔹                            |
| Municipio *            |                    | Colonia <sup>3</sup> | ŕ                                   | Calle <sup>3</sup> | *                                  |
| SALVADOR ESCALAN       | SALVADOR ESCALANTE |                      | LOMA DE TEMBÚCHARO DE LAS TRANCAS 🔻 |                    | LAS BRAVO                          |
| Número exterior *      | Número interior    | Lada *               | Teléfono fijo *                     | Teléfo             | ono móvil *                        |
| S/N                    |                    | 434                  | 3434037                             | 4431               | 014342                             |
| * Campos Obligatorio   | S                  |                      |                                     |                    | Cancelar Enviar                    |

# 3.1.4.1 No mostrará un mensaje de que el registro se realizó correctamente. Para volver dar clic en el botón "Inicio".

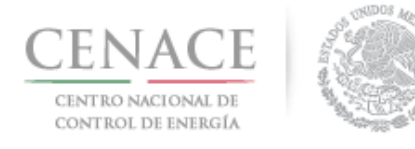

23 de agosto de 2018

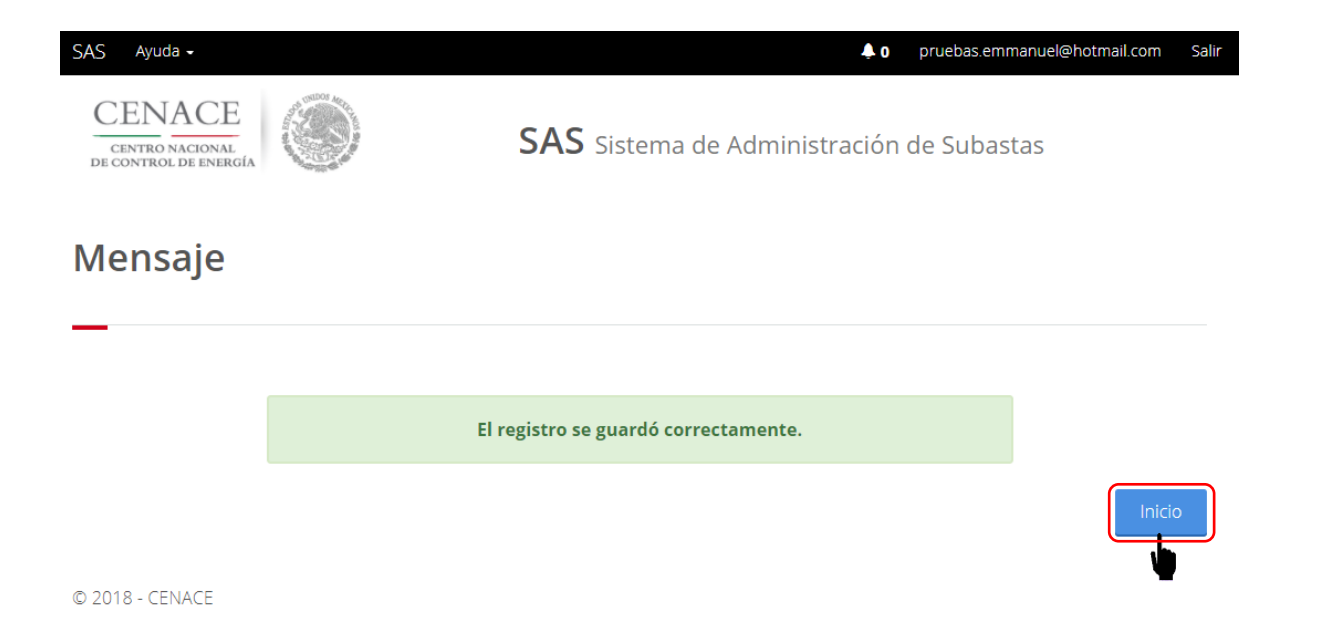

• No es posible seguir adelante sin llenar los campos marcados como obligatorios (\*), los campos que no se encuentren llenos y sean obligatorios serán marcados en rojo si se intenta continuar.

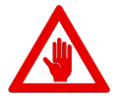

- Si el interesado desea cambiar algún dato proporcionado en los datos de Participante lo podrá hacer hasta la fecha de los siguientes periodos:
- .1 Como Comprador hasta antes de la fecha de inicio de registro como Comprador Potencial indicada el en Anexo I.1 Calendario de las Bases de Licitación.
- .2 Como Vendedor hasta antes de la fecha de presentación de solicitud de Precalificación de Ofertas de Venta indicada en el Anexo I.1 Calendario de las Bases de Licitación.

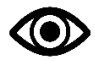

Una vez llenado los campos anteriores seleccionar el botón "Guardar".

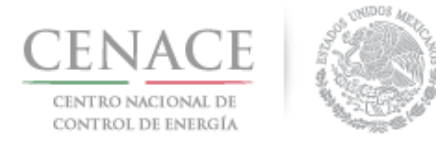

23 de agosto de 2018

# Sección 4 Datos de facturación

4.1 Para ingresar los datos fiscales del interesado, seleccionar la opción **"Continuar"** en el módulo **"Datos de facturación"** en el Sistema de Administración de Subastas

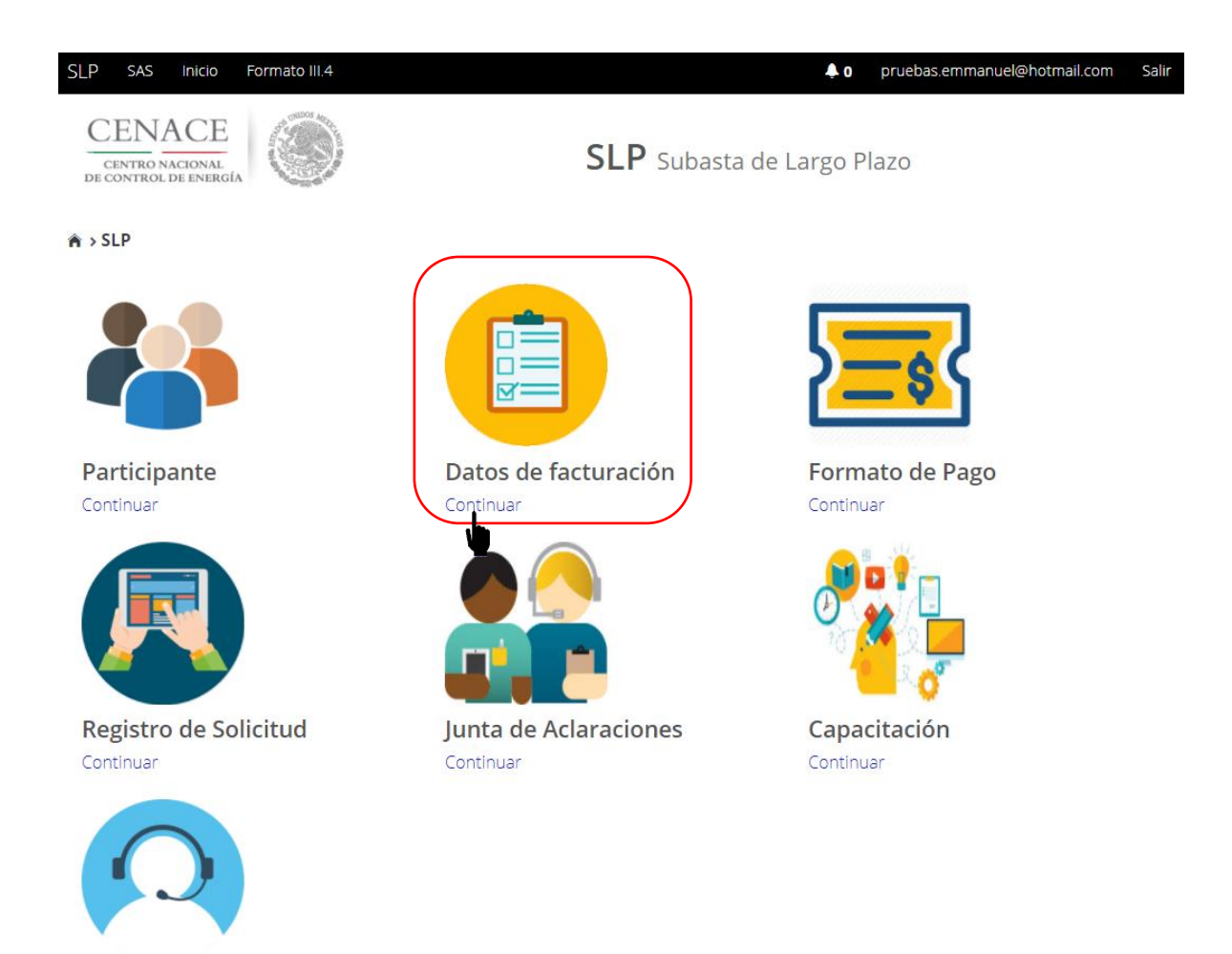

Mesa de Ayuda Continuar

4.2 Seleccionar el recuadro con título "Registrar", para agregar los datos de facturación

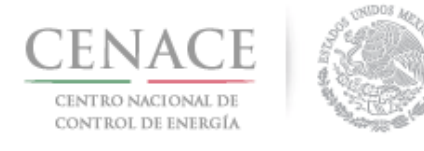

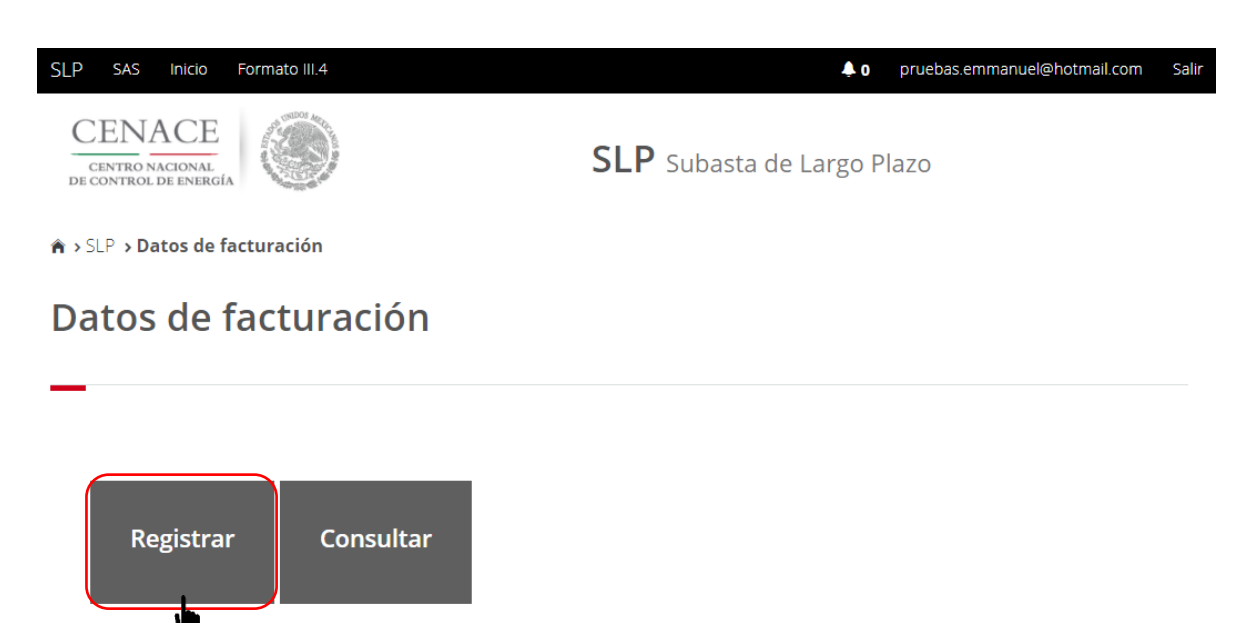

4.3 Al seleccionar el recuadro **"Registrar"**, se despliega la siguiente pantalla, en la cual se deberán llenar los "Datos de facturación" nacional o internacional.

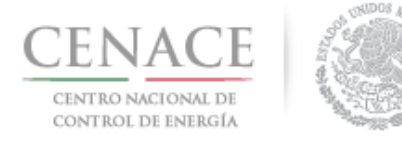

# Instructivo de uso de Sitio SLP-1/2018 23 de agosto de 2018

| SAS Ayuda -                                          |           |                   | ↓0 julian.carr_18@hotmail.com Salir |
|------------------------------------------------------|-----------|-------------------|-------------------------------------|
| CENACE<br>CENTRO NACIONAL<br>DE CONTROL DE ENERGÍA   | SAS Sist  | ema de Administ   | ración de Subastas                  |
| ♠ > SLP > Datos de facturación > <b>Registro</b>     |           |                   |                                     |
| Datos de Facturación                                 |           |                   |                                     |
| -                                                    |           |                   |                                     |
|                                                      |           |                   |                                     |
| Nacional Internacional                               |           |                   |                                     |
| Tino de Persona REC *                                |           |                   |                                     |
| PERSONA MORAL MT7541598ED                            | E         | Buscar            |                                     |
| Razón social o denominación *                        |           | Tipo emp          | resa                                |
| GENERADORA EOLICAMAR                                 |           | S.A. DE C.        | V. •                                |
| Código Postal * País *                               |           | Estado *          |                                     |
| 01790 MÉXICO                                         | •         | CIUDAD DE MÉXICO  | v                                   |
| Municipio *                                          | Colonia * | ÷                 |                                     |
| ÁLVARO OBREGÓN                                       | LOMAS D   | DE SAN ÁNGEL INN  | v                                   |
| Calle *                                              |           | Número exterior * | Número interior                     |
| GUADALAJARA                                          |           | 23                | 5                                   |
| Correo electrónico para envío de factura *           |           |                   |                                     |
| juan.samudio.1233@hotmail.com                        |           |                   |                                     |
|                                                      |           |                   |                                     |
| * Campos Obligatorios                                |           |                   | Cancelar Guardar                    |
| ** Una vez registrados los datos no habrán modificad | tiones    |                   |                                     |

Para el llenado de los campos en la opción "Nacional" se tomará en cuenta lo siguiente:

- En el campo **Tipo de persona** se debe seleccionar la opción Persona Física o Persona Moral (según corresponda).
- En el campo RFC\* se debe ingresar la clave del registro federal de contribuyentes (RFC) de la persona física o moral, nacional, cuando se ingresa el RFC la plataforma realiza una búsqueda en la base de datos de CENACE, si encuentra el RFC algunos campos se llenarán de manera automática de lo contrario tendremos que llenar los campos de manera manual.
- En el campo **Razón social o denominación**\* se debe ingresar la razón social o denominación completo de la persona física o moral, nacional.

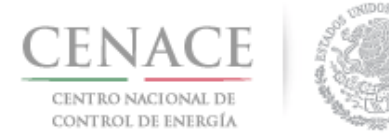

- En el campo **Tipo de empresa** se debe seleccionar del catálogo una de las abreviaciones correspondientes al tipo de empresa (S.A. DE C.V./S.A./S.A.S./S.L./S.L./S.C./S. DE R.L./S.A.P.I. DE C.V.).
- En el campo **Código postal**\* se deberá proporcionar el código postal perteneciente a la dirección fiscal de la persona física o moral, nacional, al ingresar el código postal la plataforma llena de manera automática algunos campos, verificar que los campos obligatorios estén completos.
- En el campo **País\*** se debe seleccionar del catálogo el país donde se localiza la dirección fiscal de la persona física o moral, nacional.
- En el campo **Estado**\* se debe seleccionar del catálogo el estado donde se encuentra la dirección fiscal de la persona física o moral, nacional. Si se selecciona un país extranjero, indicar "SIN REGION".
- En el campo **Municipio**\* se debe ingresar el municipio donde se localiza la dirección fiscal de la persona física o moral, nacional. Si se selecciona un país extranjero, indicar el estado o provincia.
- En el campo **Colonia**\* se debe proporcionar la colonia donde se localiza a la dirección fiscal de la persona física o moral, nacional. si se selecciona un país extranjero, indicar "NO APLICA".
- En el campo **Calle\*** se deberá ingresar el nombre de la calle donde se encuentra la dirección fiscal de la persona física o moral, nacional.
- En el campo **Numero exterior**\* se debe proporcionar el numero exterior la dirección fiscal de la persona física o moral, nacional.
- En el campo **Numero interior** se debe proporcionar el numero interior (el campo no es obligatorio) de la dirección fiscal de la persona física o moral, nacional.
- En el campo **Correo electrónico para envío de factura**\* se debe proporcionar el correo electrónico al cual se enviará la factura.

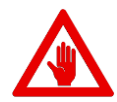

No es posible seguir adelante sin llenar los campos marcados como obligatorios (\*), los campos que no se encuentren llenos y sean obligatorios serán marcados en rojo si se desea continuar.

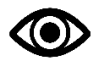

Una vez llenado los campos anteriores seleccionar el botón "Guardar".

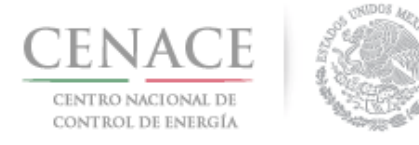

| SAS Ayuda •                                                                                                | ♣ o julian.carr_18@hotmail.com Salir |
|----------------------------------------------------------------------------------------------------|--------------------------------------|
| Datos de Facturación                                                                                       |                                      |
| _                                                                                                    |                                      |
|                                                                                                    |                                      |
| Nacional Internacional                                                                                     |                                      |
| RFC *                                                                                                    |                                      |
| XEXX010101000                                                                                              |                                      |
| Razón social o denominación *                                                                              |                                      |
| GENERADOR 123 S.A. DE C.V.                                                                                 |                                      |
| Código Postal * País *                                                                                     | Estado *                             |
| 3120000 CHILE                                                                                              | LIBERTADOR O'HIGGINS                 |
| Municipio *                                                                                                | Colonia *                            |
| CHEPICA                                                                                                    | COLCHAGUA                            |
| Calle *                                                                                                    | Número exterior * Número interior    |
| LIBERTADOR                                                                                                 | 35 3                                 |
| Correo electrónico para envío de factura *                                                                 |                                      |
| edr_jose.19@hotmail.com                                                                                    |                                      |
|                                                                                                    |                                      |
|                                                                                                    |                                      |
| <ul> <li>Campos Obligatorios</li> <li>** Una vez registrados los datos no habrán modificaciones</li> </ul> | Cancelar Gui <mark>rdar</mark>       |

#### © 2018 - CENACE

Para el llenado de los campos en la opción "Internacional" se tomará en cuenta lo siguiente:

- En el campo **Razón social o denominación**\* se debe ingresar la razón social o denominación completo de la persona física o moral, extranjera.
- En el campo **Código postal**\* se deberá proporcionar el código postal perteneciente al domicilio de la persona física o moral, extranjera.
- En el campo **País\*** se debe seleccionar del catálogo el país donde se localiza la dirección fiscal domicilio de la persona física o moral, extranjera.
- En el campo **Estado**\* se debe seleccionar del catálogo el estado donde se encuentra la dirección fiscal de la persona física o moral, extranjera.
- En el campo **Municipio**\* se debe ingresar el municipio donde se localiza la dirección fiscal de la persona física o moral, extranjera.
- En el campo **Colonia**\* se debe proporcionar la colonia donde se localiza la dirección fiscal de la persona física o moral, extranjera.
- En el campo **Calle**\* se deberá ingresar el nombre de la calle donde se encuentra la dirección fiscal de la persona física o moral, extranjera.
- En el campo **Numero exterior\*** se debe proporcionar el numero exterior de la dirección fiscal de la persona física o moral, extranjera.

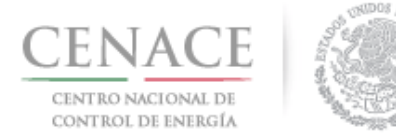

23 de agosto de 2018

- En el campo **Numero interior** se debe proporcionar el numero interior (el campo no es obligatorio) de la dirección fiscal de la persona física o moral, extranjera.
- En el campo **Correo electrónico para envío de factura**\* se debe proporcionar el correo electrónico al cual se enviará la factura.

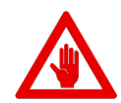

No es posible seguir adelante sin llenar los campos marcados como obligatorios (\*), los campos que no se encuentren llenos y sean obligatorios serán marcados en rojo si intentamos continuar.

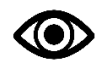

Una vez llenado los campos anteriores seleccionar el botón "Guardar".

4.4 Una vez guardados los datos de facturación, se mostrará la pantalla indicando que los datos de facturación se han registrado correctamente. Para volver al inicio del Sistema de Administración de Subastas dar clic en el botón "Inicio".

| SAS   | Ayuda 🗸                                         |   |                                                        | <b>0</b> | julian.carr_18@hotmail.com | Sali |
|-------|-------------------------------------------------|---|--------------------------------------------------------|----------|----------------------------|------|
|       | CENACE<br>CENTRO NACIONAL<br>CONTROL DE ENERGÍA | ۲ | <b>SAS</b> Sistema de Administración e                 | de Su    | ıbastas                    |      |
| Me    | ensaje                                          |   |                                                        |          |                            |      |
|       |                                                 |   |                                                        |          |                            |      |
|       |                                                 |   | Los datos de facturación se registraron correctamente. |          |                            |      |
|       |                                                 |   |                                                        |          | Inicio                     | 0    |
| © 20' | 18 - CENACE                                     |   |                                                        |          |                            |      |

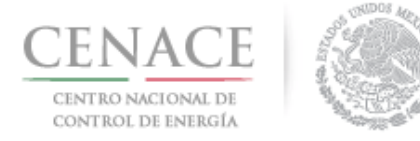

# Sección 5 Pagos

- 5.1 Pago para obtener la Referencia bancaria de las **"Bases de Licitación"** de la Subasta de Largo Plazo SLP-1/2018
- 5.1.1 Para obtener el Formato de pago para la compra de Bases de Licitación, seleccionar la opción **"Continuar"** en el módulo **"Formato de Pago"** del Sistema de Administración de Subastas

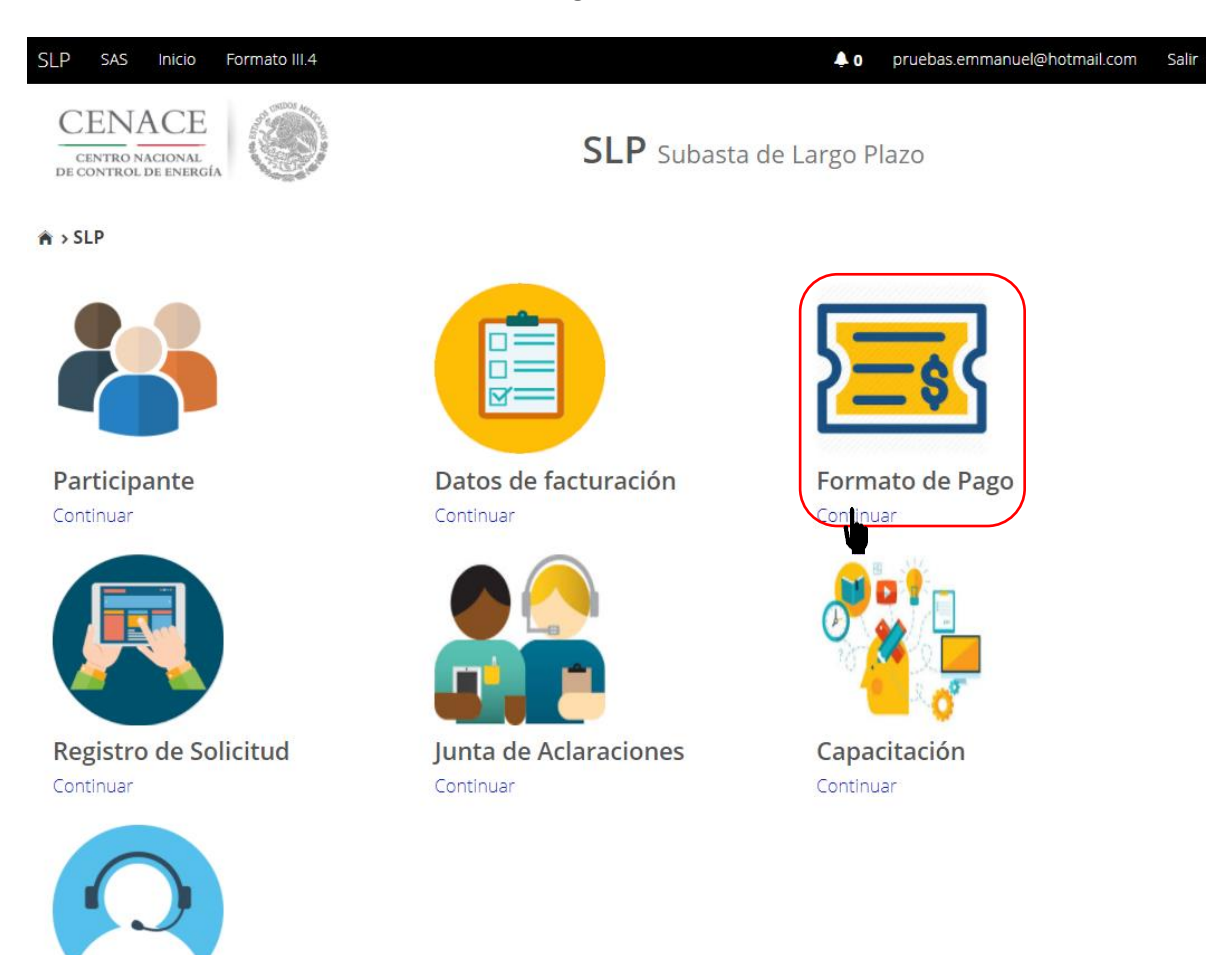

Mesa de Ayuda Continuar

5.1.2 Marcar la casilla con la descripción **"Bases de licitación"**, una vez marcada la casilla seleccionar el botón **"Siguiente"** 

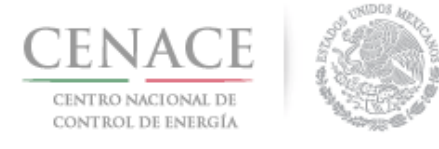

## Referencia bancaria

| Paso 1<br>Seleccionar pagos      | Paso 2<br>Datos de facturación | Paso 3<br>Generar referencia |  |
|----------------------------------|--------------------------------|------------------------------|--|
|                                  |                                |                              |  |
| <sup>Ø</sup> Bases de licitación |                                |                              |  |
| Precalificación                  |                                |                              |  |
| Ofertas de Venta                 |                                |                              |  |
| Total ofertas 0                  |                                |                              |  |
|                                  |                                |                              |  |
|                                  |                                |                              |  |
| Siguiente Consulta               | ir                             |                              |  |
| © 2018 - SAS                     |                                |                              |  |

5.1.3 Seleccionar los **"Datos de Facturación**\*" cargados en el módulo datos de facturación y el **"Uso de CFDI**\*" correspondiente

| SLP SAS Inicio Formato III.4                      |                                  | 🌲 o pruebas.er | mmanuel@hotmail.com | Salir |
|---------------------------------------------------|----------------------------------|----------------|---------------------|-------|
| Datos de Facturació                               | n                                |                |                     |       |
| _                                                 |                                  |                |                     |       |
| Paso 1<br>Seleccionar pagos Paso 2<br>Datos de fa | Paso 3<br>Generar referencia     |                |                     |       |
| Datos de Facturación *                            | Uso de CFDI *                    |                |                     |       |
| PRODUCCIONES DE ENERGÍA NACIONAL : •              | ADQUISICIÓN DE MERCANCÍAS        |                |                     |       |
| Datos de Facturación                              |                                  |                |                     |       |
| <b>RFC</b> CACE880603AB1                          |                                  |                |                     |       |
| Nombre o razón social PRODUCCIONES E              | DE ENERGÍA NACIONAL S.A. DE C.V. |                |                     |       |
| Calle NICOLAS BRAVO S/N                           | Colonia ZIRAHUÉN                 |                |                     |       |
| Municipio SALVADOR ESCALANTE                      | Estado MICHOACÁN                 |                |                     |       |
| Código postal 61810                               | Correo electrónico d             | e notificación |                     |       |
| * Campos Obligatorios                             |                                  |                |                     |       |
| campos os Batorios                                |                                  | Agregar C      | ancelar Siguient    | e     |

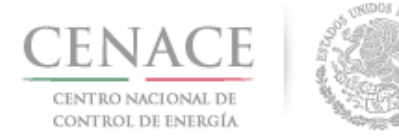

Para el llenado de los campos se tomará en cuenta lo siguiente:

• En el campo **Datos de Facturación**\* se debe seleccionar una opción de los Datos de facturación cargados en el módulo "Datos de facturación" o si desea registrar

un nuevo módulo de datos de facturación seleccionar el botón <sup>Agregar</sup>. Al seleccionar una opción se despliegan los datos de facturación.

• En el campo **Uso de CFDI\*** se debe seleccionar del catálogo una de las opciones correspondientes al Uso del Comprobante Fiscal Digital por Internet (CFDI), conforme a los requerimientos del interesado.

**Nota:** Los Datos de facturación y el Uso de CFDI seleccionados, son los datos que se tomaran para generar el comprobante de pago. Se mostrará un mensaje de confirmación de la información proporcionada. El CENACE no emitirá nuevas facturas por lo que el Interesado debe estar completamente seguro de que los datos proporcionados son correctos.

| Confirma                       | ación            |          |
|--------------------------------|------------------|----------|
| ¿Confirma los datos de factura | ción seleccionad | los?     |
|                                | Confirmar        | Cancelar |

Una vez llenado los campos anteriores seleccionar el botón "Siguiente".

Dar clic en confirmar para generar la referencia bancaria.

5.1.4 Presionar el botón <sup>1</sup>/<sub>2</sub> para descargar el **"Formato de pago"**, para el pago de Bases de Licitación

| CENACE<br>CENTRO NACIONAL DE<br>CONTROL DE ENERGÍA |                                 | Instructivo de uso de Sitio SLP-1/2018<br>23 de agosto de 2018 |
|----------------------------------------------------|---------------------------------|----------------------------------------------------------------|
| CENACE<br>CENTRO NACIONAL<br>DE CONTROL DE ENERC   |                                 | <b>SAS</b> Sistema de Administración de Subastas               |
| ♠ > SLP > Referencia                               | a bancaria <b>&gt; Consulta</b> |                                                                |
| Consulta                                           |                                 |                                                                |
| _                                                  |                                 |                                                                |
| Folio único:                                       | SLP2017010161                   |                                                                |
| Pago                                               | Referencia bancaria             | Total Pagado Formato de pago Comprobante de pago               |
| Bases de licitación                                | SLP201701042032237A22           | \$33,315.06 ¥ 🛓                                                |

5.1.5 Al descargar el **Formato de pago de las Bases de licitación** se mostrará la Referencia bancaria, importe total y tres opciones de realizar el pago de Bases de Licitación.

| CENACE                                   | 5000 |
|------------------------------------------|------|
| CENTRO NACIONAL<br>DE CONTROL DE ENERGÍA |      |

© 2018 - SAS

CENTRO NACIONAL DE CONTROL DE ENERGIA REFERENCIA DE PAGO - BASES DE LICITACIÓN

| INFORMACIÓN CUENTA BANCARIA - PAGO EN VENTANILLA |                                       |  |
|--------------------------------------------------|---------------------------------------|--|
| Beneficiario:                                    | CENTRO NACIONAL DE CONTROL DE ENERGÍA |  |
| Número de Referencia:                            | SLP201701042032237A22                 |  |
| Importe Total:                                   | \$33,315.06                           |  |
| Banco:                                           | Banco Santander (México) S.A.         |  |
| Convenio:                                        | 5516                                  |  |
| Cuenta:                                          | 65504692743                           |  |

| INFORMACIÓN CUENTA BANCARIA - TRANSFERENCIA MISMO BANCO (SANTANDER) |                                       |  |
|---------------------------------------------------------------------|---------------------------------------|--|
| Beneficiario:                                                       | CENTRO NACIONAL DE CONTROL DE ENERGÍA |  |
| Número de Referencia:                                               | SLP201701042032237A22                 |  |
| Importe Total:                                                      | \$33,315.06                           |  |
| Banco:                                                              | Banco Santander (México) S.A.         |  |
| Cuenta:                                                             | 65504692743                           |  |

| INFORMACIÓN CUENTA BANCARIA - TRANSFERENCIAS INTERBANCARIAS |                                       |  |
|-------------------------------------------------------------|---------------------------------------|--|
| Beneficiario:                                               | CENTRO NACIONAL DE CONTROL DE ENERGÍA |  |
| Número de Referencia:                                       | SLP201701042032237A22                 |  |
| Importe Total:                                              | \$33,315.06                           |  |
| Banco:                                                      | Banco Santander (México) S.A.         |  |
| Cuenta CLABE:                                               | 014180655046927437                    |  |

| Campos en los cuales se ingresa la referencia de pago dependiendo cada banco |
|------------------------------------------------------------------------------|
| - Referencia                                                                 |
| - Concepto                                                                   |
| - Motivo de pago                                                             |
| - Concepto SPEI                                                              |
| - Concepto de pago                                                           |
| - Referencia beneficiario                                                    |

5.1.6 Para regresar al menú principal o regresar al menú de pagos, seleccionar el campo **"SLP"** o **"Referencia bancaria"** como se muestra en la pantalla

| CENTRO NA<br>CONTROL D | ACE<br>CIONAL DE<br>DE ENERGÍA |                       |             |          | Instructi          | ivo de uso de S<br>23 de | Sitio SLP-1/2018<br>e agosto de 2018 |
|------------------------|--------------------------------|-----------------------|-------------|----------|--------------------|--------------------------|--------------------------------------|
|                        |                                |                       | SAS Sister  | na de Ao | dministración de : | Subastas                 |                                      |
|                        | Consulta                       | s bancana) Consulta   |             |          |                    |                          |                                      |
|                        | Folio único:                   | SLP2017010161         |             |          |                    |                          |                                      |
|                        | Pago                           | Referencia bancaria   | Total       | Pagado   | Formato de pago    | Comprobante de pago      |                                      |
|                        | Bases de licitación            | SLP201701042032237A22 | \$33,315.06 | ×        | Ŧ                  |                          |                                      |

5.1.7 Al presionar el botón **"Consultar"** en la sección **"Referencia bancaria"**, podrá verificar el estatus del pago y descargar el Formato de pago en caso de requerirlo.

© 2018 - SAS

| CENACE<br>CENTRO ACIONAL<br>DE CONTROL DE ENERGÍA                                                       |  |
|----------------------------------------------------------------------------------------------------|--|
| 🗎 > SLP -> Referencia bancaria                                                                          |  |
| Referencia bancaria                                                                                     |  |
| _                                                                                                    |  |
|                                                                                                    |  |
| Paso 1<br>Seleccionar pagos         Paso 2<br>Datos de facturación         Paso 3<br>Generar referencia |  |
|                                                                                                    |  |
| 🕅 Parar da licitación 🖌                                                                                 |  |
| ■ bases de licitación ♥                                                                                 |  |
| Precalificación                                                                                         |  |
| Ofertas de Venta                                                                                        |  |
| Total ofertas 0                                                                                         |  |
|                                                                                                    |  |
|                                                                                                    |  |
| Siguiente Consultar                                                                                     |  |
| © 2018 - SAS                                                                                            |  |

5.1.7.1 En la sección **"Consulta"**, en el caso de que aparezca una **×** en la columna **"Pagado"** indica que no se ha validado el pago y al presionar el botón <sup>⊥</sup> de la columna **"Formato de pago"** podrá descargar el formato de pago en caso de requerirlo de nueva cuenta.

| CENACE<br>CENTRO NACIONAL DE<br>CONTROL DE ENERGÍA |                                 |             | Instructiv             | vo de uso de .<br>23 de | Sitio SLP-1/2018<br>e agosto de 2018 |
|----------------------------------------------------|---------------------------------|-------------|------------------------|-------------------------|--------------------------------------|
| CENACE<br>CENTRO NAGONA<br>DE CONTROL DE ENER      |                                 | SAS Sistem  | a de Administración de | Subastas                |                                      |
| ♠ > SLP > Referenci                                | a bancaria <b>&gt; Consulta</b> |             |                        |                         |                                      |
| Consulta                                           |                                 |             |                        |                         |                                      |
| -                                                  |                                 |             |                        |                         |                                      |
| Folio único:                                       | SLP2017010161                   |             |                        |                         |                                      |
| Pago                                               | Referencia bancaria             | Total       | Pagado Formato de pago | Comprobante de pago     |                                      |
| Bases de licitación                                | SLP201701042032237A22           | \$33,315.06 |                        |                         |                                      |

5.1.7.2 En la sección **"Consulta"**, una ✓ en la columna **"Pagado"** indica que ya se ha validado el pago y una vez validado puede descargar el **Comprobante de pago.** 

© 2018 - SAS

| CENACI<br>CENTRO NACIONAL<br>DE CONTROL DE ENER |                                      | <b>SAS</b> Sistema de A | dministración de | Subastas       |
|-------------------------------------------------|--------------------------------------|-------------------------|------------------|----------------|
| ♠ > SLP > Reference                             | ia bancaria <b>&gt; Consulta</b>     |                         |                  |                |
|                                                 |                                      |                         |                  |                |
| Consulta                                        |                                      |                         |                  |                |
| Consulta                                        |                                      |                         |                  |                |
| Folio único:                                    | SLP2017010161<br>Referencia bancaria | Total Pagado            | Formato de pago  | Comprobante de |

5.1.7.3 Para descargar el **"Comprobante de Pago"** seleccionar el botón <sup>1</sup>/<sub>4</sub> de la columna Comprobante de pago

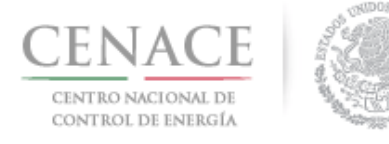

#### 23 de agosto de 2018

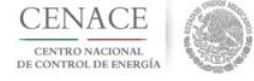

CENTRO NACIONAL DE CONTROL DE ENERGIA REFERENCIA DE PAGO - BASES DE LICITACIÓN

COMPROBANTE DE PAGO

Folio único: SLP2017010161

Referencia: SLP201701042032237A22

Fecha: 12/03/2018

Hora: 01:24 p.m.

Lugar: México, Distrito Federal

Subtotal: \$28,719.88 MXN

IVA: \$4,595.18 MXN

Total: \$33,315.06 MXN

DIRECCION FISCAL

Razón Social: GENERADOR SOLAR FOUR, S.A.P.I. DE C.V. R.F.C.: CAS452159FGT Dirección: CARDENAS 85 6 Colonia: LOMAS DE SAN ÁNGEL INN Entidad: CIUDAD DE MÉXICO C.P.: 01790

Este documento no es un comprobante fiscal, es la recepción del pago relacionado a la referencia y folio único que se presenta en este documento.

5.1.8 Para regresar al menú principal, seleccionar el campo "SLP" como se muestra en la pantalla

| CENACE<br>CENTRO NACIONAL<br>DE CONTROL DE ENERG |                            | SAS Sister  | ma de Ao | dministración de S | Subastas            |  |  |
|--------------------------------------------------|----------------------------|-------------|----------|--------------------|---------------------|--|--|
| SLP > Referencia bancaria > Consulta             |                            |             |          |                    |                     |  |  |
| Consulta                                         |                            |             |          |                    |                     |  |  |
| —                                                |                            |             |          |                    |                     |  |  |
| Folio único:                                     | Folio único: SLP2017010161 |             |          |                    |                     |  |  |
| Pago                                             | Referencia bancaria        | Total       | Pagado   | Formato de pago    | Comprobante de pago |  |  |
| Bases de licitación                              | SLP201701042032237A22      | \$33,315.06 | ~        | Ŧ                  | Ŧ                   |  |  |
| © 2018 - SAS                                     |                            |             |          |                    |                     |  |  |

- 5.2 Pago por concepto de Evaluación de solicitud como Comprador Potencial en la Subasta de Largo Plazo SLP-1/2018
- 5.2.1 Para obtener el Formato de pago por concepto de la evaluación de solicitud como Comprador Potencial, seleccionar la opción **"Continuar"** en el módulo **"Formato de Pago"** del Sistema de Administración de Subastas.

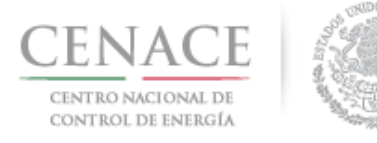

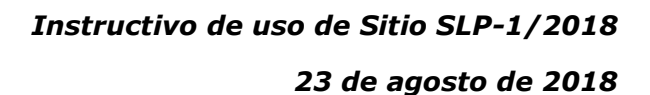

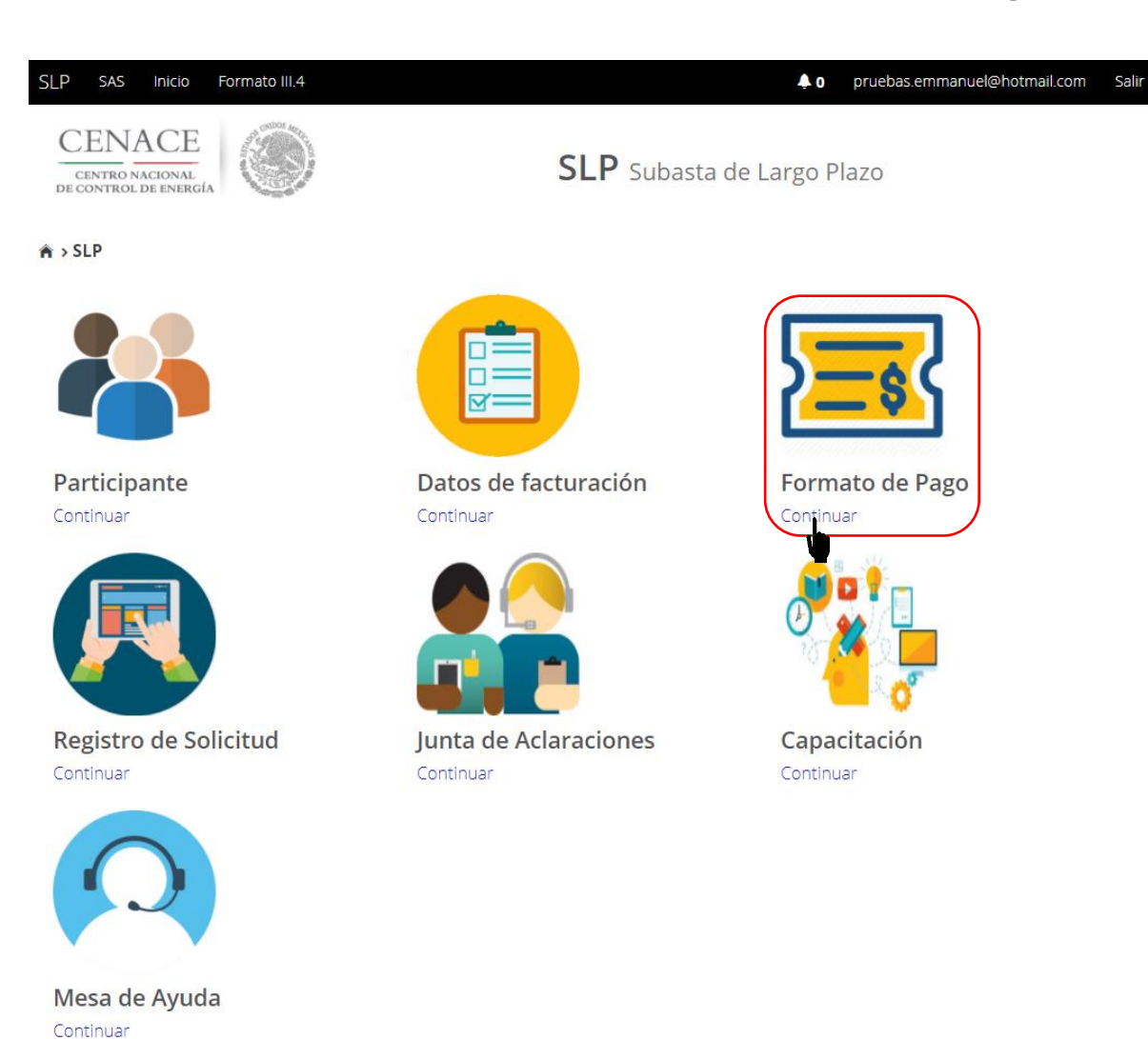

5.2.2 Marcar la casilla **"Comprador potencial"**, previamente se debió haber pagado las **Bases de licitación** o debe estar marcada la casilla con la descripción **"Bases de licitación"** 

| CENACE<br>CENTRO NACIONAL DE<br>CONTROL DE ENERGÍA                                                    |                                      | Instructiv                  | o de uso de Si<br>23 de a | tio SLP-1/2018<br>agosto de 2018 |
|----------------------------------------------------------------------------------------------------|--------------------------------------|-----------------------------|---------------------------|----------------------------------|
|                                                                                                    | SAS Siste                            | na de Administración de Sub | astas                     |                                  |
| ★>SLP>Referencia bancar                                                                               | °<br>ncaria                          |                             |                           |                                  |
|                                                                                                    |                                      |                             |                           |                                  |
| Paso 1<br>Seleccionar pagos<br><sup>®</sup> Bases de licitación ✔<br><sup>®</sup> Comprador potencial | Paso 2<br>Detos de facturación Gener | 3<br>ar referencia          |                           |                                  |
| Siguiente<br>© 2018 - SAS                                                                             | l                                    |                             |                           |                                  |

Una vez marcadas las casillas seleccionar el botón Siguiente

5.2.2.1 Si selecciona el botón Siguiente, sin marcar la casilla **"Bases de licitación"** o que las Bases de licitación no estén pagadas o validadas, el sistema no dejara continuar y se desplegara la siguiente pantalla

| CENTRO NACIONAL<br>DE CONTROL DE ENERGÍA | ۲                  | SAS Sistema de Administración de Subast           | as     |
|------------------------------------------|--------------------|---------------------------------------------------|--------|
| Mensaje                                  |                    |                                                   |        |
| _                                        | El pago de bases o | le licitación no ha sido seleccionado o generado. |        |
| l                                        |                    |                                                   | Inicio |
| © 2018 - CENACE                          |                    |                                                   |        |
| Para continuar sel                       | eccione el botór   | n Inicio                                          |        |

5.2.3 Seleccionar los **"Datos de Facturación\*"** cargados en el módulo datos de facturación y el **"Uso de CFDI\*"** correspondiente
|                                                      | Instructivo de uso de Sitio SLP-1/201            |
|------------------------------------------------------|--------------------------------------------------|
| ITROL DE ENERGIA "                                   | 23 de agosto de 201                              |
|                                                      |                                                  |
| CENACE<br>CENTRO NACIONAL<br>DE CONTROL DE ENERGÍA   | <b>SAS</b> Sistema de Administración de Subastas |
| ♠ > SLP > Datos de facturación > Facturación         |                                                  |
| Datos de Facturación                                 |                                                  |
| _                                                    |                                                  |
|                                                      |                                                  |
| Paso 1<br>Seleccionar pagos Paso 2<br>Datos de facto | uración Paso 3<br>Generar referencia             |
| Datos de Facturación *                               |                                                  |
| GENERADO EOLICOS DIEZ DEL ORIENTE, V                 | GASTOS EN GENERAL                                |
| Datas da Fasturación                                 |                                                  |
|                                                      |                                                  |
| Nombre o razón social GENERADO EOUCOS                | DIEZ DEL ORIENTE. S.A.                           |
| Calle OLIVAR 78 8                                    | Colonia OLIVAR DE LOS PADRES                     |
| Municipio ÁLVARO OBREGÓN                             | Estado CIUDAD DE MÉXICO                          |
| Código postal 01780                                  | Correo electrónico de notificación               |
| * Campos Obligatorios                                | Agregar Cancelar Guardar                         |
| © 2018 - SAS                                         |                                                  |

Para el llenado de los campos se tomará en cuenta lo siguiente:

• En el campo **Datos de Facturación\*** se debe seleccionar una opción de los Datos de facturación cargados en el módulo "Datos de facturación" o si desea registrar

un nuevo Dato de facturación seleccionar el botón Agregar. Al seleccionar una opción se despliegan los datos de facturación.

• En el campo **Uso de CFDI\*** se debe seleccionar del catálogo una de las opciones correspondientes al Uso del Comprobante Fiscal Digital por Internet (CFDI), conforme a los requerimientos del interesado.

**Nota:** Los Datos de facturación y el Uso de CFDI seleccionados, son los datos que se tomaran para generar el comprobante de pago. Se mostrará un mensaje de confirmación debido a que el CENACE no emitirá nuevas facturas por lo que el Interesado debe estar completamente seguro de que los datos proporcionados son correctos.

8

8

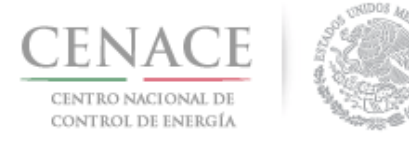

| Confirma                                          | ación     |          |  |  |
|---------------------------------------------------|-----------|----------|--|--|
| ¿Confirma los datos de facturación seleccionados? |           |          |  |  |
|                                                   | Confirmar | Cancelar |  |  |

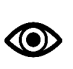

Una vez llenado los campos anteriores seleccionar el botón "Siguiente".

Dar clic en confirmar para generar la referencia bancaria.

5.2.4 Presionar el botón <sup>1</sup> para descargar el **"Formato de pago"**, para el pago de evaluación de solicitud como Comprador Potencial

| CENACE<br>CENTRO NACIONAL<br>DE CONTROL DE ENERGÍA |                              | SAS Sistem   | a de Adr                                                                                                    | ninistración de S | ubastas             |
|----------------------------------------------------|------------------------------|--------------|----------------------------------------------------------------------------------------------------|-------------------|---------------------|
| ♠ → SLP → Referencia b                             | ancaria <b>&gt; Consulta</b> |              |                                                                                                    |                   |                     |
| Consulta                                           |                              |              |                                                                                                    |                   |                     |
| _                                                  |                              |              |                                                                                                    |                   |                     |
| Folio único: S                                     | LP2017010162                 |              |                                                                                                    |                   |                     |
| Pago                                               | Referencia bancaria          | Total        | Pagado                                                                                                    | Formato de pago   | Comprobante de pago |
| Bases de licitación                                | SLP201701042132237A35        | \$33,315.06  | <ul> <li>Image: A second second s</li></ul> | <u>.</u>          |                     |
| Comprador potencial                                | SLP201701042231531A04        | \$333,150.55 | ×                                                                                                    | Ŧ                 |                     |
| © 2018 - SAS                                       |                              |              |                                                                                                    |                   |                     |

5.2.5 Al descargar el Formato de pago se mostrará la Referencia bancaria, importe total y tres opciones de realizar el pago de evaluación de solicitud como Comprador Potencial

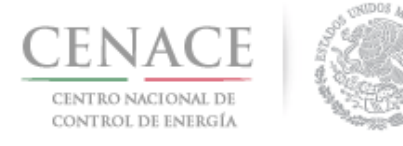

### 23 de agosto de 2018

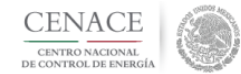

CENTRO NACIONAL DE CONTROL DE ENERGIA REFERENCIA DE PAGO - COMPRADOR POTENCIAL

| INFORMACIÓN CUENTA BANCARIA - PAGO EN VENTANILLA |                                       |  |  |
|--------------------------------------------------|---------------------------------------|--|--|
| Beneficiario:                                    | CENTRO NACIONAL DE CONTROL DE ENERGÍA |  |  |
| Número de Referencia:                            | SLP201701042231531A04                 |  |  |
| Importe Total:                                   | \$333,150.55                          |  |  |
| Banco:                                           | Banco Santander (México) S.A.         |  |  |
| Convenio:                                        | 5516                                  |  |  |
| Cuenta:                                          | 65504692743                           |  |  |

| INFORMACIÓN CUENTA BANCARIA - TRANSFERENCIA MISMO BANCO (SANTANDER) |                                       |  |  |
|---------------------------------------------------------------------|---------------------------------------|--|--|
| Beneficiario:                                                       | CENTRO NACIONAL DE CONTROL DE ENERGÍA |  |  |
| Número de Referencia:                                               | SLP201701042231531A04                 |  |  |
| Importe Total:                                                      | \$333,150.55                          |  |  |
| Banco:                                                              | Banco Santander (México) S.A.         |  |  |
| Cuenta:                                                             | 65504692743                           |  |  |

| INFORMACIÓN CUENTA BANCARIA - TRANSFERENCIAS INTERBANCARIAS |                                       |  |  |
|-------------------------------------------------------------|---------------------------------------|--|--|
| Beneficiario:                                               | CENTRO NACIONAL DE CONTROL DE ENERGÍA |  |  |
| Número de Referencia:                                       | SLP201701042231531A04                 |  |  |
| Importe Total:                                              | \$333,150.55                          |  |  |
| Banco:                                                      | Banco Santander (México) S.A.         |  |  |
| Cuenta CLABE:                                               | 014180655046927437                    |  |  |

| Campos en los cuales se ingresa la referencia de pago dependiendo cada banco |
|------------------------------------------------------------------------------|
| - Referencia                                                                 |
| - Concepto                                                                   |
| - Motivo de pago                                                             |
| - Concepto SPEI                                                              |
| - Concepto de pago                                                           |
| - Referencia beneficiario                                                    |

5.2.6 Para regresar al menú principal o regresar al menú de pagos, seleccionar el campo **"SLP"** o **"Referencia bancaria"** como se muestra en la pantalla.

| CENTRO NACIONAL<br>DE CONTROL DE ENERGÍA                              | CENACE<br>CENTRO NACIONAL<br>DE CONTROL DE ENBRICIA<br>SAS Sistema de Administración de Subastas |                                             |                  |                                         |                     |  |  |
|-----------------------------------------------------------------------|--------------------------------------------------------------------------------------------------|---------------------------------------------|------------------|-----------------------------------------|---------------------|--|--|
| 🛪 SLP × Referencia b                                                  | ancaria <b>&gt;Consulta</b>                                                                      |                                             |                  |                                         |                     |  |  |
| Consulta                                                              |                                                                                                  |                                             |                  |                                         |                     |  |  |
| -                                                                     |                                                                                                  |                                             |                  |                                         |                     |  |  |
|                                                                       |                                                                                                  |                                             |                  |                                         |                     |  |  |
| Folio único: Sl                                                       | LP2017010162                                                                                     |                                             |                  |                                         |                     |  |  |
| Folio único: Sl                                                       | LP2017010162<br>Referencia bancaria                                                              | Total                                       | Pagado           | Formato de pago                         | Comprobante de pago |  |  |
| Folio único: Sl<br>Pago<br>Bases de licitación                        | P2017010162 Referencia bancaria SLP201701042132237A35                                            | <b>Total</b><br>\$33,315.06                 | Pagado<br>🗙      | Formato de pago                         | Comprobante de pago |  |  |
| Folio único: Sl<br>Pago<br>Bases de licitación<br>Comprador potencial | Referencia bancaria           SLP201701042132237A35           SLP201701042231531A04              | <b>Total</b><br>\$33,315.06<br>\$333,150.55 | Pagado<br>X<br>X | Formato de pago<br><u>±</u><br><u>±</u> | Comprobante de pago |  |  |

5.2.7 Al presionar el botón **"Consultar"** en la sección **"Referencia bancaria"**, podrá verificar el estatus del pago y descargar el Formato de pago en caso de requerirlo.

| CENACE<br>CENTRO NACIONAL DE<br>CONTROL DE ENERGÍA |                              |                             | Instru             | uctivo de us      | so de Sitio<br>23 de ag | SLP-1/2018<br>osto de 2018 |
|----------------------------------------------------|------------------------------|-----------------------------|--------------------|-------------------|-------------------------|----------------------------|
|                                                    |                              | SAS Sister                  | ma de Adminis      | stración de Subas | stas                    |                            |
| ♠ > SLP > Ref                                      | erencia bancaria             |                             |                    |                   |                         |                            |
| Refere                                             | encia bancaria               | a                           |                    |                   |                         |                            |
| _                                                  |                              |                             |                    |                   |                         |                            |
| Paso 1<br>Seleccio                                 | nar pagos Paso 2<br>Datos de | facturación Paso :<br>Gener | 3<br>ar referencia |                   |                         |                            |
| 🖉 Bases de lic                                     | itación 💙                    |                             |                    |                   |                         |                            |
| Comprador                                          | potencial                    |                             |                    |                   |                         |                            |
| Siguiente                                          | Consultar                    |                             |                    |                   |                         |                            |

5.2.7.1 En la sección **"Consulta"**, una **×** en la columna **"Pagado"** indica que no se ha validado el pago y al presionar el botón <sup>±</sup> de la columna **"Formato de pago"** podrá descargar el formato de pago en caso de requerirlo de nueva cuenta.

| CENACE<br>CENTRO NACIONAL<br>DE CONTROL DE ENERGÍA | SAS Sistema de Administración de Subastas |              |           |               |                     |  |  |
|----------------------------------------------------|-------------------------------------------|--------------|-----------|---------------|---------------------|--|--|
| ♠ → SLP → Referencia ba                            | ancaria <b>&gt; Consulta</b>              |              |           |               |                     |  |  |
| Consulta                                           |                                           |              |           |               |                     |  |  |
| -                                                  |                                           |              |           |               |                     |  |  |
| Folio único: Sl                                    | .P2017010162                              |              |           |               |                     |  |  |
| Pago                                               | Referencia bancaria                       | Total        | Pagado Fo | rmato de pago | Comprobante de pago |  |  |
| Bases de licitación                                | SLP201701042132237A35                     | \$33,315.06  | ×         | Ŧ             |                     |  |  |
| Comprador potencial                                | SLP201701042231531A04                     | \$333,150.55 | ×         | Ŧ             |                     |  |  |
| @ 2010 SAS                                         |                                           |              |           | 4             |                     |  |  |
| © 2018 - SAS                                       |                                           |              |           |               |                     |  |  |

5.2.7.2 En la sección **"Consulta"**, una ✓ en la columna **"Pagado"** indica que ya se ha validado el pago y una vez validado puede descargar el Comprobante de pago.

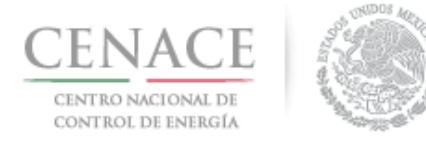

23 de agosto de 2018

| CENACE                                   | 1990 |
|------------------------------------------|------|
| CENTRO NACIONAL<br>DE CONTROL DE ENERGÍA |      |

SAS Sistema de Administración de Subastas

♠ → SLP → Referencia bancaria → Consulta

Consulta

### Folio único: SLP2017010162

| Pago                | Referencia bancaria   | Total        | Pagado | Formato de pago | Comprobante de pago | ١ |
|---------------------|-----------------------|--------------|--------|-----------------|---------------------|---|
| Bases de licitación | SLP201701042132237A35 | \$33,315.06  | ~      | Ŧ               | Ŧ                   | L |
| Comprador potencial | SLP201701042231531A04 | \$333,150.55 | ~      | Ŧ               |                     | ) |

#### © 2018 - SAS

5.2.7.3 Para descargar el **"Comprobante de Pago"** seleccionar el botón <sup>1</sup>/<sub>2</sub> de la columna Comprobante de pago.

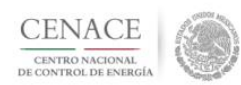

CENTRO NACIONAL DE CONTROL DE ENERGIA REFERENCIA DE PAGO - COMPRADOR POTENCIAL

COMPROBANTE DE PAGO

Folio único: SLP2017010162

Referencia: SLP201701042231531A04

Fecha: 12/03/2018

Hora: 04:23 p.m.

Lugar: México, Distrito Federal

Subtotal: \$287,198.75 MXN

IVA: \$45,951.80 MXN

Total: \$333,150.55 MXN

DIRECCION FISCAL

Razón Social: GENERADO EOLICOS DIEZ DEL ORIENTE, S.A. R.F.C.: CAS451365ASE Dirección: OLIVAR 78 8 Colonia: OLIVAR DE LOS PADRES Entidad: CIUDAD DE MÉXICO C.P.: 01780

Este documento no es un comprobante fiscal, es la recepción del pago relacionado a la referencia y folio único que se presenta en este documento.

5.2.8 Para regresar al menú principal, seleccionar el campo **"SLP"** como se muestra en la pantalla.

| CENACE<br>CENTRO NACIONAL DE<br>CONTROL DE ENERGÍA |                                   |              | -        | Instructiv        | o de uso de s<br>23 de | Sitio SLP-1/2018<br>e agosto de 2018 |
|----------------------------------------------------|-----------------------------------|--------------|----------|-------------------|------------------------|--------------------------------------|
| CENAC:<br>CENTRO NACIONI<br>DE CONTROL DE ENI      | E C                               | SAS Sistem   | a de Adr | ninistración de S | ubastas                | _                                    |
|                                                    | cia bancaria <b>&gt; Consulta</b> |              |          |                   |                        |                                      |
| Folio único                                        | : SLP2017010162                   |              |          |                   |                        |                                      |
| Pago                                               | Referencia bancaria               | Total        | Pagado   | Formato de pago   | Comprobante de pago    |                                      |
| Bases de licitación                                | SLP201701042132237A35             | \$33,315.06  | ~        | Ŧ                 | Ŧ                      |                                      |
| Comprador potenci                                  | al SLP201701042231531A04          | \$333,150.55 | ~        | Ŧ                 | Ŧ                      |                                      |

- © 2018 SAS
- 5.3 Pago por concepto de evaluación de Solicitud de Precalificación y Ofertas de venta en la Subasta de Largo Plazo SLP-1/2018.
- 5.3.1 Para obtener el Formato de pago para la evaluación de Solicitud de Precalificación y Ofertas de Venta, seleccionar la opción **"Continuar"** en el módulo **"Formato de Pago"** del Sistema de Administración de Subastas

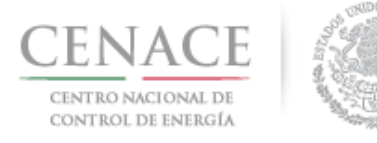

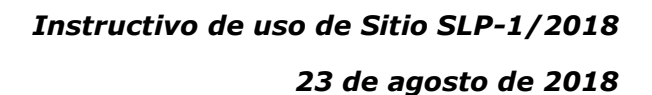

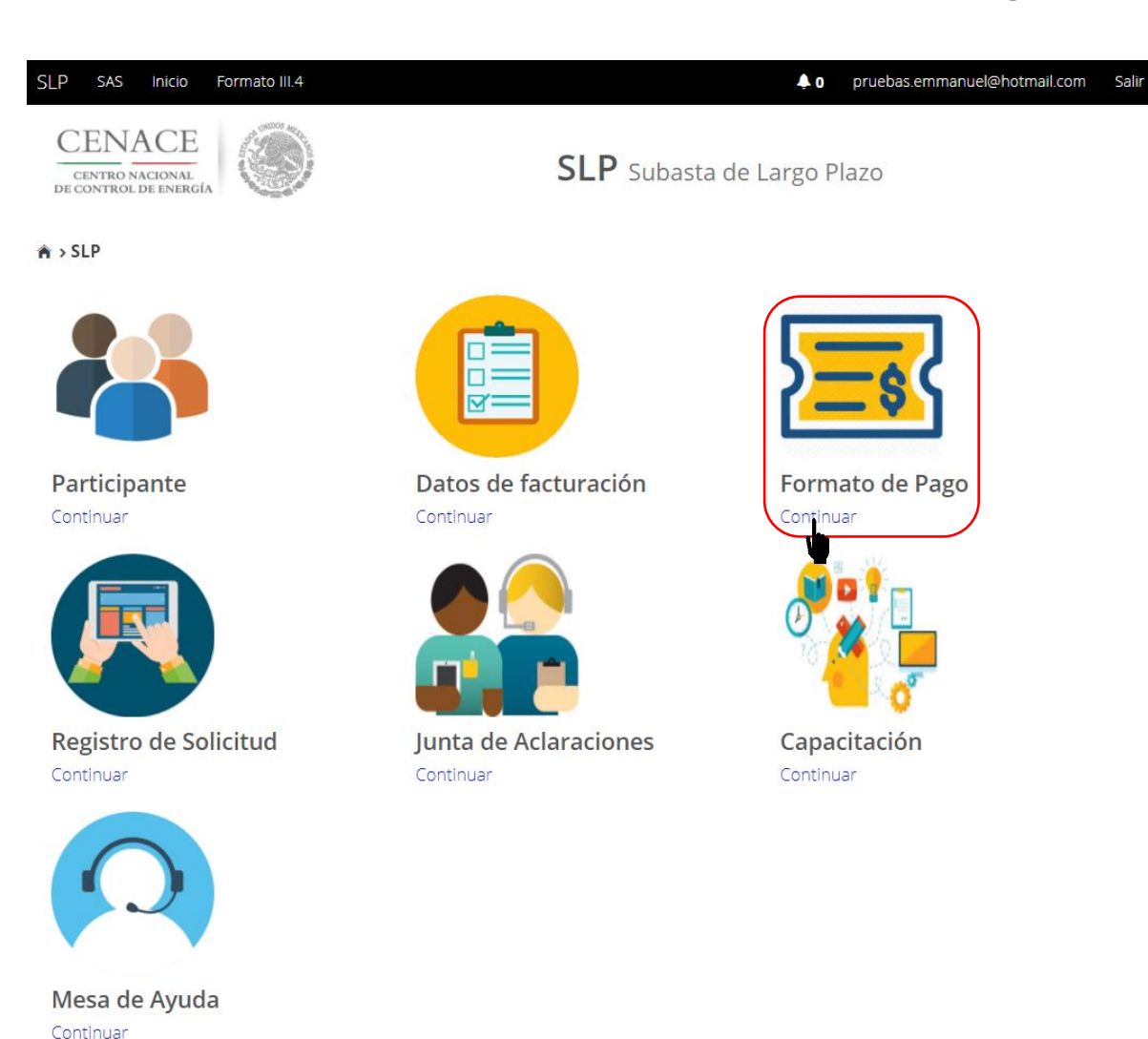

5.3.2 Marcar la casilla **"Precalificación"** y automáticamente se marcará la casilla **"Ofertas de venta"**, previamente se debió haber pagado y validado las **Bases de licitación** o debe estar marcada la casilla con la descripción **"Bases de licitación"**.

| CENACE<br>CENTRO NACIONAL DE<br>CONTROL DE ENERGÍA                                                                 | Instructivo de uso de Sitio SLP-1/2018<br>23 de agosto de 2018 |
|----------------------------------------------------------------------------------------------------|----------------------------------------------------------------|
| CENACE<br>CENTRO NACIONAL<br>DE CONTROL DE ENERGÍA                                                                 | SAS Sistema de Administración de Subastas                      |
| ♠ → SLP → Referencia bancaria                                                                                      |                                                                |
| Referencia bancaria                                                                                                |                                                                |
| -                                                                                                    |                                                                |
| Paso 1<br>Seleccionar pagos Paso 2<br>Datos de facturaci                                                           | ón Generar referencia                                          |
| <ul> <li>Bases de licitación </li> <li>Precalificación</li> <li>Ofertas de Venta</li> <li>Total ofertas</li> </ul> |                                                                |
| Siguiente                                                                                                    |                                                                |
| © 2018 - SAS                                                                                                    |                                                                |

**Nota:** La casilla **"Ofertas de venta"** se seleccionará automáticamente, para generar una Referencia bancaria de al menos Una Oferta de Venta. Esto no limita al Licitante de elegir el número de Ofertas de Venta que desee, para participar en la Subasta.

Una vez marcadas las casillas seleccionar el botón Siguiente.

4.3.2.1 Si selecciona el botón Siguiente, sin marcar la casilla **"Bases de licitación"** o que las Bases de licitación no estén pagadas y validadas, el sistema no dejara continuar y se desplegara la siguiente pantalla, para continuar seleccione el botón Inicio

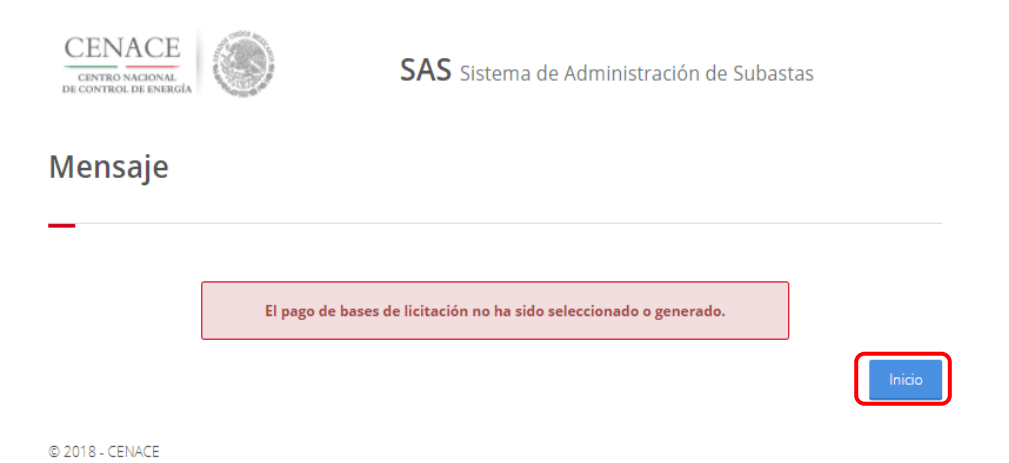

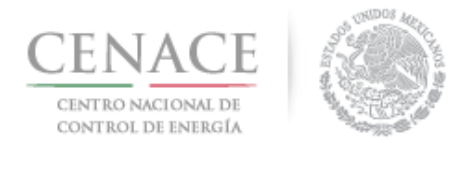

Para continuar seleccione el botón

5.3.3 Seleccionar los **"Datos de Facturación\*"** cargados en el módulo datos de facturación y el **"Uso de CFDI\*"** correspondiente

| CENACE<br>CENTRO NACIONAL<br>DE CONTROL DE ENERGIA   | <b>SAS</b> Sistema de Administración de Subastas |
|------------------------------------------------------|--------------------------------------------------|
| ♠ > SLP > Datos de facturación > Facturación         |                                                  |
| Datos de Facturación                                 |                                                  |
| -                                                    |                                                  |
| Paso 1<br>Seleccionar pagos Paso 2<br>Datos de factu | Paso 3<br>Generar referencia                     |
| Datos de Facturación *                               | Uso de CFDI *<br>GASTOS EN GENERAL               |
| Datos de Facturación                                 |                                                  |
| RFC CAS452159FGT                                     |                                                  |
| Nombre o razón social GENERADOR SOLAR                | FOUR, S.A.P.I. DE C.V.                           |
| Calle CARDENAS 85 6                                  | Colonia LOMAS DE SAN ÁNGEL INN                   |
| Municipio ÁLVARO OBREGÓN                             | Estado CIUDAD DE MÉXICO                          |
| Código postal 01790                                  | Correo electrónico de notificación               |
| * Campos Obligatorios                                | Agregar Cancelar Guard                           |
| © 2018 - SAS                                         |                                                  |

Para el llenado de los campos se tomará en cuenta lo siguiente:

 En el campo Datos de Facturación\* se debe seleccionar una opción de los Datos de facturación cargados en el módulo "Datos de facturación" o si desea registrar

un nuevo Dato de facturación seleccionar el botón Agregar. Al seleccionar una opción se despliegan los datos de facturación.

• En el campo **Uso de CFDI\*** se debe seleccionar del catálogo una de las opciones correspondientes al Uso del Comprobante Fiscal Digital por Internet (CFDI), conforme a los requerimientos del interesado.

**Nota:** Los Datos de facturación y el Uso de CFDI seleccionados, son los datos que se tomaran para generar el comprobante de pago. Se mostrará un mensaje de confirmación. El CENACE no emitirá nuevas facturas por lo que el Interesado debe estar completamente seguro de que los datos proporcionados son correctos.

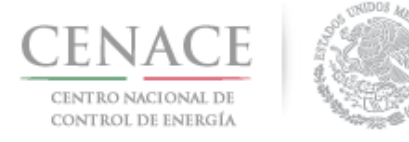

| Confirmación                                   |          |
|------------------------------------------------|----------|
| ¿Confirma los datos de facturación seleccionad | los?     |
| Confirmar                                      | Cancelar |

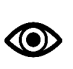

Una vez llenado los campos anteriores seleccionar el botón "Siguiente".

Dar clic en confirmar para generar la referencia bancaria.

5.3.4 Presionar el botón <sup>1</sup>/<sub>2</sub> para descargar el **"Formato de pago"**, para el pago de Precalificación o para el pago de Ofertas de Venta.

| CENACE<br>CENTRO NACIONAL<br>DE CONTROL DE ENERGIA                                                               | SAS s                                                                                                    | iistema de A                                               | dminis                | tración de Suba                | astas               |
|----------------------------------------------------------------------------------------------------|----------------------------------------------------------------------------------------------------|------------------------------------------------------------|-----------------------|--------------------------------|---------------------|
| ♠ → SLP → Referencia bancaria → Co                                                                               | nsulta                                                                                                    |                                                            |                       |                                |                     |
| Consulta                                                                                                    |                                                                                                    |                                                            |                       |                                |                     |
| _                                                                                                    |                                                                                                    |                                                            |                       |                                |                     |
|                                                                                                    |                                                                                                    |                                                            |                       |                                |                     |
| Folio único: SLP20170                                                                                            | N10161<br>Referencia bancaria                                                                                       | Total                                                      | Pagado                | Formato de pago                | Comprobante de pago |
| Folio único: SLP20170<br>Pago<br>Bases de licitación                                                             | Referencia bancaria SLP201701042032237A22                                                                           | <b>Total</b><br>\$33,315.06                                | Pagado<br>🗸           | Formato de pago                | Comprobante de pago |
| Folio único: SLP20170<br>Pago<br>Bases de licitación<br>Precalificación de ofertas de ventas                     | Referencia bancaria<br>SLP201701042032237A22<br>SLP201701042332231A80                                               | <b>Total</b><br>\$33,315.06<br>\$333,150.55                | Pagado<br>✓           | Formato de pago                | Comprobante de pago |
| Folio único: SLP20170<br>Pago<br>Bases de licitación<br>Precalificación de ofertas de ventas<br>Ofertas de venta | Referencia bancaria           SLP201701042032237A22           SLP201701042332231A80           SLP201701042432237A74 | <b>Total</b><br>\$33,315.06<br>\$333,150.55<br>\$33,315.06 | Pagado<br>✓<br>×<br>× | Formato de pago<br>±<br>±<br>± | Comprobante de pago |

5.3.5 Al descargar el **Formato de pago de Precalificación** se mostrará la Referencia bancaria, importe total y tres opciones de realizar el pago.

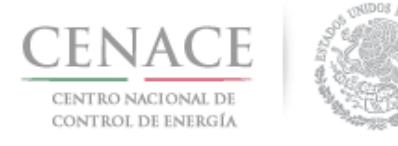

### 23 de agosto de 2018

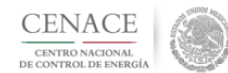

CENTRO NACIONAL DE CONTROL DE ENERGIA REFERENCIA DE PAGO - COMPRADOR POTENCIAL

| INFORMACIÓN CUENTA BANCARIA - PAGO EN VENTANILLA |                                       |
|--------------------------------------------------|---------------------------------------|
| Beneficiario:                                    | CENTRO NACIONAL DE CONTROL DE ENERGÍA |
| Número de Referencia:                            | SLP201701042231531A04                 |
| Importe Total:                                   | \$333,150.55                          |
| Banco:                                           | Banco Santander (México) S.A.         |
| Convenio:                                        | 5516                                  |
| Cuenta:                                          | 65504692743                           |

| INFORMACIÓN CUENTA BANCARIA - TRANSFERENCIA MISMO BANCO (SANTANDER) |                                       |  |
|---------------------------------------------------------------------|---------------------------------------|--|
| Beneficiario:                                                       | CENTRO NACIONAL DE CONTROL DE ENERGÍA |  |
| Número de Referencia:                                               | SLP201701042231531A04                 |  |
| Importe Total:                                                      | \$333,150.55                          |  |
| Banco:                                                              | Banco Santander (México) S.A.         |  |
| Cuenta:                                                             | 65504692743                           |  |

| INFORMACIÓN CUENTA BANCARIA - TRANSFERENCIAS INTERBANCARIAS |                                       |  |
|-------------------------------------------------------------|---------------------------------------|--|
| Beneficiario:                                               | CENTRO NACIONAL DE CONTROL DE ENERGÍA |  |
| Número de Referencia:                                       | SLP201701042231531A04                 |  |
| Importe Total:                                              | \$333,150.55                          |  |
| Banco:                                                      | Banco Santander (México) S.A.         |  |
| Cuenta CLABE:                                               | 014180655046927437                    |  |

| Campos en los cuales se ingresa la referencia de pago dependiendo cada banco |
|------------------------------------------------------------------------------|
| - Referencia                                                                 |
| - Concepto                                                                   |
| - Motivo de pago                                                             |
| - Concepto SPEI                                                              |
| - Concepto de pago                                                           |
| - Referencia beneficiario                                                    |

5.3.6 Al descargar el **Formato de pago de Ofertas de Venta** se mostrará la Referencia bancaria, importe total y tres opciones de realizar el pago

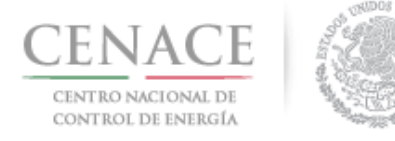

### 23 de agosto de 2018

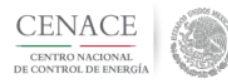

#### CENTRO NACIONAL DE CONTROL DE ENERGIA REFERENCIA DE PAGO - BASES DE LICITACIÓN

| INFORMACIÓN CUENTA BANCARIA - PAGO EN VENTANILLA |                                       |  |
|--------------------------------------------------|---------------------------------------|--|
| Beneficiario:                                    | CENTRO NACIONAL DE CONTROL DE ENERGÍA |  |
| Número de Referencia:                            | SLP201701042432237A74                 |  |
| Importe Total:                                   | \$33,315.06 MXN                       |  |
| Banco:                                           | Banco Santander (México) S.A          |  |
| Convenio:                                        | 5516                                  |  |
| Cuenta:                                          | 65504692743                           |  |

| INFORMACIÓN CUENTA BANCARIA - TRANSFERENCIA MISMO BANCO (SANTANDER) |                                       |  |
|---------------------------------------------------------------------|---------------------------------------|--|
| Beneficiario:                                                       | CENTRO NACIONAL DE CONTROL DE ENERGÍA |  |
| Número de Referencia:                                               | SLP201701042432237A74                 |  |
| Importe Total:                                                      | \$33,315.06 MXN                       |  |
| Banco:                                                              | Banco Santander (México) S.A          |  |
| Cuenta:                                                             | 65504692743                           |  |

| INFORMACIÓN CUENTA BANCARIA - TRANSFERENCIAS INTERBANCARIAS |                                       |  |
|-------------------------------------------------------------|---------------------------------------|--|
| Beneficiario:                                               | CENTRO NACIONAL DE CONTROL DE ENERGÍA |  |
| Número de Referencia:                                       | SLP201701042432237A74                 |  |
| Importe Total:                                              | \$33,315.06 MXN                       |  |
| Banco:                                                      | Banco Santander (México) S.A          |  |
| Cuenta CLABE:                                               | 014180655046927437                    |  |

Campos en los cuales se ingresa la referencia de pago dependiendo cada banco

- Referencia
- Concepto
- Motivo de pago
- Concepto SPEI
- Concepto de pago
- Referencia beneficiario
- 5.3.7 Para regresar al menú principal o regresar al menú de pagos, seleccionar el campo **"SLP"** o **"Referencia bancaria"** como se muestra en la pantalla

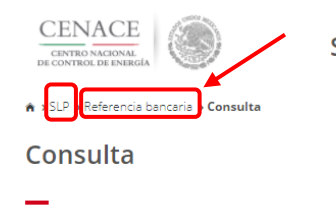

SAS Sistema de Administración de Subastas

### Folio único: SLP2017010161

| Pago                                 | Referencia bancaria   | Total        | Pagado | Formato de pago | Comprobante de pago |
|--------------------------------------|-----------------------|--------------|--------|-----------------|---------------------|
| Bases de licitación                  | SLP201701042032237A22 | \$33,315.06  | ✓      | Ŧ               | Ŧ                   |
| Precalificación de ofertas de ventas | SLP201701042332231A80 | \$333,150.55 | ×      | Ŧ               |                     |
| Ofertas de venta                     | SLP201701042432237A74 | \$33,315.06  | ×      | Ŧ               |                     |

© 2018 - SAS

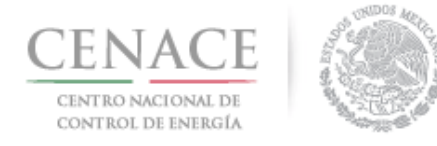

5.3.8 Al presionar el botón **"Consultar"** en la sección **"Referencia bancaria"**, podrá verificar el estatus del pago y descargar el Formato de pago en caso de requerirlo

| CENACE<br>CENTRO NACIONAL<br>DE CONTROL DE ENERGÍA | SAS Sistema de Administración de Subastas |  |  |  |  |  |  |
|----------------------------------------------------|-------------------------------------------|--|--|--|--|--|--|
| 🖨 > SLP > Referencia bancaria                      |                                           |  |  |  |  |  |  |
| Referencia bancaria                                |                                           |  |  |  |  |  |  |
| -                                                  |                                           |  |  |  |  |  |  |
|                                                    |                                           |  |  |  |  |  |  |
| Paso 1<br>Seleccionar pagos Datos de facturació    | Paso 3<br>Generar referencia              |  |  |  |  |  |  |
|                                                    |                                           |  |  |  |  |  |  |
| <sup>⊗</sup> Bases de licitación ✔                 |                                           |  |  |  |  |  |  |
| ✓ Precalificación                                  |                                           |  |  |  |  |  |  |
| ✓ Ofertas de Venta                                 |                                           |  |  |  |  |  |  |
| Total ofertas                                      |                                           |  |  |  |  |  |  |
|                                                    |                                           |  |  |  |  |  |  |
|                                                    |                                           |  |  |  |  |  |  |
| Siguiente Consultar                                |                                           |  |  |  |  |  |  |
| © 2018 - SAS                                       |                                           |  |  |  |  |  |  |

5.3.8.1 En la sección **"Consulta"**, una **×** en la columna **"Pagado"** indica que no se ha validado el pago y al presionar el botón <sup>⊥</sup> de la columna **"Formato de pago"** podrá descargar el formato de pago en caso de requerirlo de nueva cuenta

| CENTRO NACIONAL<br>DE CONTROL DE ENERGÍA                                                                         | SAS Sistema de Administración de Subastas                                                                           |                                                            |                       |                           |                                  |  |  |  |  |  |
|----------------------------------------------------------------------------------------------------|----------------------------------------------------------------------------------------------------|------------------------------------------------------------|-----------------------|---------------------------|----------------------------------|--|--|--|--|--|
| 🗎 > SLP > Referencia bancaria > Consulta                                                                         |                                                                                                    |                                                            |                       |                           |                                  |  |  |  |  |  |
| Consulta                                                                                                    |                                                                                                    |                                                            |                       |                           |                                  |  |  |  |  |  |
| _                                                                                                    |                                                                                                    |                                                            |                       |                           |                                  |  |  |  |  |  |
|                                                                                                    |                                                                                                    |                                                            |                       |                           |                                  |  |  |  |  |  |
|                                                                                                    |                                                                                                    |                                                            |                       |                           |                                  |  |  |  |  |  |
| Folio único: SLP20170                                                                                            | 010161                                                                                                    |                                                            |                       |                           |                                  |  |  |  |  |  |
| Folio único: SLP20170                                                                                            | 010161                                                                                                    |                                                            |                       |                           |                                  |  |  |  |  |  |
| Folio único: SLP20170                                                                                            | )10161<br>Referencia bancaria                                                                                       | Total                                                      | Pagado                | Formato de pago           | Comprobante de pago              |  |  |  |  |  |
| Folio único: SLP20170<br>Pago<br>Beses de licitación                                                             | Referencia bancaria SLP201701042032237A22                                                                           | <b>Total</b><br>\$33,315.06                                | Pagado<br>X           | Formato de pago           | Comprobante de pago              |  |  |  |  |  |
| Folio único: SLP20170<br>Pago<br>Bases de licitación<br>Precalificación de ofertas de ventas                     | Referencia bancaria<br>SLP201701042032237A22<br>SLP201701042332231A80                                               | <b>Total</b><br>\$33,315.06<br>\$333,150.55                | Pagado<br>X<br>X      | Formato de pago           | Comprobante de pago              |  |  |  |  |  |
| Folio único: SLP20170<br>Pago<br>Bases de licitación<br>Precalificación de ofertas de ventas<br>Ofertas de venta | Referencia bancaria           SLP201701042032237A22           SLP201701042332231A80           SLP201701042432237A74 | <b>Total</b><br>\$33,315.06<br>\$333,150.55<br>\$33,315.06 | Pagado<br>X<br>X<br>X | Formato de pago<br>L<br>L | Comprobante de pago<br><u>\$</u> |  |  |  |  |  |
| Folio único: SLP20170<br>Pago<br>Bases de licitación<br>Precalificación de ofertas de ventas<br>Ofertas de venta | Referencia bancaria           SLP201701042032237A22           SLP201701042332231A80           SLP201701042432237A74 | <b>Total</b><br>\$33,315.06<br>\$333,150.55<br>\$33,315.06 | Pagado<br>X<br>X<br>X | Formato de pago           | Comprobante de pago              |  |  |  |  |  |

5.3.8.2 En la sección **"Consulta"**, una ✓ en la columna **"Pagado"** indica que ya se ha validado el pago y una vez validado puede descargar el Comprobante de pago.

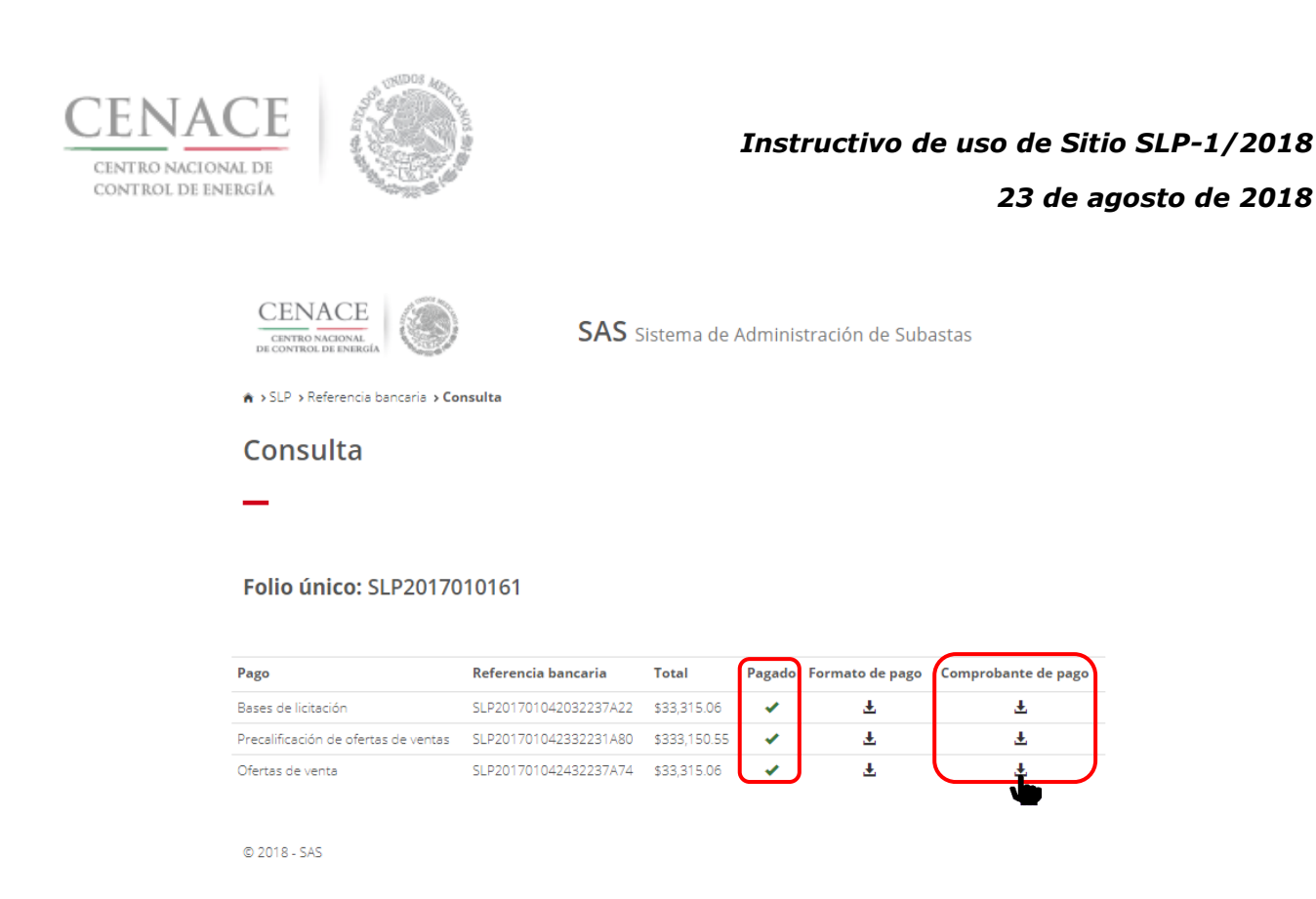

5.3.8.3 Para descargar el **Comprobante de Pago de Precalificación de Ofertas de Venta** seleccionar el botón <sup>1</sup>/<sub>2</sub> de la columna Comprobante de pago.

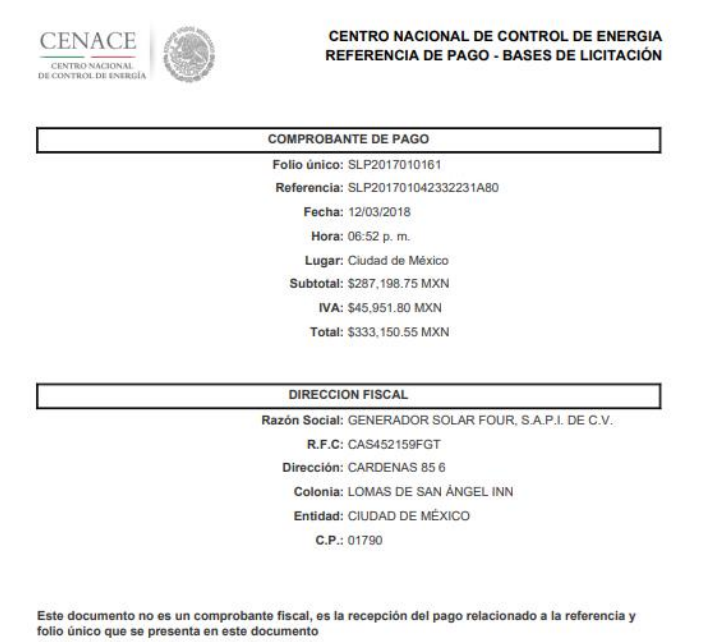

- folio único que se presenta en este documento
- 5.3.8.4 Para descargar el **Comprobante de** Pago de Ofertas de venta seleccionar el botón <sup>±</sup> de la columna Comprobante de pago

| CENACE<br>CENTRO NACIONAL DE<br>CONTROL DE ENERGÍA |                | Instructivo de                                                                    | uso de Sitio SLP-1/2018<br>23 de agosto de 2018 |
|----------------------------------------------------|----------------|-----------------------------------------------------------------------------------|-------------------------------------------------|
|                                                    |                | CENTRO NACIONAL DE CONTROL DE ENERGIA<br>REFERENCIA DE PAGO - BASES DE LICITACIÓN |                                                 |
|                                                    | #=             | COMPROBANTE DE PAGO                                                               |                                                 |
|                                                    | 8 <del>.</del> | Folio único: SLP2017010161                                                        |                                                 |
|                                                    |                | Referencia: SLP201701042432237A74                                                 |                                                 |
|                                                    |                | Fecha: 12/03/2018                                                                 |                                                 |
|                                                    |                | Hora: 06:52 p. m.                                                                 |                                                 |
|                                                    |                | Lugar: Ciudad de México                                                           |                                                 |
|                                                    |                | Subtotal: \$28,719.88 MXN                                                         |                                                 |
|                                                    |                | IVA: \$4,595.18 MXN                                                               |                                                 |
|                                                    |                | Total: \$33,315.06 MXN                                                            |                                                 |
|                                                    |                | DIRECCION FISCAL                                                                  |                                                 |
|                                                    | 10             | Razón Social: GENERADOR SOLAR FOUR, S.A.P.I. DE C.V.                              |                                                 |
|                                                    |                | R.F.C: CAS452159FGT                                                               |                                                 |
|                                                    |                | Dirección: CARDENAS 85 6                                                          |                                                 |
|                                                    |                | Colonia: LOMAS DE SAN ÁNGEL INN                                                   |                                                 |
|                                                    |                | Entidad: CIUDAD DE MÈXICO                                                         |                                                 |
|                                                    |                | C.P.: 01790                                                                       |                                                 |
|                                                    |                |                                                                                   |                                                 |

Este documento no es un comprobante fiscal, es la recepción del pago relacionado a la referencia y folio único que se presenta en este documento

5.3.9 Para regresar al menú principal, seleccionar el campo "SLP" como se muestra en la pantalla.

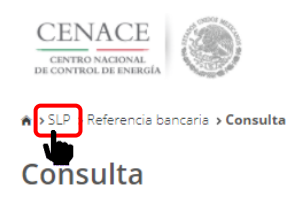

SAS Sistema de Administración de Subastas

### Folio único: SLP2017010161

| Pago                                 | Referencia bancaria   | Total        | Pagado | Formato de pago | Comprobante de pago |
|--------------------------------------|-----------------------|--------------|--------|-----------------|---------------------|
| Bases de licitación                  | SLP201701042032237A22 | \$33,315.06  | 1      | Ŧ               | Ŧ                   |
| Precalificación de ofertas de ventas | SLP201701042332231A80 | \$333,150.55 | 1      | Ŧ               | Ŧ                   |
| Ofertas de venta                     | SLP201701042432237A74 | \$33,315.06  | 1      | Ŧ               | Ŧ                   |

© 2018 - SAS

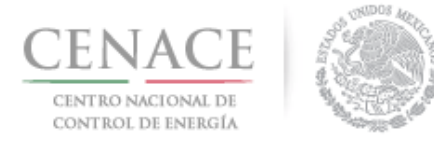

Continuar

Instructivo de uso de Sitio SLP-1/2018

23 de agosto de 2018

# Sección 6 Junta de Aclaraciones

6.1 Para ingresar a la Junta de Aclaraciones el Interesado debe dar clic en el botón continuar en el módulo "**Junta de Aclaraciones**" del Sistema de Administración de Subastas.

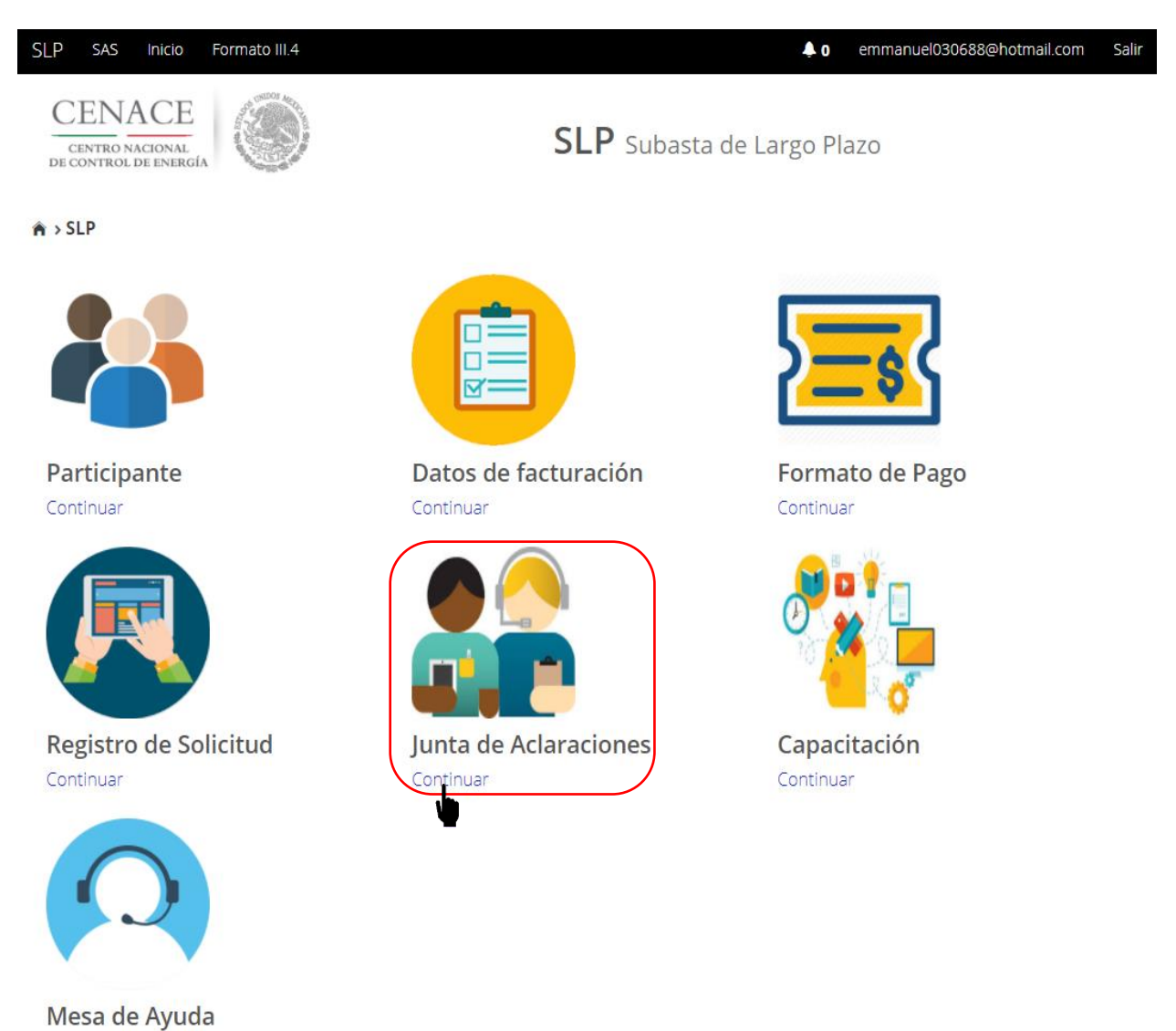

6.3.1 Una vez dentro del módulo "**Junta de Aclaraciones**", si el Interesado desea formular una pregunta sobre las **Bases de Licitación** debe dar clic en el botón "**Agregar pregunta**".

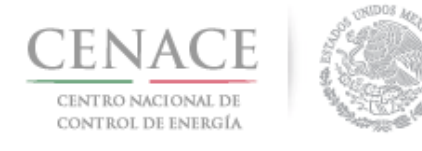

| SLP SAS Inicio                                   | Formato III.    | .4           |               |                  |                      |            | <b>\$</b> 0           | ie_jenrique@hot | tmail.com Salir |
|--------------------------------------------------|-----------------|--------------|---------------|------------------|----------------------|------------|-----------------------|-----------------|-----------------|
| CENACE<br>CENTRO NACIONAL<br>DE CONTROL DE ENERG | GIA GIA         |              |               | SL               | <b>P</b> Subasta     | de Lar     | go Plazo              |                 |                 |
| ♠ > SLP → Junta de                               | Aclaracione     | 25           |               |                  |                      |            |                       |                 |                 |
| Junta de                                         | Aclara          | acion        | es            |                  |                      |            |                       |                 |                 |
| Mortror 15                                       | Copier          | Even         | Ddf           |                  |                      |            | Busca                 | ar:             |                 |
| Junta de<br>aclaración                           | It Nume         | eral († Pre  | egunta 🕽      | Respuesta 賃      | Fecha de<br>pregunta | ↓ <u>1</u> | Fecha de<br>respuesta | ļ†              | ţţ              |
|                                                  |                 |              | Nin           | gún dato disponi | ble en esta tabla    | Э          |                       |                 |                 |
| Mostrando registro                               | os del 0 al 0 d | e un total d | le 0 registro | S                |                      |            |                       | Anterior        | Siguiente       |
| Regresar                                         |                 |              |               |                  |                      |            |                       | Agrega          | ar Pregunta     |
| © 2018 - SAS                                     |                 |              |               |                  |                      |            |                       |                 |                 |

6.3.2 Para formular preguntas o aclaraciones sobre las Bases de Licitación se debe seleccionar en el campo "No.\*" el numeral o anexo al cual hará referencia la pregunta. En el campo "Pregunta\*" se debe formular la pregunta o aclaración sobre el numeral o anexo seleccionado en el campo anterior.

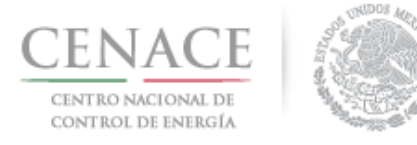

# 23 de agosto de 2018

| SLP SAS Inicio Formato III.4                                                                                                    | <b>4</b> 0                                                                                                    | ie_jenrique@hotmail.com              |
|----------------------------------------------------------------------------------------------------|----------------------------------------------------------------------------------------------------|--------------------------------------|
| CENACE<br>CENTRO NACIONAL<br>DE CONTROL DE ENERGÍA                                                                                                    | <b>SLP</b> Subasta de Largo Plazo                                                                                                    |                                      |
| Registrar Pregunta                                                                                                    |                                                                                                    |                                      |
|                                                                                                    |                                                                                                    |                                      |
| <ul> <li>Se le recuerda que las preguntas deberán re</li> <li>Las preguntas y respuestas se publicarán e<br/>formulen, información que considere sensib</li> </ul> | eferirse exclusivamente al contenido de las Bases de la Licita<br>n el Sitio, por lo que los interesados deberán cuidar el no i<br>le, estratégica, confidencial o reservada. | ción.<br>ncluir en las preguntas que |
| <b>lo.</b> *                                                                                                    |                                                                                                    |                                      |
| Seleccione una opción                                                                                                    |                                                                                                    | ,                                    |
| regunta *                                                                                                    |                                                                                                    |                                      |
|                                                                                                    |                                                                                                    |                                      |
|                                                                                                    |                                                                                                    |                                      |
|                                                                                                    |                                                                                                    |                                      |
|                                                                                                    |                                                                                                    |                                      |
|                                                                                                    |                                                                                                    |                                      |
|                                                                                                    |                                                                                                    |                                      |
| Regresar                                                                                                    |                                                                                                    | Enviar                               |
|                                                                                                    |                                                                                                    |                                      |
| 0 2018 - SAS                                                                                                    |                                                                                                    |                                      |
|                                                                                                    |                                                                                                    |                                      |
| No. *                                                                                                    |                                                                                                    |                                      |
| 3.6.10 (d)                                                                                                    |                                                                                                    | -                                    |
| 3.6.10 (f)                                                                                                    |                                                                                                    |                                      |
| 3.6.10 (g)<br>3.6.10 (h)                                                                                                    |                                                                                                    |                                      |
| 3.6.11                                                                                                    |                                                                                                    |                                      |
| 3.6.11 (b)                                                                                                    |                                                                                                    |                                      |
| 3.6.11 (c)<br>3.6.11 (d)                                                                                                    |                                                                                                    |                                      |
| 3.6.12                                                                                                    |                                                                                                    |                                      |
| 3.6.13<br>3.6.14                                                                                                    |                                                                                                    |                                      |
| 3.7                                                                                                    |                                                                                                    |                                      |
| 3.7.2                                                                                                    |                                                                                                    |                                      |
| 3.7.3                                                                                                    |                                                                                                    |                                      |
| 3.7.5                                                                                                    |                                                                                                    |                                      |
| 276                                                                                                    |                                                                                                    | -                                    |

# 6.3.3 Una vez llenados todos los campos el Interesado debe dar clic en botón "Enviar".

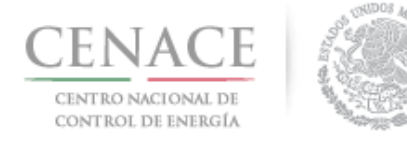

### 23 de agosto de 2018

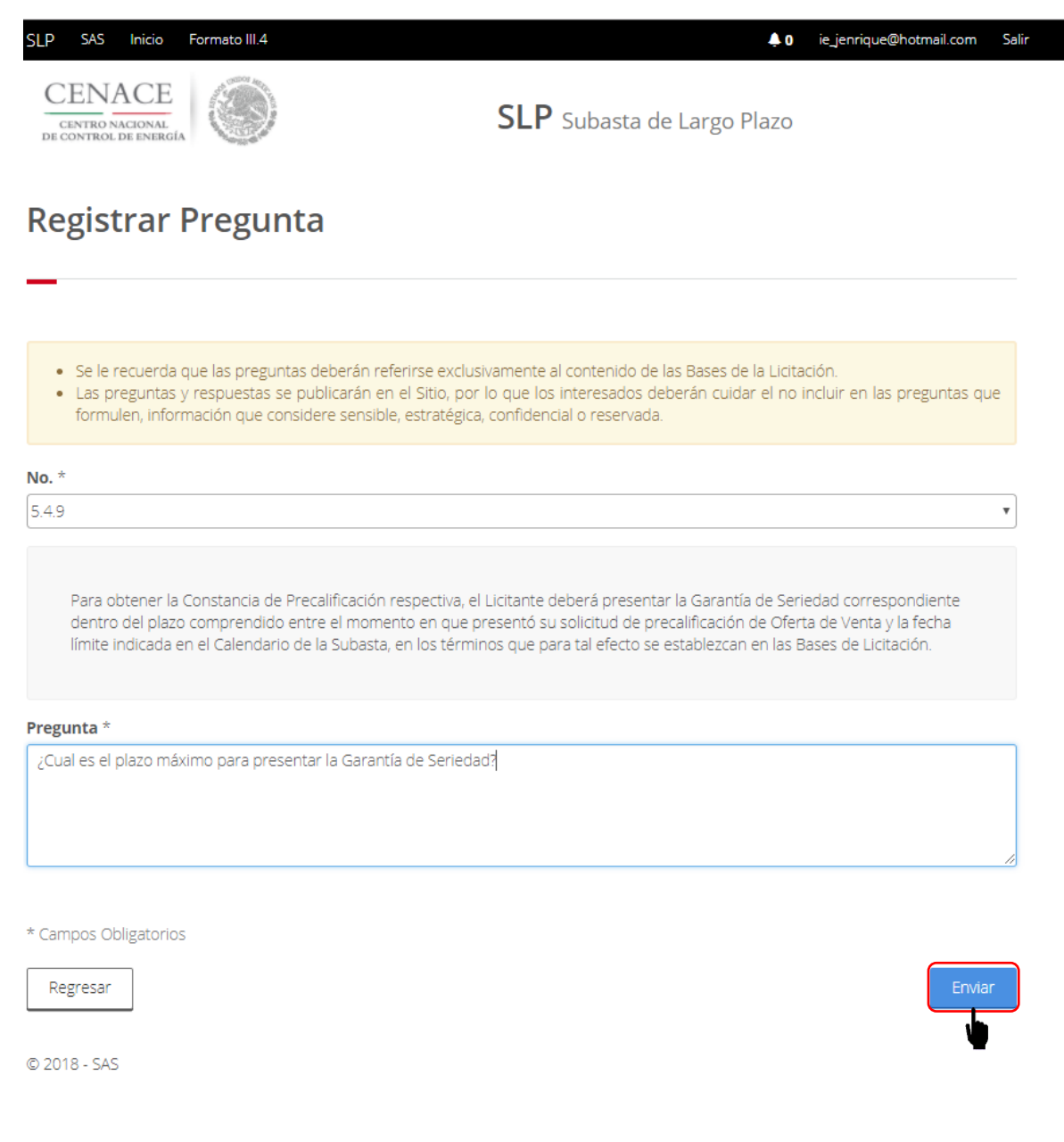

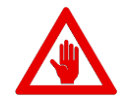

No es posible seguir adelante sin llenar los campos marcados como obligatorios (\*), los campos que no se encuentren llenos y sean obligatorios serán marcados en rojo si intentamos continuar.

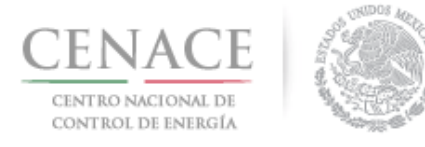

# **Registrar Pregunta**

- Se le recuerda que las preguntas deberán referirse exclusivamente al contenido de las Bases de la Licitación.
   Las preguntas y respuestas se publicarán en el Sitio, por lo que los interesados deberán cuidar el no incluir en las preguntas que formulen, información que considere sensible, estratégica, confidencial o reservada.

  No. \* **Campo obligatorio**
- 6.3.4 Cuando la pregunta haya sido enviada se mostrará una pantalla con los datos del numeral o anexo de las Bases de Licitación, el contenido del mismo, la pregunta o aclaración formulada y la fecha y hora en que se envió. Para formular una nueva pregunta dar clic en el botón "Agregar Pregunta" y para regresar a la pantalla principal del módulo "Junta de Aclaraciones" dar clic en el botón "Regresar".

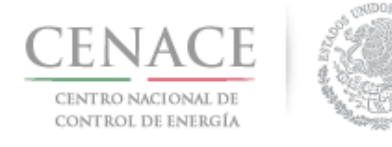

| SLP                                             | SAS                                       | Inicio                            | Form                       | ato III.4                       |                                 |                               |                              |                                 |                             |                           |                             |                           |                          |                            |                        | <b>4</b> 0      | ) i           | e_jenriq         | ue@ho            | tmail.co           | m              | Salir     |
|-------------------------------------------------|-------------------------------------------|-----------------------------------|----------------------------|---------------------------------|---------------------------------|-------------------------------|------------------------------|---------------------------------|-----------------------------|---------------------------|-----------------------------|---------------------------|--------------------------|----------------------------|------------------------|-----------------|---------------|------------------|------------------|--------------------|----------------|-----------|
| CEP                                             | ENA<br>Intro na                           | ACE<br>ACIONAL<br>DE ENERGÍ/      | AND ALL OF                 |                                 |                                 |                               |                              |                                 | SI                          | LP                        | Sub                         | asta                      | a de                     | Lar                        | go F                   | lazo            |               |                  |                  |                    |                |           |
| Pre                                             | gu                                        | nta                               |                            |                                 |                                 |                               |                              |                                 |                             |                           |                             |                           |                          |                            |                        |                 |               |                  |                  |                    |                |           |
|                                                 |                                           |                                   |                            |                                 |                                 |                               |                              |                                 |                             |                           |                             |                           |                          |                            |                        |                 |               |                  |                  |                    |                |           |
| •                                               | Las pre<br>formul                         | eguntas<br>en, infor              | y resp<br>mació            | uestas :<br>n que co            | se publi<br>onsidere            | icarán e<br>e sensib          | en el Sit<br>ble, estr       | tio, por<br>atégica             | · lo qu<br>a, confi         | e los i<br>idenci         | ntere<br>al o re            | esado<br>eserv            | s deb<br>ada.            | erán                       | cuida                  | r el no         | o inc         | luir en          | las pre          | eguntas            | s que          | 2         |
| <b>No. 5.4</b><br>Para ob<br>plazo c<br>Calenda | <b>1.9</b><br>btener<br>compre<br>ario de | la Const<br>Indido el<br>la Suba: | ancia<br>ntre e<br>sta, er | de Prec<br>I mome<br>I los térr | alificaci<br>nto en<br>ninos qu | ón resp<br>que pre<br>ue para | ectiva,<br>esentó<br>tal efe | el Licit<br>su soli<br>cto se ( | ante c<br>icitud<br>estable | leberá<br>de pre<br>ezcan | à pres<br>ecalifi<br>en las | senta<br>icació<br>s Basi | r la G<br>in de<br>es de | aranti<br>Oferta<br>Licita | ía de<br>a de<br>ción. | Seried<br>Venta | dad (<br>y la | corresp<br>fecha | ondier<br>límite | nte der<br>indicad | ntro (<br>a en | del<br>el |
| Pregur                                          | nta                                       |                                   |                            |                                 |                                 |                               |                              |                                 |                             |                           |                             |                           |                          |                            |                        | SLP:            | 2018          | 301001           | 1, <b>20/(</b>   | 04/201             | 8 09:          | 24        |
| ¿Cual                                           | l es el p                                 | olazo má                          | ximo                       | oara pre                        | sentar l                        | la Garar                      | ntía de                      | Serieda                         | ad?                         |                           |                             |                           |                          |                            |                        |                 |               |                  |                  |                    |                |           |
| Agre<br>© 2018                                  | egar Pr<br>3 - SAS                        | egunta                            |                            | Regresa                         | r                               |                               |                              |                                 |                             |                           |                             |                           |                          |                            |                        |                 |               |                  |                  |                    |                |           |

6.3.5 Al regresar a la pantalla de inicio del módulo "Junta de Aclaraciones" el interesado puede observar la pregunta realizada por el, donde podrá ver el detalle de la pregunta dando clic

en la liga "Ver más" o en el icono 🛄.

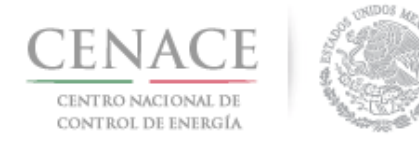

# 23 de agosto de 2018

| SLP SAS Inicio Formato III.4                                          |                                        | <b>\$</b> 0        | ie_jenrique@hotmail.com | Salir |
|-----------------------------------------------------------------------|----------------------------------------|--------------------|-------------------------|-------|
| CENACE<br>CENTRO NACIONAL<br>DE CONTROL DE ENERGÍA                    | <b>SLP</b> Subasta de Larg             | o Plazo            |                         |       |
| SLP > Junta de Aclaraciones                                           |                                        |                    |                         |       |
| Junta de Aclaraciones                                                 |                                        |                    |                         |       |
|                                                                       |                                        |                    |                         |       |
|                                                                       |                                        |                    |                         |       |
| Mostrar 15 - Copiar Excel Pdf                                         |                                        | Bus                | car:                    |       |
| Junta de aclaración 👫 Numeral 🕼 Pregunta                              | Fecha de<br>↑ Respuesta ↓↑ pregunta ↓≧ | Fecha c<br>respues | le<br>ta ↓†             | 1t    |
| Junta de Aclaraciones 5.4.9 ;Cual es el plazo má<br>SLP201801 Ver más | á 20/04/2018<br>09:24                  |                    |                         |       |
| Mostrando registros del 1 al 1 de un total de 1 registi               |                                        |                    |                         |       |
|                                                                       |                                        |                    | Anterior T Siguien      | le    |
| Regresar                                                              |                                        |                    | Agregar Pregunt         | a     |

© 2018 - SAS

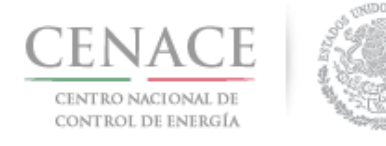

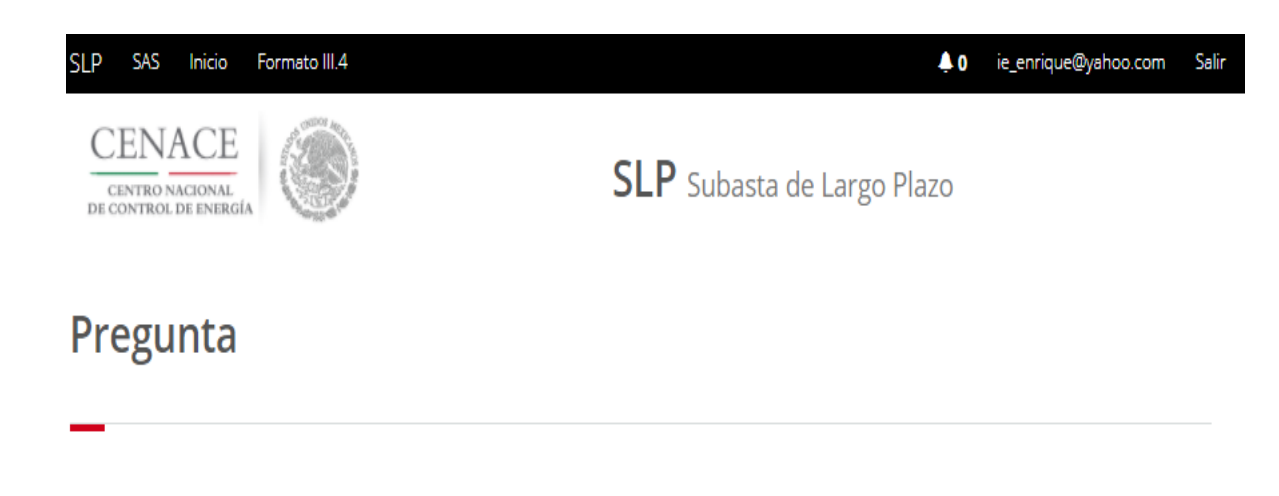

 Las preguntas y respuestas se publicarán en el Sitio, por lo que los interesados deberán cuidar el no incluir en las preguntas que formulen, información que considere sensible, estratégica, confidencial o reservada.

### No. 5.4.9

Para obtener la Constancia de Precalificación respectiva, el Licitante deberá presentar la Garantía de Seriedad correspondiente dentro del plazo comprendido entre el momento en que presentó su solicitud de precalificación de Oferta de Venta y la fecha límite indicada en el Calendario de la Subasta, en los términos que para tal efecto se establezcan en las Bases de Licitación.

#### Pregunta

SLP2018010011, 20/04/2018 09:24

¿Cual es el plazo máximo para presentar la Garantía de Seriedad?

Agregar Pregunta Regresar

© 2018 - SAS

6.3.6 En la pantalla principal del módulo "Junta de Aclaraciones" se mostrarán todas las preguntas o aclaraciones realizadas por los Interesados durante la Junta de Aclaraciones. El Interesado podrá realizar la búsqueda de alguna pregunta realizada por otro Interesado en el campo "Buscar" y podrá descargar en un archivo de Excel todas la preguntas o aclaraciones realizadas durante la Junta de Aclaraciones.

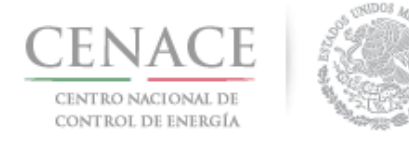

| SLP SAS Inic                          | io Formato III.4   | 4                                         |             |                         |                          | <b>4</b> 0 | chavezemmanue   | l5322@gmail.co | om Salir |
|---------------------------------------|--------------------|-------------------------------------------|-------------|-------------------------|--------------------------|------------|-----------------|----------------|----------|
| Mostrar 15 +                          | Excel              |                                           |             |                         |                          |            | Buscar:         |                |          |
| Junta de<br>aclaración ↓↑             | ■<br>Numeral ↓↑    | Pregunta 🎼                                | Respuesta 🎼 | Fecha de<br>pregunta ↓i | Fecha de<br>respuesta ↓↑ | 11         | Repregunta<br>1 | Respuesta<br>1 | 11       |
| Junta de<br>Aclaraciones<br>SLP201801 | 5.4.9              | ¿Cual es el<br>plazo má<br><b>Ver más</b> |             | 20/04/2018<br>09:24     |                          | i≣<br>≁    |                 |                |          |
| Junta de<br>Aclaraciones<br>SLP201801 | 1.1.4              | ¿La subasta<br>se sujet<br><b>Ver más</b> |             | 20/04/2018<br>09:29     |                          | i≣<br>≁    |                 |                |          |
| Junta de<br>Aclaraciones<br>SLP201801 | 1.1.4              | ¿ESTA ES<br>OTRO TIPO<br>D <b>Ver más</b> |             | 20/04/2018<br>09:57     |                          | i≣<br>≁    |                 |                |          |
| Junta de<br>Aclaraciones<br>SLP201801 | 3.6.10 (f)         | que hora es<br>Ver más                    |             | 20/04/2018<br>11:53     |                          | i≣<br>≁    |                 |                |          |
| Mostrando regis                       | tros del 1 al 4 de | e un total de 4 r                         | egistros    |                         |                          |            | Anteri          | or 1 Sigu      | liente   |
| Regresar                              |                    |                                           |             |                         |                          |            |                 |                |          |

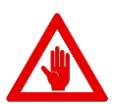

- Se le recuerda que las preguntas deberán referirse exclusivamente al contenido de las Bases de licitación.
- Las preguntas y respuestas se publicarán en el Sitio, por lo que los Interesados deberán tener cuidado de no incluir en las preguntas que formulen, información que considere sensible, estratégica, confidencial o reservada.

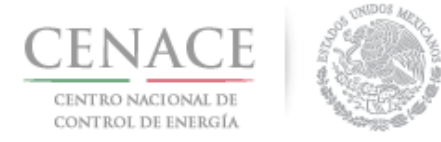

6.2 Una vez que el CENACE envié las respuestas de las preguntas o aclaraciones, el Interesado podrá ver el detalle de las respuestas dando clic en la liga "Ver más" en la columna con el nombre "Respuesta" de la tabla mostrada en la pantalla principal del módulo "Junta de Aclaraciones".

| SLP SAS In                            | icio Formato     | 111.4                                                   |             |                        |                          | <b>4</b> 0    | chavezemmanuel5322@gmail.co   | om Salir |
|---------------------------------------|------------------|---------------------------------------------------------|-------------|------------------------|--------------------------|---------------|-------------------------------|----------|
|                                       |                  |                                                         |             |                        |                          |               |                               |          |
| Mostrar 15 •                          | Excel            | ]                                                       |             |                        |                          |               | Buscar:                       |          |
| Junta de<br>aclaración 🎵              | Numeral          | 1 Pregunta 👫                                            | Respuesta 🎼 | Fecha de<br>pregunta 🎼 | Fecha de<br>respuesta ↓↑ | J1            | Repregunta Respuesta<br>1 1 1 | lî       |
| Junta de<br>Aclaraciones<br>SLP201801 | 5.4.9            | ¿Cual es el<br>plazo má<br><b>Ver más</b>               | si Ver más  | 20/04/2018<br>09:24    | 20/04/2018<br>12:13      | i≣<br>≁       |                               |          |
| Junta de<br>Aclaraciones<br>SLP201801 | 1.1.4            | لال الحالي الحالي الحالي الك<br>Jer se sujet<br>Ver más | no Ver más  | 20/04/2018<br>09:29    | 20/04/2018<br>12:14      | <b>≣</b><br>≁ |                               |          |
| Junta de<br>Aclaraciones<br>SLP201801 | 1.1.4            | ¿ESTA ES<br>OTRO TIPO<br>D <b>Ver más</b>               | no Ver más  | 20/04/2018<br>09:57    | 20/04/2018<br>12:14      | i≣<br>≁       |                               |          |
| Junta de<br>Aclaraciones<br>SLP201801 | 3.6.10 (f)       | que hora es<br>Ver más                                  | no Ver más  | 20/04/2018<br>11:53    | 20/04/2018<br>12:14      | <b>≣</b><br>≁ |                               |          |
| Mostrando regi                        | stros del 1 al 4 | de un total de 4 r                                      | egistros    |                        |                          |               | Anterior 1 Sigu               | iente    |

- Regresar
- 6.3.1 En la pantalla se muestra la pregunta o aclaración realizada por el Interesado y en la parte inferior se muestra la respuesta enviado por el CENACE con la fecha y hora. Para volver a la pantalla de inicio de del módulo Junta de Aclaraciones dar clic en el botón "**Regresar**".

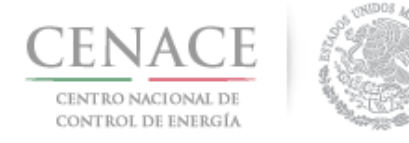

| SLP SAS Inicio Formato III.4                                                                                                    | ↓ 0 chavezemmanuel5322@gmail.com Salir                                                                                                    |
|----------------------------------------------------------------------------------------------------|----------------------------------------------------------------------------------------------------|
| Pregunta                                                                                                    |                                                                                                    |
| _                                                                                                    |                                                                                                    |
| <ul> <li>Las preguntas y respuestas se publicarán en el Sitlo, por lo q<br/>formulen, información que considere sensible, estratégica, con</li> </ul>                                                               | ue los interesados deberán cuidar el no incluir en las preguntas que<br>fidencial o reservada.                                                                                      |
| No. 5.4.9                                                                                                    |                                                                                                    |
| Para obtener la Constancia de Precalificación respectiva, el Licitante<br>plazo comprendido entre el momento en que presentó su solicitud<br>Calendario de la Subasta, en los términos que para tal efecto se estal | deberá presentar la Garantía de Seriedad correspondiente dentro del<br>de precalificación de Oferta de Venta y la fecha límite indicada en el<br>lezcan en las Bases de Licitación. |
| Pregunta                                                                                                    | SLP2018010011, 20/04/2018 09:24                                                                                                    |
| ¿Cual es el plazo máximo para presentar la Garantía de Seriedad?                                                                                                    |                                                                                                    |
| Respuesta                                                                                                    | CENACE, 20/04/2018 12:13                                                                                                    |
| El plazo maximo para la entrega de Garantías de Seriedad se encuentra en el Anexo                                                                                                    | 1 Calendario de las Bases de Licitación                                                                                                    |
| Regresar                                                                                                    |                                                                                                    |
|                                                                                                    |                                                                                                    |

6.3 Para formular una re-pregunta acerca de la pregunta realizada por el Interesado al dar clic en el icono "Agregar Re-Pregunta"

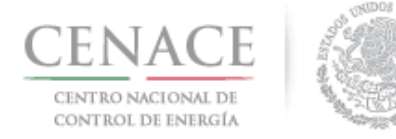

| icio Formato I   | .4                                                                                                    |                                                                                                    |                                                                                                    |                                                                                                    | <b>4</b> 0                                                                                                    | chavezemmanuel5322@gmail.com                                                                                                    | Salir                                                                                                    |
|------------------|----------------------------------------------------------------------------------------------------|----------------------------------------------------------------------------------------------------|----------------------------------------------------------------------------------------------------|----------------------------------------------------------------------------------------------------|----------------------------------------------------------------------------------------------------|----------------------------------------------------------------------------------------------------|----------------------------------------------------------------------------------------------------|
|                  |                                                                                                    |                                                                                                    |                                                                                                    |                                                                                                    |                                                                                                    |                                                                                                    |                                                                                                    |
| Excel            |                                                                                                    |                                                                                                    |                                                                                                    |                                                                                                    |                                                                                                    | Buscar:                                                                                                    |                                                                                                    |
| Numeral          | 1 Pregunta 🔰                                                                                                    | Respuesta <b>↓</b> ĵ                                                                                                    | Fecha de<br>pregunta ↓i                                                                                                    | Fecha de<br>respuesta ↓↑                                                                                                    | 11                                                                                                    | Repregunta Respuesta<br>1 lî 1 lî                                                                                                    |                                                                                                    |
| 5.4.9            | ¿Cual es el<br>plazo má<br><b>Ver más</b>                                                                                                    | si <b>Ver más</b>                                                                                                    | 20/04/2018<br>09:24                                                                                                    | 20/04/2018<br>12:13                                                                                                    |                                                                                                    |                                                                                                    |                                                                                                    |
| 1.1.4            | لال الله الله الله الله الله المالي الم<br>الله الله الله الله الله الله الله الله                                                                                                    | no Ver más                                                                                                    | 20/04/2018<br>09:29                                                                                                    | 20/04/2018<br>12:14                                                                                                    | i≣<br>≁                                                                                                    |                                                                                                    |                                                                                                    |
| 1.1.4            | ¿ESTA ES<br>OTRO TIPO<br>D <b>Ver más</b>                                                                                                    | no Ver más                                                                                                    | 20/04/2018<br>09:57                                                                                                    | 20/04/2018<br>12:14                                                                                                    | ≣<br>.≯                                                                                                    |                                                                                                    |                                                                                                    |
| 3.6.10 (f)       | que hora es<br>Ver más                                                                                                    | no Ver más                                                                                                    | 20/04/2018<br>11:53                                                                                                    | 20/04/2018<br>12:14                                                                                                    | i≣<br>≁                                                                                                    |                                                                                                    |                                                                                                    |
| stros del 1 al 4 | de un total de 4 r                                                                                                    | egistros                                                                                                    |                                                                                                    |                                                                                                    |                                                                                                    | Anterior 1 Siguie                                                                                                    | nte                                                                                                    |
|                  | cio         Formato           •         Excel           •         Excel           •         5.4.9           •         1.1.4           •         1.1.4           •         3.6.10 (f)           stros del 1 al 4 | Cio       Formato III.4         Excel       Pregunta J1         5.4.9       ¿Cual es el plazo má Ver más         1.1.4       ¿La subasta se sujet Ver más         1.1.4       ¿ESTA ES OTRO TIPO D Ver más         3.6.10       (f)       que hora es Ver más         stros del 1 al 4 de un total de 4 m | Cio       Formato III.4         Excel       Pregunta 11       Respuesta 11         5.4.9       ¿Cual es el plazo má Ver más       si Ver más         1.1.4       ¿La subasta se sujet Ver más       no Ver más         1.1.4       ¿ESTA ES OTRO TIPO D Ver más       no Ver más         3.6.10       (f)       que hora es No Ver más       no Ver más         stros del 1 al 4 de un total de 4 registros       no Ver más       no Ver más | Cio       Formato III.4         Excel       Fecha de pregunta J1         Numeral J1       Pregunta J1       Respuesta J1       Fecha de pregunta J1         5.4.9       ¿Cual es el plazo má Ver más       si Ver más       20/04/2018 09:24         1.1.4       ¿La subasta se sujet Ver más       no Ver más       20/04/2018 09:29         1.1.4       ¿ESTA ES OTRO TIPO D Ver más       no Ver más       20/04/2018 09:57         3.6.10       (f)       que hora es Ver más       no Ver más       20/04/2018 09:57         3.6.10       (f)       que hora es No Ver más       20/04/2018 11:53         stros del 1 al 4 de un total de 4 registros       stros del 1 al 4 de un total de 4 registros | Cio       Formato III.4         Excel       Fecha de pregunta li respuesta li pregunta li respuesta li pregunta li respuesta li plazo má Ver más       Fecha de pregunta li respuesta li respuesta li respuesta li li li li li li li li li li li li li | Cio       Formato III.4       P o         • Excel       • Excel       • Excel         Numeral J1       Pregunta J1       Respuesta J1       Fecha de pregunta J1       Fecha de respuesta J1       J1         5.4.9       ¿Cual es el plazo má Ver más       20/04/2018       20/04/2018       12:13       I         1.1.4       ¿La subasta se sujet Ver más       no Ver más       20/04/2018       20/04/2018       I       I         1.1.4       ¿ESTA ES OTRO TIPO D Ver más       no Ver más       20/04/2018       20/04/2018       I       I       I         3.6.10       (f)       que hora es No Ver más       20/04/2018       20/04/2018       I       I | Image: constraint of the second of the second of the se |

Regresar

6.3.1 Se debe formular la re-pregunta en el campo "**Re-Pregunta**\*" y dar clic en el botón enviar.

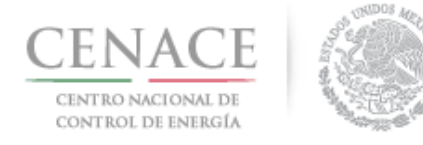

### 23 de agosto de 2018

| SLP SAS Inicio Formato III.4                                                                                                    | 🌲 o chavezemmanuel5322@gmail.com Sali                                                                                                    |
|----------------------------------------------------------------------------------------------------|----------------------------------------------------------------------------------------------------|
| Registrar Re-Pregunta                                                                                                    |                                                                                                    |
|                                                                                                    |                                                                                                    |
| <ul> <li>Las preguntas y respuestas se publicarán en el Sitio, por lo que los<br/>formulen, información que considere sensible, estratégica, confidenci</li> </ul>                                                                                 | interesados deberán cuidar el no incluir en las preguntas que<br>al o reservada.                                                                                   |
| No. 5.4.9<br>Para obtener la Constancia de Precalificación respectiva, el Licitante deben<br>plazo comprendido entre el momento en que presentó su solicitud de pr<br>Calendario de la Subasta, en los términos que para tal efecto se establezcan | á presentar la Garantía de Seriedad correspondiente dentro del<br>ecalificación de Oferta de Venta y la fecha límite indicada en el<br>en las Bases de Licitación. |
| Pregunta                                                                                                    | JUAN ENRIQUE MARTINEZ MARTINEZ, 20/04/2018 09:24                                                                                                    |
| ¿Cual es el plazo máximo para presentar la Garantía de Seriedad?                                                                                                    |                                                                                                    |
| Respuesta                                                                                                    | CENACE, 20/04/2018 12:13                                                                                                    |
| El plazo máximo para la entrega de Garantías de Seriedad se encuentra e                                                                                                    | l Anexo V.1 Calendario de las Bases de Licitación                                                                                                    |
|                                                                                                    |                                                                                                    |
| Re-Pregunta *<br>¿Puedo entregar las Garantías de Seriedad en varios instrur                                                                                                    | nentos de Credito?                                                                                                    |
|                                                                                                    |                                                                                                    |
| * Campos Obligatorios                                                                                                    |                                                                                                    |
| Regresar                                                                                                    | Enviar                                                                                                    |

6.3.2 Otros Interesados pueden agregar re-preguntas a preguntas realizadas por un Interesado

diferente dando clic en el icono "Agregar Re-Pregunta" . Se debe formular la repregunta en campo para ello y dar clic en el botón "Enviar".

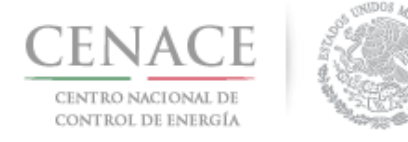

# 23 de agosto de 2018

| _                                     |                    |                                           | -           |                         |                         |                                |              |                   |                                       |                  |                                |                |
|---------------------------------------|--------------------|-------------------------------------------|-------------|-------------------------|-------------------------|--------------------------------|--------------|-------------------|---------------------------------------|------------------|--------------------------------|----------------|
| Mostrar 15 <del>-</del>               | Excel              |                                           |             |                         |                         | Buscar:                        |              |                   |                                       |                  |                                |                |
| Junta de<br>aclaración <b>↓</b> ↑     | Numeral 🎝          | Pregunta 👔                                | Respuesta 🎼 | Fecha de<br>pregunta ↓⊾ | Fecha de<br>respuesta 🎼 | ↓† Repregunta                  | 1 .]†        | Respuesta<br>1 ↓↑ | Repregunta<br>2 J                     | Respuesta<br>2 J | Repregunta<br>3                | Respuesta<br>3 |
| Junta de<br>Aclaraciones<br>SLP201801 | 5.4.9              | ¿Cual es el<br>plazo má<br><b>Ver más</b> | si Ver más  | 20/04/2018<br>09:24     | 20/04/2018<br>12:13     | una repreg                     | unta<br>nás  |                   |                                       |                  |                                |                |
| Junta de<br>Aclaraciones<br>SLP201801 | 1.1.4              | ¿La subasta<br>se sujet<br>Ver más        | no Ver más  | 20/04/2018<br>09:29     | 20/04/2018<br>12:14     | <ul> <li>otra Ver n</li> </ul> | nás          |                   | otra<br>oportunidad<br><b>Ver más</b> |                  | con otro<br>usuario<br>Ver más |                |
| Junta de<br>Aclaraciones<br>SLP201801 | 1.1.4              | ¿ESTA ES<br>OTRO TIPO<br>D <b>Ver más</b> | no Ver más  | 20/04/2018<br>09:57     | 20/04/2018<br>12:14     | i≣<br>∠Se pued<br>realizar Ver | en<br>más    |                   |                                       |                  |                                |                |
| Junta de<br>Aclaraciones<br>SLP201801 | 3.6.10 (f)         | que hora es<br>Ver más                    | no Ver más  | 20/04/2018<br>11:53     | 20/04/2018<br>12:14     | añsdlkfjasdlñ<br>Ver má        | kfjklas<br>s |                   |                                       |                  |                                |                |
| vlostrando regis                      | stros del 1 al 4 d | de un total de 4                          | registros   |                         |                         | An                             | terior       | 1 Siguiente       |                                       |                  |                                |                |
| Regresar                              |                    |                                           |             |                         |                         |                                |              |                   |                                       |                  |                                | 0              |

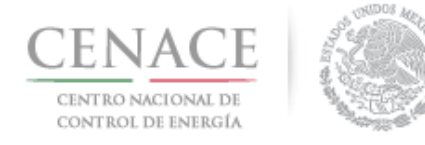

### 23 de agosto de 2018

| SLP s                                         | SAS                          | Inicio                        | Formato III.4                                           |                                                                        |                                                           |                                                |                                                             | 0                   | chavezemmanuel5322@gmail.com                                          | Salir        |
|-----------------------------------------------|------------------------------|-------------------------------|---------------------------------------------------------|------------------------------------------------------------------------|-----------------------------------------------------------|------------------------------------------------|-------------------------------------------------------------|---------------------|-----------------------------------------------------------------------|--------------|
| Reg                                           | ist                          | rar                           | Re-Pre                                                  | gunta                                                                  |                                                           |                                                |                                                             |                     |                                                                       |              |
|                                               |                              |                               |                                                         |                                                                        |                                                           |                                                |                                                             |                     |                                                                       |              |
| • La<br>fo                                    | as pre<br>prmule             | eguntas<br>en, info           | y respuestas se<br>rmación que co                       | e publicarán en el S<br>nsidere sensible, est                          | Sitio, por lo que<br>tratégica, confic                    | e los interes<br>dencial o res                 | ados deberán cu<br>ervada.                                  | uidar               | el no incluir en las preguntas qu                                     | Je           |
| No. 5.4.9<br>Para obt<br>plazo co<br>Calendar | 9<br>tener<br>mpre<br>rio de | la Cons<br>ndido e<br>la Suba | stancia de Preca<br>entre el momen<br>asta, en los térm | alificación respectiva<br>nto en que presento<br>ninos que para tal ef | a, el Licitante d<br>ó su solicitud d<br>fecto se estable | leberá prese<br>de precalifica<br>ezcan en las | ntar la Garantía<br>ación de Oferta e<br>Bases de Licitació | de S<br>de V<br>ón. | Seriedad correspondiente dentro<br>'enta y la fecha límite indicada e | del<br>en el |
| Pregunt                                       | ta                           |                               |                                                         |                                                                        |                                                           |                                                | JUAN ENRIQUE                                                | MAR                 | RTINEZ MARTINEZ, 20/04/2018 0                                         | 9:24         |
| ¿Cual e                                       | es el p                      | lazo mi                       | áximo para pres                                         | sentar la Garantía de                                                  | e Seriedad?                                               |                                                |                                                             |                     |                                                                       |              |
| Respues                                       | sta                          |                               |                                                         |                                                                        |                                                           |                                                |                                                             |                     | CENACE, 20/04/2018 1                                                  | 2:13         |
| El pla<br>Licita                              | azo m<br>ación               | áximo                         | para entrega                                            | ar la garantía de S                                                    | eriedad se er                                             | ncuentra e                                     | n el Anexo I.1 C                                            | Cale                | ndario de las Bases de                                                |              |
|                                               | Re                           | e-Pregu                       | unta                                                    |                                                                        |                                                           |                                                |                                                             |                     | SLP2018010014, 20/04/2018 1                                           | 2:16         |
|                                               |                              | ¿Pued                         | o entregar la                                           | Garantía de Serie                                                      | edad en vario                                             | s Instrume                                     | ntos de Credit                                              | :0?                 |                                                                       |              |
|                                               | Re                           | e-Pregu                       | unta *                                                  |                                                                        |                                                           |                                                |                                                             |                     |                                                                       |              |
|                                               |                              | ¿Que I                        | instrumentos                                            | de Cresdito son a                                                      | aceptados pa                                              | ira la Garai                                   | ntía de Serieda                                             | id?                 |                                                                       |              |
|                                               |                              |                               |                                                         |                                                                        |                                                           |                                                |                                                             |                     |                                                                       |              |

\* Campos Obligatorios

Regresar

| Franksis |
|----------|
| Enviar   |
|          |
|          |

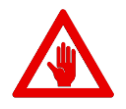

- No es posible seguir adelante sin llenar los campos marcados como obligatorios (\*), los campos que no se encuentren llenos y sean obligatorios serán marcados en rojo si intentamos continuar.
- Las preguntas, re-preguntas y respuestas se publicarán en el Sitio, por lo que los Interesados deberán tener cuidado de no incluir en las preguntas que formulen, información que considere sensible, estratégica, confidencial o reservada.

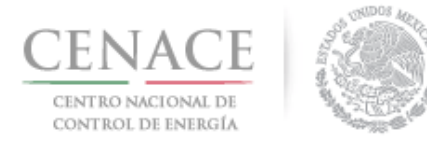

# Sección 7 Solicitud de registro como Comprador Potencial

7.1 Para enviar la Solicitud de Registro como Comprador Potencial el interesado debe ingresar al módulo "**Registro de Solicitud**" dando clic en la liga "**Continuar**".

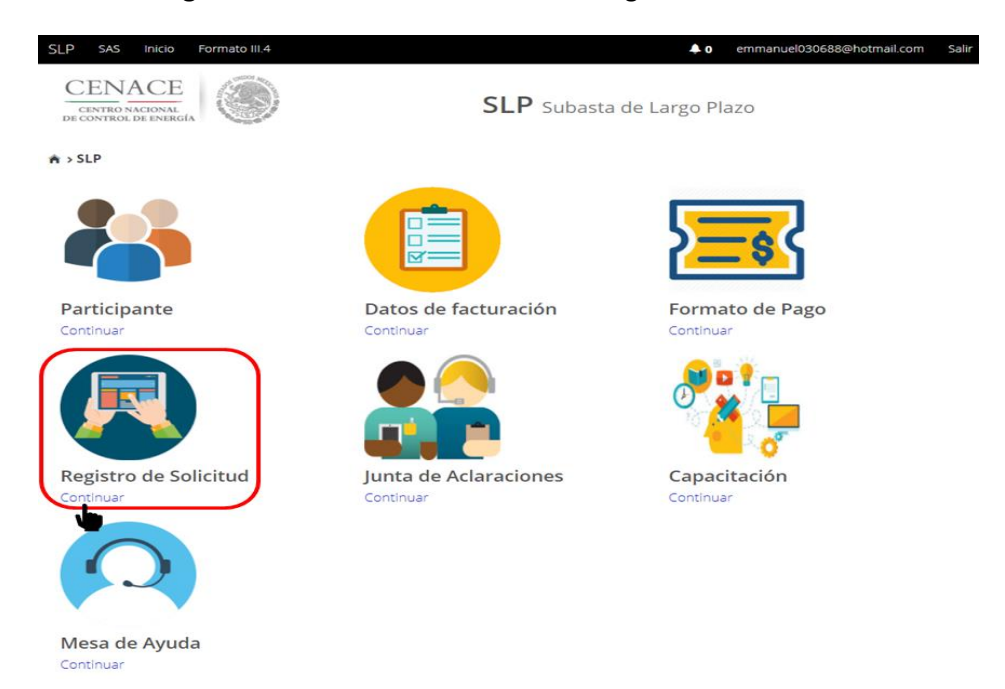

7.2 El siguiente paso es dar clic en el botón "**Comprador Potencial**" donde el Interesado podrá descargar los Anexos de las Bases de licitación y posteriormente cargar toda la documentación probatoria.

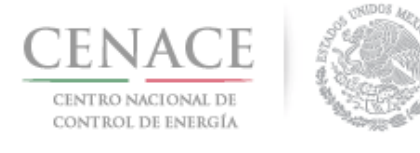

# Instructivo de uso de Sitio SLP-1/2018 23 de agosto de 2018

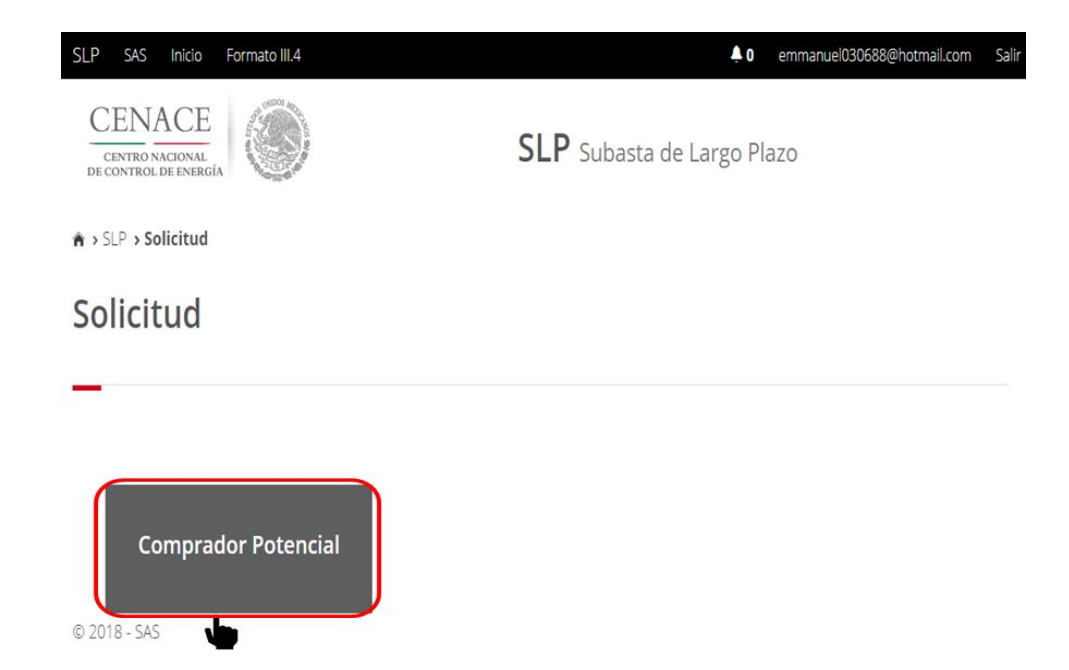

7.3 Al ingresar a esta sección se puede visualizar el apartado "Anexos". En la parte inferior se encuentra el botón para ingresar al apartado "Documentación Probatoria" y el botón para ingresar al apartado "Representante Legal".

| Anexo        | Descripción                                                                                  | Formatos de los<br>Anexos | Carga de anexo<br>FIRMADO y en<br>PDF | Nombre del<br>documento<br>cargado | Eliminar<br>Document |
|--------------|----------------------------------------------------------------------------------------------|---------------------------|---------------------------------------|------------------------------------|----------------------|
| 111.5        | Declaración en materia de conflicto de interés<br>y transparencia                            | Descargar Formato         | Cargar Documento                      |                                    |                      |
| III.5<br>Bis | Declaración en materia de conflicto de interés<br>y transparencia para Comprador Potencial   | Descargar Formato         | Cargar Documento                      |                                    |                      |
| IV.3         | Formato de no obligación de presentar la<br>Garantía de Seriedad                             | Descargar Formato         | Cargar Documento                      |                                    |                      |
| IV.4         | Formato de Oferta de Compra vinculante e<br>irrevocable                                      | Descargar Formato         | Cargar Documento                      |                                    |                      |
| IV.5         | Formato de obligación de firma de Contratos                                                  | Descargar Formato         | Cargar Documento                      |                                    |                      |
| IV.6         | Formato de conformidad con la normatividad aplicable                                         | Descargar Formato         | Cargar Documento                      |                                    |                      |
| IV.7         | Formato de compromiso de ser Participante<br>de Mercado                                      | Descargar Formato         | Cargar Documento                      |                                    |                      |
| IV.8         | Formato de oferta autónoma                                                                   | Descargar Formato         | Cargar Documento                      |                                    |                      |
| IV.9         | Formato del Comprador para la Aceptación<br>de uso de medios electrónicos de<br>comunicación | Descargar Formato         | Cargar Documento                      |                                    |                      |

NOTA: El nombre de los archivos que suba serán cambiados según los estándares del numeral al que hace referencia.

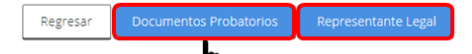

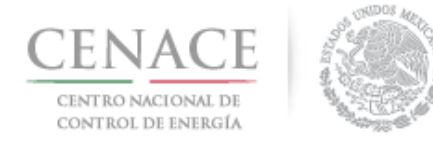

7.4 Una vez que se da clic en el botón "**Documentación Probatoria**", en este apartado se muestra una tabla con las siguientes columnas:

| Requisito               | Número del requisito.                                                                                                    |
|-------------------------|----------------------------------------------------------------------------------------------------|
| Descripción             | Nombre del requisito que se debe cargar en el Sistema de Administración de Subastas.                                                                    |
| Carga de<br>Documento   | Botón para cargar el archivo que cubra con el requisito.                                                                                                |
| Nombre del<br>Documento | Nombre asignado por el Sistema de Administración de Subastas el cual<br>consta de: Folio único, seguido de un guion medio y el número del<br>requisito. |
| Eliminar<br>Documento   | Botón para eliminar el archivo cargado.                                                                                                    |

| Documer   | ntos Probatorios                                                                                                    |                       |                                       |                       |
|-----------|----------------------------------------------------------------------------------------------------|-----------------------|---------------------------------------|-----------------------|
| Requisito | Descripción                                                                                                    | Carga de<br>Documento | Nombre<br>del<br>documento<br>cargado | Eliminar<br>Documento |
| DPC.1     | Comprobante de Pago emitido por el SAS que compruebe el pago de la<br>adquisición de las Bases de Licitación                                                                                                    | Cargar Documento      |                                       |                       |
| DPC.2     | Comprobante de Pago emitido por el SAS que compruebe el pago de la<br>evaluación de su Solicitud de registro como Comprador Potencial                                                                                                    | Cargar Documento      |                                       |                       |
| DPC.3     | Documento que acredite la existencia legal (ejemplo: ley, decreto o acta<br>constitutiva, según aplique)                                                                                                    | Cargar Documento      |                                       |                       |
| DPC.4     | Poder notarial o nombramiento, según aplique, para acreditar la<br>personalidad del representante legal                                                                                                    | Cargar Documento      |                                       |                       |
| DPC.5 🗊   | Identificación oficial con fotografía vigente de (los) representante(s) legal(es),<br>en su caso                                                                                                    | Cargar Documento      |                                       |                       |
| DPC.6     | Registro Federal de Contribuyentes del Comprador Potencial                                                                                                    | Cargar Documento      |                                       |                       |
| DPC.7     | Estados financieros de los últimos 10 años que reflejen el cobro por la<br>prestación de servicio, auditados por un auditor externo. Parar las empresas<br>que no acrediten los últimos 10 años debido a la fecha de su creación,<br>deberán presentar los Estados Financieros auditados por auditor externo<br>disponibles a la fecha | Cargar Documento      |                                       |                       |
|           |                                                                                                    |                       |                                       |                       |

7.4.1 Para cargar un documento deberá dar clic en el botón "Cargar Documento".

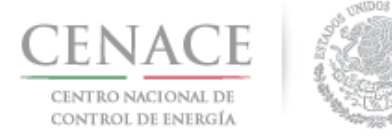

# 23 de agosto de 2018

| Requisito | Descripción                                                                                                    | Carga de<br>Documento | Nombre<br>del<br>documento<br>cargado | Eliminar<br>Documento |
|-----------|----------------------------------------------------------------------------------------------------|-----------------------|---------------------------------------|-----------------------|
| DPC.1     | Comprobante de Pago emitido por el SAS que compruebe el pago de la<br>adquisición de las Bases de Licitación                                                                                                    | Cargar Documento      |                                       |                       |
| DPC.2     | Comprobante de Pago emitido por el SAS que compruebe el pago de la<br>evaluación de su Solicitud de registro como Comprador Potencial                                                                                                    | Carga mento           |                                       |                       |
| DPC.3     | Documento que acredite la existencia legal (ejemplo: ley, decreto o acta<br>constitutiva, según aplique)                                                                                                    | Cargar Documento      |                                       |                       |
| DPC.4     | Poder notarial o nombramiento, según aplique, para acreditar la<br>personalidad del representante legal                                                                                                    | Cargar Documento      |                                       |                       |
| DPC 5     | Identificación oficial con fotografía vigente de (los) representante(s) legal(es),<br>en su caso                                                                                                    | Cargar Documento      |                                       |                       |
| DPC.6     | Registro Federal de Contribuyentes del Comprador Potencial                                                                                                    | Cargar Documento      |                                       |                       |
| DPC.7     | Estados financieros de los últimos 10 años que reflejen el cobro por la<br>prestación de servicio, auditados por un auditor externo. Parar las empresas<br>que no acrediten los últimos 10 años debido a la fecha de su creación,<br>deberán presentar los Estados Financieros auditados por auditor externo<br>disponibles a la fecha | Cargar Documento      |                                       |                       |

7.4.2 El Sistema de Administración de Subastas mostrará una ventana emergente, dar clic en el botón "Seleccionar archivo".

| Agregar Documento Probatorio                                                                                       |
|----------------------------------------------------------------------------------------------------|
| Requisito                                                                                                    |
| DPC.1 Comprobante de Pago emitido por el SAS que<br>compruebe el pago de la adquisición de las Bases de Licitación |
| Seleccionar archivo Ningún archivo seleccionado                                                                    |
| -                                                                                                    |
| Cancelar Cargar                                                                                                    |

7.4.3 Se abrirá el explorador de archivos del equipo de cómputo, y a continuación el Interesado deberá buscar y seleccionar el archivo que se cargará como documento probatorio, posteriormente dará clic en el botón "Abrir".

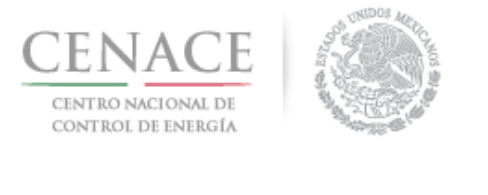

| a carpeta                                             |                                  |                      |                                                                                                    |   |                | • 🗉              | 0      |
|-------------------------------------------------------|----------------------------------|----------------------|----------------------------------------------------------------------------------------------------|---|----------------|------------------|--------|
| et<br>SLP201801<br>Dev<br>Scheckacion_J<br>018_1208.p | SUP2018010017,8<br>BL 04,2<br>df | PDF<br>              | PDF<br>IV.3.54.920180180<br>IV.3.54.920180180<br>IV.3.54.920180<br>IV.3.54.920180<br>IV.54.920180<br>IV.54.920180<br>IV.54.9200<br>IV.54.9200<br>IV.54 |   |                |                  |        |
| ombre de archivo:                                     | SLP2010010017_Bases de lici      | tación_23_04_2018_12 | 01.pdf                                                                                                    | ~ | obe Acrobat Do | cument<br>Cancel | ×<br>H |

7.4.4 En la ventana emergente se mostrará el nombre del archivo seleccionado, para concluir con la carga del archivo dar clic en el botón "**Cargar**".

| Ag                           | regar Documento Probatorio                                                                |
|------------------------------|-------------------------------------------------------------------------------------------|
| Requisito                    |                                                                                           |
| DPC.1 Compro<br>compruebe el | bante de Pago emitido por el SAS que<br>pago de la adquisición de las Bases de Licitación |
| Seleccionar a                | rchivo SLP2018010018_1208.pdf                                                             |
|                              |                                                                                           |
|                              | Cancelar                                                                                  |

7.4.5 Una vez cargado el archivo es renombrado por el Sistema de Administración de Subastas de la siguiente forma: **"Folio único"** más **"Guion medio"** más **"Número del requisito solicitado"**. En caso de que el Interesado desee descargar el archivo deberá dar clic en el nombre del archivo.

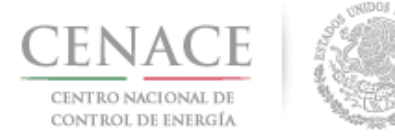

## 23 de agosto de 2018

| Requisito | Descripción                                                                                                    | Carga de<br>Documento | Nombre del<br>documento<br>cargado | Eliminar<br>Documento |
|-----------|----------------------------------------------------------------------------------------------------|-----------------------|------------------------------------|-----------------------|
| DPC.1     | Comprobante de Pago emitido por el SAS que compruebe el pago de la<br>adquisición de las Bases de Licitación                                                                                                    | Editar Documento      | SLP2018010038-<br>DPC.1.pdf        |                       |
| DPC.2     | Comprobante de Pago emitido por el SAS que compruebe el pago de la<br>evaluación de su Solicitud de registro como Comprador Potencial                                                                                                    | Cargar Documento      |                                    |                       |
| DPC.3     | Documento que acredite la existencia legal (ejemplo: ley, decreto o acta constitutiva, según aplique)                                                                                                    | Cargar Documento      |                                    |                       |
| DPC.4     | Poder notarial o nombramiento, según aplique, para acreditar la<br>personalidad del representante legal                                                                                                    | Cargar Documento      |                                    |                       |
| DPC.5     | Identificación oficial con fotografía vigente de (los) representante(s)<br>legal(es), en su caso                                                                                                    | Cargar Documento      |                                    |                       |
| DPC.6     | Registro Federal de Contribuyentes del Comprador Potencial                                                                                                    | Cargar Documento      |                                    |                       |
| DPC.7     | Estados financieros de los últimos 10 años que refiejen el cobro por la<br>prestación de servicio, auditados por un auditor externo. Parar las<br>empresas que no acrediten los últimos 10 años debido a la fecha de su<br>creación, deberán presentar los Estados Financieros auditados por<br>auditor externo disponibles a la fecha | Cargar Documento      |                                    |                       |

7.4.6 Para sustituir el archivo cargado dar clic en el botón "**Editar Documento**" o para eliminar el archivo dar clic en el icono

| Requisito | Descripción                                                                                                    | Carga de<br>Documento | Nombre del<br>documento<br>cargado | Eliminar<br>Documento |
|-----------|----------------------------------------------------------------------------------------------------|-----------------------|------------------------------------|-----------------------|
| DPC.1     | Comprobante de Pago emitido por el SAS que compruebe el pago de la<br>adquisición de las Bases de Licitación                                                                                                    | Editar Documento      | SLP2018010038-<br>DPC.1.pdf        |                       |
| DPC.2     | Comprobante de Pago emitido por el SAS que compruebe el pago de la<br>evaluación de su Solicitud de registro como Comprador Potencial                                                                                                    | Cargan mento          |                                    |                       |
| DPC.3     | Documento que acredite la existencia legal (ejemplo: ley, decreto o acta constitutiva, según aplique)                                                                                                    | Cargar Documento      |                                    |                       |
| DPC.4     | Poder notarial o nombramiento, según aplique, para acreditar la<br>personalidad del representante legal                                                                                                    | Cargar Documento      |                                    |                       |
| DPC.5 🕜   | Identificación oficial con fotografía vigente de (los) representante(s)<br>legal(es), en su caso                                                                                                    | Cargar Documento      |                                    |                       |
| DPC.6     | Registro Federal de Contribuyentes del Comprador Potencial                                                                                                    | Cargar Documento      |                                    |                       |
| DPC.7     | Estados financieros de los últimos 10 años que reflejen el cobro por la<br>prestación de servicio, auditados por un auditor externo. Parar las<br>empresas que no acrediten los últimos 10 años debido a la fecha de su<br>creación, deberán presentar los Estados Financieros auditados por<br>auditor externo disponibles a la fecha | Cargar Documento      |                                    |                       |

7.4.7 Para el requisito **DPC.7** se habilita el botón "**Agregar Nuevo Archivo**" en caso de que los archivos de los estados financieros tengan un tamaño mayor a 20 MB y en este requisito podrán cargar hasta 10 archivos.
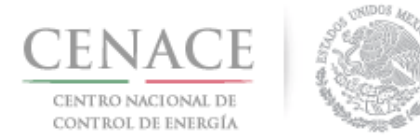

23 de agosto de 2018

En los requisitos **DPC.4** y **DPC.5** se habilita el botón "**Agregar Nuevo Archivo**", ver el punto 7.6 para conocer en qué caso se debe subir un archivo adicional, en los requisitos **DPC.4** y **DPC.5** podrán cargar hasta 3 archivos.

| Requisito | Descripción Carga de No<br>Documento do<br>c                                                                                                    |                                           | Nombre del<br>documento<br>cargado | Eliminar<br>Documento |
|-----------|----------------------------------------------------------------------------------------------------|-------------------------------------------|------------------------------------|-----------------------|
| DPC.1     | Comprobante de Pago emitido por el SAS que compruebe el pago de<br>la adquisición de las Bases de Licitación                                                                                                    | Editar Documento                          | SLP2018010038-<br>DPC.1.pdf        |                       |
| DPC.2     | Comprobante de Pago emitido por el SAS que compruebe el pago de<br>la evaluación de su Solicitud de registro como Comprador Potencial                                                                                                    | Editar Documento                          | SLP2018010038-<br>DPC.2.pdf        | ×                     |
| DPC.3     | Documento que acredite la existencia legal (ejemplo: ley, decreto o<br>acta constitutiva, según aplique)                                                                                                    | Editar Documento                          | SLP2018010038-<br>DPC.3.pdf        | ×                     |
| DPC.4     | Poder notarial o nombramiento, según aplique, para acreditar la<br>personalidad del representante legal                                                                                                    | Editar Documento<br>Agregar Nuevo Archivo | SLP2018010038-<br>DPC.4.pdf        | ×                     |
| DPC.5     | Identificación oficial con fotografía vigente de (los) representante(s)<br>legal(es), en su caso                                                                                                    | Editar Tomento<br>Agregar Nuevo Archivo   | SLP2018010038-<br>DPC.5.pdf        | ×                     |
| DPC.6     | Registro Federal de Contribuyentes del Comprador Potencial                                                                                                    | Editar Conumento                          | SLP2018010038-<br>DPC.6.pdf        |                       |
| DPC.7     | Estados financieros de los últimos 10 años que refiejen el cobro por<br>la prestación de servicio, auditados por un auditor externo. Parar las<br>empresas que no acrediten los últimos 10 años debido a la fecha de<br>su creación, deberán presentar los Estados Financieros auditados<br>por auditor externo disponibles a la fecha | Editer Documento<br>Agregar Nuevo Archivo | SLP2018010038-<br>DPC.7.pdf        | ×                     |

7.4.8 Una vez que se ha terminado con la carga de todos los archivos necesarios para cubrir con la documentación probatoria dar clic en el botón "**Anexos legales**".

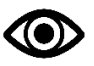

El Interesado puede volver a ingresar a la sección "Documentos Probatorios".

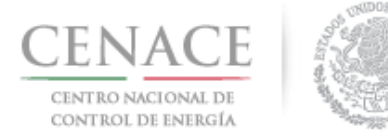

#### 23 de agosto de 2018

| Documer   | ntos Probatorios                                                                                                    |                                                                                                    |                                    |                       |  |
|-----------|----------------------------------------------------------------------------------------------------|----------------------------------------------------------------------------------------------------|------------------------------------|-----------------------|--|
| Requisito | Descripción                                                                                                    | Carga de<br>Documento                                                                                                    | Nombre del<br>documento<br>cargado | Eliminar<br>Documento |  |
| DPC.1     | Comprobante de Pago emitido por el SAS que compruebe el pago de<br>la adquisición de las Bases de Licitación                                                                                                    | Editar Documento                                                                                                    | SLP2018010038-<br>DPC.1.pdf        | ×                     |  |
| DPC.2     | Comprobante de Pago emitido por el SAS que compruebe el pago de<br>la evaluación de su Solicitud de registro como Comprador Potencial                                                                                                    | o emitido por el SAS que compruebe el pago de Editar Documento SLP20180100<br>Dilcitud de registro como Comprador Potencial DPC.2.pdf |                                    |                       |  |
| DPC.3     | Documento que acredite la existencia legal (ejemplo: ley, decreto o<br>acta constitutiva, según aplique)                                                                                                    | Editar Documento                                                                                                    | SLP2018010038-<br>DPC.3.pdf        | ×                     |  |
| DPC.4     | Poder notarial o nombramiento, según aplique, para acreditar la<br>personalidad del representante legal                                                                                                    | Editar Documento<br>Agregar Nuevo Archivo                                                                                             | SLP2018010038-<br>DPC.4.pdf        | ×                     |  |
| DPC.5 🛈   | Identificación oficial con fotografía vigente de (los) representante(s)<br>legal(es), en su caso                                                                                                    | Editar Documento<br>Agregar Nuevo Archivo                                                                                             | SLP2018010038-<br>DPC.5.pdf        | ×                     |  |
| DPC.6     | Registro Federal de Contribuyentes del Comprador Potencial                                                                                                    | Editar Documento                                                                                                    | SLP2018010038-<br>DPC.6.pdf        | ×                     |  |
| DPC.7     | Estados financieros de los últimos 10 años que reflejen el cobro por<br>la prestación de servicio, auditados por un auditor externo. Parar las<br>empresas que no acrediten los últimos 10 años debido a la fecha de<br>su creación, deberán presentar los Estados Financieros auditados<br>por auditor externo disponibles a la fecha | Editar Documento<br>Agregar Nuevo Archivo                                                                                             | SLP2018010038-<br>DPC.7.pdf        | ×                     |  |
|           |                                                                                                    |                                                                                                    |                                    |                       |  |

7.5 El siguiente paso es descargar y carga los Anexos de las Bases de Licitación que son necesarios para el registro como Comprador Potencial. En el apartado "Anexos" se encuentra una tabla con las siguientes columnas:

| Anexo                              | Número de Anexo.                                                                                                    |
|------------------------------------|----------------------------------------------------------------------------------------------------|
| Descripción                        | Nombre del Anexo.                                                                                                    |
| Casilla seleccionadora             | Casilla para seleccionar todos los Anexos de la tabla.                                                                                                    |
| Formato de los Anexos              | Botón para descargar de manera individual el formato del Anexo.                                                                                            |
| Carga de Anexo<br>FIRMADO y en PDF | Botón para cargar el formato del anexo FIRMADO y en formato .PDF.                                                                                          |
| Nombre del<br>documento cargado    | Nombre asignado por el Sistema de Administración de Subastas conformado por "Folio único", seguido de un "guion medio" y el "número del Anexo solicitado". |

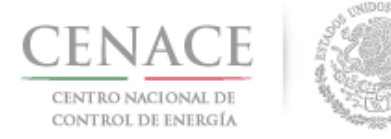

Eliminar Documento Botón para eliminar el archivo cargado.

| Anexo     | 2C                                                                                           |                           |                                       |                                    |                       |
|-----------|----------------------------------------------------------------------------------------------|---------------------------|---------------------------------------|------------------------------------|-----------------------|
| Anexo     | Descripción                                                                                  | Formatos de los<br>Anexos | Carga de anexo<br>FIRMADO y en<br>PDF | Nombre del<br>documento<br>cargado | Eliminar<br>Documento |
| III.5     | Declaración en materia de conflicto de interés<br>y transparencia                            | Descargar Formato         | Cargar Documento                      |                                    |                       |
| III.5 Bis | Declaración en materia de conflicto de interés<br>y transparencia para Comprador Potencial   | Descargar Formato         | Cargar Documento                      |                                    |                       |
| IV.3      | Formato de no obligación de presentar la<br>Garantía de Seriedad                             | Descargar Formato         | Cargar Documento                      |                                    |                       |
| IV.4      | Formato de Oferta de Compra vinculante e irrevocable                                         | Descargar Formato         | Cargar Documento                      |                                    |                       |
| IV.5      | Formato de obligación de firma de Contratos                                                  | Descargar Formato         | Cargar Documento                      |                                    |                       |
| IV.6      | Formato de conformidad con la normatividad aplicable                                         | Descargar Formato         | Cargar Documento                      |                                    |                       |
| IV.7      | Formato de compromiso de ser Participante<br>de Mercado                                      | Descargar Formato         | Cargar Documento                      |                                    |                       |
| IV.8      | Formato de oferta autónoma                                                                   | Descargar Formato         | Cargar Documento                      |                                    |                       |
| IV.9      | Formato del Comprador para la Aceptación<br>de uso de medios electrónicos de<br>comunicación | Descargar Formato         | Cargar Documento                      |                                    |                       |
|           |                                                                                              |                           |                                       |                                    |                       |

Antes de comenzar con la descarga dar clic en el icono <a>D</a> para indicar la modalidad de Participante del Mercado con la cual se esta participando en la Subasta.

| Anexo        | Descripcion                                                                                  | Formatos de los<br>Anexos | Carga de anexo<br>FIRMADO y en<br>PDF | Nombre del<br>documento<br>cargado | Eliminar<br>Documento |
|--------------|----------------------------------------------------------------------------------------------|---------------------------|---------------------------------------|------------------------------------|-----------------------|
| 111.5        | Declaración en materia de conflicto de interés<br>y transparencia                            | Descargar Formato         | Cargar Documento                      |                                    |                       |
| III.5<br>Bis | Declaración en materia de conflicto de interés<br>y transparencia para Comprador Potencial   | Descargar Formato         | Cargar Documento                      |                                    |                       |
| IV.3         | Formato de no obligación de presentar la<br>Garantía de Seriedad                             | Descargar Formato         | Cargar Documento                      |                                    |                       |
| IV.4         | Formato de Oferta de Compra vinculante e<br>irrevocable                                      | Descargar Formato         | Cargar Documento                      |                                    |                       |
| IV.5         | Formato de obligación de firma de Contratos                                                  | Descargar Formato         | Cargar Documento                      |                                    |                       |
| IV.6         | Formato de conformidad con la normatividad<br>aplicable                                      | Descargar Formato         | Cargar Documento                      |                                    |                       |
| IV.7         | Formato de compromiso de ser Participante<br>de Mercado                                      | Descargar Formato         | Cargar Documento                      |                                    |                       |
| IV.8         | Formato de oferta autónoma                                                                   | Descargar Formato         | Cargar Documento                      |                                    |                       |
| IV.9         | Formato del Comprador para la Aceptación<br>de uso de medios electrónicos de<br>comunicación | Descargar Formato         | Cargar Documento                      |                                    |                       |

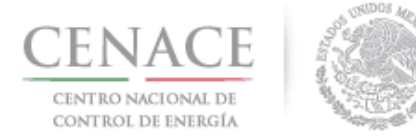

#### 23 de agosto de 2018

Se desplegará una ventana emergente donde se debe seleccionar la modalidad de Participante de Mercado, después de seleccionar dar clic en el botón "**Guardar**".

#### Modalidad de Comprador

- Suministrador de Servicios Básicos
- Suministrador de Servicios Calificados
- Suministrador de Último Recurso
- Usuario Calificado Participante del Mercado

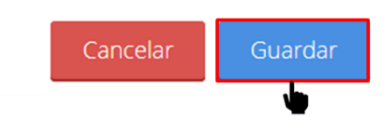

- 7.5.1 Existen tres formas de descargar los formatos de los Anexos;
  - a) Utilizando el botón "Descargar Formato" que se encuentra en la columna "Formatos de los Anexos" para descargar de manera individual cada uno de los formatos dando clic en el botón.

| SLP S | AS Inicio Formato III.4                                                                      |                           | <b>4</b> 0                            | pruebas.cenace02@gmail.com                         | Sali     |
|-------|----------------------------------------------------------------------------------------------|---------------------------|---------------------------------------|----------------------------------------------------|----------|
| Anexo | S                                                                                            |                           |                                       |                                                    |          |
| Anexo | Descripción                                                                                  | Formatos de los<br>Anexos | Carga de anexo<br>FIRMADO y en<br>PDF | Nombre del Elimina<br>documento Documen<br>cargado | r<br>ito |
| 111.5 | Declaración en materia de conflicto de interés<br>y transparencia                            | Descargar Formato         | Cargar Documento                      |                                                    |          |
| IV.3  | Formato de no obligación de presentar la<br>Garantía de Seriedad                             | Descargerrmato            | Cargar Documento                      |                                                    |          |
| IV.4  | Formato de Oferta de Compra vinculante e<br>irrevocable                                      | Descargar Formato         | Cargar Documento                      |                                                    |          |
| IV.5  | Formato de obligación de firma de Contratos                                                  | Descargar Formato         | Cargar Documento                      |                                                    |          |
| IV.6  | Formato de conformidad con la normatividad aplicable                                         | Descargar Formato         | Cargar Documento                      |                                                    |          |
| IV.7  | Formato de compromiso de ser Participante<br>de Mercado                                      | Descargar Formato         | Cargar Documento                      |                                                    |          |
| IV.8  | Formato de oferta autónoma                                                                   | Descargar Formato         | Cargar Documento                      |                                                    |          |
| IV.9  | Formato del Comprador para la Aceptación<br>de uso de medios electrónicos de<br>comunicación | Descargar Formato         | Cargar Documento                      |                                                    |          |
|       |                                                                                              |                           |                                       |                                                    |          |

NOTA: El nombre de los archivos que suba serán cambiados según los estándares del numeral al que hace referencia.

Regresar Documentos Probatorios Representante Legal

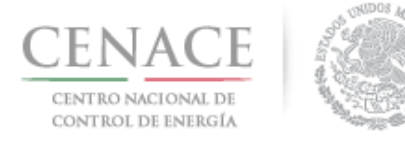

#### 23 de agosto de 2018

b) Utilizando la casilla seleccionadora que se encuentra en la parte superior de la tabla.

| Anexo | Descripción                                                                                  | 2     | Formatos de los<br>Anexos  | Carga de anexo<br>FIRMADO y en<br>PDF | Nombre del<br>documento<br>cargado | Eliminar<br>Documento |
|-------|----------------------------------------------------------------------------------------------|-------|----------------------------|---------------------------------------|------------------------------------|-----------------------|
| 111.5 | Declaración en materia de conflicto de interés<br>y transparencia                            | 8     | Descargar Formato          | Cargar Documento                      |                                    |                       |
| IV.3  | Formato de no obligación de presentar la<br>Garantía de Seriedad                             | 8     | Descargar Formato          | Cargar Documento                      |                                    |                       |
| IV.4  | Formato de Oferta de Compra vinculante e<br>irrevocable                                      | 8     | Descargar Formato          | Cargar Documento                      |                                    |                       |
| IV.5  | Formato de obligación de firma de Contratos                                                  |       | Descargar Formato          | Cargar Documento                      |                                    |                       |
| IV.6  | Formato de conformidad con la normatividad aplicable                                         | 8     | Descargar Formato          | Cargar Documento                      |                                    |                       |
| IV.7  | Formato de compromiso de ser Participante<br>de Mercado                                      |       | Descargar Formato          | Cargar Documento                      |                                    |                       |
| IV.8  | Formato de oferta autónoma                                                                   |       | Descargar Formato          | Cargar Documento                      |                                    |                       |
| IV.9  | Formato del Comprador para la Aceptación<br>de uso de medios electrónicos de<br>comunicación |       | Descargar Formato          | Cargar Documento                      |                                    |                       |
|       |                                                                                              |       |                            |                                       |                                    |                       |
|       | El combro de los archivos que suba corán combr                                               | alada | os cogrúp los ostándoros . |                                       | co referencia                      |                       |

Al marcar la casilla seleccionadora se seleccionan de manera automática todos los formatos de los Anexos y se habilitará el botón "**Descargar Anexos Seleccionados**", para descargar los formatos de los Anexos dar clic en el botón.

c) Seleccionando de forma parcial los formatos de los Anexos que el Interesado desee descargar.

| SLP s | AS Inicio                               | Formato III.4                                                  |      |                           | <b>4</b> 0                            | pruebas.cenace020                  | @gmail.com         | Sali |
|-------|-----------------------------------------|----------------------------------------------------------------|------|---------------------------|---------------------------------------|------------------------------------|--------------------|------|
| Anexo | DS                                      |                                                                |      |                           |                                       |                                    |                    |      |
| Anexo | Descripció                              | n                                                              |      | Formatos de los<br>Anexos | Carga de anexo<br>FIRMADO y en<br>PDF | Nombre del<br>documento<br>cargado | Elimina<br>Documer | nto  |
| 111.5 | Declaración<br>y transpare              | i en materia de conflicto de interés<br>ncia                   | 8    | Descargar Formato         | Cargar Documento                      |                                    |                    |      |
| IV.3  | Formato de<br>Garantía de               | no obligación de presentar la<br>Seriedad                      |      | Descargar Formato         | Cargar Documento                      |                                    |                    |      |
| IV.4  | Formato de<br>irrevocable               | Oferta de Compra vinculante e                                  | 8    | Descargar Formato         | Cargar Documento                      |                                    |                    |      |
| IV.5  | Formato de                              | obligación de firma de Contratos                               |      | Descargar Formato         | Cargar Documento                      |                                    |                    |      |
| IV.6  | Formato de<br>aplicable                 | conformidad con la normatividad                                |      | Descargar Formato         | Cargar Documento                      |                                    |                    |      |
| IV.7  | Formato de<br>de Mercado                | compromiso de ser Participante                                 | •    | Descargar Formato         | Cargar Documento                      |                                    |                    |      |
| IV.8  | Formato de                              | oferta autónoma                                                | ۲    | Descargar Formato         | Cargar Documento                      |                                    |                    |      |
| IV.9  | Formato de<br>de uso de n<br>comunicaci | l Comprador para la Aceptación<br>nedios electrónicos de<br>ón |      | Descargar Formato         | Cargar Documento                      |                                    |                    |      |
|       |                                         |                                                                |      |                           |                                       |                                    |                    |      |
| NOTA: | El nombre d                             | e los archivos que suba serán camb                             | oiad | os según los estándares o | del numeral al que ha                 | ace referencia.                    |                    |      |
|       |                                         |                                                                |      | •                         |                                       |                                    |                    |      |

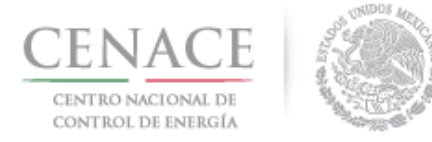

 $\langle \bullet \rangle$ 

23 de agosto de 2018

Se habilitará el botón "Descargar Anexos Seleccionados", para descargar dar clic en el botón.

7.5.2 El Sistema de Administración de Subastas mostrará una ventana emergente con el nombre del Representante Legal que se dio de alta en el Registro, para descargar el o los formatos de los Anexos dar clic en el botón "**Descargar Formato**".

| Listado                                                                                            | o de Representantes                                                                                                    |
|----------------------------------------------------------------------------------------------------|----------------------------------------------------------------------------------------------------|
| <b>Nota:</b> Para agregar represent<br>R<br>En caso de encontrar alguna i<br>legales registrados e | antes legales adicionales dirigirse al apartado de<br>lepresentante Legal.<br>nconsistencia en los datos de los representantes<br>en el SIM, contactar a la mesa de ayuda. |
| Nombre                                                                                             | Correo                                                                                                    |
| JOSÉ EMMANUELCHÁVEZCASIAS                                                                          | pruebas.emmanuel@hotmail.com 🗷                                                                                                    |
|                                                                                                    | Cancelar Descargar Formato                                                                                                    |

Para agregar representantes legales dirigirse al punto 7.6.

7.5.3 El Anexo descargado estará prellenado con la información proporcionada en el Registro.

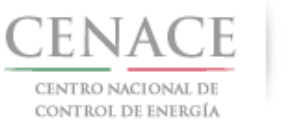

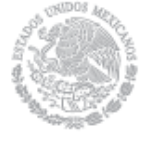

23 de agosto de 2018

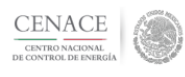

Bases de Licitiación SLP-1/2018 ANEXO IV.3 28 de marzo de 2018

#### ANEXO IV.3

#### No obligación de presentar Garantía de Seriedad

Ciudad de México a 23 de abril de 2018

Centro Nacional de Control de Energía Boulevard Adolfo López Mateos No. 2157, piso 12, Col. Los Alpes, Del. Álvaro Obregón, C.P. 01010, Ciudad de México Presente

Me refiero a las Bases de Licitación de la Primera Subasta de Largo Plazo - SLP No. 1/2018 en la que mí representada, **PRODUCCIONES DE ENERGÍA NACIONAL S.A. DE C.V.**, participa.

Sobre el particular, y de conformidad con lo establecido en el numeral 4.2.5 de las Bases de Licitación, mi representada manifiesta, bajo protesta de decir verdad, que no está obligada a presentar Garantía de Seriedad, por no encontrarse dentro de los supuestos de la Base 14.1.5 de las Bases del Mercado.

> JUAN MARTINEZ MARTINEZ Representante legal

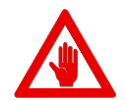

El formato del Anexo deberá ser FIRMADO AUTOGRAFAMENTE por el Representante Legal mencionado en cada uno de los Anexos.

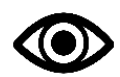

Una vez firmado, se deberá escanear en formato .PDF para su carga en el Sistema de Administración de Subastas.

 7.5.4 Para cargar los formatos de los Anexos FIRMADOS se debe utilizar el botón individual "Cargar Documento" que se encuentra en la columna "Cargar anexo FIRMADO y en PDF". Cada Anexo contiene un botón para cargar su Anexo FIRMADO por el Representante Legal. Para cargar el Anexo dar clic en el botón.

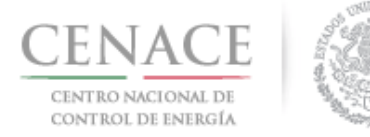

#### 23 de agosto de 2018

| II.5 D             |                                                                                           |   |                   | PDF              | cargado |  |
|--------------------|-------------------------------------------------------------------------------------------|---|-------------------|------------------|---------|--|
| У                  | eclaración en materia de conflicto de interés<br>transparencia                            | ۲ | Descargar Formato | Cargar Documento |         |  |
| V.3 Fo<br>G        | ormato de no obligación de presentar la<br>arantía de Seriedad                            |   | Descargar Formato | Cargar Downento  |         |  |
| V.4 Fo             | ormato de Oferta de Compra vinculante e<br>revocable                                      | ۲ | Descargar Formato | Cargar Documento |         |  |
| V.5 Fo             | ormato de obligación de firma de Contratos                                                |   | Descargar Formato | Cargar Documento |         |  |
| V.6 Fo             | ormato de conformidad con la normatividad<br>plicable                                     | ۲ | Descargar Formato | Cargar Documento |         |  |
| V.7 Fo             | ormato de compromiso de ser Participante<br>e Mercado                                     |   | Descargar Formato | Cargar Documento |         |  |
| V.8 Fo             | ormato de oferta autónoma                                                                 |   | Descargar Formato | Cargar Documento |         |  |
| V.9 Fo<br>de<br>co | ormato del Comprador para la Aceptación<br>e uso de medios electrónicos de<br>omunicación |   | Descargar Formato | Cargar Documento |         |  |
|                    |                                                                                           |   |                   |                  |         |  |

7.5.5 El Sistema de Administración de Subastas mostrará una ventana emergente, para abrir el explorador de archivos del equipo de cómputo dar clic en el botón "**Seleccionar archivo**".

| Agregar Anexo                                                                                                    |
|----------------------------------------------------------------------------------------------------|
| Anexo<br>IV.3 Formato de no obligación de presentar la Garantía de<br>Seriedad<br>Seleccionar archivo<br>Ningún archivseleccionado |
| Cancelar Cargar                                                                                                    |

7.5.6 Al abrir el explorador de archivos del equipo de cómputo, buscar y seleccionar el archivo del Anexo FIRMADO y dar clic en botón "**Abrir**".

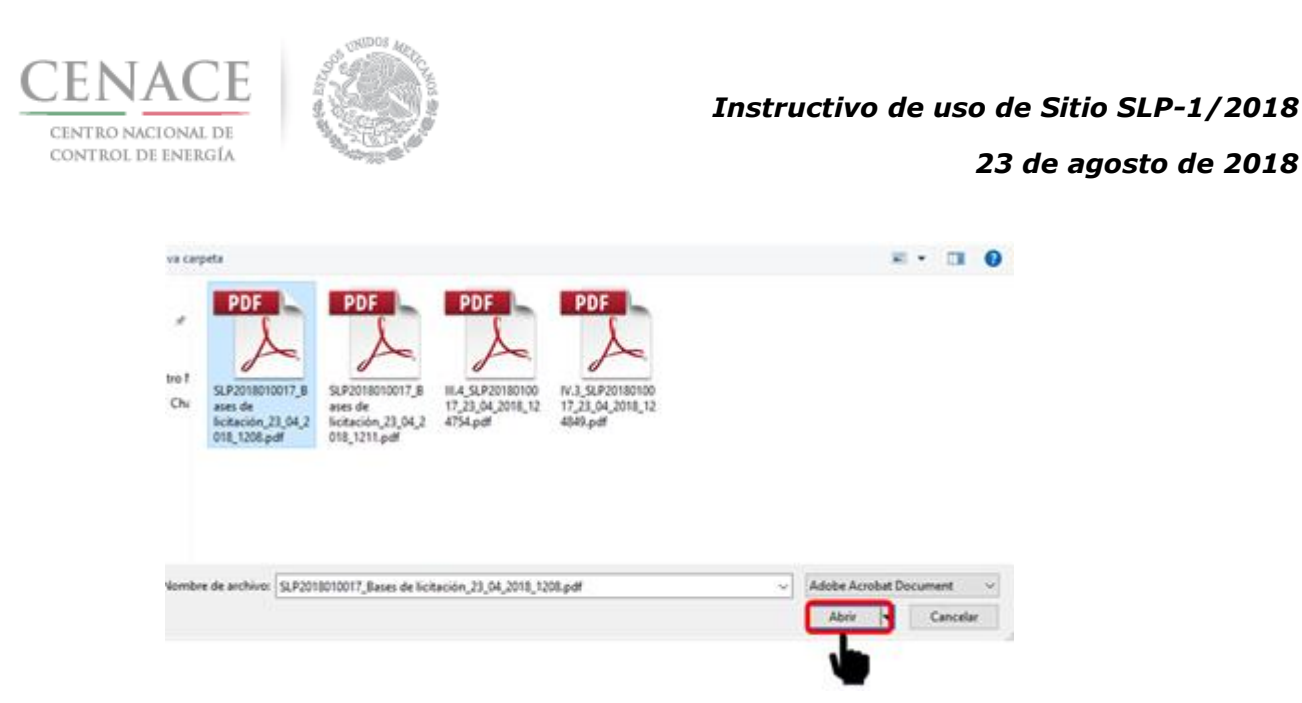

7.5.7 En la ventana emergente del Sistema de Administración de Subastas se mostrará el nombre del archivo seleccionado, para finalizar con la carga del archivo dar clic en el botón "**Cargar**".

| Agregar Anexo                                                                                                  |
|----------------------------------------------------------------------------------------------------|
| <b>Anexo</b><br>IV.9 Formato del Comprador para la Aceptación de uso de<br>medios electrónicos de comunicación |
| Seleccionar archivo IV.9_SLP20188_011713.pdf                                                                   |
| Cancelar Cargar                                                                                                |

7.5.8 El Sistema de Administración de Subastas renombra el archivo cargado de la siguiente forma: "Folio único" más "Guion Medio" más "Número de Anexo". Para descargar el archivo cargado dar clic en el nombre del Anexo de la columna "**Nombre del documento cargado**".

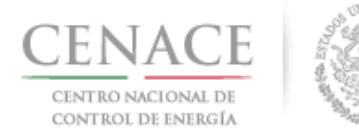

#### 23 de agosto de 2018

| Anexo | Descripción                                                                                  | Formatos de los<br>Anexos | Carga de anexo<br>FIRMADO y en<br>PDF | Nombre del<br>documento<br>cargado | Eliminar<br>Document |
|-------|----------------------------------------------------------------------------------------------|---------------------------|---------------------------------------|------------------------------------|----------------------|
| 11.5  | Declaración en materia de conflicto de interés<br>y transparencia                            | Descargar Formato         | Editar Documento                      | SLP2018010056<br>III.5.pdf         | ×                    |
| V.3   | Formato de no obligación de presentar la<br>Garantía de Seriedad                             | Descargar Formato         | Cargar Documento                      | •                                  |                      |
| V.4   | Formato de Oferta de Compra vinculante e<br>irrevocable                                      | Descargar Formato         | Cargar Documento                      |                                    |                      |
| V.5   | Formato de obligación de firma de Contratos                                                  | Descargar Formato         | Cargar Documento                      |                                    |                      |
| V.6   | Formato de conformidad con la normatividad aplicable                                         | Descargar Formato         | Cargar Documento                      |                                    |                      |
| V.7   | Formato de compromiso de ser Participante<br>de Mercado                                      | Descargar Formato         | Cargar Documento                      |                                    |                      |
| V.8   | Formato de oferta autónoma                                                                   | Descargar Formato         | Cargar Documento                      |                                    |                      |
| V.9   | Formato del Comprador para la Aceptación<br>de uso de medios electrónicos de<br>comunicación | Descargar Formato         | Cargar Documento                      |                                    |                      |
|       |                                                                                              |                           |                                       |                                    |                      |
|       |                                                                                              |                           |                                       |                                    |                      |

7.5.9 Para eliminar el archivo dar clic en el icono <sup>III</sup>, para sustituir el archivo cargado dar clic en el botón "Editar Documento" de la columna "Carga de anexo FIRMADO y en PDF".

| Anexo | Descripción                                                                                  | Formatos de los<br>Anexos | Carga de anexo<br>FIRMADO y en<br>PDF | Nombre del<br>documento<br>cargado | Eliminar<br>Documento |
|-------|----------------------------------------------------------------------------------------------|---------------------------|---------------------------------------|------------------------------------|-----------------------|
| 111.5 | Declaración en materia de conflicto de interés<br>y transparencia                            | Descargar Formato         | Editar Documento                      | SLP2018010056-<br>III.5.pdf        |                       |
| IV.3  | Formato de no obligación de presentar la<br>Garantía de Seriedad                             | Descargar Formato         | Cargar Decamento                      |                                    |                       |
| V.4   | Formato de Oferta de Compra vinculante e<br>irrevocable                                      | Descargar Formato         | Cargar Documento                      |                                    |                       |
| V.5   | Formato de obligación de firma de Contratos                                                  | Descargar Formato         | Cargar Documento                      |                                    |                       |
| IV.6  | Formato de conformidad con la normatividad aplicable                                         | Descargar Formato         | Cargar Documento                      |                                    |                       |
| IV.7  | Formato de compromiso de ser Participante<br>de Mercado                                      | Descargar Formato         | Cargar Documento                      |                                    |                       |
| IV.8  | Formato de oferta autónoma                                                                   | Descargar Formato         | Cargar Documento                      |                                    |                       |
| IV.9  | Formato del Comprador para la Aceptación<br>de uso de medios electrónicos de<br>comunicación | Descargar Formato         | Cargar Documento                      |                                    |                       |
|       |                                                                                              |                           |                                       |                                    |                       |
|       |                                                                                              |                           |                                       |                                    |                       |

7.5.10 Una vez que se ha finalizado con la carga de los documentos probatorios y los Anexos legales se habilitará el botón "**Concluir Carga de Documentos**", para concluir con la carga de documentos dar clic en el botón.

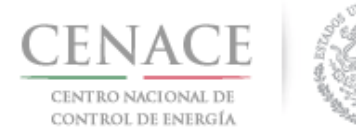

#### 23 de agosto de 2018

| Anexo | Descripción                                                                                  | Formatos de los<br>Anexos | Carga de anexo<br>FIRMADO y en<br>PDF | Nombre del<br>documento<br>cargado | Eliminar<br>Documento |
|-------|----------------------------------------------------------------------------------------------|---------------------------|---------------------------------------|------------------------------------|-----------------------|
| 11.5  | Declaración en materia de conflicto de interés<br>y transparencia                            | Descargar Formato         | Editar Documento                      | SLP2018010056-<br>III.5.pdf        | ×                     |
| V.3   | Formato de no obligación de presentar la<br>Garantía de Seriedad                             | Descargar Formato         | Editar Documento                      | SLP2018010056-<br>IV.3.pdf         | ×                     |
| V.4   | Formato de Oferta de Compra vinculante e<br>irrevocable                                      | Descargar Formato         | Editar Documento                      | SLP2018010056-<br>IV.4.pdf         | ×                     |
| V.5   | Formato de obligación de firma de Contratos                                                  | Descargar Formato         | Editar Documento                      | SLP2018010056-<br>IV.5.pdf         | ×                     |
| V.6   | Formato de conformidad con la normatividad<br>aplicable                                      | Descargar Formato         | Editar Documento                      | SLP2018010056-<br>IV.6.pdf         | ×                     |
| v.7   | Formato de compromiso de ser Participante<br>de Mercado                                      | Descargar Formato 🧮       | Editar Documento                      | SLP2018010056-<br>IV.7.pdf         | ×                     |
| V.8   | Formato de oferta autónoma                                                                   | Descargar Formato         | Editar Documento                      | SLP2018010056-<br>IV.8.pdf         | ×                     |
| v.9   | Formato del Comprador para la Aceptación<br>de uso de medios electrónicos de<br>comunicación | Descargar Formato         | Editar Documento                      | SLP2018010056-<br>IV.9.pdf         | ×                     |
|       |                                                                                              |                           |                                       | Concluir Carga de Do               | ocumentos             |
|       |                                                                                              |                           |                                       |                                    |                       |

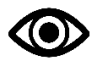

El Interesado puede volver a ingresar a la sección "Documentos Probatorios".

7.5.11 El Sistema de Administración de Subastas mostrará una ventana emergente de confirmación, para continuar dar clic en el botón "**Aceptar**".

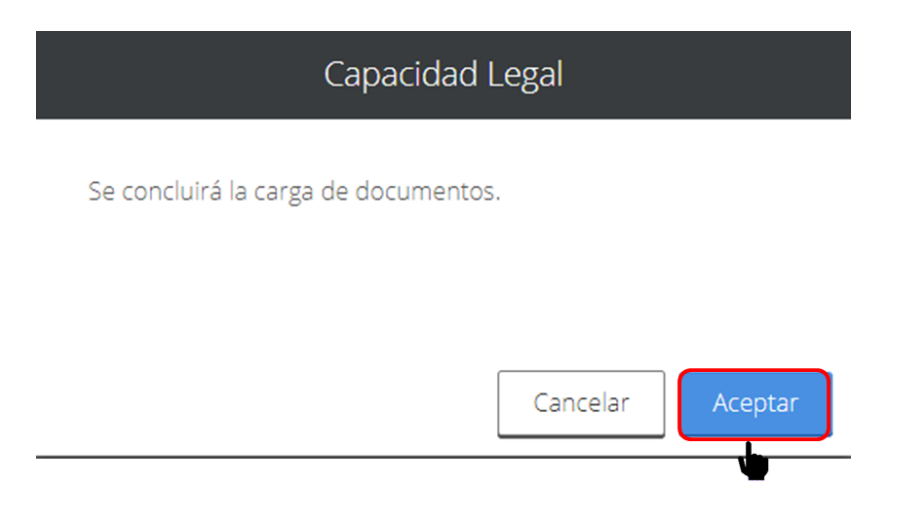

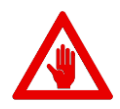

Si el Interesado da clic en el botón "**Aceptar**", el Sistema de Administración de Subastas mostrará el mensaje "Debe llenar los campos de Número del Documento y/o Notaria del representante principal para poder concluir la revisión de la oferta".

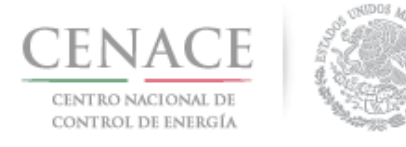

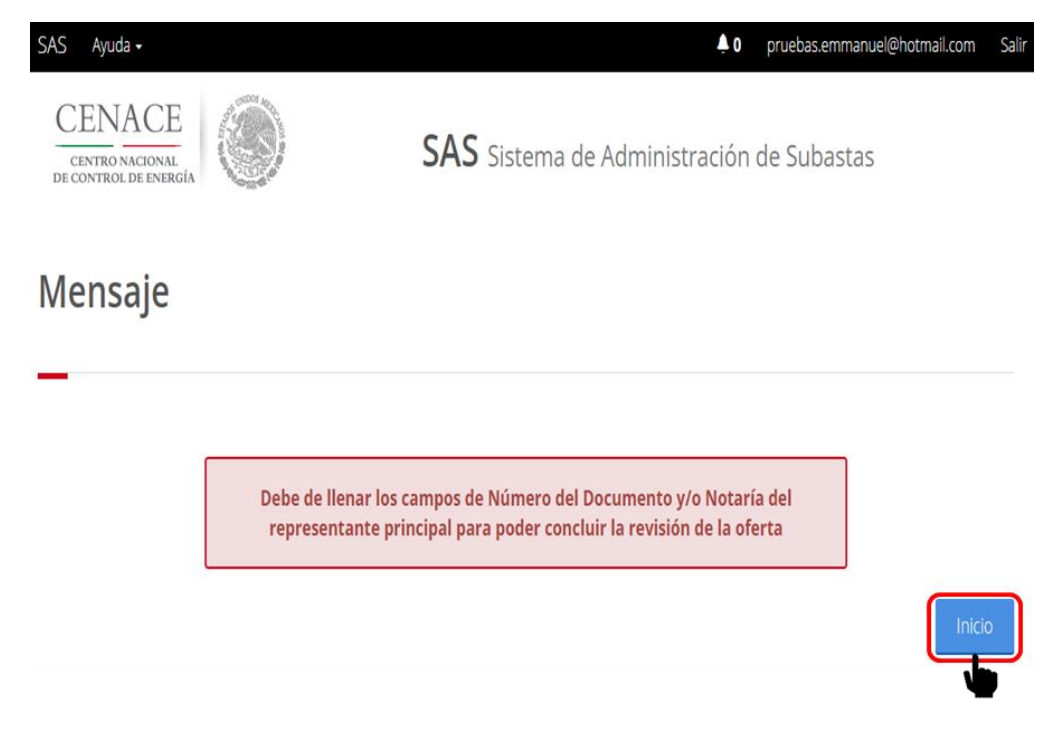

Para continuar dar clic en el botón "Inicio".

7.6 Para continuar con el envío de la solicitud de registro debemos llenar los campos solicitado en el mensaje mostrado por el Sistema de Administración de Subastas. Para ello ingresar en la sección Comprador Potencial y dar clic en el botón "**Representante Legal**" ubicado en la parte inferior de la sección.

| Anexo | Descripción                                                                                  | 8 | Formatos de los<br>Anexos | Carga de anexo<br>FIRMADO y en<br>PDF | Nombre del<br>documento<br>cargado | Eliminar<br>Document |
|-------|----------------------------------------------------------------------------------------------|---|---------------------------|---------------------------------------|------------------------------------|----------------------|
| 11.5  | Declaración en materia de conflicto de interés<br>y transparencia                            |   | Descargar Formato         | Editar Documento                      | SLP2018010056-<br>III.5.pdf        | ×                    |
| /.3   | Formato de no obligación de presentar la<br>Garantía de Seriedad                             |   | Descargar Formato         | Editar Documento                      | SLP2018010056-<br>IV.3.pdf         | ×                    |
| V.4   | Formato de Oferta de Compra vinculante e<br>irrevocable                                      |   | Descargar Formato         | Editar Documento                      | SLP2018010056-<br>IV.4.pdf         | ×                    |
| V.5   | Formato de obligación de firma de Contratos                                                  |   | Descargar Formato         | Editar Documento                      | SLP2018010056-<br>IV.5.pdf         | ×                    |
| V.6   | Formato de conformidad con la normatividad<br>aplicable                                      | 8 | Descargar Formato         | Editar Documento                      | SLP2018010056-<br>IV.6.pdf         | ×                    |
| V.7   | Formato de compromiso de ser Participante<br>de Mercado                                      |   | Descargar Formato         | Editar Documento                      | SLP2018010056-<br>IV.7.pdf         | ×                    |
| √.8   | Formato de oferta autónoma                                                                   |   | Descargar Formato         | Editar Documento                      | SLP2018010056-<br>IV.8.pdf         | ×                    |
| V.9   | Formato del Comprador para la Aceptación<br>de uso de medios electrónicos de<br>comunicación |   | Descargar Formato         | Editar Documento                      | SLP2018010056-<br>IV.9.pdf         | ×                    |
|       |                                                                                              |   |                           | C                                     | Concluir Carga de Do               | ocumentos            |
|       |                                                                                              |   |                           |                                       |                                    |                      |

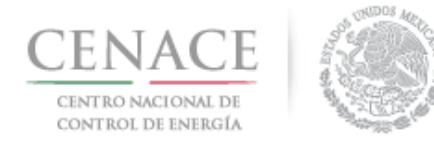

23 de agosto de 2018

7.6.1 En este apartado se encuentra una lista de Representantes Legales donde se encontrará precargado el Representante Legal que se dio de alta en la etapa de Registro, el cual se encontrará marcado como principal. El Interesado deberá dar clic en el icono gara proporcionar datos adicionales que se requieren.

| Nota: Es necesario cargar los docume | ntos probatorios que a | crediten la personalidad legal para cada uno<br>registrados. | de los representantes legales |
|--------------------------------------|------------------------|--------------------------------------------------------------|-------------------------------|
| Lista de Representantes Legales      |                        |                                                              |                               |
| Nombre                               | Entidad                | Correo                                                       | Prioridad                     |
| JOSÉ EMMANUEL CHÁVEZ CASIAS          | MICHOACÁN              | pruebas.emmanuel@hotmail.com                                 |                               |
|                                      |                        |                                                              |                               |

7.6.2 El Sistema de Administración de Subastas mostrará una ventana emergente con la información del Representante Legal que se dio de alta en la etapa de Registro. En la parte inferior se encuentran los campos "Número de Documento" y "Notaría", una vez llenados los campos dar clic en el botón "Modificar" para guardar los datos proporcionados.

| JOSE EIVIMANUELCHAN | ELCASIAS   |                    |                |  |
|---------------------|------------|--------------------|----------------|--|
| Calle               |            | Núm                | iero           |  |
| NICOLAS BRAVO       |            | 88                 |                |  |
| Colonia             |            | Delegación o Muni  | cipio          |  |
| ZIRAHUÉN            |            | SALVADOR ESCALANTE |                |  |
| Codigo Postal       | Entidad    | Tele               | fono en México |  |
| 61810               | 1929       | 434                | 13534037       |  |
| Correo Electrónico  |            |                    |                |  |
| pruebas.emmanuel@h  | otmail.com |                    |                |  |
| Número del Documer  | ito 🔁      | Notaría 🔀          |                |  |
| 1001                |            | 1234               |                |  |

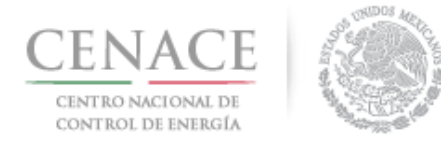

23 de agosto de 2018

7.6.3 Si el Interesado decide firmar los Anexos Legales mediante representantes legales mancomunados debe agregar el o los representantes legales adicionales dando clic en el botón "Agregar Representante Legal", podrá registrar máximo 3 Representantes Legales.

#### **Representante Legal**

| itos probatorios que a | crediten la personalidad legal para cada uno  | de los representantes legale:                                                                                                    |
|------------------------|-----------------------------------------------|----------------------------------------------------------------------------------------------------|
|                        | registrados.                                  |                                                                                                    |
|                        |                                               |                                                                                                    |
| Entidad                | Correo                                        | Prioridad                                                                                                    |
| MICHOACÁN              | pruebas.emmanuel@hotmail.com                  | 1 ♠ ↓                                                                                                    |
|                        |                                               |                                                                                                    |
| Legal                  |                                               |                                                                                                    |
|                        | tos probatorios que a<br>Entidad<br>MICHOACÁN | tos probatorios que acrediten la personalidad legal para cada uno<br>registrados.<br>Entidad Correo<br>MICHOACÁN pruebas.emmanuel@hotmail.com |

- 7.6.4 El Sistema de Administración de Subastas mostrará una ventana emergente, los campos que se deben proporcionar son los siguientes:
  - En el campo **Nombre del Representante Legal** se debe proporcionar el nombre completo de la persona que acreditará la personalidad de Representante Legal.
  - En el campo **Calle** se debe proporcionar el nombre de la calle del domicilio de la persona que acreditará la personalidad de Representante Legal.
  - En el campo **Número** se debe proporcionar el número del domicilio de la persona que acreditará la personalidad de Representante Legal.
  - En el campo **Colonia** se debe proporcionar el nombre de la colonia del domicilio de la persona que acreditará la personalidad de Representante Legal.
  - En el campo **Delegación o Municipio** se debe proporcionar el nombre de la delegación o municipio del domicilio de la persona que acreditará la personalidad de Representante Legal.
  - En el campo **Código Postal** se debe proporcionar el número del código postal del domicilio de la persona que acreditará la personalidad de Representante Legal.
  - En el campo **Entidad** se debe proporcionar el nombre de la Entidad Federativa del domicilio de la persona que acreditará la personalidad de Representante Legal.
  - En el campo **Teléfono en México** se debe proporcionar el número de teléfono contratado en el territorio nacional de la persona que acreditará la personalidad de Representante Legal.

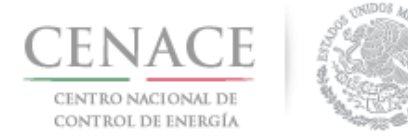

- En el campo **Correo Electrónico** se debe proporcionar el correo electrónico de contacto de la persona que acreditará la personalidad de Representante Legal.
- En el campo **Número del Documento** se debe proporcionar el número de instrumento notarial con el que acreditará la personalidad de Representante Legal.
- En el campo **Notaría** se debe proporcionar el número de notaría que emite el instrumento con el que acreditará la personalidad de Representante Legal.

Una vez llenados todos los campos dar clic en el botón "Agregar" para guardar la información proporcionada.

| Nombre del Represen | itante Legal     |                    |
|---------------------|------------------|--------------------|
| Enrique Martínez    |                  |                    |
| Calle               |                  | Número             |
| Hidalgo             |                  | 97                 |
| Colonia             | Deleg            | gación o Municipio |
| Progreso            | Alva             | ro Obregon         |
| Codigo Postal       | Entidad          | Telefono en México |
| 01080               | Ciudad de México | 1234567890         |
| Correo Electrónico  |                  |                    |
| juan.martinez@hotma | il.com           |                    |
| Número del Documer  | nto 🛈 Nota       | ría 🕕              |
| 4321                | 432              | 1                  |

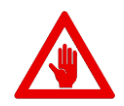

El interesado debe cargar los documentos probatorios de los requisitos **DPC.4** y **DPC.5** del apartado "**Documentos Probatorios**" para cada Representante Legal que haya registrado, que será como máximo 3 Representantes Legales.

Para agregar los documentos probatorios dar clic en el botón "Agregar Nuevo Archivo".

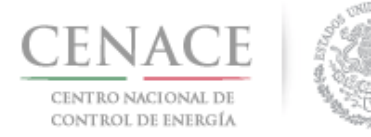

#### 23 de agosto de 2018

| SLP sas   | Inicio Formato III.4                                                                                                    | <b>4</b> 0            | pruebas.emmanuel@h                                             | otmail.com            |
|-----------|----------------------------------------------------------------------------------------------------|-----------------------|----------------------------------------------------------------|-----------------------|
| Docume    | ntos Probatorios                                                                                                    |                       |                                                                |                       |
| Requisito | Descripción                                                                                                    | Carga de<br>Documento | Nombre del<br>documento<br>cargado                             | Eliminar<br>Documento |
| DPC.1     | Comprobante de Pago emitido por el SAS que compruebe el pago de<br>la adquisición de las Bases de Licitación                                                                                                    | Editar Documento      | SLP2018010035-<br>DPC.1.pdf                                    | ×                     |
| DPC.2     | Comprobante de Pago emitido por el SAS que compruebe el pago de<br>la evaluación de su Solicitud de registro como Comprador Potencial                                                                                                    | Editar Documento      | SLP2018010035-<br>DPC.2.pdf                                    | ×                     |
| DPC.3     | Documento que acredite la existencia legal (ejemplo: ley, decreto o<br>acta constitutiva, según aplique)                                                                                                    | Editar Documento      | SLP2018010035-<br>DPC.3.pdf                                    | ×                     |
| DPC.4     | Poder notarial o nombramiento, según aplique, para acreditar la<br>personalidad del representante legal                                                                                                    | Editar Documento      | SLP2018010035-<br>DPC.4.pdf<br>SLP2018010035-<br>DPC.4_1.pdf   | ×                     |
| DPC.5 1   | Identificación oficial con fotografía vigente de (los) representante(s)<br>legal(es), en su caso                                                                                                    | Editar Documento      | SLP2018010035-<br>DPC.5.pdf<br>SLP2018010035-<br>DPC.5_1.pdf × | ×                     |
| DPC.6     | Registro Federal de Contribuyentes del Comprador Potencial                                                                                                    | Editar Documento      | SLP2018010035-<br>DPC.6.pdf                                    | ×                     |
| DPC.7     | Estados financieros de los últimos 10 años que reflejen el cobro por<br>la prestación de servicio, auditados por un auditor externo. Parar las<br>empresas que no acrediten los últimos 10 años debido a la fecha de<br>su creación, deberán presentar los Estados Financieros auditados<br>por auditor externo disponibles a la fecha | Editar Documento      | SLP2018010035-<br>DPC.7.pdf<br>SLP2018010035-<br>DPC.7_1.pdf   | ×                     |

7.6.5 Para continuar con el proceso de envío de solicitud de registro como Comprador Potencial dar clic en botón "**Regresar**".

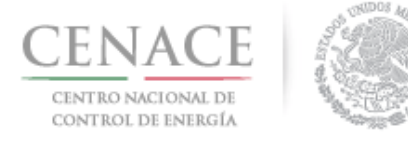

| lombre                     | Entidad          | Correo                       | Prioridad |
|----------------------------|------------------|------------------------------|-----------|
| OSÉ EMMANUEL CHÁVEZ CASIAS | MICHOACÁN        | pruebas.emmanuel@hotmail.com | 1 🕇 🖊     |
| Enrique Martínez           | Ciudad de México | juan.martinez@hotmail.com    | 2 🕇 🖡     |

7.6.6 Para enviar la solicitud de registro como Comprador Potencial dar clic en el botón "**Concluir Carga de Documentación**".

| Anexo | Descripción                                                                                  | Formatos de los<br>Anexos | Carga de anexo<br>FIRMADO y en<br>PDF | Nombre del<br>documento<br>cargado | Eliminar<br>Documento |
|-------|----------------------------------------------------------------------------------------------|---------------------------|---------------------------------------|------------------------------------|-----------------------|
| 111.5 | Declaración en materia de conflicto de interés<br>y transparencia                            | Descargar Formato         | Editar Documento                      | SLP2018010056-<br>III.5.pdf        | ×                     |
| IV.3  | Formato de no obligación de presentar la<br>Garantía de Seriedad                             | Descargar Formato         | Editar Documento                      | SLP2018010056-<br>IV.3.pdf         | ×                     |
| IV.4  | Formato de Oferta de Compra vinculante e<br>irrevocable                                      | Descargar Formato         | Editar Documento                      | SLP2018010056-<br>IV.4.pdf         | ×                     |
| IV.5  | Formato de obligación de firma de Contratos                                                  | Descargar Formato         | Editar Documento                      | SLP2018010056-<br>IV.5.pdf         | ×                     |
| IV.6  | Formato de conformidad con la normatividad aplicable                                         | Descargar Formato         | Editar Documento                      | SLP2018010056-<br>IV.6.pdf         | ×                     |
| IV.7  | Formato de compromiso de ser Participante<br>de Mercado                                      | Descargar Formato         | Editar Documento                      | SLP2018010056-<br>IV.7.pdf         | ×                     |
| IV.8  | Formato de oferta autónoma                                                                   | Descargar Formato         | Editar Documento                      | SLP2018010056-<br>IV.8.pdf         | ×                     |
| IV.9  | Formato del Comprador para la Aceptación<br>de uso de medios electrónicos de<br>comunicación | Descargar Formato         | Editar Documento                      | SLP2018010056-<br>IV.9.pdf         | ×                     |

7.6.7 El Sistema de Administración de Subastas mostrará una ventana emergente de confirmación, para continuar dar clic en el botón "**Aceptar**"

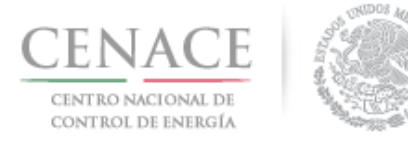

|                                            | Capacidad Legal                                         |
|--------------------------------------------|---------------------------------------------------------|
| Se concluirá la ca                         | arga de documentos.                                     |
|                                            | Cancelar Aceptar                                        |
| Una vez dando clic en el bo<br>SAS Ayuda • | otón " <b>Aceptar</b> " aparecerá el siguiente mensaje: |
| CENTRO NACIONAL<br>DE CONTROL DE ENERGÍA   | <b>SAS</b> Sistema de Administración de Subastas        |
| Mensaie                                    |                                                         |

| Se ha completado la carga de documentos exitosamente |        |
|------------------------------------------------------|--------|
|                                                      |        |
|                                                      | Inicio |

7.6.8 Si se envía la solicitud de registro como Comprador Potencial sin cargar todos los documentos probatorios, el Sistema de Administración de Subastas mostrara el siguiente mensaje:

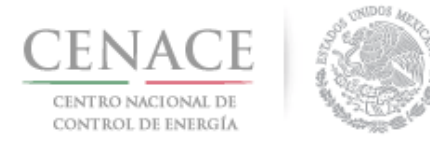

## Instructivo de uso de Sitio SLP-1/2018 23 de agosto de 2018

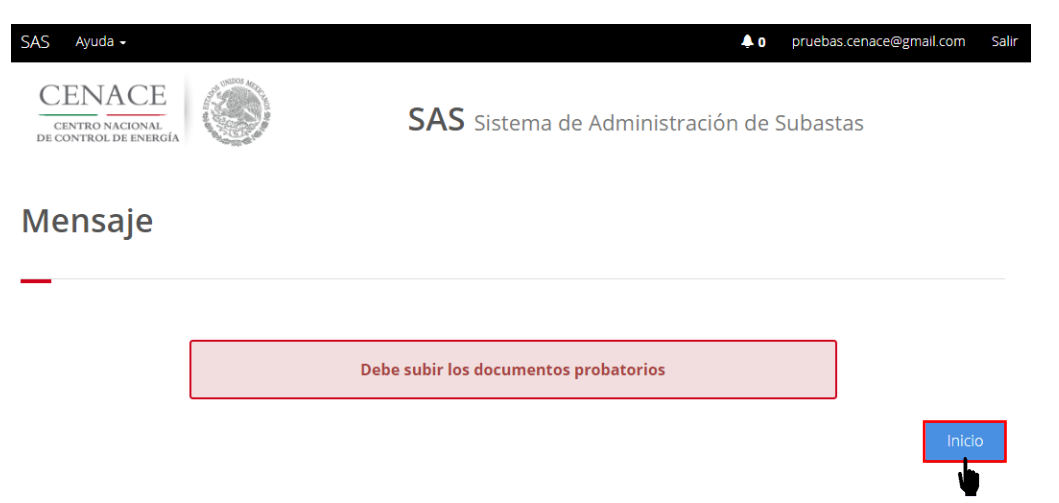

Para continuar con la carga de los documentos probatorios y los Anexos Legales dar clic en el botón "Inicio".

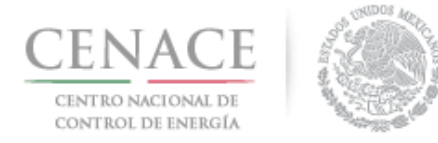

## Información Complementaria

7.7 Si el Interesado recibe un requerimiento de Información Complementaria recibirá una notificación en la bandeja de correo electrónico registrado en el Sistema de Administración de Subastas.

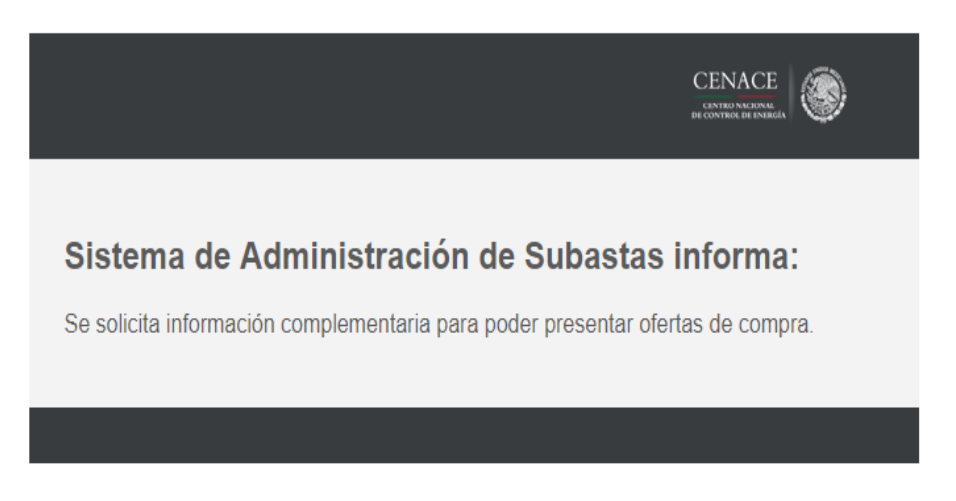

7.8 Por otro lado, en el Sistema de Administración de Subastas en el módulo "Solicitud de Registro" se habilitará el botón "Información Complementaria", para ingresar a esta sección dar clic en el botón.

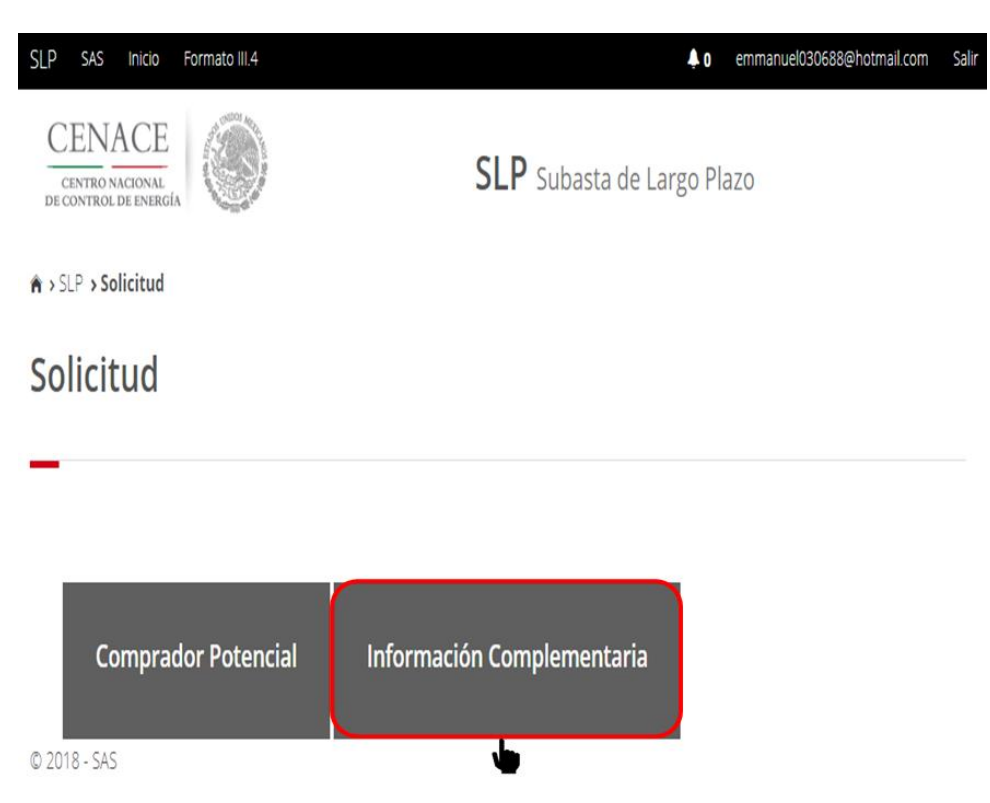

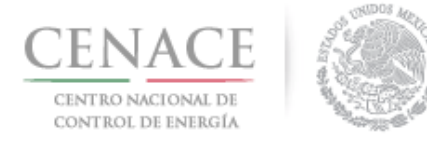

7.8.1 En la sección **"Información Complementaria**" se mostrará una tabla con las siguientes columnas:

| Anexo             | Número del Anexo de las Bases de Licitación                    |
|-------------------|----------------------------------------------------------------|
| Descripción       | Nombre del Anexo de las Bases de Licitación                    |
| Carga de anexo    | Botón para ingresar la información que subsane la solicitud de |
| FIRMADO y en PDF  | Información Complementaria                                     |
| Nombre del        | Nombre asignado por el Sistema de Administración de Subastas:  |
| documento cargado | "Folio único" mas "Guion medio" más "Número de Anexo".         |

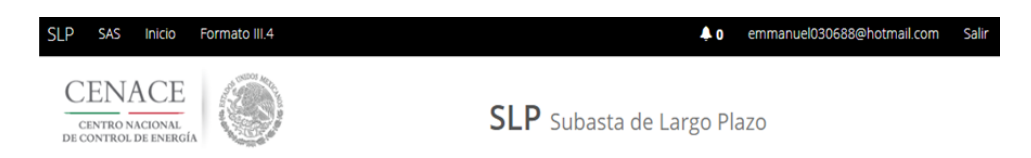

♠ > SLP > Solicitud > Información Complementaria

## Información Complementaria

| Informa   | ación de la Solicitud                                       |                                 |                              |
|-----------|-------------------------------------------------------------|---------------------------------|------------------------------|
| Folio: Sl | P2018010031 Tipo: Oferta de                                 | Compra                          |                              |
| Informa   | ación Complementaria                                        |                                 |                              |
| Anexo     | Descripción                                                 | Carga de anexo FIRMADO y en PDF | Nombre del documento cargado |
| IV.3      | Formato de no obligación de presentar la Garantía de Seried | dad Editar Documento            | SLP2018010031-IV.3.pdf       |
|           |                                                             |                                 |                              |
| Regres    | ar                                                          |                                 |                              |

7.9 Para conocer cuál es el motivo por el cual se recibió un requerimiento de Información Complementaria dar clic en el botón **"Editar Documento**".

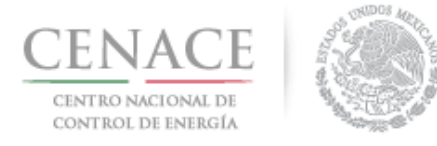

## Información Complementaria

| Informa   | ación de la Solicitud                                   |                        |                                 |                                                        |
|-----------|---------------------------------------------------------|------------------------|---------------------------------|--------------------------------------------------------|
| Folio: SI | LP2018010031                                            | Tipo: Oferta de Con    | npra                            |                                                        |
| Informa   | ación Complementaria                                    |                        |                                 |                                                        |
|           |                                                         |                        |                                 |                                                        |
| Anexo     | Descripción                                             |                        | Carga de anexo FIRMADO y en PDF | Nombre del documento cargado                           |
| Anexo     | Descripción<br>Formato de no obligación de presentar la | a Garantía de Seriedad | Carga de anexo FIRMADO y en PDF | Nombre del documento cargado<br>SLP2018010031-IV.3.pdf |

7.9.1 El Sistema de Administración de Subastas desplegará una ventana emergente. En esta ventana se muestra en la parte superior el nombre del Anexo o documento probatorio que contiene el requerimiento de Información Complementaria.

| inexo                           | no obligación de procentar la                                                                                                    | o Carantía da Sariadad                                                                                                    |      |
|---------------------------------|----------------------------------------------------------------------------------------------------|----------------------------------------------------------------------------------------------------|------|
| v.s Pormato de                  | no obligación de presentar la                                                                                                    | Garantia de Senedad                                                                                                    |      |
| seleccionar ar                  | hivo Ningún archivo seleccio                                                                                                    | noado                                                                                                    |      |
| Seleccional art                 | Thingun archivo seleccio                                                                                                    | 1100                                                                                                    |      |
| Observaciones                   |                                                                                                    |                                                                                                    |      |
|                                 |                                                                                                    |                                                                                                    |      |
| Campo                           | Observación                                                                                                    |                                                                                                    |      |
| ØOBSERVACIO                     | NES                                                                                                    |                                                                                                    |      |
|                                 |                                                                                                    |                                                                                                    |      |
|                                 |                                                                                                    |                                                                                                    | 1    |
|                                 |                                                                                                    | Guarda                                                                                                    | r    |
|                                 |                                                                                                    | Guarda                                                                                                    | r    |
|                                 |                                                                                                    | Guarda                                                                                                    | er . |
|                                 | 20/05/200                                                                                                    | Guarda                                                                                                    | ar . |
|                                 | 30/05/201                                                                                                    | Guarda                                                                                                    | er . |
| Campo N                         | 30/05/201<br>otivo Fundamentación<br>32.7 Todos los docur                                                                                                    | Guarda I8 12:22:30 p. m. Respuest mentos que deban presentarse de manera electrónica en el                                                                                                    | ar   |
| Campo N                         | 30/05/201<br>totivo Fundamentación<br>32.7 Todos los docur<br>Sito deberán escane<br>Sito deberán escane                                                                                                    | Guarda I8 12:22:30 p. m. mentos que deban presentarse de manera electrónica en el arse individualmente en archivas con formato PDF. Si los en información en ambas caras, se deberán escanera ambas                                                                                                    | a    |
| Campo N<br>OBSERVACIONES F<br>P | 30/05/201<br>lotivo Fundamentación<br>32.7 Todos los docur<br>Sito deberán escano<br>servicio deberán escano<br>servicio deberán escano<br>servicio deberán escano<br>servicio de territorio de territorio<br>servicio de territorio de territorio<br>servicio de territorio de territorio<br>servicio de territorio<br>servicio de territori<br>servicio de territori<br>servicio de territori<br>servicio de territori<br>servicio de territori<br>servicio de territori<br>servicio de territori<br>servicio de territori<br>servicio de | Guarda<br>18.12:22:30 p. m.<br>mentos que deban presentarse de manera electrónica en el<br>arse individualmente en archivos con formato PDF. Si los<br>en información en ambas caras, se deberán casanera ambas<br>la naturaleza de cada documento así lo permite, éstos deberán<br>tos seain corresponda. | a    |

7.9.2 En el recuadro marcado de color rojo se muestra el motivo y el fundamento por el cual se recibió el requerimiento de Información Complementaria.

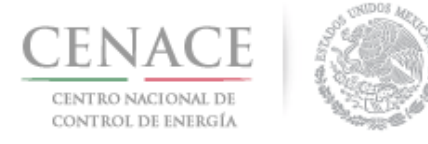

|               |                                                    | 30/05/2018 12:22:30 p. m.                                                                                                    |           |
|---------------|----------------------------------------------------|----------------------------------------------------------------------------------------------------|-----------|
| Campo         | Motivo                                             | Fundamentación                                                                                                    | Respuesta |
| OBSERVACIONES | No presenta<br>firma del<br>Representante<br>Legal | 3.2.7 Todos los documentos que deban presentarse de manera electrónica en el<br>Sitio deberán escanearse individualmente en archivos con formato PDF. Si los<br>documentos contienen información en ambas caras, se deberán escanear ambas<br>caras. Asimismo, y si la naturaleza de cada documento así lo permite, éstos deberán<br>ir rubricados o firmados, según corresponda. |           |

7.9.3 En el apartado "**Observaciones**" se deberá colocar la información que subsane el requerimiento de Información Complementaria y/o colocar los comentarios necesarios que ayuden a subsanar dicho requerimiento.

| ultar Documer                                             | nto                                                                                                    |
|-----------------------------------------------------------|----------------------------------------------------------------------------------------------------|
| <b>Anexo</b><br>V.3 Formato de no ot                      | oligación de presentar la Garantía de Seriedad                                                                                                    |
| eleccionar archivo<br>Seleccionar archivo                 | :<br>Ningún archivo seleccionado                                                                                                    |
| Observaciones                                             |                                                                                                    |
| Campo                                                     | Observación                                                                                                    |
| ■OBSERVACIONES                                            | Se cargo el Anexo <u>IV.3</u> Formato de obligación de presentar la<br>Garantía de Seriedad firmado por el Representante Legal.                                                                                                    |
|                                                           |                                                                                                    |
|                                                           | 30/05/2018 12:22:30 p. m.                                                                                                    |
| Campo Motivo<br>No pres<br>OBSERVACIONES Repress<br>Legal | 30/05/2018 12:22:30 p. m.<br>Fundamentación Respuesta<br>32.7 Todos los documentos que deban presentarse de manera electrónica e na<br>Sitio debrán escanearse individualmente en archivos con formato PDF. Si los<br>intrante documentos contienen información en ambas caras, se debrán escanear ambas<br>caras. Asimismo, ys ile natureleza de cada documento así lo permite, éstos deberán<br>in rubricados o firmados, según corresponda. |

Para guardar la información dar clic en el botón "Guardar".

7.9.4 En la parte superior de la ventana emergente se mostrará un mensaje de guardado exitoso. Automáticamente se habilitará el botón "**Descargar Anexo Modificado**", el cual permite descargar el Anexo con la información proporcionada en el campo "**Observaciones**" y que subsanan el requerimiento de Información Complementaria.

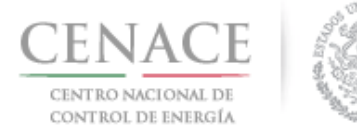

#### 23 de agosto de 2018

| Editar Documer                                                       | ito                                                                                                    |                                                                                                    |           |
|----------------------------------------------------------------------|----------------------------------------------------------------------------------------------------|----------------------------------------------------------------------------------------------------|-----------|
| Anexo<br>IV.3 Formato de no ob                                       | ligación de presentar la Garantía                                                                                                    | de Seriedad                                                                                                    |           |
| Seleccionar archivo<br>Seleccionar archivo                           | Ningún archivo seleccionado                                                                                                    |                                                                                                    |           |
| Observaciones                                                        |                                                                                                    |                                                                                                    |           |
| Campo                                                                | Observación                                                                                                    |                                                                                                    |           |
| ■OBSERVACIONES                                                       | Se cargo el Anexo <u>IV.3</u> Forr<br>Garantía de Seriedad firma                                                                                                    | nato de obligación de presentar la<br>Ido por el Representante Legal.                                                                                                    | Guardar   |
|                                                                      |                                                                                                    |                                                                                                    |           |
|                                                                      | 30/05/2018 12:22:3                                                                                                    | 9 p. m.                                                                                                    |           |
| Campo Motivo<br>No pret<br>OBSERVACIONES firma di<br>Repres<br>Legal | 30/05/2018 12:22:3<br>Fundamentación<br>32.7 Todos los documentos que i<br>Sito debrán escanearse individu<br>documentos contienen informacio<br>in rubricados o firmados, según co | 0 p.m.<br>deban presentarse de manera electrónica en el<br>almente en archivos con formato PDF. Si los<br>nen ambas caras, se deberán rescanear ambas<br>de cada documento así lo permite, éstos deberán<br>rresponda. | Respuesta |

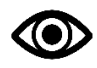

El Anexo descargar deberá ser firmado por el Representante Legal y ser escaneado en formato .PDF.

7.9.5 Para cargar el Anexo FIRMADO dar clic en el botón "Seleccionar archivo".

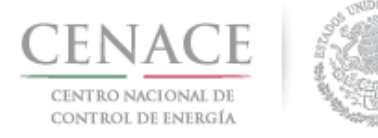

## Instructivo de uso de Sitio SLP-1/2018 23 de agosto de 2018

|                                                                       | Comentario guardado                                                                                                    | correctamente                                                                                                    |                      |
|-----------------------------------------------------------------------|----------------------------------------------------------------------------------------------------|----------------------------------------------------------------------------------------------------|----------------------|
| Editar Documen                                                        | ito                                                                                                    |                                                                                                    |                      |
| <b>Anexo</b><br>V.3 Formato de no ob                                  | ligación de presentar la Garantía de                                                                                                    | Seriedad                                                                                                    |                      |
| eleccionar archivo:                                                   |                                                                                                    |                                                                                                    |                      |
| Seleccionar archivo                                                   | Ningún archivo seleccionado                                                                                                    |                                                                                                    |                      |
| Observaciones                                                         |                                                                                                    |                                                                                                    |                      |
|                                                                       |                                                                                                    |                                                                                                    |                      |
|                                                                       |                                                                                                    |                                                                                                    |                      |
| Campo                                                                 | Observación                                                                                                    |                                                                                                    |                      |
| Campo<br>©OBSERVACIONES                                               | Observación<br>Se cargo el Anexo <u>IV.3</u> Forma<br>Garantía de Seriedad firmado                                                                                                    | to de obligación de presentar la<br>por el Representante Legal.                                                                                                    | Guardan              |
| Campo<br>⊮OBSERVACIONES                                               | Observación<br>Se cargo el Anexo <u>IV.3</u> Forma<br>Garantía de Seriedad firmado<br>30/05/2018 12:22:30 p                                                                                                    | to de obligación de presentar la<br>o por el Representante Legal.<br>. m.                                                                                                    | Guardar              |
| Campo Motivo                                                          | Observación<br>Se cargo el Anexo <u>IV.3</u> Forma<br>Garantía de Seriedad firmado<br>30/05/2018 12:22:30 p<br>Fundamentación<br>32.77 fotos los documentos que deb                                                                                                    | to de obligación de presentar la<br>o por el Representante Legal.<br>. m.                                                                                                    | Guardar              |
| Campo Motivo Campo Motivo No pres OBSERVACIONES frma de Repreze Legal | Observación Se cargo el Anexo IV.3 Forma Garantía de Seriedad firmado 30/05/2018 12:22:30 p Fundamentación 3.2.7 Todos los documentos que deb sito deberán escanearse individuair documentos contienen individuair documentos contienen individuair documentos contienen individuair documentos contienen individuair documentos contienen individuair documentos contienen individuair | to de obligación de presentar la<br>o por el Representante Legal.<br>. m.<br>an presentarse de manera electrónica en el<br>erete en archivos con formato PDF. Si los<br>na mabas caras, se deberán escanera embas<br>cada documento así lo permite, éstos deber<br>soonda | Guardar<br>Respuesta |

7.9.6 Se abrirá el explorador de archivos del equipo de cómputo, el Interesado deberá buscar y seleccionar el archivo del Anexo FIRMADO que subsane el requerimiento de Información Complementaria.

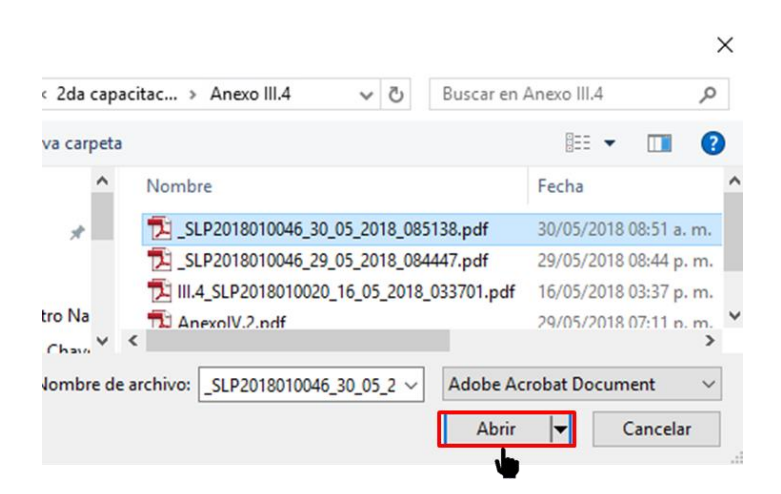

Una vez seleccionado dar clic en el botón "Abrir".

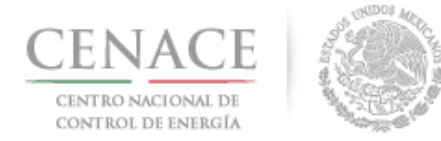

#### Instructivo de uso de Sitio SLP-1/2018

23 de agosto de 2018

7.9.7 En la ventana emergente en el apartado "Seleccionar archivo" se mostrará el nombre del archivo seleccionado. Para concluir dar clic en el botón "Subir Información Complementaria".

|                                                                                                    | Comentario guardado correctamente                                                                                                    |  |
|----------------------------------------------------------------------------------------------------|----------------------------------------------------------------------------------------------------|--|
| Editar Documen                                                                                                    | to                                                                                                    |  |
| <b>Anexo</b><br>IV.3 Formato de no obl                                                                                                    | igación de presentar la Garantía de Seriedad                                                                                                    |  |
| Seleccionar archivo:<br>Seleccionar archivo                                                                                                    | V.3_SLP20188_010300.pdf                                                                                                    |  |
|                                                                                                    |                                                                                                    |  |
| Observaciones                                                                                                    | Observation                                                                                                    |  |
| Campo                                                                                                    | Observación                                                                                                    |  |
| Observaciones<br>Campo<br>ROBSERVACIONES                                                                                                    | Observación<br>Se cargo el Anexo IV.3 Formato de obligación de presentar la<br>Garantía de Seriedad firmado por el Representante Legal.<br>Guardar                                                                                                    |  |
| Observaciones<br>Campo<br>#OBSERVACIONES                                                                                                    | Observación<br>Se cargo el Anexo IV.3 Formato de obligación de presentar la<br>Garantía de Seriedad firmado por el Representante Legal.<br>Guardar<br>30/05/2018 12:22:30 p. m.                                                                                                    |  |
| Observaciones Campo KOBSERVACIONES Campo OBSERVACIONES Campo Legal Campo Legal Campo Campo | Observación Se cargo el Anexo IV.3 Formato de obligación de presentar la Garantía de Seriedad firmado por el Representante Legal. B0/05/2018 12:22:30 p. m. S0/05/2018 12:22:30 p. m. Fundamentación S3.27 Todos los documentos que deban presenterse de manera electrónica en el S3.27 Todos los documentos que deban presenterse de manera electrónica en el S3.27 Todos los documentos que deban presenterse de manera electrónica en el S3.27 Todos los documentos que deban presenterse de manera electrónica en el S3.27 Todos ontenen información en ambas coreas a edeban escanear embas starte caras Atimismo, y la neturaleza de cada documento al lo permite, étaos deberán<br>in rubricados o firmados. seadin corresponde. |  |

7.10 El botón **"Editar Documento**" de la sección **"Información Complementaria**" cambiara de color indicando que se ha guardado la información que subsana el requerimiento de Información Complementaria. Para enviar dicha información dar clic en el botón **"Enviar Información Complementaria**".

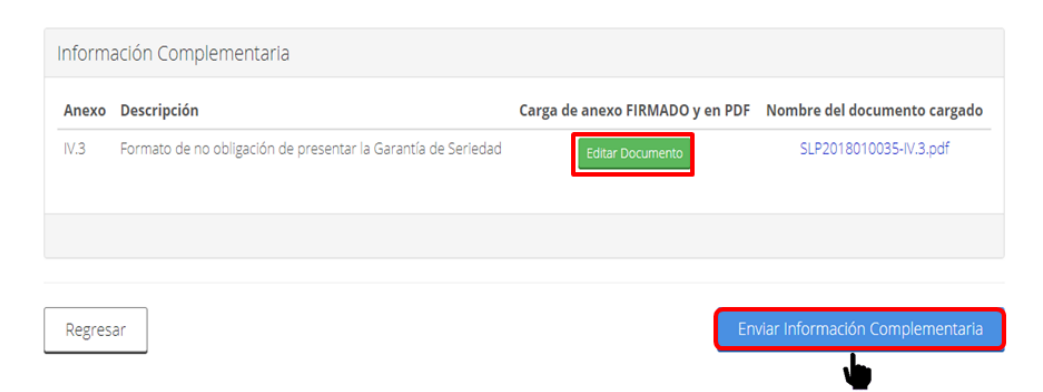

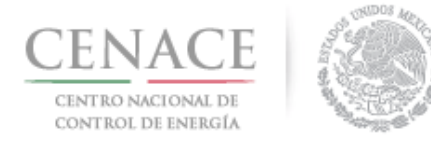

23 de agosto de 2018

7.10.1 El Sistema de Administración de Subastas mostrará una ventana emergente con un mensaje de confirmación del envío. Para continuar dar clic en el botón "**Enviar**".

| Al presionar el botón de <b>"Aceptar"</b> la información complementaria NO podrán ser modificada posteriormente | Enviar información complementaria                                                                                  |
|----------------------------------------------------------------------------------------------------|----------------------------------------------------------------------------------------------------|
|                                                                                                    | Al presionar el botón de <b>"Aceptar"</b> la información<br>complementaria NO podrán ser modificada posteriormente |
|                                                                                                    |                                                                                                    |

Una vez dando clic en el botón "Aceptar" aparecerá el siguiente mensaje:

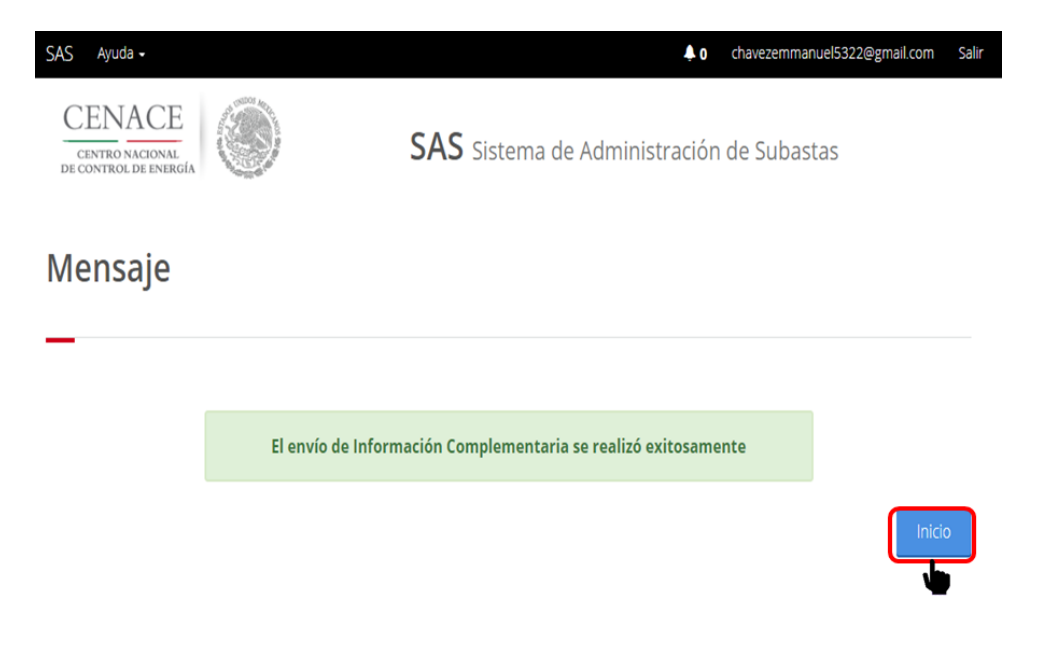

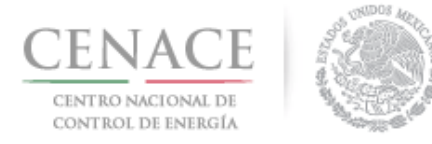

# Sección 8 Presentación de Oferta de Compra

Oferta de Compra del Suministrador de Servicios Básicos.

8.1 Ingresar al módulo "**Registro de Solicitud**" dando clic en la liga "**Continuar**".

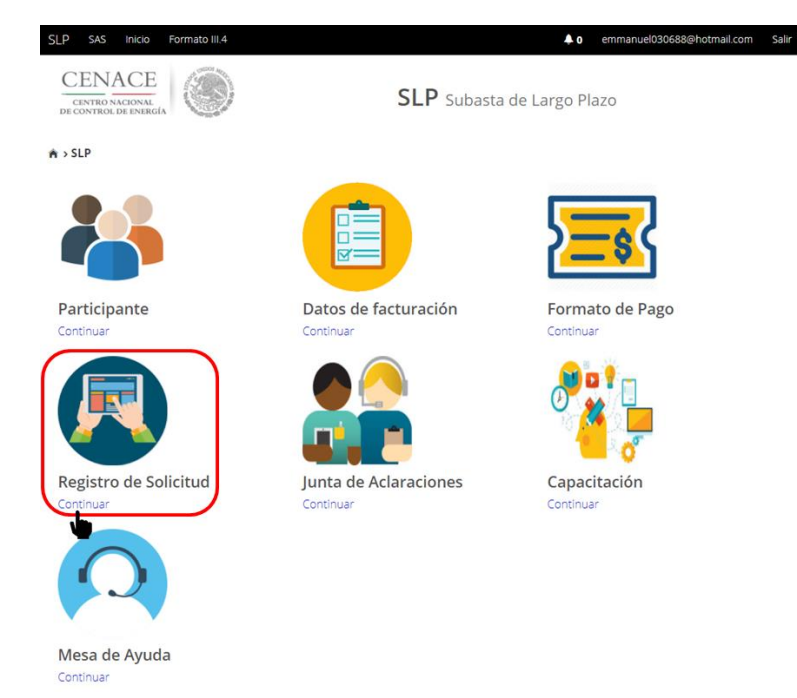

8.1.1 Dar clic en el botón "Oferta de Compra S.S.B." para presentar la(s) Oferta(s) de Compra.

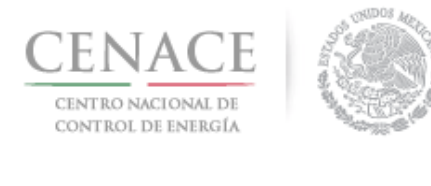

## Instructivo de uso de Sitio SLP-1/2018 23 de agosto de 2018

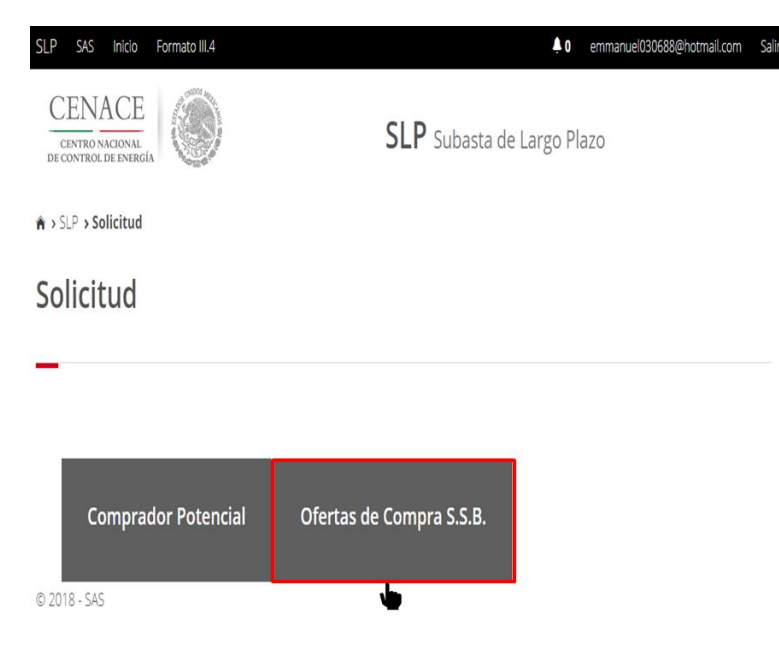

En esta sección se encuentran los apartados para proporcionar la información de la Oferta de Compra de los productos de Potencia (para el Sistema Eléctrico Nacional (SIN), Baja California (BCA) y Baja California Sur (BCS)), Energía Eléctrica Acumulable (EEA) y Certificados de Energía Limpia (CEL).

- 8.2 El primer apartado corresponde a la Oferta de Compra de Potencia en el Sistema Interconectado Nacional (SIN).
- 8.2.1. Los campos que debe llenar el Suministrador de Servicios Básicos son:
  - Precio Máximo (\$ M.N. por MW/año) que esté dispuesto a pagar.
  - % Máximo de Potencia para fecha de inicio ofertada irregular anticipada que esté dispuesto a aceptar comprar. Si el SSB no desea comprar en esta fecha debe dejar el campo en **0**.
  - % Máximo de Potencia para fecha de inicio ofertada irregular retrasada que esté dispuesto a aceptar comprar. Si el SSB no desea comprar en esta fecha debe dejar el campo en **0**.

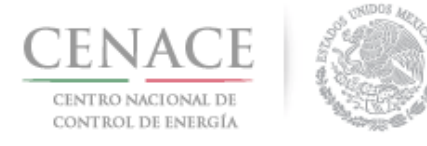

| Potencia SIN                                          |                        |                          | Total de bloques: 0                                                |  |  |
|-------------------------------------------------------|------------------------|--------------------------|--------------------------------------------------------------------|--|--|
| Cantidad Total:                                       |                        | Pred                     | io Máximo (\$ M.N. por MW/año):                                    |  |  |
|                                                       |                        | 10                       | 53742.54                                                           |  |  |
| % Maximo de potencia pai<br>irregular anticipada<br>0 | ra fecha de inicio ofe | ertada % M<br>irre;<br>0 | aximo de potencia para fecha de inicio ofertada<br>gular retrasada |  |  |
| % De la cantidad total                                | Cantidad total         | % Del precio maxi        | no Precio Máximo (\$ M.N. por MW/año)                              |  |  |
|                                                       |                        |                          | Agregar                                                            |  |  |

8.2.2 Para agregar los bloques que compondrán la Oferta de Compra de Potencia en el SIN, el Suministrador de Servicios Básicos debe dar clic en el botón "Agregar".

| Potencia SIN                                    |                        |              | Total de bloques: 0 🔒   |                                                          |  |  |
|-------------------------------------------------|------------------------|--------------|-------------------------|----------------------------------------------------------|--|--|
| Cantidad Total:                                 |                        |              | Precio Má               | ximo (\$ M.N. por MW/año):                               |  |  |
|                                                 |                        |              | 1063742.                | 54                                                       |  |  |
| % Máximo de potencia pa<br>irregular anticipada | ra fecha de inicio ofe | ertada       | % Máximo<br>irregular i | o de potencia para fecha de inicio ofertada<br>retrasada |  |  |
| 0                                               |                        |              | 0                       |                                                          |  |  |
| % De la cantidad total                          | Cantidad total         | % Del precio | maximo                  | Precio Máximo (\$ M.N. por MW/año)                       |  |  |
|                                                 |                        |              |                         | Agregar                                                  |  |  |

8.2.3 El Sistema de Administración de Subastas desplegará una ventana emergente, en esta ventana se deben capturar los campos de "Cantidad total (MW/año)" y "Porcentaje del

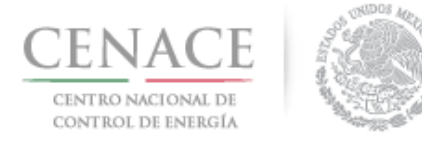

┶

23 de agosto de 2018

**precio máximo**" con los cuales se creará uno de los bloques de la Oferta de Compra de Potencia. Para guardar la información proporcionada dar clic en el botón "**Guardar**".

| Oferta de compra de Potencia SIN |                                 |  |  |  |
|----------------------------------|---------------------------------|--|--|--|
| Cantidad total (MW/año)          | Porcentaje del precio<br>máximo |  |  |  |
| 26.02                            | 100                             |  |  |  |
| 26.02                            | 100                             |  |  |  |
|                                  |                                 |  |  |  |
|                                  |                                 |  |  |  |
|                                  | Cancelar Guardar                |  |  |  |

8.2.4 En el apartado "**Potencia SIN**", el campo "**Cantidad Total**" se actualizará con la información proporcionada de los bloques de la Oferta de Compra de Potencia en el SIN que se encuentran en la parte inferior del apartado.

| Cantidad Total:       Precio Máximo (\$ M.N. por MW/año):         26.02       1063742.54         % Máximo de potencia para fecha de inicio ofertada irregular anticipada       % Máximo de potencia para fecha de inicio ofertada irregular retrasada         0       0         % De la cantidad total       Cantidad total       % Del precio maximo       Precio Máximo (\$ M.N. por MW/año)         100       26.02       100       \$1,063,742.5400 | Potencia SIN                                    |                        |              |                     | Total de bloques:                                           | 0 🔒     |
|----------------------------------------------------------------------------------------------------|-------------------------------------------------|------------------------|--------------|---------------------|-------------------------------------------------------------|---------|
| 26.02       1063742.54         % Máximo de potencia para fecha de inicio ofertada irregular anticipada       % Máximo de potencia para fecha de inicio ofertada irregular retrasada         0       0         % De la cantidad total       Cantidad total       % Del precio maximo       Precio Máximo (\$ M.N. por MW/año)         100       26.02       100       \$1,063,742.5400                                                                   | Cantidad Total:                                 |                        |              | Precio N            | láximo (\$ M.N. por MW/año):                                |         |
| % Máximo de potencia para fecha de inicio ofertada<br>irregular anticipada       % Máximo de potencia para fecha de inicio ofertada<br>irregular retrasada         0       0         % De la cantidad total       Cantidad total       % Del precio maximo       Precio Máximo (\$ M.N. por MW/año)         100       26.02       100       \$1,063,742.5400                                                                                            | 26.02                                           |                        |              | 106374              | 2.54                                                        |         |
| 0       0         % De la cantidad total       % Del precio maximo       Precio Máximo (\$ M.N. por MW/año)         100       26.02       100       \$1,063,742.5400                                                                                                    | % Máximo de potencia pa<br>irregular anticipada | ara fecha de inicio of | ertada       | % Máxin<br>irregula | no de potencia para fecha de inicio ofertada<br>r retrasada |         |
| % De la cantidad total       Cantidad total       % Del precio maximo       Precio Máximo (\$ M.N. por MW/año)         100       26.02       100       \$1,063,742.5400                                                                                                    | 0                                               |                        |              | 0                   |                                                             |         |
| 100 26.02 100 \$1,063,742.5400                                                                                                    | % De la cantidad total                          | Cantidad total         | % Del precio | maximo              | Precio Máximo (\$ M.N. por MW/año)                          |         |
|                                                                                                    | 100                                             | 26.02                  | 100          |                     | \$1,063,742.5400                                            | ×       |
| Agre                                                                                                    |                                                 |                        |              |                     |                                                             | Agregar |

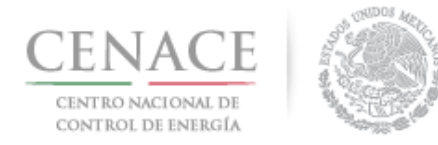

8.2.5 El Suministrador de Servicios Básicos puede eliminar los bloques de la Oferta de Compra dando clic en el icono <sup>23</sup>. Para agregar más bloques a la Oferta de Compra de Potencia del SIN dar clic en el botón "Agregar".

| Potencia SIN                                    |                        |              |                     | Total de bloques: 0                               |            |  |  |
|-------------------------------------------------|------------------------|--------------|---------------------|---------------------------------------------------|------------|--|--|
| Cantidad Total:                                 |                        |              | Precio N            | láximo (\$ M.N. por MW/año):                      |            |  |  |
| 26.02                                           |                        |              | 1063742.54          |                                                   |            |  |  |
| % Máximo de potencia pa<br>irregular anticipada | ara fecha de inicio of | fertada      | % Máxir<br>irregula | no de potencia para fecha de inici<br>r retrasada | o ofertada |  |  |
| 0                                               |                        |              | 0                   |                                                   |            |  |  |
| % De la cantidad total                          | Cantidad total         | % Del precio | maximo              | Precio Máximo (\$ M.N. por MW                     | l/año)     |  |  |
| 100                                             | 26.02                  | 100          |                     | \$1,063,742.5400                                  | ×          |  |  |
|                                                 |                        |              |                     |                                                   | Agregar    |  |  |

8.2.6 Se desplegará la ventana emergente para cargar los campos con los cuales se construirá la siguiente banda de la Oferta de Compra de Potencia del SIN. Llenar los campos de "Cantidad total (MW/año)" y "Porcentaje del precio máximo", y dar clic en el botón "Guardar" para construir la siguiente banda de la Oferta de Compra de Potencia del SIN.

| Cantidad total (MW/año) | Porcentaje del precio<br>máximo |
|-------------------------|---------------------------------|
| 26.02                   | 99.17                           |
|                         |                                 |
|                         |                                 |

8.2.7 Se construye la nueva banda de la Oferta de Compra de Potencia del SIN la cual se visualiza en la parte inferior del apartado "**Potencia SIN**" y se actualiza el campo "**Cantidad total**" con

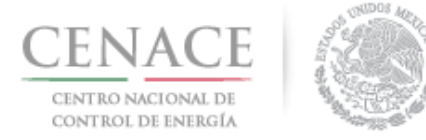

la nueva banda, esto es, la suma de los bloques que conforma la Oferta de Compra de Potencia del SIN.

| Cantidad Total:                                 |                       |             | Precio N            | láximo (\$ M.N. por MW/año):                                |   |  |
|-------------------------------------------------|-----------------------|-------------|---------------------|-------------------------------------------------------------|---|--|
| 52.04                                           |                       | 106374      | 1063742.54          |                                                             |   |  |
| % Máximo de potencia pa<br>irregular anticipada | ra fecha de inicio of | ertada      | % Máxir<br>irregula | no de potencia para fecha de inicio ofertada<br>r retrasada |   |  |
| 0                                               |                       |             | 0                   |                                                             |   |  |
| % De la cantidad total                          | Cantidad total        | % Del preci | o maximo            | Precio Máximo (\$ M.N. por MW/año)                          |   |  |
| 100                                             | 26.02                 | 100         |                     | \$1,063,742.5400                                            | × |  |
| 50                                              | 26.02                 | 99.17       | G                   | \$1,054,913.4769                                            | × |  |

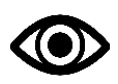

El Suministrador de Servicios Básicos puede agregar el número de bloques que desee para construir la Oferta de Compra de Potencia del SIN, siempre y cuando cumpla con los criterios de elasticidad que se establecen en el Manual se Subastas de Largo Plazo.

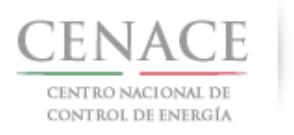

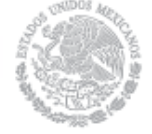

#### 23 de agosto de 2018

| Potencia SIN                                                               |                |                                                                           |          | Total de bloques:                  | 0 💼     |
|----------------------------------------------------------------------------|----------------|---------------------------------------------------------------------------|----------|------------------------------------|---------|
| Cantidad Total:                                                            |                |                                                                           | Precio M | láximo (\$ M.N. por MW/año):       |         |
| 813.1                                                                      |                | 1063742.54                                                                |          |                                    |         |
| % Máximo de potencia para fecha de inicio ofertada<br>irregular anticipada |                | % Máximo de potencia para fecha de inicio ofertada<br>irregular retrasada |          |                                    |         |
| 0                                                                          |                |                                                                           | 0        |                                    |         |
|                                                                            |                |                                                                           |          |                                    |         |
| % De la cantidad total                                                     | Cantidad total | % Del precio r                                                            | naximo   | Precio Máximo (\$ M.N. por MW/año) |         |
| 100                                                                        | 26.02          | 100                                                                       |          | \$1,063,742.5400                   | ×       |
| 96.7999                                                                    | 26.02          | 99.17                                                                     |          | \$1,054,913.4769                   | ×       |
| 93.5998                                                                    | 26.02          | 98.33                                                                     |          | \$1,045,978.0396                   | ×       |
| 90.3997                                                                    | 26.02          | 97.5                                                                      |          | \$1,037,148.9765                   | ×       |
| 87.1996                                                                    | 26.02          | 96.67                                                                     |          | \$1,028,319,9134                   | ×       |
| 83.9995                                                                    | 26.02          | 95.83                                                                     |          | \$1,019,384.4761                   | *       |
| 80.7994                                                                    | 26.02          | 95                                                                        |          | \$1,010,555.4130                   | ×       |
| 77.5993                                                                    | 26.02          | 94.17                                                                     |          | \$1,001,726.3499                   | ×       |
| 74.3992                                                                    | 26.02          | 93.33                                                                     |          | \$992,790.9126                     | ×       |
| 71.1991                                                                    | 26.02          | 92.5                                                                      |          | \$983,961.8495                     | ×       |
| 67.999                                                                     | 26.02          | 91.67                                                                     |          | \$975,132.7864                     | ×       |
| 64.7989                                                                    | 26.02          | 90.83                                                                     |          | \$966,197.3491                     | *       |
| 61.5988                                                                    | 26.02          | 90                                                                        |          | \$957,368.2860                     | *       |
| 58.3987                                                                    | 26.02          | 89.17                                                                     |          | \$948,539.2229                     | *       |
| 55.1986                                                                    | 26.02          | 88.33                                                                     |          | \$939,603.7856                     | ×       |
| 51.9985                                                                    | 26.02          | 87.5                                                                      |          | \$930,774.7225                     | ×       |
| 48.7984                                                                    | 26.02          | 86.67                                                                     |          | \$921,945.6594                     | ×       |
| 45.5983                                                                    | 26.02          | 85.83                                                                     |          | £913,010.2221                      | *       |
| 42.3982                                                                    | 26.02          | 85                                                                        |          | \$904,181.1590                     | ×       |
| 39.1981                                                                    | 26.02          | 84.17                                                                     |          | \$895,352.0959                     | *       |
| 35.998                                                                     | 26.02          | 83.33                                                                     |          | \$886,416.6586                     | ×       |
| 32.7979                                                                    | 26.02          | 82.5                                                                      |          | \$877,587.5955                     | *       |
| 29.5978                                                                    | 26.02          | 81.67                                                                     |          | \$868,758.5324                     | ×       |
| 26.3977                                                                    | 26.02          | 80.83                                                                     |          | \$859,823.0951                     | ×       |
| 23.1976                                                                    | 26.02          | 80                                                                        |          | \$850,994.0320                     | ×       |
| 19.9975                                                                    | 32.52          | 30                                                                        |          | \$319,122.7620                     | ×       |
| 15.998                                                                     | 32.52          | 25                                                                        |          | \$265,935.6350                     | ×       |
| 11.9985                                                                    | 32.52          | 20                                                                        |          | \$212,748.5080                     | *       |
| 7.999                                                                      | 32.52          | 15                                                                        |          | \$159,561.3810                     | ×       |
| 3.9995                                                                     | 32.52          | 10                                                                        |          | \$106,374.2540                     | ×       |
|                                                                            |                |                                                                           |          |                                    |         |
|                                                                            |                |                                                                           |          |                                    | Agregar |

8.2.8 Una vez que el Suministrador de Servicios Básicos ha finalizado de construir la Oferta de Compra de Potencia del SIN, puede visualizar la curva de la Oferta de Compra dando clic en el icono

| Potencia SIN                                                               | Total de bloques: 30 🔒                                                    |  |  |
|----------------------------------------------------------------------------|---------------------------------------------------------------------------|--|--|
| Cantidad Total:                                                            | Precio Máximo (\$ M.N. por MW/año):                                       |  |  |
| 813.10                                                                     | 0                                                                         |  |  |
| % Máximo de potencia para fecha de inicio ofertada<br>irregular anticipada | % Máximo de potencia para fecha de inicio ofertada<br>irregular retrasada |  |  |
| 0                                                                          | 0                                                                         |  |  |

Se mostrará una ventana emergente con la curva de la Oferta de Compra de Potencia del SIN. Para continuar dar clic en el botón "**Cerrar**".

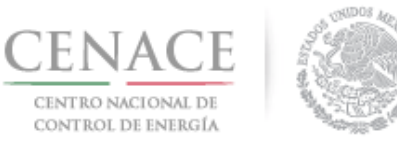

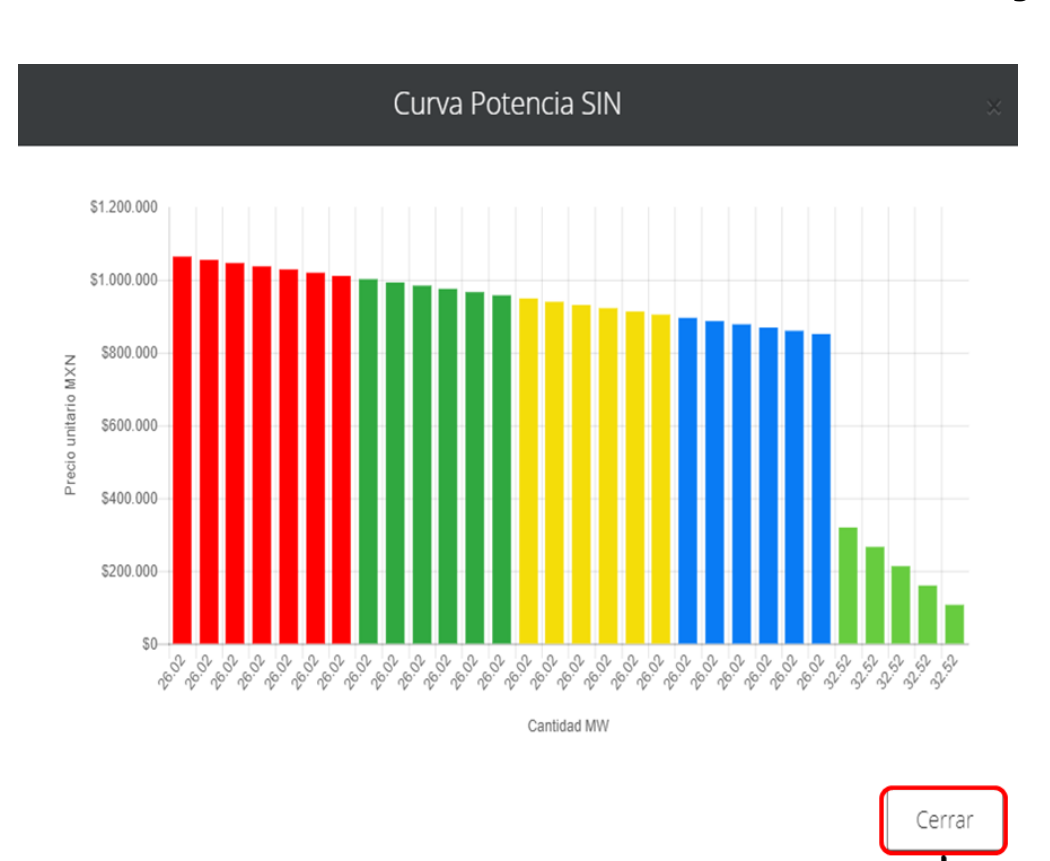

- 8.3 El siguiente apartado corresponde a la Oferta de Compra de Potencia en el Sistema Interconectado de Baja California Sur(BCS). El proceso para construir la Oferta de Compra de Potencia en BCS es igual que el usado para construir la Oferta de Compra de Potencia del SIN.
- 8.3.1. Los campos que debe llenar el Suministrador de Servicios Básicos en el apartado "**Potencia BCS**" son:
  - Precio Máximo (\$ M.N. por MW/año) que esté dispuesto a pagar.
  - % Máximo de Potencia para fecha de inicio ofertada irregular anticipada que esté dispuesto a aceptar comprar. Si el SSB no desea comprar en esta fecha debe dejar el campo en **0**.
  - % Máximo de Potencia para fecha de inicio ofertada irregular retrasada que esté dispuesto a aceptar comprar. Si el SSB no desea comprar en esta fecha debe dejar el campo en **0**.

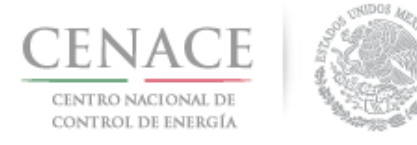

## Instructivo de uso de Sitio SLP-1/2018 23 de agosto de 2018

| Potencia BCS                                                               | Total de bloques: 0 🔒                                                     |  |  |  |
|----------------------------------------------------------------------------|---------------------------------------------------------------------------|--|--|--|
| Cantidad Total:                                                            | Precio Máximo (\$ M.N. por MW/año):                                       |  |  |  |
| 0.00                                                                       | 1673752.12                                                                |  |  |  |
| % Máximo de potencia para fecha de inicio ofertada<br>irregular anticipada | % Máximo de potencia para fecha de inicio ofertada<br>irregular retrasada |  |  |  |
| 0                                                                          | 0                                                                         |  |  |  |
| % De la cantidad total Cantidad total % Del pr                             | recio maximo Precio Máximo (\$ M.N. por MW/año)                           |  |  |  |
|                                                                            | Agregar                                                                   |  |  |  |

8.3.2 El Suministrador de Servicios básicos puede agregar el número de bloques desee para construir la Oferta de Compra de Potencia en BCS, para ello dar cli en el botón **"Agregar**".

| Potencia BCS                                                               | Total de bloques: 0 🔒                                                     |
|----------------------------------------------------------------------------|---------------------------------------------------------------------------|
| Cantidad Total:                                                            | Precio Máximo (\$ M.N. por MW/año):                                       |
| 0.00                                                                       | 1673752.12                                                                |
| % Máximo de potencia para fecha de inicio ofertada<br>irregular anticipada | % Máximo de potencia para fecha de inicio ofertada<br>irregular retrasada |
| 0                                                                          | 0                                                                         |
| % De la cantidad total Cantidad total % Del pr                             | recio maximo Precio Máximo (\$ M.N. por MW/año)                           |
|                                                                            | Agregar                                                                   |

8.3.3 El Sistema de Administración de Subastas desplegará una pantalla emergente para capturar los campos de "**Cantidad total (MW/año)**" y "**Porcentaje del precio máximo**" para cada banda que el Suministrador de Servicios Básicos agregue para conformar la Oferta de Compra de Potencia en BCS.
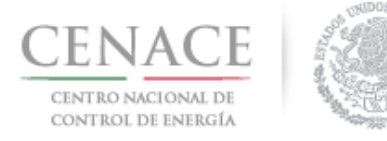

| Oferta de compr         | a de Potencia BCS 🛛 🛛 🗙         |
|-------------------------|---------------------------------|
| Cantidad total (MW/año) | Porcentaje del precio<br>máximo |
| 3.20                    | 100                             |
|                         |                                 |
|                         |                                 |
|                         |                                 |
|                         | Cancelar Guardar                |

8.3.4 Una vez que el Suministrador de Servicios Básicos ha agregado todos los bloques que conformarán la Oferta de Compra de Potencia de BCS dar clic en el icono apra ver la curva de la Oferta de Compra de Potencia en BCS.

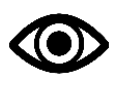

El Suministrador de Servicios Básicos puede agregar el número de bloques que dese para construir la Oferta de Compra de Potencia de BCS, siempre y cuando cumpla con los criterios de elasticidad que se establecen en el Manual se Subastas de Largo Plazo.

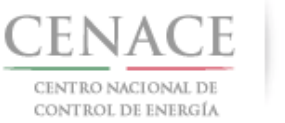

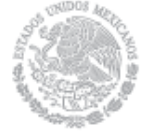

### 23 de agosto de 2018

| antidad Total:                                 |                       | 1               | Precio Máximo (\$ M.N. por MW/año):                                       |  |  |
|------------------------------------------------|-----------------------|-----------------|---------------------------------------------------------------------------|--|--|
| 100.00                                         |                       |                 | 1388374.60                                                                |  |  |
| 6 Máximo de potencia pa<br>rregular anticipada | ra fecha de inicio of | fertada         | % Máximo de potencia para fecha de inicio ofertada<br>irregular retrasada |  |  |
| 0                                              |                       |                 | 0                                                                         |  |  |
| % De la cantidad total                         | Cantidad total        | % Del precio ma | ximo Precio Máximo (\$ M.N. por MW/año)                                   |  |  |
| 100                                            | 3.2                   | 100             | \$1,388,374.6000                                                          |  |  |
| 96.8                                           | 3.2                   | 99.17           | \$1,376,851.0908                                                          |  |  |
| 93.6                                           | 3.2                   | 98.33           | \$1,365,188.7442                                                          |  |  |
| 90.4                                           | 3.2                   | 97.5            | \$1,353,665.2350                                                          |  |  |
| 87.2                                           | 3.2                   | 96.67           | \$1,342,141.7258                                                          |  |  |
| 84                                             | 3.2                   | 95.83           | \$1,330,479.3792                                                          |  |  |
| 80.8                                           | 3.2                   | 95              | \$1,318,955.8700                                                          |  |  |
| 77.6                                           | 3.2                   | 94.17           | \$1,307,432,3608                                                          |  |  |
| 74,4                                           | 3.2                   | 93.33           | \$1,295,770.0142                                                          |  |  |
| 71.2                                           | 3.2                   | 92.5            | \$1,284,246.5050                                                          |  |  |
| 68                                             | 3.2                   | 91.67           | \$1,272,722.9958                                                          |  |  |
| 64.8                                           | 3.2                   | 90.83           | \$1,261,060.6492                                                          |  |  |
| 61.6                                           | 3.2                   | 90              | \$1,249,537.1400                                                          |  |  |
| 58.4                                           | 3.2                   | 89.17           | \$1,238,013.6308                                                          |  |  |
| 55.2                                           | 3.2                   | 88.33           | \$1,226,351.2842                                                          |  |  |
| 52                                             | 3.2                   | 87.5            | \$1,214,827.7750                                                          |  |  |
| 48.8                                           | 3.2                   | 86.67           | \$1,203,304,2658                                                          |  |  |
| 45.6                                           | 3.2                   | 85.83           | \$1,191,641.9192                                                          |  |  |
| 42.4                                           | 3.2                   | 85              | \$1,180,118.4100                                                          |  |  |
| 39.2                                           | 3.2                   | 84.17           | \$1,168,594.9008                                                          |  |  |
| 36                                             | 3.2                   | 83.33           | \$1,156,932,5542                                                          |  |  |
| 32.8                                           | 3.2                   | 82.5            | \$1,145,409,0450                                                          |  |  |
| 29.6                                           | 3.2                   | 81.67           | \$1,133,885,5358                                                          |  |  |
| 26.4                                           | 3.2                   | 80.63           | \$1,119,446,4400                                                          |  |  |
| 23.2                                           | 3.2                   | 80              | \$1,110,699,6800                                                          |  |  |
| 20                                             | 4                     | 30              | \$416,512,3800                                                            |  |  |
| 16                                             | 4                     | 25              | \$347,093.6500                                                            |  |  |
| 12                                             | 4                     | 20              | \$277,674,9200                                                            |  |  |
| 8                                              | 4                     | 15              | \$208,256.1900                                                            |  |  |
| 4                                              | 4                     | 10              | \$138,837.4600                                                            |  |  |

Se mostrará una ventana emergente con la curva de Potencia de BCS. Para continuar dar clic en el botón "**Cerrar**".

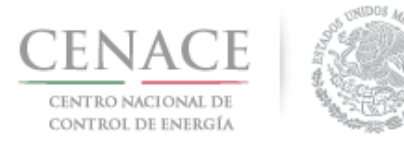

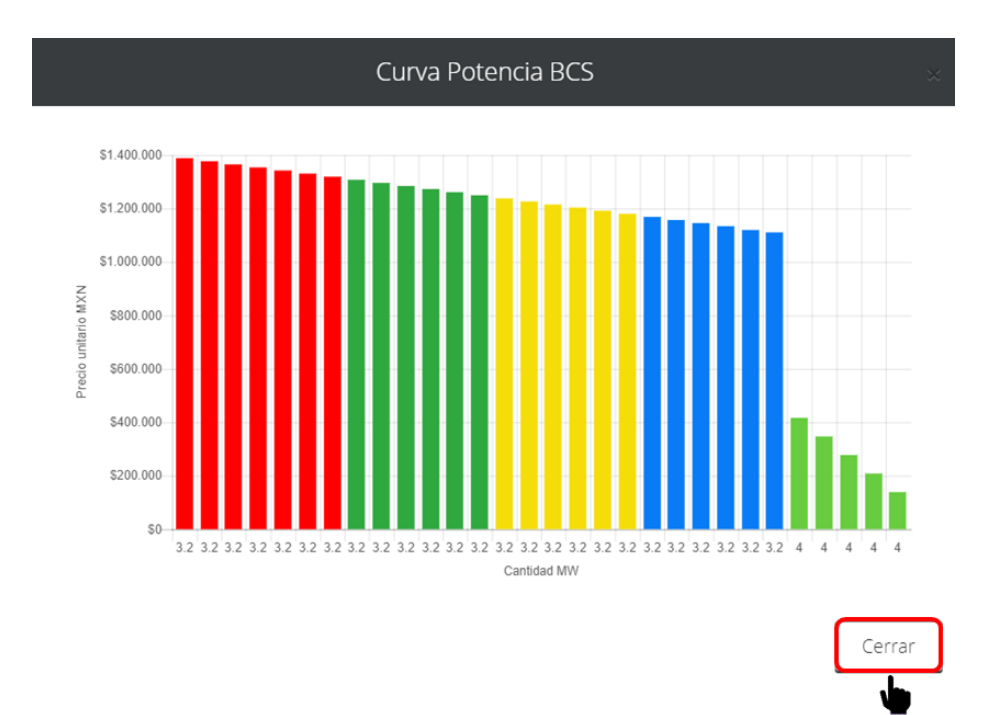

- 8.4 El siguiente apartado corresponde a la Oferta de Compra de Potencia en el Sistema Interconectado de Baja California (BCA). El proceso para construir la Oferta de Compra de Potencia en BCA es igual que el usado para construir la Oferta de Compra de Potencia del SIN y en BCS.
- 8.4.1. El Suministrador de Servicios Básicos debe llenar los campos:
  - Precio Máximo (\$ M.N. por MW/año) que esté dispuesto a pagar.
  - % Máximo de Potencia para fecha de inicio ofertada irregular anticipada que esté dispuesto a aceptar comprar. Si el SSB no desea comprar en esta fecha debe dejar el campo en **0**.
  - % Máximo de Potencia para fecha de inicio ofertada irregular retrasada que esté dispuesto a aceptar comprar. Si el SSB no desea comprar en esta fecha debe dejar el campo en **0**.

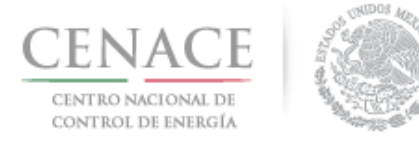

| Potencia BCA                                                           |                           | Total de bloques: 0 🔒                                    |
|------------------------------------------------------------------------|---------------------------|----------------------------------------------------------|
| Cantidad Total:                                                        | Precio Má                 | áximo (\$ M.N. por MW/año):                              |
| 0.00                                                                   | 1673752                   | .12                                                      |
| % Máximo de potencia para fecha de inicio ofer<br>irregular anticipada | tada % Máxim<br>irregular | o de potencia para fecha de inicio ofertada<br>retrasada |
| 0                                                                      | 0                         |                                                          |
| % De la cantidad total Cantidad total                                  | % Del precio maximo       | Precio Máximo (\$ M.N. por MW/año)                       |
|                                                                        |                           | Agregar                                                  |

8.4.2 Para agregar los bloques que compondrán la Oferta de Compra de Potencia de BCA dar clic en el botón "**Agregar**".

| Potencia BCA                                    |                        |              | Total de bloques: 0 📘                                                     |                                    |  |  |
|-------------------------------------------------|------------------------|--------------|---------------------------------------------------------------------------|------------------------------------|--|--|
| Cantidad Total:                                 |                        |              | Precio Má                                                                 | ximo (\$ M.N. por MW/año):         |  |  |
| 0.00                                            |                        |              | 1673752                                                                   | .12                                |  |  |
| % Máximo de potencia pa<br>irregular anticipada | ra fecha de inicio ofe | ertada       | % Máximo de potencia para fecha de inicio ofertada<br>irregular retrasada |                                    |  |  |
| 0                                               |                        |              | 0                                                                         |                                    |  |  |
| % De la cantidad total                          | Cantidad total         | % Del precio | maximo                                                                    | Precio Máximo (\$ M.N. por MW/año) |  |  |
|                                                 |                        |              |                                                                           | Agregar                            |  |  |

8.4.3 El Sistema de Administración de Subastas desplegará una pantalla emergente para capturar los campos de "**Cantidad total (MW/año)**" y "**Porcentaje del precio máximo**" para cada banda que el Suministrado de Servicios Básicos agregue para conformar la Oferta de Compra de Potencia en BCA. Dar clic en el botón "**Guardar**" para continuar.

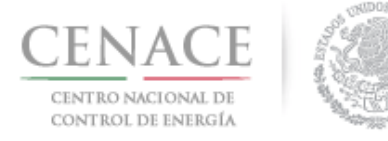

| Cantidad total (MW/año) | Porcentaje del precio<br>máximo |  |
|-------------------------|---------------------------------|--|
| 12.00                   | 100.00                          |  |

8.4.4 Una vez que el Suministrador de Servicios Básicos ha agregado todos los bloques que conformarán la Oferta de Compra de Potencia de BCA dar clic en el icono de para ver la curva de la Oferta de Compra de Potencia en BCS.

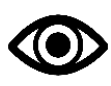

El Suministrador de Servicios Básicos puede agregar el número de bloques que dese para construir la Oferta de Compra de Potencia de BCA, siempre y cuando cumpla con los criterios de elasticidad que se establecen en el Manual se Subastas de Largo Plazo.

Cancelar

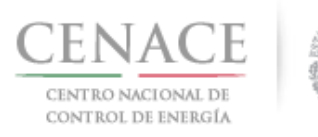

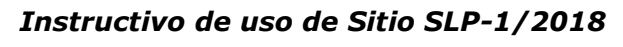

| Cantidad Total:                                |                       | P                | recio Máximo (\$ M.N. por MW/año):                                                      | 7 |  |
|------------------------------------------------|-----------------------|------------------|-----------------------------------------------------------------------------------------|---|--|
| 375.00                                         |                       |                  | 1673752.12<br>% Máximo de potencia para fecha de inicio ofertada<br>irregular retrasada |   |  |
| % Máximo de potencia pa<br>rregular anticipada | ra fecha de inicio of | fertada %        |                                                                                         |   |  |
| 0                                              |                       |                  | 0                                                                                       |   |  |
| % De la cantidad total                         | Cantidad total        | % Del precio max | imo Precio Máximo (\$ M.N. por MW/año)                                                  |   |  |
| 100                                            | 12                    | 100              | \$1,673,752.1200                                                                        | E |  |
| 96.8                                           | 12                    | 99.17            | \$1,659,859.9774                                                                        | P |  |
| 93.6                                           | 12                    | 98.33            | \$1,645,800.4596                                                                        | E |  |
| 90.4                                           | 12                    | 97.5             | \$1,631,908.3170                                                                        | E |  |
| 87.2                                           | 12                    | 96.67            | \$1,618,016.1744                                                                        | E |  |
| 84                                             | 12                    | 95.83            | \$1,603,956.6566                                                                        | E |  |
| 80.8                                           | 12                    | 95               | \$1,590,064,5140                                                                        | E |  |
| 77.6                                           | 12                    | 94.17            | \$1,576,172.3714                                                                        | E |  |
| 74,4                                           | 12                    | 93.33            | \$1,562,112,8536                                                                        | E |  |
| 71.2                                           | 12                    | 92.5             | \$1,548,220.7110                                                                        | E |  |
| 68                                             | 12                    | 91.67            | \$1,534,328.5684                                                                        | E |  |
| 64.8                                           | 12                    | 90.83            | \$1,520,269.0506                                                                        | E |  |
| 61.6                                           | 12                    | 90               | \$1,506,376.9080                                                                        | E |  |
| 58.4                                           | 12                    | 89.17            | \$1,492,484.7654                                                                        | E |  |
| 55.2                                           | 12                    | 88.33            | \$1,478,425.2476                                                                        | E |  |
| 52                                             | 12                    | 87.5             | \$1,464,533.1050                                                                        | E |  |
| 48.8                                           | 12                    | 86.67            | \$1,450,640.9624                                                                        | E |  |
| 45.6                                           | 12                    | 85.83            | \$1,436,581,4446                                                                        | E |  |
| 42.4                                           | 12                    | 85               | \$1,422,689.3020                                                                        | E |  |
| 39.2                                           | 12                    | 84.17            | \$1,408,797,1594                                                                        | E |  |
| 36                                             | 12                    | 83.45            | \$1,396,746.1441                                                                        | E |  |
| 32.8                                           | 12                    | 82.5             | \$1,380,845,4990                                                                        | E |  |
| 29.6                                           | 12                    | 81.67            | \$1.366,953,3564                                                                        | Ē |  |
| 26.4                                           | 12                    | 80.83            | \$1,352,893,8386                                                                        | Ē |  |
| 23.2                                           | 12                    | 80               | \$1,339,001.6960                                                                        | Ē |  |
| 20                                             | 15                    | 30               | \$502,125.6360                                                                          | Ē |  |
| 16                                             | 15                    | 25               | \$418,438.0300                                                                          | Ē |  |
| 12                                             | 15                    | 20               | \$334,750,4240                                                                          | Ē |  |
| 8                                              | 15                    | 15               | \$251.062.8180                                                                          | Ē |  |
| 4                                              | 15                    | 10               | \$167.375.2120                                                                          | Ē |  |
|                                                |                       |                  |                                                                                         | 1 |  |

Se mostrará una ventana emergente con la curva de Potencia de BCA. Para continuar dar clic en el botón "**Cerrar**".

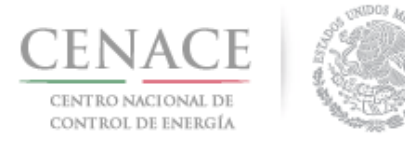

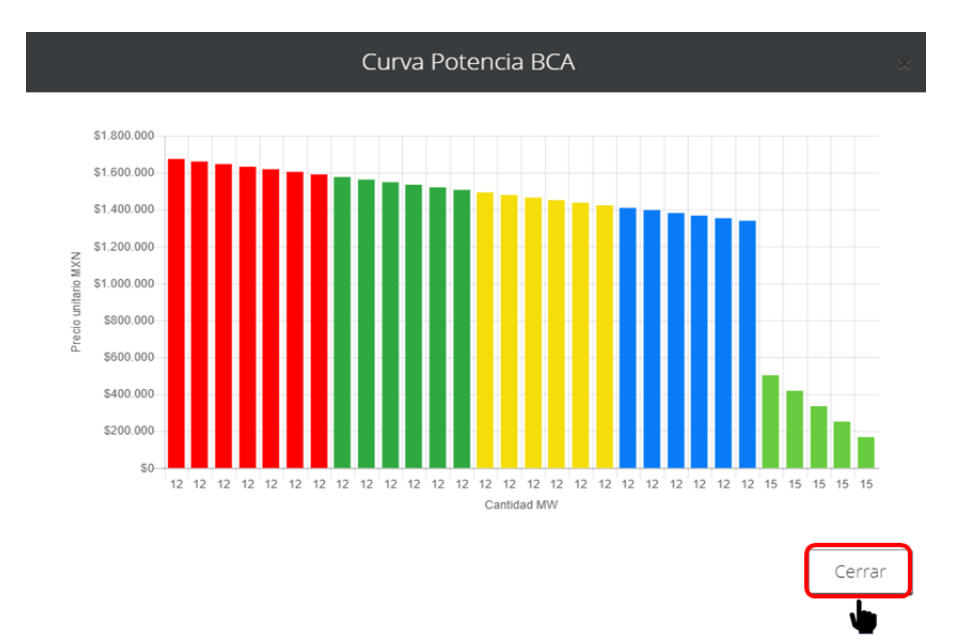

- 8.5 El siguiente apartado corresponde a la Oferta de Compra de Energía Eléctrica Acumulable (EEA). El proceso para construir la Oferta de Compra de EEA es igual que el usado para construir la Oferta de Compra de Potencia. Sin embargo, la Oferta de Compra de EEA no se divide por sistema y no sé requiere fecha de inicio ofertada irregular anticipada o retrasada.
- 8.5.1. El Suministrador de Servicios Básicos debe llenar el campo:
  - Precio Máximo (\$ M.N. por MW/año) que esté dispuesto a pagar.

| Energía Eléctrica Acumula | able           |                |                            | Total de bloque                    | es: 0 🔒 |
|---------------------------|----------------|----------------|----------------------------|------------------------------------|---------|
| Cantidad Total:           |                |                | <b>Precio Má</b><br>751.53 | kimo (\$ M.N. por MW/año):         |         |
| % De la cantidad total    | Cantidad total | % Del precio m | naximo                     | Precio Máximo (\$ M.N. por MW/año) |         |
|                           |                |                |                            |                                    | Agregar |

8.5.2 Para agregar los bloques que compondrán la Oferta de Compra de EEA dar clic en el botón "Agregar".

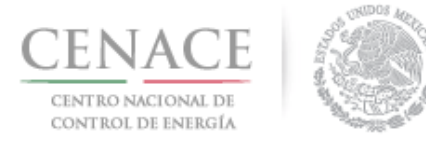

| Energía Eléctrica Acumula | able           |                     | Total de bloques: 0 🔒              |
|---------------------------|----------------|---------------------|------------------------------------|
| Cantidad Total:           |                | Precio M            | láximo (\$ M.N. por MW/año):       |
| 0.00                      |                | 751.53              |                                    |
| % De la cantidad total    | Cantidad total | % Del precio maximo | Precio Máximo (\$ M.N. por MW/año) |
|                           |                |                     | Agregar                            |
|                           |                |                     |                                    |

8.5.3 El Sistema de Administración de Subastas desplegará una ventana emergente para capturar los campos de "**Cantidad total (MW/año)**" y "**Porcentaje del precio máximo**" para cada banda que el Suministrador de Servicios Básicos agregue para conformar la Oferta de Compra de EEA. Dar clic en el botón "**Guardar**" para continuar.

|           | máximo |
|-----------|--------|
| 177500.68 | 100.00 |

8.5.4 Una vez que el Suministrador de Servicios Básicos ha agregado todos los bloques que conformarán la Oferta de Compra de EEA dar clic en el icono en para ver la curva de la Oferta de Compra de EEA.

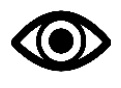

El Suministrador de Servicios Básicos puede agregar el número de bloques que dese para construir la Oferta de Compra de Potencia de BCA, siempre y cuando cumpla con los criterios de elasticidad que se establecen en el Manual se Subastas de Largo Plazo.

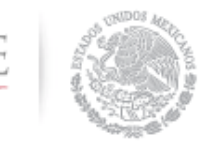

CENTRO NACIONAL DE Control de Energía

## Instructivo de uso de Sitio SLP-1/2018

### 23 de agosto de 2018

| Cantidad Total:        |                | Precio              | láximo (\$ M.N. por MW/año):       |  |
|------------------------|----------------|---------------------|------------------------------------|--|
| 5,546,896.25           |                | 16737               | 52.12                              |  |
| % De la cantidad total | Cantidad total | % Del precio maximo | Precio Máximo (\$ M.N. por MW/año) |  |
| 100                    | 177500.68      | 100                 | \$751.5300                         |  |
| 96.8                   | 177500.68      | 99.17               | \$745.2923                         |  |
| 93.6                   | 177500.68      | 98.33               | \$738.9794                         |  |
| 90.4                   | 177500.68      | 97.5                | \$732.7418                         |  |
| 87.2                   | 177500.68      | 96.67               | \$726.5041                         |  |
| 84                     | 177500.68      | 95.83               | \$720.1912                         |  |
| 80.8                   | 177500.68      | 95                  | \$713.9535                         |  |
| 77.6                   | 177500.68      | 94.17               | \$707.7158                         |  |
| 74,4                   | 177500.68      | 93.33               | \$701.4029                         |  |
| 71.2                   | 177500.68      | 92.5                | \$695.1653                         |  |
| 68                     | 177500.68      | 91.67               | \$688.9276                         |  |
| 64.8                   | 177500.68      | 90.83               | \$682.6147                         |  |
| 61.6                   | 177500.68      | 90                  | \$676.3770                         |  |
| 58.4                   | 177500.68      | 89.17               | \$670.1393                         |  |
| 55.2                   | 177500.68      | 88.33               | \$663.8264                         |  |
| 52                     | 177500.68      | 87.5                | \$657.5888                         |  |
| 48.8                   | 177500.68      | 86.67               | \$651.3511                         |  |
| 45.6                   | 177500.68      | 85.83               | \$645.0382                         |  |
| 42.4                   | 177500.68      | 85                  | \$638.8005                         |  |
| 39.2                   | 177500.68      | 84.17               | \$632.5628                         |  |
| 36                     | 177500.68      | 83.33               | \$626.2499                         |  |
| 32.8                   | 177500.68      | 82.5                | \$620.0123                         |  |
| 29.6                   | 177500.68      | 81.67               | \$613.7746                         |  |
| 26.4                   | 177500.68      | 80.87               | \$607.7623                         |  |
| 23.2                   | 177500.68      | 80                  | \$601.2240                         |  |
| 20                     | 221875.85      | 70                  | \$526.0710                         |  |
| 16                     | 221875.85      | 60                  | \$450.9180                         |  |
| 12                     | 221875.85      | 50                  | \$375.7650                         |  |
| 8                      | 221875.85      | 40                  | \$300.6120                         |  |
| 4                      | 221875.85      | 30                  | \$225.4590                         |  |

Se mostrará una ventana emergente con la curva de EEA. Para continuar dar clic en el botón "Cerrar".

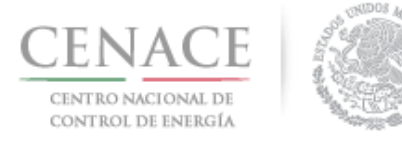

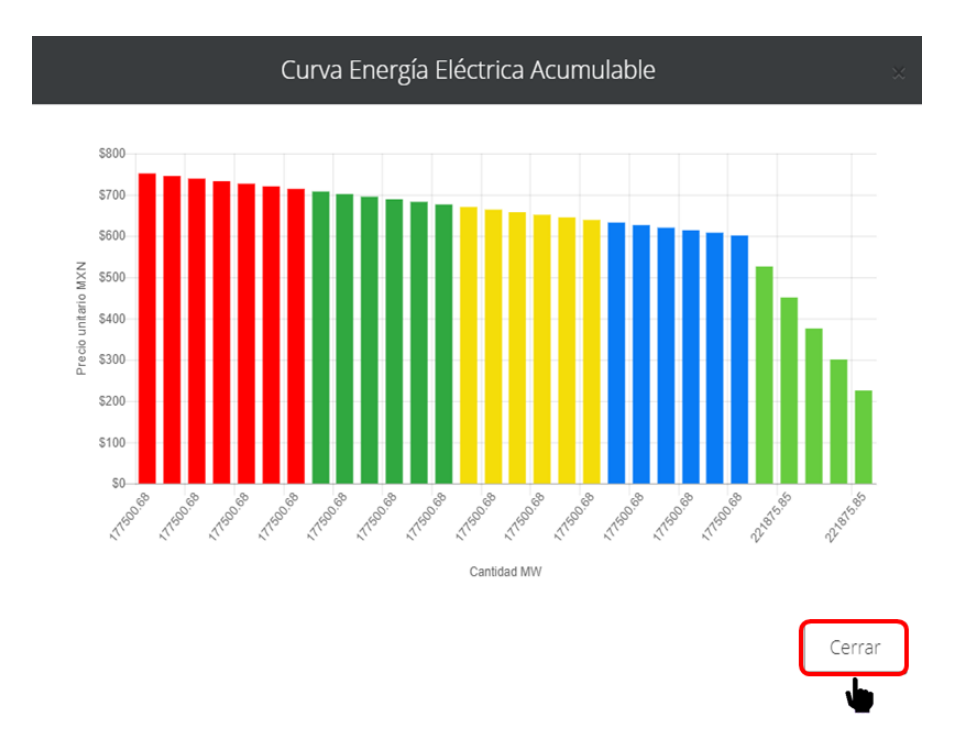

- 8.6 El siguiente apartado corresponde a la Oferta de Compra de Certificados de Energía Limpia (CEL). El proceso para construir la Oferta de Compra de CEL es igual que el usado para construir la Oferta de Compra de Potencia.
- 8.6.1. El Suministrador de Servicios Básicos debe llenar los campos:
  - Precio Máximo (\$ M.N. por MW/año) que esté dispuesto a pagar.
  - % Máximo de CEL para fecha de inicio ofertada irregular anticipada que esté dispuesto a aceptar comprar. Si el SSB no desea comprar en esta fecha debe dejar el campo en **0**.
  - % Máximo de CEL para fecha de inicio ofertada irregular retrasada que esté dispuesto a aceptar comprar. Si el SSB no desea comprar en esta fecha debe dejar el campo en **0**.

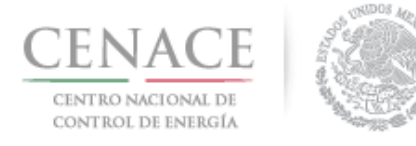

23 de agosto de 2018

| Certificados de Energía Limpia                               |                      | Total de bloques: 0 🔒                                                     |
|--------------------------------------------------------------|----------------------|---------------------------------------------------------------------------|
| Cantidad Total:                                              |                      | Precio Máximo (\$ M.N. por MW/año):                                       |
| 0.00                                                         |                      | 404.67                                                                    |
| % Máximo de potencia para fecha de i<br>irregular anticipada | nicio ofertada       | % Máximo de potencia para fecha de inicio ofertada<br>irregular retrasada |
| 0                                                            |                      | 0                                                                         |
| % De la cantidad total Cantidad                              | l total % Del precio | maximo Precio Máximo (\$ M.N. por MW/año)                                 |
|                                                              |                      | Agregar                                                                   |

8.6.2 Para agregar los bloques que compondrán la Oferta de Compra de CEL dar clic en el botón "Agregar".

| Certificados de Energía L                        | impia                                                                     |              |           | Total de bloques: 0 🔒                                                     |  |  |
|--------------------------------------------------|---------------------------------------------------------------------------|--------------|-----------|---------------------------------------------------------------------------|--|--|
| Cantidad Total:                                  |                                                                           |              | Precio Má | iximo (\$ M.N. por MW/año):                                               |  |  |
| 0.00                                             |                                                                           |              | 404.67    |                                                                           |  |  |
| % Máximo de potencia par<br>irregular anticipada | % Máximo de potencia para fecha de inicio ofertada<br>rregular anticipada |              |           | % Máximo de potencia para fecha de inicio ofertada<br>irregular retrasada |  |  |
| 0                                                |                                                                           |              | 0         |                                                                           |  |  |
| % De la cantidad total                           | Cantidad total                                                            | % Del precio | maximo    | Precio Máximo (\$ M.N. por MW/año)                                        |  |  |
|                                                  |                                                                           |              |           | Agregar                                                                   |  |  |

8.6.3 El Sistema de Administración de Subastas desplegará una pantalla emergente para capturar los campos de "**Cantidad total (CEL/año)**" y "**Porcentaje del precio máximo**" para cada banda que el Suministrador de Servicios Básicos agregue para conformar la Oferta de Compra de CEL. Dar clic en el botón "**Guardar**" para continuar.

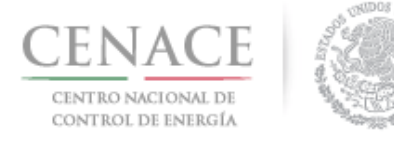

| antidad total (MW/año) | Porcentaje del precio |
|------------------------|-----------------------|
| . ,                    | máximo                |
| 177500.68              | 100.00                |

8.6.4 Una vez que el Suministrador de Servicios Básicos ha agregado todos los bloques que conformarán la Oferta de Compra de CEL dar clic en el icono de para ver la curva de la Oferta de Compra de CEL.

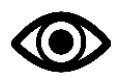

El Suministrador de Servicios Básicos puede agregar el número de bloques que dese para construir la Oferta de Compra de CEL, siempre y cuando cumpla con los criterios de elasticidad que se establecen en el Manual se Subastas de Largo Plazo

Cancelar

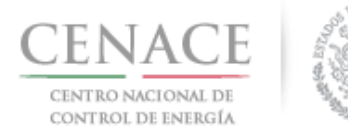

### 23 de agosto de 2018

| antidad Total:                                                                             |                |                                                                                     | Precio N | láximo (\$ M.N. por MW/año):       |   |
|--------------------------------------------------------------------------------------------|----------------|-------------------------------------------------------------------------------------|----------|------------------------------------|---|
| 5.546.896.25<br>% Máximo de potencia para fecha de inicio ofertada<br>irregular anticipada |                | 404.67<br>% Máximo de potencia para fecha de inicio ofertada<br>irregular retrasada |          |                                    |   |
|                                                                                            |                |                                                                                     |          |                                    | 0 |
| % De la cantidad total                                                                     | Cantidad total | % Del precio                                                                        | maximo   | Precio Máximo (\$ M.N. por MW/año) |   |
| 100                                                                                        | 177500.68      | 100                                                                                 |          | \$404.6700                         |   |
| 96.8                                                                                       | 177500.68      | 99.17                                                                               |          | \$401.3112                         | 1 |
| 93.6                                                                                       | 177500.68      | 98.33                                                                               |          | \$397.9120                         |   |
| 90.4                                                                                       | 177500.68      | 97.5                                                                                |          | \$394.5533                         |   |
| 87.2                                                                                       | 177500.68      | 96.67                                                                               |          | \$391.1945                         | I |
| 84                                                                                         | 177500.68      | 95.83                                                                               |          | \$387.7953                         | - |
| 80.8                                                                                       | 177500.68      | 95                                                                                  |          | \$384.4365                         | E |
| 77.6                                                                                       | 177500.68      | 94.17                                                                               |          | \$381.0777                         | - |
| 74,4                                                                                       | 177500.68      | 93.17                                                                               |          | \$377.0310                         |   |
| 71.2                                                                                       | 177500.68      | 92.5                                                                                |          | \$374.3198                         |   |
| 68                                                                                         | 177500.68      | 91.67                                                                               |          | \$370.9610                         |   |
| 64.8                                                                                       | 177500.68      | 90.83                                                                               |          | \$367.5618                         |   |
| 61.6                                                                                       | 177500.68      | 90                                                                                  |          | \$364.2030                         |   |
| 58.4                                                                                       | 177500.68      | 89.17                                                                               |          | \$360.8442                         |   |
| 55.2                                                                                       | 177500.68      | 88.33                                                                               |          | \$357,4450                         |   |
| 52                                                                                         | 177500.68      | 87.5                                                                                |          | \$354.0863                         |   |
| 48.8                                                                                       | 177500.68      | 86.67                                                                               |          | \$350.7275                         |   |
| 45.6                                                                                       | 177500.68      | 85.83                                                                               |          | \$347.3283                         |   |
| 42.4                                                                                       | 177500.68      | 85                                                                                  |          | \$343.9695                         | 1 |
| 39.2                                                                                       | 177500.68      | 84.17                                                                               |          | \$340.6107                         |   |
| 36                                                                                         | 177500.68      | 83.33                                                                               |          | \$337.2115                         |   |
| 32.8                                                                                       | 177500.68      | 82.5                                                                                |          | \$333.8528                         |   |
| 29.6                                                                                       | 177500.68      | 81.67                                                                               |          | \$330.4940                         | - |
| 26.4                                                                                       | 177500.68      | 80.63                                                                               |          | \$326.2854                         | E |
| 23.2                                                                                       | 177500.68      | 80                                                                                  |          | \$323.7360                         |   |
| 20                                                                                         | 221875.85      | 75                                                                                  |          | \$303.5025                         |   |
| 16                                                                                         | 221875.85      | 65                                                                                  |          | \$263.0355                         |   |
| 12                                                                                         | 221875.85      | 55                                                                                  |          | \$222.5685                         | - |
| 8                                                                                          | 221875.85      | 45                                                                                  |          | \$182.1015                         | 1 |
| 4                                                                                          | 221875.85      | 35                                                                                  |          | \$141.6345                         | F |

Se mostrará una ventana emergente con la curva de CEL. Para continuar dar clic en el botón "Cerrar".

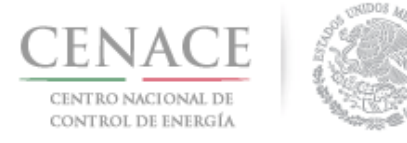

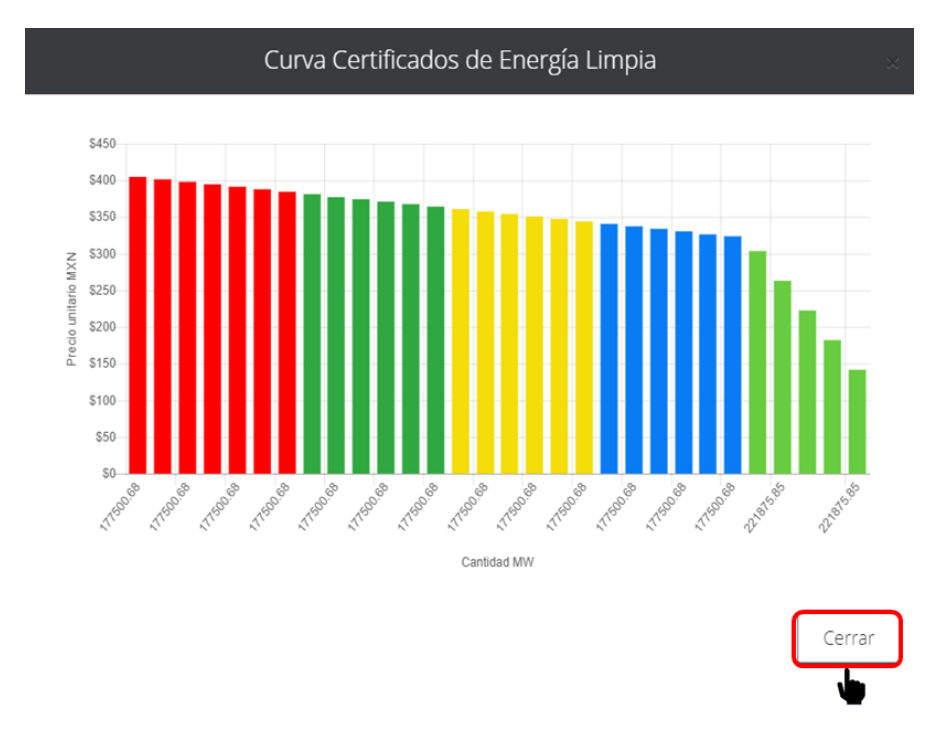

- 8.7 El Suministrador de Servicios Básicos debe descargar el Anexo IV.1 Formato para presentar Ofertas de Compra del Suministrador de Servicios Básicos y firmarlo autógrafamente.
- 8.7.1 Para descargarlo dar clic en el botón "Descargar Anexo".

| SLP SAS Inicio  | Formato III.4 |       | <b>≜</b> 0 | emmanuel030688@hotmail.com Sa |
|-----------------|---------------|-------|------------|-------------------------------|
| 45.0            | 177500.08     | 00.00 | CO7C.1+C¢  |                               |
| 42.4            | 177500.68     | 85    | \$343.9695 | ×                             |
| 39.2            | 177500.68     | 84.17 | \$340.6107 | ×                             |
| 36              | 177500.68     | 83.33 | \$337.2115 | ×                             |
| 32.8            | 177500.68     | 82.5  | \$333.8528 | ×                             |
| 29.6            | 177500.68     | 81.67 | \$330.4940 | ×                             |
| 26.4            | 177500.68     | 80.63 | \$326.2854 | ×                             |
| 23.2            | 177500.68     | 80    | \$323.7360 | ×                             |
| 20              | 221875.85     | 75    | \$303.5025 | ×                             |
| 16              | 221875.85     | 65    | \$263.0355 | ×                             |
| 12              | 221875.85     | 55    | \$222.5685 | ×                             |
| 8               | 221875.85     | 45    | \$182.1015 | ×                             |
| 4               | 221875.85     | 35    | \$141.6345 | ×                             |
|                 |               |       |            |                               |
|                 |               |       |            | Agregar                       |
|                 |               |       |            |                               |
|                 |               |       |            |                               |
| Descargar anexo | Cargar anexo  |       | Reg        | gresar Cancelar Enviar        |

8.7.2 Para cargar el Anexo IV.2 firmado deberá dar clic en el botón "Cargar anexo".

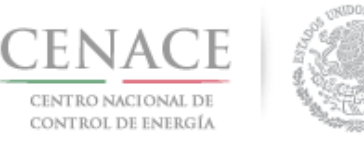

| +5.0 | 177300.08     | 00.00 | \$J47.3203 | ·              |
|------|---------------|-------|------------|----------------|
| 12.4 | 177500.68     | 85    | \$343.9695 | ×              |
| 39.2 | 177500.68     | 84.17 | \$340.6107 | ×              |
| 36   | 177500.68     | 83.33 | \$337.2115 | ×              |
| 32.8 | 177500.68     | 82.5  | \$333.8528 | ×              |
| 29.6 | 177500.68     | 81.67 | \$330.4940 | ×              |
| 26.4 | 177500.68     | 80.63 | \$326.2854 | ×              |
| 23.2 | 177500.68     | 80    | \$323.7360 | ×              |
| 20   | 221875.85     | 75    | \$303.5025 | ×              |
| 6    | 221875.85     | 65    | \$263.0355 | ×              |
| 2    | 221875.85     | 55    | \$222.5685 | ×              |
| 3    | 221875.85     | 45    | \$182.1015 | ×              |
| 1    | 221875.85     | 35    | \$141.6345 | ×              |
|      |               |       |            | Agrega         |
|      |               |       |            |                |
|      | Cargar appeyo |       | D          | Concolar Envia |

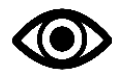

El Anexo IV.2 debe ir firmado por el Representante Legal con firma autógrafa y ser escaneado en formato .PDF

8.7.3 Se mostrará una ventana emergente para cargar el archivo firmado del Anexo IV.2. Dar clic en el botón "**Seleccionar archivo**".

| Agregar Anexo IV.2                                                                     |                       |        |  |  |  |
|----------------------------------------------------------------------------------------|-----------------------|--------|--|--|--|
| Anexo<br>Formato para presentar Ofertas de Co<br>Seleccionar archivo<br>Ningún archivo | ompra<br>seleccionado |        |  |  |  |
|                                                                                        | Cancelar              | Cargar |  |  |  |

8.7.4 Se abrirá el explorador de archivos del equipo de cómputo, buscar y seleccionar el archivo firmado del Anexo IV.2 y dar clic en el botón "**Abrir**".

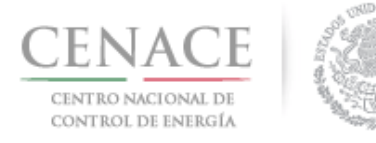

### 23 de agosto de 2018

| a      |                                                          |                                                        | -                     |         | 0 |
|--------|----------------------------------------------------------|--------------------------------------------------------|-----------------------|---------|---|
| r<br>C | PDF<br>III.4_SLP20180100<br>20_16_05_2018_03<br>3701.pdf | PDF<br>V.2_SLP20180100<br>42_29_05_2018_06<br>4742.pdf |                       |         |   |
| : [    |                                                          |                                                        |                       |         |   |
| le a   | rchivo: IV.2_SLP20180100                                 | 142_29_( > Todos                                       | los archivos<br>rir 💌 | Cancela | r |

8.7.5 En la ventana emergente se mostrará el nombre del archivo seleccionado, para concluir con la carga del archivo dar clic en el botón "**Cargar**".

| Agregar Anexo IV.2                       |                                              |  |  |
|------------------------------------------|----------------------------------------------|--|--|
| Anovo                                    |                                              |  |  |
| Formato para presentar Ofertas de Compra |                                              |  |  |
| Seleccionar archivo IV.2_SLP20188_06474  | Seleccionar archivo IV.2_SLP20188_064742.pdf |  |  |
|                                          |                                              |  |  |
|                                          |                                              |  |  |
| Car                                      | ncelar Cargar                                |  |  |

8.7.6 El Anexo IV.2 quedará guardado, para visualizarlo dar clic en el botón "Ver anexo".

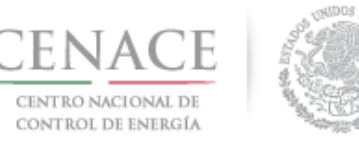

| SLP SAS Inicio  | Formato III.4 | 80.83     | <b>0 لم</b><br>دەيد./بىدە | emmanuel030688@hotmail.com Salir |
|-----------------|---------------|-----------|---------------------------|----------------------------------|
| 42.4            | 177500.68     | 85        | \$343.9695                | ×                                |
| 39.2            | 177500.68     | 84.17     | \$340.6107                | ×                                |
| 36              | 177500.68     | 83.33     | \$337.2115                | ×                                |
| 32.8            | 177500.68     | 82.5      | \$333.8528                | ×                                |
| 29.6            | 177500.68     | 81.67     | \$330.4940                | ×                                |
| 26.4            | 177500.68     | 80.63     | \$326.2854                | ×                                |
| 23.2            | 177500.68     | 80        | \$323.7360                | ×                                |
| 20              | 221875.85     | 75        | \$303.5025                | ×                                |
| 16              | 221875.85     | 65        | \$263.0355                | ×                                |
| 12              | 221875.85     | 55        | \$222.5685                | ×                                |
| 8               | 221875.85     | 45        | \$182.1015                | ×                                |
| 4               | 221875.85     | 35        | \$141.6345                | ×                                |
|                 |               |           |                           |                                  |
|                 |               |           |                           | Agregar                          |
|                 |               |           |                           |                                  |
| []              |               |           |                           |                                  |
| Descargar anexo | Cargar anexo  | /er anexo | Reg                       | gresar Cancelar Enviar           |
|                 |               |           |                           | •                                |

- 8.8 Para concluir con el envío de la Oferta de Compra del Suministrador de Servicios Básicos dar clic en el botón "**Enviar**".
- 8.8.1 Se mostrará una ventana emergente de confirmación de envío de la Oferta de Compra, para continuar dar clic en el botón "**Enviar**".

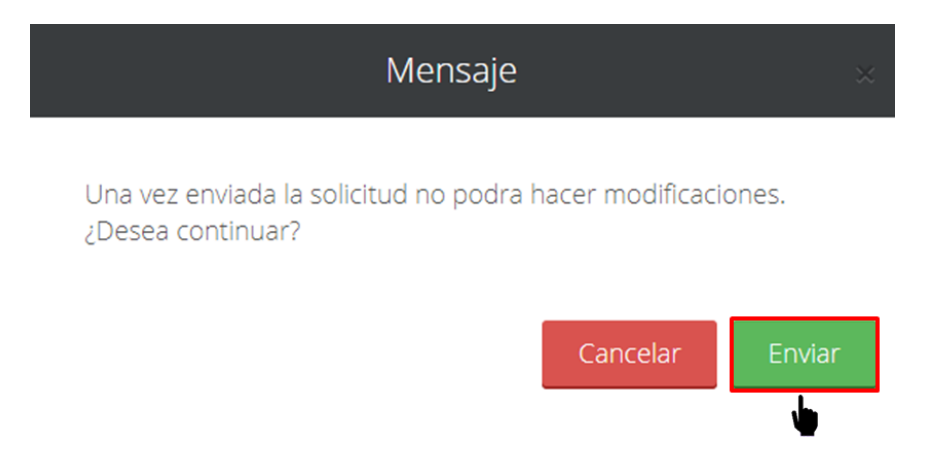

8.8.2 Al finalizar el envío se mostrará un mensaje de envío satisfactorio, para continuar dar clic en el botón "Inicio".

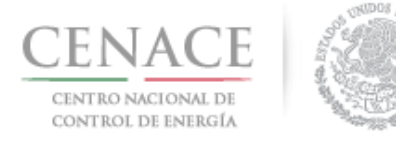

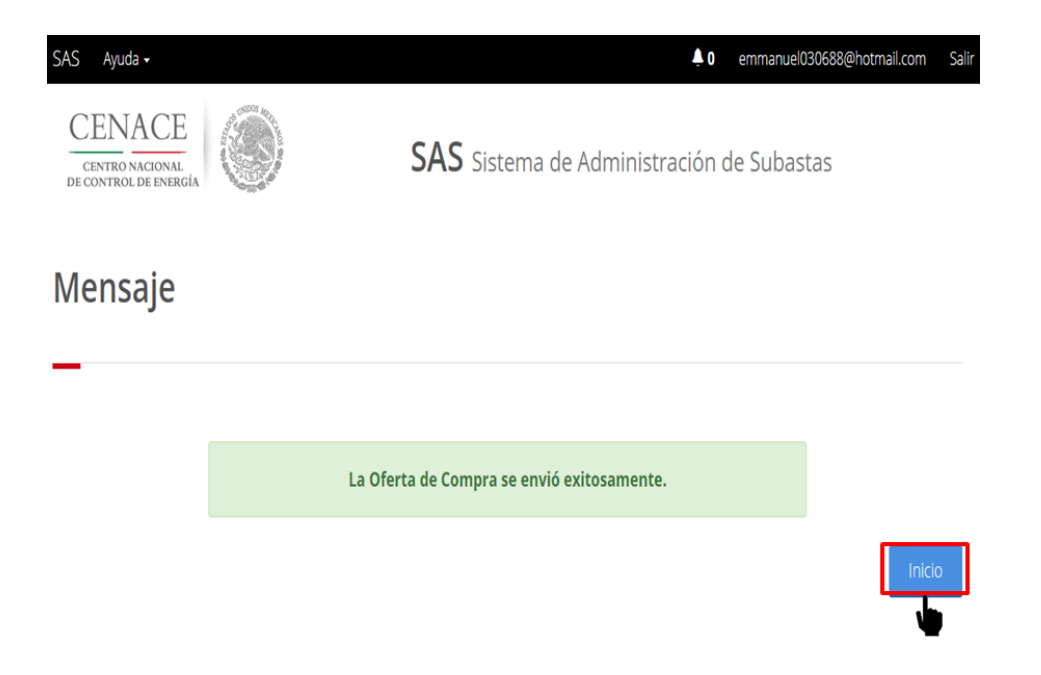

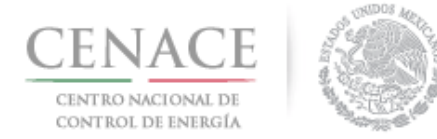

# Oferta de Compra de Entidades Responsables de Carga que no son Suministrador de Servicios Básicos.

8.9 Las Entidades Responsables de Carga que no son Suministradores de Servicios Básicos deben ingresar al módulo "**Solicitud de Registro**" dando clic en la liga "**Continuar**".

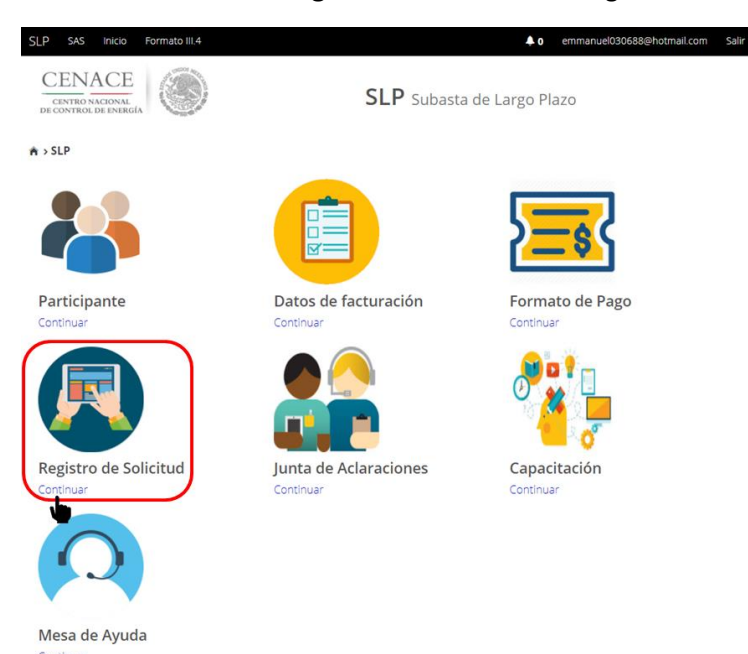

8.9.1 Dar clic en el botón "Oferta de Compra NO S.S.B." para presentar su Oferta de Compra.

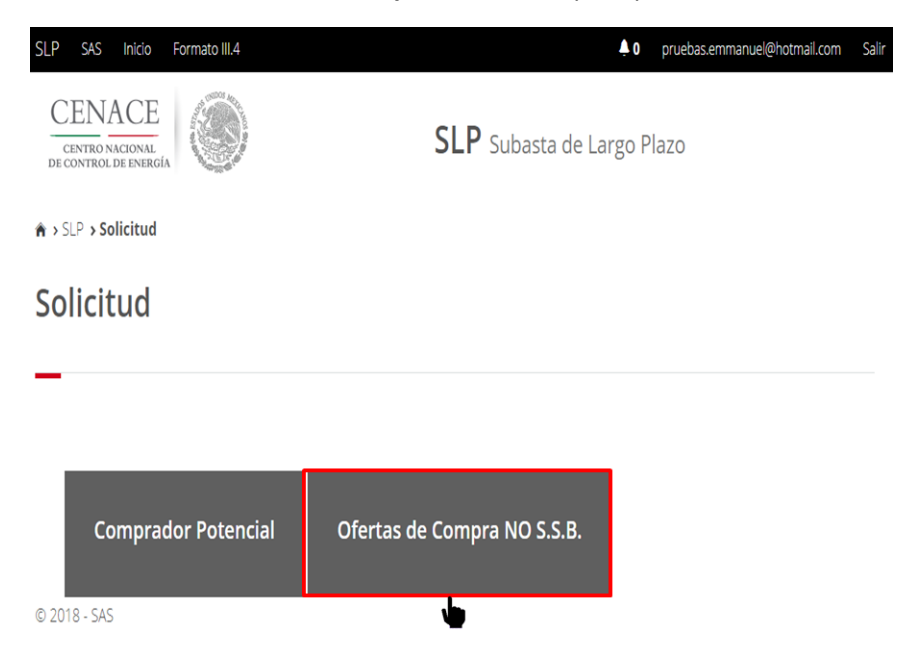

8.10 La oferta de compra de las Entidades Responsables de Carga se presenta en función de la Oferta de Compra presentada por el Suministrador de Servicios Básicos.

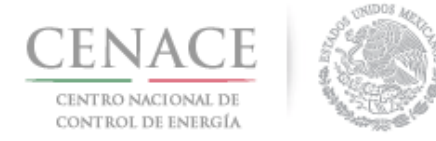

8.10.1 Al ingresar a la sección "Oferta de compra de No S.S.B" se encuentra el apartado "Certificados de Energía Limpia".

La cantidad total de CEL que el Suministrador de Servicios Básicos presento en su Oferta de Compra se muestra en la parte superior derecha del apartado "**Certificados de Energía Limpia**".

| SLP SAS Inicio Formato III.4                        | ↓0 pruebas.emmanuel@hotmail.com S          |
|-----------------------------------------------------|--------------------------------------------|
| CENTRO NACIONAL<br>DE CONTROL DE EVERGÍA            | SLP Subasta de Largo Plazo                 |
| ♠ > SLP > Solicitud > Oferta de compra de No S.S.B. |                                            |
| Oferta de compra de No                              | S.S.B.                                     |
| -                                                   |                                            |
| Información de la solicitud                         |                                            |
| Folio: SLP2018010035 Tipo d                         | e solicitud: Oferta de compra de No S.S.B. |
| Certificados de Energía Límpia                      | Cantidad Total: 11,093,792.5               |
| Cantidad:                                           | Unidad:                                    |
|                                                     | CEL                                        |
|                                                     | Guardar                                    |
|                                                     | Regresar                                   |

- 8.10.2 Si el Suministrador de Servicios Básicos presenta su Oferta de venta con los tres Productos, Potencia, Energía Eléctrica Acumulable y Certificados de Energía Limpia, las Entidades de Cargar que no son Suministradores de Servicios Básicos deberán presentar su Oferta de Compra de la siguiente manera:
- Nota: En caso de que la Oferta de Compra del Suministrador de Servicios Básicos no contenga CEL, pero si contenga Potencia y Energía Eléctrica Acumulable, la Cantidad que se ingresará será de Potencia

Llenar el campo "**Cantidad**" del apartado "**Certificados de Energía Limpia**". Dar clic en el botón "**Guardar**".

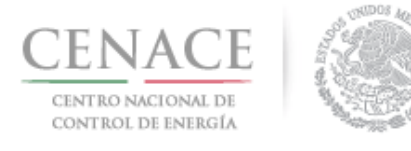

| Certificados de Energía Límpia | Cantidad Total: 11,093,792.5 |
|--------------------------------|------------------------------|
| Cantidad:                      | Unidad:                      |
| 20000                          | CEL                          |
|                                |                              |
|                                | Guardar                      |
|                                |                              |
| Descargar anexo                | Regresar                     |

La cantidad de Potencia y Energía Eléctrica Acumulable se calculará en el Sistema de Administración de Subastas de manera proporcional.

| Certificados de Energía Límpia                                                                                                    |         | Cantidad Total: 11,093,792.5 |
|----------------------------------------------------------------------------------------------------|---------|------------------------------|
| Cantidad:                                                                                                    | Unidad: |                              |
|                                                                                                    |         | Guardar                      |
| Oferta Total                                                                                                    |         |                              |
| Cantidad de oferta de potencia de SIN: 2.9317<br>Cantidad de oferta de potencia de BCA: 1.3521<br>Cantidad de oferta de potencia del BCS: .3606<br>Cantidad de oferta de EEA: 19,999.9991<br>Cantidad de oferta CEL: 20,000 |         |                              |
| Descargar anexo                                                                                                    |         | Regresar Enviar              |

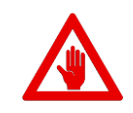

La cantidad mínima que las Entidades Responsables de Carga pueden ofertar comprar es del **0.1%** de la cantidad total de CEL de la Oferta de Compra del Suministrador de Servicios Básicos.

8.10.3 Si el Comprador Potencial guarda una cantidad inferior al **0.1%** de la cantidad total de la Oferta de Compra del Suministrador de Servicios Básicos, el Sistema de Administración de Subastas mostrará en una ventana emergente un mensaje con la cantidad mínima que debe ofertar la Entidad Responsable de Carga. Para continuar dar clic en el botón "**Cerrar**".

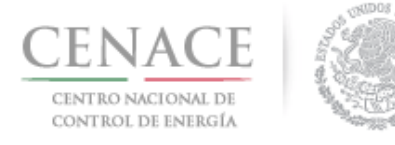

| Mensaje                            | ×      |
|------------------------------------|--------|
|                                    |        |
| La cantidad mínima debe ser: 11094 |        |
|                                    |        |
|                                    | Cerrar |

- 8.11 El Comprador Potencial deberá descargar en formato del Anexo IV.2Bis Formato para presentar Ofertas de Compra para la Entidades Responsables de Carga distintas al Suministrador de Servicios Básicos.
- 8.11.1 Para descargar el Anexo IV.2Bis dar clic en el botón "Descargar anexo".

| Certificados de Energía Límpia                                                                                                    | Ca             | ntidad Total: 11,093,792.5 |
|----------------------------------------------------------------------------------------------------|----------------|----------------------------|
| Cantidad:                                                                                                    | Unidad:<br>CEL |                            |
|                                                                                                    |                | Guardar                    |
| Oferta Total                                                                                                    |                |                            |
| Cantidad de oferta de potencia de SIN: 2.9317<br>Cantidad de oferta de potencia de BCA: 1.3521<br>Cantidad de oferta de potencia del BCS: .3606<br>Cantidad de oferta de EEA: 19,999.9991<br>Cantidad de oferta CEL: 20,000 |                |                            |
| Descargar anexo Cargar anexo                                                                                                    |                | Regresar Enviar            |

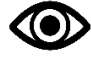

El Anexo descargar deberá ser firmado por el Representante Legal y ser escaneado en formato .PDF.

8.11.2 Para cargar el archivo del Anexo IV.2Bis firmado dar clic en el botón "Cargar Anexo".

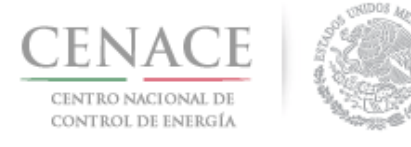

| Certificados de Energía Límpia                                                                                                    |         | Cantidad Total: 11,093,792.5 |
|----------------------------------------------------------------------------------------------------|---------|------------------------------|
| Cantidad: 20000                                                                                                    | Unidad: |                              |
|                                                                                                    |         | Guardar                      |
| Oferta Total                                                                                                    |         |                              |
| Cantidad de oferta de potencia de SIN: 2.9317<br>Cantidad de oferta de potencia de BCA: 1.3521<br>Cantidad de oferta de potencia del BCS: .3606<br>Cantidad de oferta de EEA: 19,999.9991<br>Cantidad de oferta CEL: 20,000 |         |                              |
| Descargar anexo Cargar anexo                                                                                                    |         | Regresar Enviar              |

8.11.3 El Sistema de Administración de Subastas mostrará una ventana emergente, dar clic en el botón "**Seleccionar archivo**" para abrir el explorador de archivos del equipo de cómputo.

| Agregar Anexo IV.2                             |        |  |  |
|------------------------------------------------|--------|--|--|
| Anexo                                          |        |  |  |
| Formato para presentar Ofertas de Compra       |        |  |  |
| Seleccionar archivo Ningún archivo seleccionad | 0      |  |  |
|                                                |        |  |  |
|                                                |        |  |  |
| Cancela                                        | Cargar |  |  |
| Cariceia                                       | Cargai |  |  |

8.11.4 El Comprador Potencial deberá buscar y seleccionar el archivo del Anexo IV.2Bis firmado. Una vez seleccionado dar clic en el botón "**Abrir**".

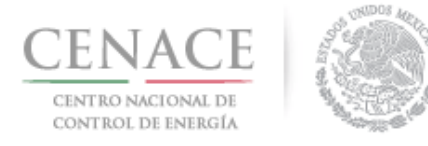

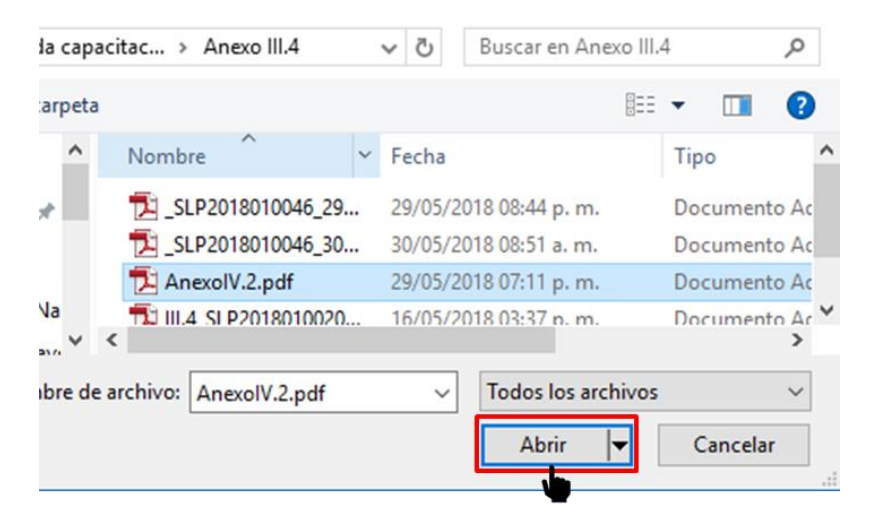

8.11.5 En la ventana emergente se mostrará el nombre del archivo seleccionado. Para concluir con la carga del archivo del Anexo IV.2Bis dar cli en el botón "**Cargar**".

| Agregar Anexo IV.2                                                                                   |
|----------------------------------------------------------------------------------------------------|
| <b>Anexo</b><br>Formato para presentar Ofertas de Compra<br><b>Seleccionar archivo</b> AnexolV.2.pdf |
| Cancelar Cargar                                                                                      |

El Comprador Potencial podrá consultar el Anexo IV.2Bis dando clic en el botón "Ver anexo".

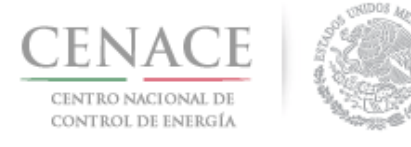

| Certificados de Energía Límpia                                                                                                    |                | Cantidad Total: 11,093,792.5 |
|----------------------------------------------------------------------------------------------------|----------------|------------------------------|
| Cantidad: 20000                                                                                                    | Unidad:<br>CEL |                              |
|                                                                                                    |                | Guardar                      |
| Oferta Total<br>Cantidad de oferta de potencia de SIN: 2.9317                                                                            |                |                              |
| Cantidad de oferta de potencia de BCA: 1.3521<br>Cantidad de oferta de potencia del BCS: .3606<br>Cantidad de oferta de EEA: 19,999.9991 |                |                              |
| Cantidad de oferta CEL: 20,000                                                                                                    |                |                              |
| Descargar anexo Cargar anexo Ver anexo                                                                                                   |                | Regresar Enviar              |

8.12 Para enviar la Oferta de Compra dar clic en el botón "Enviar".

| Certificados de Energía Límpia                                                                                                    |                | Cantidad Total: 11,093,792.5 |
|----------------------------------------------------------------------------------------------------|----------------|------------------------------|
| Cantidad: 20000                                                                                                    | Unidad:<br>CEL |                              |
|                                                                                                    |                | Guardar                      |
| Oferta Total                                                                                                    |                |                              |
| Cantidad de oferta de potencia de SIN: 2.9317<br>Cantidad de oferta de potencia de BCA: 1.3521<br>Cantidad de oferta de potencia del BCS: .3606<br>Cantidad de oferta de EEA: 19,999.9991<br>Cantidad de oferta CEL: 20,000 |                |                              |
| Descargar anexo Cargar anexo Ver anexo                                                                                                    |                | Regresar                     |

8.12.1 Se mostrará una ventana emergente con un mensaje de confirmación de envío de la Oferta de Compra de la Entidad Responsable de Carga. Para continuar dar clic en el botón "**Enviar**".

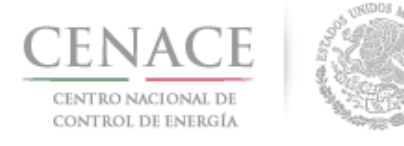

| Mensaje                                                      |                   | ×      |
|--------------------------------------------------------------|-------------------|--------|
| Una vez enviada la solicitud no podra ł<br>¿Desea continuar? | nacer modificacio | ones.  |
|                                                              | Cancelar          | Enviar |

8.12.2 Para finalizar, el Sistema de Administración de Subastas mostrará un mensaje de envío exitoso. Para finalizar dar clic en el botón "**Inicio**".

| SAS Ayuda 🗸                              | <b>4</b> 0 pr                             | uebas.emmanuel@hotmail.com | Salir |
|------------------------------------------|-------------------------------------------|----------------------------|-------|
| CENTRO NACIONAL<br>DE CONTROL DE ENERGÍA | SAS Sistema de Administración de          | Subastas                   |       |
| Mensaje                                  |                                           |                            |       |
| _                                        |                                           |                            |       |
|                                          | La ofera de compra se envio exitosamente. |                            |       |
|                                          |                                           | Inici                      | D     |

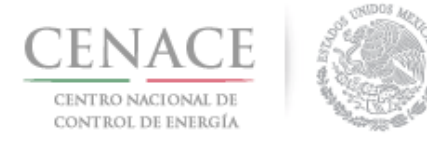

# Sección 9 Precalificación de Ofertas de Venta

- 9.1 Registro de Solicitud de Precalificación de Ofertas de Venta.
- 9.1.1 Para ingresar a la sección de precalificación de Ofertas de Venta dad clic en la liga continuar del módulo "**Registro de Solicitud**".

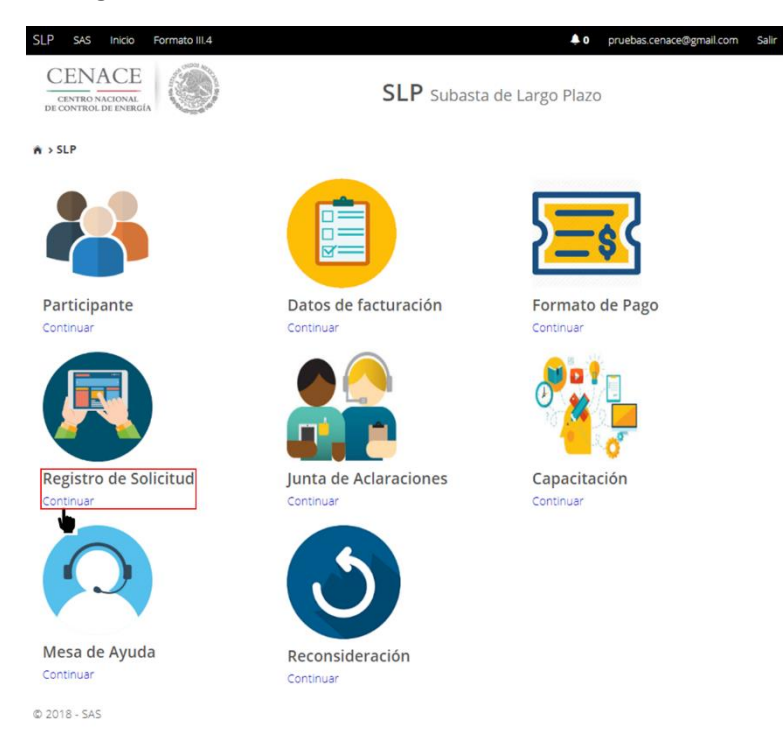

9.1.1.1 Los Interesados que participen como persona moral deberán dar clic en el botón "Representante Legal".

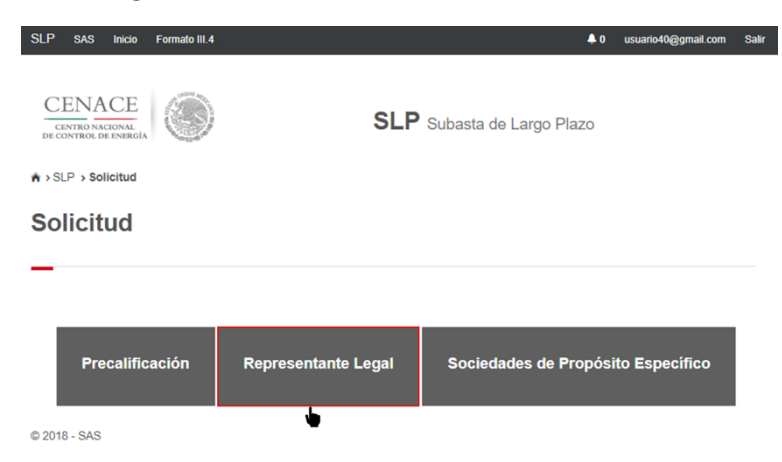

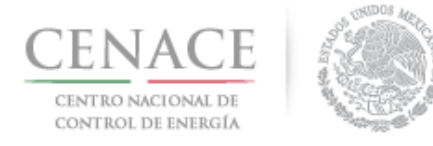

9.1.1.2 En esta sección se deben capturar los datos faltantes del Representante Legal dando clic en

| el icono | Ø.                                                 |                                                             |                                                        |                                   |
|----------|----------------------------------------------------|-------------------------------------------------------------|--------------------------------------------------------|-----------------------------------|
|          | SLP SAS Inicio Formato                             | 111.4                                                       |                                                        | ▲ 0 usuario40@gmail.com Salir     |
|          | CENACE<br>CENTRO NACIONAL<br>DE CONTROL DE ENERGIA | ) si                                                        | LP Subasta de Largo P                                  | lazo                              |
|          | ♠ > SLP > Solicitud > Represer                     | tante Legal                                                 |                                                        |                                   |
|          | Representante                                      | Legal                                                       |                                                        |                                   |
|          | _                                                  |                                                             |                                                        |                                   |
|          | Nota: Es necesario cargar lo                       | s documentos probatorios que acredite<br>registi            | n la personalidad legal para cada i<br>ados.           | uno de los representantes legales |
|          | Nota: En caso de encontra                          | ar alguna inconsistencia en los datos d<br>contactar a la r | el Licitante o de los representantes<br>nesa de ayuda. | i legales registrados en el SIM,  |
|          | Lista de Representantes L                          | egales                                                      |                                                        |                                   |
|          | Nombre                                             | Entidad                                                     | Correo                                                 | Prioridad                         |
|          | Nombre 40 Apellido 40                              | CIUDAD DE MÉXICO                                            | usuario40@gmail.com                                    |                                   |
|          | Regresar Agregar Repr                              | esentante Legal                                             |                                                        |                                   |

9.1.1.3 El SAS mostrará una ventana emergente donde se deben capturar los campos "**Número de Documento**" y "**Notaría**". Una vez que se han capturado dar clic en el botón "**Modificar**".

| Nombre del Representan   | te Legal |            |                    |  |
|--------------------------|----------|------------|--------------------|--|
| Nombre 40 Apellido 40    |          |            |                    |  |
| Calle                    |          |            | Número             |  |
| Blvd. Adolfo López Mateo | 0S       |            | 2157               |  |
| Colonia                  |          | Delegación | o Municipio        |  |
| LOS ALPES                |          | ÁLVARO (   | OBREGÓN            |  |
| Codigo Postal            | Entidad  |            | Telefono en México |  |
| 01010                    | CIUDAD D | E MÉXICO   | 5555555            |  |
| Correo Electrónico       |          |            |                    |  |
| usuario40@gmail.com      |          |            |                    |  |
| Número del Documento     | Ð        | Notaría 🕖  |                    |  |
| 1034                     |          | 1234       |                    |  |

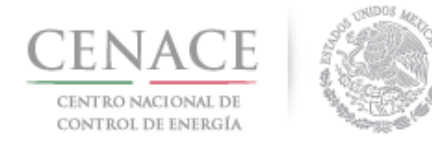

9.1.1.4 Si se desea agregar más Representante Legales dar clic en el botón "**Agregar Representante** Legal" donde se deben capturar todos los datos de la ventana emergente anterior. Al finalizar dar clic en el botón "**Regresar**".

| Nombre                   | Entidad   | Correo                     | Prioridad |   |
|--------------------------|-----------|----------------------------|-----------|---|
| NOMBRE APELLIDO APELLIDO | MICHOACÁN | pruebas.cenace01@gmail.com | 1         | Ø |
|                          |           |                            |           |   |

9.1.2 Si el Interesado está participando como Consorcio deberá dar de alta a los Integrantes del Consorcio dando clic en el botón "Integrantes del Consorcio".

| SLP SAS Inicio Formato III.4 | <b>↓</b> 0                         | usuario49@gmail.com | Salir |
|------------------------------|------------------------------------|---------------------|-------|
|                              | SLP Subasta de Largo Plazo         |                     |       |
| ♠ > SLP > Solicitud          |                                    |                     |       |
| Solicitud                    |                                    |                     |       |
|                              |                                    |                     |       |
|                              |                                    |                     |       |
| Integrantes del Consorcio    | Sociedades de Propósito Específico |                     |       |
| © 2018 - SAS                 |                                    |                     |       |

9.1.2.1 Para agregar al primer integrante miembro del Consorcio dar clic en el botón "Agregar integrante".

| SLP SAS                                 | Inicio                 | Formato III.4      |                |                                             | <b>\$</b> 0 | usuario49@gmail.com | Salir |
|-----------------------------------------|------------------------|--------------------|----------------|---------------------------------------------|-------------|---------------------|-------|
| CENAC<br>CENTRO NACE<br>DE CONTROL DE L | CE<br>Ional<br>energía | ۲                  |                | SLP Subasta de Larg                         | o Plazo     |                     |       |
| ♠ > SLP > Solic                         | citud > Ir             | ntegrantes de Cons | orcio          |                                             |             |                     |       |
| Integra                                 | ntes                   | s de Cons          | sorcio         |                                             |             |                     |       |
|                                         |                        |                    |                |                                             |             |                     |       |
|                                         |                        |                    |                |                                             |             |                     |       |
|                                         |                        | Nota: E            | sta sección es | para identificar a los integrantes del cons | orcio.      |                     |       |
| Consorcio -                             | LICITA                 | NTE 49 (Integran   | tes)           |                                             |             |                     |       |
| Integrante                              | F                      | ep. Legal          | Cargo          | Representante Consorcio                     | Obl         | igaciones           |       |
|                                         |                        |                    |                |                                             |             |                     |       |
|                                         |                        |                    |                |                                             |             |                     |       |
| Regresar                                | Agre                   | gar Integrante     |                |                                             |             |                     |       |
|                                         |                        | •                  |                |                                             |             |                     |       |

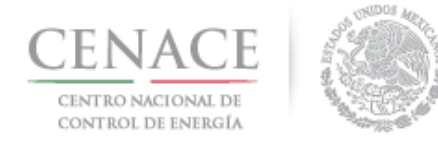

23 de agosto de 2018

9.1.2.2 El SAS mostrará una ventana emergente donde se deben llenar los campos con la información del integrante del Consorcio y se debe seleccionar si este integrante será el representante del Consorcio. Una vez que se ha proporcionado toda la información dar clic en el botón "**Guardar**".

| ionible integrante                                         |                        |
|------------------------------------------------------------|------------------------|
| Integrante 01                                              |                        |
| Nombre Rep. Legal                                          | Cargo Rep. Legal       |
| Nombre Apellido Represent                                  | Cargo Representante 01 |
| Nacionalidad                                               |                        |
| Nacionalidad<br>Nacionalidad 01                            |                        |
| Nacionalidad<br>Nacionalidad 01<br>Representante consorcio |                        |

9.1.2.3 Cuando el Interesado ha finalizado de cargar todos los integrantes del Consorcio dar clic en el botón "**Regresar**".

| LP SAS In                                  | icio Formato III.4            |                     | - <b>A</b> (                            | 0 pruebas.cenace@gmail.com | 5 |
|--------------------------------------------|-------------------------------|---------------------|-----------------------------------------|----------------------------|---|
| CENAC<br>CENTRO NACION<br>DE CONTROL DE EN |                               | s                   | <b>SLP</b> Subasta de Largo Pla         | azo                        |   |
| · > SLP > Solicit                          | ud > Integrantes de Consorcio |                     |                                         |                            |   |
| ntegrar                                    | ites de Consor                | cio                 |                                         |                            |   |
| _                                          |                               |                     |                                         |                            |   |
|                                            |                               |                     |                                         |                            |   |
|                                            | Nota: Esta se                 | cción es para ident | ificar a los integrantes del consorcio. |                            |   |
| Consorcio - C                              | ONSORCIO (Integrantes)        |                     |                                         |                            |   |
| Integrante                                 | Rep. Legal                    | Cargo               | Representante Consorcio                 | Obligaciones               |   |
| Integrante 01                              | Nombre Apellido Rep           | Cargo 01            |                                         |                            | C |
| integrante 02                              | Nombre Apellido Rep 2         | Cargo 02            | 8                                       |                            | Ø |
|                                            |                               |                     |                                         |                            |   |
|                                            |                               |                     |                                         |                            |   |
|                                            |                               |                     |                                         |                            |   |
| Regresar                                   | Agregar Integrante            |                     |                                         |                            |   |

9.1.3 Ahora se encuentra habilitado el botón "**Precalificación**", para continuar dar clic en el botón.

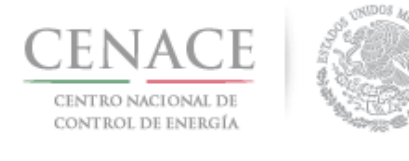

| SLP SAS Inicio                                     | Formato III.4 | <b>\$</b> 0                | usuario50@gmail.com | Salir |
|----------------------------------------------------|---------------|----------------------------|---------------------|-------|
| CENACE<br>CENTRO NACIONAL<br>DE CONTROL DE ENERGÍA | ۲             | SLP Subasta de Largo Plazo |                     |       |
| ♠ > SLP > Solicitud                                |               |                            |                     |       |
| Solicitud                                          |               |                            |                     |       |
| _                                                  |               |                            |                     |       |
|                                                    |               |                            |                     |       |
| Precalific                                         | ación         | Integrantes del Consorcio  |                     |       |
|                                                    |               |                            |                     |       |

9.1.4 Los Interesados que estén participando como persona moral, así como Consorcio tiene la opción de dar de alta Sociedades de Propósito Específico para firmar los contratos en caso de resultar ganadores en la Subasta. Sin embargo, también tiene la opción de firmar los contratos, en caso de resultar ganadores en la Subasta, con el nombre de participante que dieron de alta en la etapa de registro. Para dar de alta una Sociedad de Propósito Específico dar clic en el botón **"Sociedades de Propósito Específico"**.

| SLP SAS Inicio Formato III.4                                                                                                    | 🐥 0 usuario25@gmail.com Salir | SLP SAS Inicio Formato III.4                       | <b>4</b> 0                                     | usuario50@gmail.com Salir |
|----------------------------------------------------------------------------------------------------|-------------------------------|----------------------------------------------------|------------------------------------------------|---------------------------|
| CENACE<br>DECEMBER AND DECEMBER AND DECEMBER AN | go Plazo                      |                                                    | SLP Subasta de Largo Plazo                     |                           |
| ★ > SLP > Solicitud                                                                                                    |                               | * > SLP > Solicitud                                |                                                |                           |
| Solicitud                                                                                                    |                               | Solicitud                                          |                                                |                           |
| _                                                                                                    |                               | _                                                  |                                                |                           |
| Precalificación Representante Legal Sociedades                                                                                                    | de Propósito Específico       | Procalificación<br>Sociedades de Prop<br>C2018-SAS | Integrantes del Consorcio<br>pósito Específico |                           |

9.1.4.1 Dentro del módulo "Sociedades de Propósito Específico" dar clic en el botón "Agregar Sociedad" para crear la sociedad.

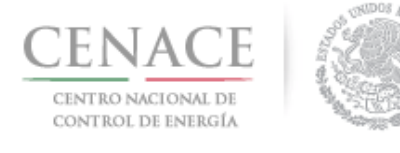

| SLP SAS Inicio                                     | Formato III.4              |                                                   | <b>↓</b> 0                     | usuario49@gmail.com | Salir |
|----------------------------------------------------|----------------------------|---------------------------------------------------|--------------------------------|---------------------|-------|
| CENACE<br>CENTRO NACIONAL<br>DE CONTROL DE ENERGÍA |                            | SLP Subasta de                                    | e Largo Plazo                  |                     |       |
| >SLP > Solicitud >                                 | Sociedades de Propos       | ito Específico                                    |                                |                     |       |
| Sociedade                                          | es de Propo                | osito Específico                                  |                                |                     |       |
| _                                                  |                            |                                                   |                                |                     |       |
| NOTA: Esta inform                                  | iación será utilizada para | a lienar el o los Anexos que apliquen y elija (Il | I.1a, III.1b, III.2a, III.2b). |                     |       |
| Sociedades                                         |                            |                                                   |                                |                     |       |
| Sociedad                                           |                            |                                                   |                                |                     |       |
|                                                    |                            |                                                   |                                |                     |       |
| Regresar Ag                                        | regar Sociedad             |                                                   |                                |                     |       |

9.1.4.2 El SAS mostrará una ventana emergente donde se debe llenar el campo "**Nombre sociedad**" y dar clic en el botón "**Guardar**" para continuar.

|                 | Nueva Soc | iedad    |         |
|-----------------|-----------|----------|---------|
|                 |           |          |         |
| Nombre sociedad |           |          |         |
| Sociedad 01     |           |          |         |
|                 |           |          |         |
|                 |           |          |         |
|                 |           |          |         |
|                 |           |          |         |
|                 |           | Cancelar | Guardar |
|                 |           |          |         |

9.1.4.3 Una vez que se han agregado todas los Sociedades de Propósito Específico dar clic en el botón "**Regresar**" para continuar.

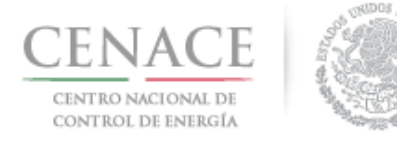

| SLP SAS Inicio                                  | • Formato III.4          |                                                                         | <b>\$</b> 0 | usuario49@gmail.com | Salir |
|-------------------------------------------------|--------------------------|-------------------------------------------------------------------------|-------------|---------------------|-------|
| CENACE<br>CENTRO NACIONAL<br>DE CONTROL DE ENER |                          | SLP Subasta de Largo Pla                                                | ZO          |                     |       |
| * > SLP > Solicitud                             | > Sociedades de Prop     | osito Específico                                                        |             |                     |       |
| Sociedad                                        | les de Prop              | oosito Específico                                                       |             |                     |       |
| _                                               |                          |                                                                         |             |                     |       |
|                                                 |                          |                                                                         |             |                     |       |
| NOTA: Esta info                                 | rmación será utilizada p | ara llenar el o los Anexos que apliquen y elija (III.1a, III.1b, III.2a | a, III.2b   | ).                  |       |
| Sociedades                                      |                          |                                                                         |             |                     |       |
| Sociedad                                        |                          |                                                                         |             |                     |       |
| Sociedad 01                                     |                          |                                                                         |             | Ø                   |       |
|                                                 |                          |                                                                         |             |                     |       |
|                                                 |                          |                                                                         |             |                     |       |
| Regresar                                        | gregar Sociedad          |                                                                         |             |                     |       |
|                                                 |                          |                                                                         |             |                     |       |

9.1.5 Para continuar tanto persona moral como Consorcio deben ingresar a la sección de Precalificación dando clic en el botón "**Precalificación**".

| SLP SAS Inicio Formato III.4 | 🖨 0 usuario25@gmail.com Salir                       | SLP SAS Inicio Formato III.4 | 🐥 0 usuario50@gmail.com Salir |
|------------------------------|-----------------------------------------------------|------------------------------|-------------------------------|
|                              | SLP Subasta de Largo Plazo                          |                              | SLP Subasta de Largo Plazo    |
| H /SCP / Bolicitud           |                                                     | R /SCP / SUICIDU             |                               |
| Solicitud                    |                                                     | Solicitud                    |                               |
| _                            |                                                     | -                            |                               |
|                              |                                                     |                              |                               |
| Precalificación Repr         | resentante Legal Sociedades de Propósito Específico | Precalificación Integra      | antes del Consorcio           |
|                              |                                                     |                              |                               |
| © 2018 - SAS                 |                                                     | Sociedades de Propósito Esp  | pecífico                      |
|                              |                                                     |                              |                               |
|                              |                                                     | © 2018 - SAS                 |                               |

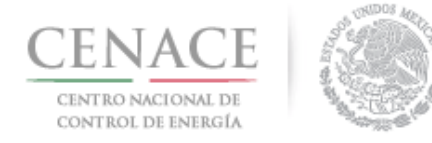

23 de agosto de 2018

### 9.2 Centrales

9.2.1 Para dar de alta las Centrales Eléctricas con las que se honrarán las Ofertas de Venta dar clic en el botón "**Centrales**".

| SLP SAS Inicio Forma                               | ato III.4  |       | <b>≜</b> 0                        | pruebas.cenace@gmail.com | Salir |
|----------------------------------------------------|------------|-------|-----------------------------------|--------------------------|-------|
| CENACE<br>CENTRO NACIONAL<br>DE CONTROL DE ENERGÍA | 9          |       | <b>SLP</b> Subasta de Largo Plazo | 1                        |       |
| ♠ > SLP > Solicitud > Precal                       | lificación |       |                                   |                          |       |
| Precalificació                                     | ón         |       |                                   |                          |       |
| _                                                  |            |       |                                   |                          |       |
|                                                    |            |       | _                                 |                          |       |
| Centrales                                          | Oferta     | Legal |                                   |                          |       |
| © 2018 - SAS                                       |            |       |                                   |                          |       |

9.2.2 En la pantalla se mostrará la lista vacía de las Centrales Eléctricas, para agregar una nueva Central Eléctrica dar clic en el botón "**Agregar**".

| SLP SAS I                           | nicio Formato               | o III.4                |                                                      | <b>0</b> | pruebas.cenace01@gmail.com | Salir |
|-------------------------------------|-----------------------------|------------------------|------------------------------------------------------|----------|----------------------------|-------|
| CENA<br>CENTRO NAC<br>DE CONTROL DE | CE<br>IONAL<br>ENERGÍA      |                        | <b>SLP</b> Subasta de Largo                          | Pla      | zo                         |       |
| ♠ → SLP → Solic                     | itud <b>&gt;</b> Precalific | tación > Centrales El  | éctricas                                             |          |                            |       |
| Centra                              | les Elé                     | ctricas                |                                                      |          |                            |       |
|                                     |                             |                        |                                                      |          |                            |       |
|                                     |                             |                        |                                                      |          |                            |       |
| N                                   | OTA: Solo se p              | odrán elimiar o editar | las Centrales Eléctricas que no se encuentren asc    | ociada   | as a Ofertas de Venta.     |       |
| Centrales E                         | léctricas                   |                        |                                                      |          | Agreg                      | ar    |
| Central<br>Eléctrica                | Estado                      | Zona<br>Interconexión  | Capacidad de placa de la Central Eléctrica<br>(MWac) | a        | Tipo de<br>Tecnología      |       |
|                                     |                             |                        |                                                      |          |                            |       |
| Regresar                            |                             |                        |                                                      |          |                            |       |
| © 2018 - SAS                        |                             |                        |                                                      |          |                            |       |

9.2.3 El Interesado debe proporcionar toda la información que se solicita en cada uno de los apartados que se encuentran en esta sección.

### 9.2.3.1 "Características de la Central Eléctrica".

a) Si el Interesado está participando como persona moral:

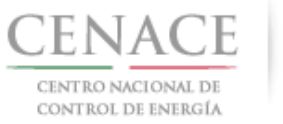

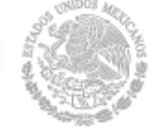

| SLP | SAS                | Inicio | Formato III.4 | • 0 pruebas.cenace@gmail.com      | Salir |
|-----|--------------------|--------|---------------|-----------------------------------|-------|
|     | ENTRO N<br>CONTROL | ACE    |               | <b>SLP</b> Subasta de Largo Plazo |       |

♠ → SLP → Solicitud → Precalificación → Centrales → Editar Central Eléctrica

### Editar Central Eléctrica

| Características de la Central Eléctrica                                                                                                    |                                                                                                    |                                                             |  |  |
|----------------------------------------------------------------------------------------------------|----------------------------------------------------------------------------------------------------|-------------------------------------------------------------|--|--|
| Nombre de la Central Eléctrica *                                                                                                    |                                                                                                    | Estado de la Central Eléctrica *                            |  |  |
| CENTRAL 01                                                                                                    |                                                                                                    | EN OPERACION *                                              |  |  |
| Tipo de Tecnología Primaria *                                                                                                    |                                                                                                    | Tipo de Tecnología Secundaria                               |  |  |
| -<br>Fotovoltaica                                                                                                    |                                                                                                    | No aplica *                                                 |  |  |
| Fuente de energía primaria *                                                                                                    |                                                                                                    | Fuente de energía secundaria                                |  |  |
| SOLAR                                                                                                    |                                                                                                    | NO APLICA                                                   |  |  |
| Folio SIASIC o clave de contrato                                                                                                    |                                                                                                    | Número de unidades generadoras *                            |  |  |
| SICE-00001-2018                                                                                                    |                                                                                                    | 100                                                         |  |  |
| Capacidad por unidad generadora (MWac) $^{\star}$                                                                                                    |                                                                                                    | 1 MW                                                        |  |  |
| Fecha de entrada en operación programada (De la Central<br>Eléctrica)<br>*                                                                                                    |                                                                                                    | 01/08/2018                                                  |  |  |
| Fecha de inicio de construcción (o repotenciación) de la<br>Central Eléctrica<br>*                                                                                                    |                                                                                                    | No Aplica                                                   |  |  |
| Fecha de obtención de permisos y autorizaciones para<br>iniciar construcción/repotenciación (Anexo II, Hito 4 de<br>Anexo VIII.1 sección A modelo de Contrato de Cobertura<br>Eléctrica para vendedores de la Subasta de Largo Plazo SLP-<br>1/2018) |                                                                                                    | No Aplica                                                   |  |  |
| Fecha de contratación de suministro de equipos esenciales<br>(Anexo II, Hito 5 de Anexo VIII.1 sección A modelo de<br>Contrato de Cobertura Eléctrica para vendedores de la<br>Subasta de Largo Plazo SLP-1/2018)<br>*                               |                                                                                                    | No Aplica                                                   |  |  |
| Fecha de contratación y ejecución de la ingeniería civil,<br>mecánica y eléctrica (Anexo II, Hito 6 de Anexo VIII.1 sección<br>A modelo de Contrato de Cobertura Eléctrica para<br>vendedores de la Subasta de Largo Plazo SLP-1/2018)<br>*          |                                                                                                    | No Aplica                                                   |  |  |
| Fecha para la sincronización o energización de cada una de<br>las unidades de la central (Anexo II, Hito 7 de Anexo VIII.1<br>sección A modelo de Contrato de Cobertura Eléctrica para<br>vendedores de la Subasta de Largo Plazo SLP-1/2018)<br>*   |                                                                                                    | No Aplica                                                   |  |  |
| <b>Central Propia</b><br>◉ SI<br>◎ NO                                                                                                    | Venta de los Productos con lo que<br>pretende honrar el cumplimiento de<br>la(s) Oferta(s) de Venta | Licitante o persona miembro del Consorcio *<br>RAZÓN SOCIAL |  |  |
|                                                                                                    | Autoriza                                                                                            |                                                             |  |  |
|                                                                                                    | Autorizará                                                                                          |                                                             |  |  |
| Empresa propietaria *                                                                                                    |                                                                                                    | Representante de la empresa propietaria *                   |  |  |
| No aplica                                                                                                    |                                                                                                    | No aplica                                                   |  |  |

Se encuentra seleccionado por default que la Central Eléctrica es propia, de lo contrario marcar en el campo "Central Propia" la casilla "NO", marcar si "Autoriza" o "Autorizará" en el campo "Venta de los Productos con los que pretende honrar el cumplimiento de la(s) Oferta(s) de Venta" y proporcionar los datos de los campos "Empresa propietaria" y "Representante de la empresa propietaria".

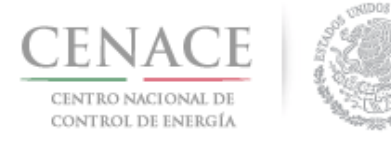

### 23 de agosto de 2018

| Central Propia<br>SI<br>NO | Venta de los Productos con lo que<br>pretende honrar el cumplimiento de<br>la(s) Oferta(s) de Venta<br>® Autoriza<br>© Autorizará | Licitante o persona miembro del Consorcio *<br>No aplica |
|----------------------------|----------------------------------------------------------------------------------------------------|----------------------------------------------------------|
| Empresa propietaria *      |                                                                                                    | Representante de la empresa propietaria *                |
| Empresa 01                 |                                                                                                    | Representante 01                                         |

b) Si el Interesado está participando como Consorcio:

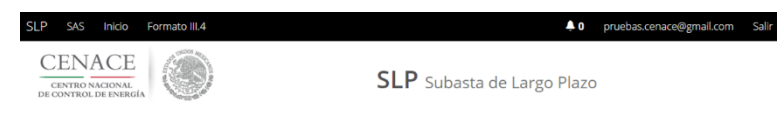

♠ > SLP > Solicitud > Precalificación > Centrales > Editar Central Eléctrica

#### Editar Central Eléctrica

| Nombre de la Central Eléctrica *     Estado de la Central Eléctrica *       [CENTRAL 01     EN OPERACION     *       Tipo de Tecnología Primaria *     Ipo de Tecnología Secundaria     *       Fotovolacia     *     Fuente de energía secundaria     *       SOLAR     NO Aplica     *       Folio SIASIC o clave de contrato     Número de unidades generadoras *       SICE-00001-2018     100       Capacidad por unidad generadora (MWac) *     1 MW       Fecha de entrada en operación programada (De la Central Eléctrica)     01/06/2018       *     Fecha de obtención de permisos y autorizaciones para iniciar construcción (o repotenciación) de la Central Eléctrica)       *     Recha de obtención de suministro de equipos esenciales (Anexo VIII.1 sección A modelo de Contrato de Cobertura Eléctrica para vendedores de la Subasta de Largo Plazo SLP-1/2018)       *     Fecha de contratación y ejecución de la ingeniería civil, mecánica y eléctrica para vendedores de la Subasta de Largo Plazo SLP-1/2018)       *     Fecha de contrata de Cobertura Eléctrica para vendedores de la Subasta de Largo Plazo SLP-1/2018)       *     No Aplica       *     No Aplica       Fecha de contrata de Cobertura Eléctrica para vendedores de la Subasta de Largo Plazo SLP-1/2018)       *     No Aplica       *     No Aplica       Subasta de Largo Plazo SLP-1/2018)       *        *       <                                                                                                    | Características de la Central Eléctrica                                                                                                    |                                                                                                    |                                                            |  |  |
|----------------------------------------------------------------------------------------------------|----------------------------------------------------------------------------------------------------|----------------------------------------------------------------------------------------------------|------------------------------------------------------------|--|--|
| CENTRAL 01       EN OPERACION       *         Tipo de Tecnología Primaria *       Tipo de Tecnología Secundaria       *         Fotoviotaica       *       No aplica       *         Fuente de energía primaria *       No aplica       *       *         Fuente de energía primaria *       No aplica       *       *         Folio SIASIC o clave de contrato       Número de unidades generadoras *       100         SICE-00001-2018       100       *       *         Capacidad por unidad generadora (MWac) *       1 M//       *       *         Fecha de entrada en operación programada (De la Central Eléctrica) *       01/08/2018       *         *       Recha de biteíni de construcción (o repotenciación) de la Central Eléctrica *       No Aplica       *         *       Recha de obtención de permisos y autorizaciones para iniciar construcción/reportenciación (Anexo II, Hito 4 de Anexo VIII.1 sección A modelo de Cohertura Eléctrica para vendedores de la Subasta de Largo Plazo SLP-1/2018) *       *       No Aplica         *       *       *       No Aplica       *         Fecha de contratación y ejecución de la ingeniería civil, mecánica y eléctrica para vendedores de la Subasta de Largo Plazo SLP-1/2018) *       *       No Aplica         *       *       *       No Aplica       *         *                                                                                                    | Nombre de la Central Eléctrica *                                                                                                    |                                                                                                    | Estado de la Central Eléctrica *                           |  |  |
| Tipo de Tecnología Primaria *       Tipo de Tecnología Secundaria         Fotovoltaica       *         Pente de energía primaria *       No Aplica         SOLAR       NO APLICA         Folio SIASIC o clave de contrato       Número de unidades generadoras *         SICE-00001-2018       100         Capacidad por unidad generadora (MWac) *       1 MW         Fecha de entrada en operación programada (De la Central Eléctrica)       01/08/2018         *       1 MW         Fecha de inicio de construcción (o repotenciación) de la Central Eléctrica para vendedores de la Subasta de Largo Plazo SLP- 1/2018)       No Aplica         *       No Aplica       No Aplica         Fecha de contratación y ejecución de equipos esenciales (Anexo III, Hito 5 de Anexo VIII.1 sección A modelo de Contrato de Cobertura Eléctrica para vendedores de la Subasta de Largo Plazo SLP- 1/2018)       No Aplica         *       Techa de contratación y ejecución de la ingeniería civil, mecánica y ejéctrica (Anexo II, Hito 5 de Anexo VIII.1 sección A modelo de Cohertura Eléctrica para vendedores de la Subasta de Largo Plazo SLP- 1/2018)       No Aplica         *       Techa de contratación y ejecución de cada una de las unidades de la sentornización de cobertura Eléctrica para vendedores de la Subasta de Largo Plazo SLP-1/2018)       No Aplica         *       *       No Aplica       No Aplica         *       Ecentral (Anexo II, Hito 7 de Anexo VIII.1 s                                                                                                    | CENTRAL 01                                                                                                    |                                                                                                    | EN OPERACION *                                             |  |  |
| Fotovoltakca       *       No aplica       *         Fuente de energía primaria *       No Aplica       *         Fuente de energía secundaria       NO APLICA         Folio SIACIC o clave de contrato       Número de unidades generadoras *         SICE-00001-2018       100         Capacidad por unidad generadora (MWac) *       1 MW         Fecha de entrada en operación programada (De la Central<br>Eléctrica)       01/08/2018         *       01/08/2018         Fecha de inicio de construcción (o repotenciación) de la<br>Central Eléctrica<br>*       No Aplica         Fecha de obtención de permisos y autorizaciones para<br>iniciar construcción / modelo de Contrato de Cobertura<br>Eléctrica para vendedores de la Subasta de Largo Plazo SLP-<br>1/2018)       No Aplica         *       Recha de contratación de suministro de equipos esenciales<br>(Anexo IVII.1 sección A modelo de Cohertura<br>Eléctrica para vendedores de la Subasta de Largo Plazo SLP-<br>1/2018)       No Aplica         *       No Aplica       No Aplica         *       No Aplica       No Aplica         *       No Aplica       No Aplica         *       No Aplica       No Aplica         *       No Aplica       No Aplica         *       No Aplica       No Aplica         *       No Aplica       No Aplica         *       No Aplica <td colspan="2">Tipo de Tecnología Primaria *</td> <td>Tipo de Tecnología Secundaria</td>                                                                                                    | Tipo de Tecnología Primaria *                                                                                                    |                                                                                                    | Tipo de Tecnología Secundaria                              |  |  |
| Fuente de energía primaria *       Fuente de energía secundaria         SOLAR       NO APLICA         Folio SIASIC o clave de contrato       Número de unidades generadoras *         SICE-00001-2018       100         Capacidad por unidad generadora (MWac) *       1 M///         Fecha de entrada en operación programada (De la Central<br>Eléctrica)       01/08/2018         *       Fecha de inicio de construcción (o repotenciación) de la<br>Central Eléctrica       No Aplica         *       Fecha de obtención de permisos y autorizaciones para<br>iniciar construcción/repotenciación (Anexo II, Hito 4 de<br>Anexo VIII.1 sección A modelo de Contrato de Cobertura<br>Eléctrica para vendedores de la Subasta de Largo Plazo SLP-<br>1/2018)       No Aplica         *       Fecha de contratación de suministro de equipos esenciales<br>(Anexo II, Hito 5 de Anexo VIII.1 sección A modelo de<br>Contrato de Cobertura Eléctrica para vendedores de la<br>Subasta de Largo Plazo SLP-1/2018)       No Aplica         *       Fecha de contratación y ejecución de la ingeniería civil,<br>mecánica y eléctrica (Anexo II, Hito 5 de Anexo VIII.1 sección<br>A modelo de Contrato de Cobertura Eléctrica para<br>vendedores de la Subasta de Largo Plazo SLP-1/2018)       No Aplica         *       No Aplica       No Aplica         *       No Aplica       No Aplica         *       No Aplica       No Aplica         *       No Aplica       No Aplica         *       No Aplica       No Aplica                                                                                                    | Fotovoltaica *                                                                                                    |                                                                                                    | No aplica 👻                                                |  |  |
| SOLAR     NO APLICA       Folio SIASIC o clave de contrato     Número de unidades generadoras *       SICE-00001-2018     100       Capacidad por unidad generadora (MWac) *     1 MW       Fecha de entrada en operación programada (De la Central<br>Eléctrica) *     0//08/2018       *     Techa de inicio de construcción (o repotenciación) de la<br>Central Eléctrica *       *     No Aplica       *     No Aplica                                                                                                    | Fuente de energía primaria *                                                                                                    |                                                                                                    | Fuente de energía secundaria                               |  |  |
| Folio SIASIC o clave de contrato       Número de unidades generadoras *         SICE-00001-2018       100         Capacidad por unidad generadora (MWac) *       1 MW         Fecha de entrada en operación programada (De la Central<br>Eléctrica) *       0/108/2018         *       Pecha de inicio de construcción (o repotenciación) de la<br>Central Eléctrica *       No Aplica         Fecha de obtención de permisos y autorizaciones para<br>iniciar construcción/repotenciación (Anexo II, Hito 4 de<br>Anexo VIII.1 sección A modelo de Contrato de Cobertura<br>Eléctrica para vendedores de la Subasta de Largo Plazo SLP-<br>1/2018) *       No Aplica         *       No Aplica       No Aplica         *       No Aplica       No Aplica         *       No Aplica       No Aplica         *       *       No Aplica         *       No Aplica       No Aplica         *       No Aplica       No Aplica         *       *       No Aplica         *       *       No Aplica         *       *       No Aplica         *       No Aplica       No Aplica         *       *       No Aplica         *       *       No Aplica         *       *       No Aplica         *       *       No Aplica         *       * </td <td colspan="2">SOLAR</td> <td>NO APLICA</td>                                                                                                    | SOLAR                                                                                                    |                                                                                                    | NO APLICA                                                  |  |  |
| SICE-00001-2018     100       Capacidad por unidad generadora (MWac)*     1 MW       Fecha de entrada en operación programada (De la Central<br>Eléctrica)     01/08/2018       *     Fecha de inicio de construcción (o repotenciación) de la<br>Central Eléctrica)     01/08/2018       *     Fecha de inicio de construcción (o repotenciación) de la<br>Central Eléctrica)     No Aplica       *     Fecha de obtención de permisos y autorizaciones para<br>iniciar construcción/repotenciación (Anexo II, Hito 4 de<br>Anexo VIII.1 sección A modelo de Contrato de Cobertura<br>Eléctrica para vendedores de la Subasta de Largo Plazo SLP-<br>1/2018)     No Aplica       *     Fecha de contratación de suministro de equipos esenciales<br>(Anexo II, Hito 5 de Anexo VIII.1 sección A modelo de<br>Contrato de Cobertura Eléctrica para vendedores de la<br>Subasta de Largo Plazo SLP-1/2018)     No Aplica       *     Fecha de contratación y ejecución de la ingeniería civil,<br>mecánica y eléctrica (Anexo II, Hito 5 de Anexo VIII.1 sección<br>A modelo de Contrato de Cobertura Eléctrica para<br>vendedores de la Subasta de Largo Plazo SLP-1/2018)     No Aplica       *     Fecha para la sincronización o energización de cada una de<br>las unidades de la central (Anexo II, Hito 7 de Anexo VIII.1 sección<br>A modelo de Contrato de Cobertura Eléctrica para<br>vendedores de la Subasta de Largo Plazo SLP-1/2018)       *     Central Propia     Venta de los Productos con lo que<br>pretende honrar el cumplimiento de<br>la(s) Oferta(s) de Venta       *     No Aplica       *     Autoriza<br>· Autoriza       *     No Aplica                                                                    | Folio SIASIC o clave de contrato                                                                                                    |                                                                                                    | Número de unidades generadoras *                           |  |  |
| Capacidad por unidad generadora (MWac)*       1 MW         Fecha de entrada en operación programada (De la Central<br>Eléctrica)       01/08/2018         *       Fecha de inicio de construcción (o repotenciación) de la<br>Central Eléctrica       No Aplica         *       Fecha de obtención de permisos y autorizaciones para<br>iniciar construcción/repotenciación (Anexo II, Hito 4 de<br>Anexo VIII.1 sección A modelo de Contrato de Cobertura<br>Eléctrica para vendedores de la Subasta de Largo Plazo SLP-<br>1/2018)       No Aplica         *       Fecha de contratación de suministro de equipos esenciales<br>(Anexo II, Hito 5 de Anexo VIII.1 sección A modelo de<br>Contrato de Cobertura Eléctrica para vendedores de la<br>Subasta de Largo Plazo SLP-1/2018)       No Aplica         *       Fecha de contratación de suministro de equipos esenciales<br>(Anexo II, Hito 5 de Anexo VIII.1 sección A modelo de<br>Contrato de Cobertura Eléctrica para vendedores de la<br>Subasta de Largo Plazo SLP-1/2018)       No Aplica         *       Fecha de contratación o energización de cada una de<br>las unidades de la retral (Anexo II, Hito 7 de Anexo VIII.1 sección<br>A modelo de Contrato de Cobertura Eléctrica para<br>vendedores de la Subasta de Largo Plazo SLP-1/2018)       No Aplica         *       Venta de los Productos con lo que<br>pretende honrar el cumplimiento de<br>la(s) Oferta(s) de Venta<br>el (s) Oferta(s) de Venta<br>el (s) Oferta(s) de Venta<br>el (s) Oferta(s) de Venta<br>el Autoriza<br>e Autorizará       Licitante o persona miembro del Consorcio *<br>CONSORCIO       •         *       Autorizará       Representante de la empresa propietaria *<br>No aplica | SICE-00001-2018                                                                                                    |                                                                                                    | 100                                                        |  |  |
| Fecha de entrada en operación programada (De la Central<br>Eléctrica) *        01/08/2018         *        01/08/2018         *        Pecha de inicio de construcción (o repotenciación) de la<br>Central Eléctrica *        No Aplica         *        Pecha de obtención de permisos y autorizaciones para<br>iniciar construcción/repotenciación (Anexo II, Hito 4 de<br>Anexo VIII. 5 ección A modelo de Contrato de Cobertura<br>Eléctrica para vendedores de la Subasta de Largo Plazo SLP-<br>1/2018) *        No Aplica         Fecha de contratación de suministro de equipos esenciales<br>(Anexo III, Hito 5 de Anexo VIII.1 sección A modelo de<br>Contrato de Cobertura Eléctrica para vendedores de la<br>Subasta de Largo Plazo SLP-1/2018) *        No Aplica         *        Fecha de contratación y ejecución de la ingeniería civil,<br>mecánica y eléctrica (Anexo II, Hito 5 de Anexo VIII.1 sección<br>A modelo de Contrato de Cobertura Eléctrica para<br>vendedores de la Subasta de Largo Plazo SLP-1/2018) *        No Aplica         *        Fecha para la sincronización o energización de cada una de<br>las unidades de la central (Anexo II, Hito 7 de Anexo VIII.1 sección<br>A modelo de Contrato de Cobertura Eléctrica para<br>vendedores de la Subasta de Largo Plazo SLP-1/2018) *          *        Venta de los Productos con lo que<br>pretende honrar el cumplimiento de<br>la(s) Oferta(s) de Venta *        No Aplica          *            *            *            *            *            *            * <td colspan="2">Capacidad por unidad generadora (MWac) *</td> <td>1 MW</td>                                                                                                | Capacidad por unidad generadora (MWac) *                                                                                                    |                                                                                                    | 1 MW                                                       |  |  |
| Fecha de inicio de construcción (o repotenciación) de la<br>Central Eléctrica<br>*     No Aplica       *     Fecha de obtención de permisos y autorizaciones para<br>iniciar construcción/repotenciación (Anexo II, Hito 4 de<br>Anexo VIII.1 sección A modelo de Contrato de Cobertura<br>Eléctrica para vendedores de la Subasta de Largo Plazo SLP-<br>1/2018)<br>*     No Aplica       *     Fecha de contratación de suministro de equipos esenciales<br>(Anexo II, Hito 5 de Anexo VIII.1 sección A modelo de<br>Contrato de Cobertura Eléctrica para vendedores de la<br>Subasta de Largo Plazo SLP-1/2018)<br>*     No Aplica       *     Fecha de contratación y ejecución de la ingeniería civil,<br>mecánica y eléctrica (Anexo II, Hito 5 de Anexo VIII.1 sección<br>A modelo de Contrato de Cobertura Eléctrica para<br>vendedores de la Subasta de Largo Plazo SLP-1/2018)<br>*     No Aplica       *     Fecha para la sincronización o energización de cada una de<br>las unidades de la central (Anexo II, Hito 7 de Anexo VIII.1<br>sección A modelo de Contrato de Cobertura Eléctrica para<br>vendedores de la Subasta de Largo Plazo SLP-1/2018)<br>*     No Aplica       *     Venta de los Productos con lo que<br>pretende honrar el cumplimiento de<br>la(s) Oferta(s) de Venta<br>*<br>* No Aplica     No Aplica       *     ConSORCIO     *       *     ConSORCIO     *       * No aplica     *                                                                                                    | Fecha de entrada en operación programada (De la Central<br>Eléctrica)<br>*                                                                                                    |                                                                                                    | 01/08/2018                                                 |  |  |
| Fecha de obtención de permisos y autorizaciones para<br>iniciar construcción/repotenciación (Anexo II, Hito 4 de<br>Anexo VIII.1 sección A modelo de Contrato de Cobertura<br>Eléctrica para vendedores de la Subasta de Largo Plazo SLP-<br>1/2018) * Fecha de contratación de suministro de equipos esenciales<br>(Anexo II. Hito 5 de Anexo VIII.1 sección A modelo de<br>Contrato de Cobertura Eléctrica para vendedores de la<br>Subasta de Largo Plazo SLP-1/2018) * Fecha de contratación y ejecución de la igeniería civil,<br>mecánica y ejéctrica (Anexo II, Hito 5 de Anexo VIII.1 sección<br>A modelo de Contrato de Cobertura Eléctrica para<br>vendedores de la Subasta de Largo Plazo SLP-1/2018) * Fecha para la sincronización o energización de cada una de<br>las unidades de la central (Anexo II, Hito 7 de Anexo VIII.1<br>sección A modelo de Contrato de Cobertura Eléctrica para<br>vendedores de la Subasta de Largo Plazo SLP-1/2018) * Central Propia<br>Venta de los Productos con lo que<br>pretende honrar el cumplimiento de<br>la(s) Oferta(s) de Venta<br>* S i<br>* No Aplica Licitante o persona miembro del Consorcio *<br>consorcio *<br>consorcio<br>* autoriza<br>* Autoriza<br>* Autoriza<br>* No aplica                                                                                                    | Fecha de inicio de construcción (o repotenciación) de la<br>Central Eléctrica<br>*                                                                                                    |                                                                                                    | No Aplica                                                  |  |  |
| Fecha de contratación de suministro de equipos esenciales<br>(Anexo III, Hito 5 de Anexo VIII.1 sección A modelo de<br>Contrato de Cobertura Eléctrica para vendedores de la<br>Subasta de Largo Plazo SLP-1/2018)<br>*<br>Fecha de contratación y ejecución de la igeniería civil,<br>mecánica y eléctrica (Anexo II, Hito 6 de Anexo VIII.1 sección<br>A modelo de Contrato de Cobertura Eléctrica para<br>vendedores de la Subasta de Largo Plazo SLP-1/2018)<br>*<br>Fecha para la sincronización o energización de cada una de<br>las unidades de la central (Anexo II, Hito 7 de Anexo VIII.1<br>*<br>Fecha para la sincronización o energización de cada una de<br>las unidades de la central (Anexo II, Hito 7 de Anexo VIII.1<br>*<br>Fecha para la sincronización o energización de cada una de<br>las unidades de la central (Anexo II, Hito 7 de Anexo VIII.1<br>*<br>Fecha para la sincronización o energización de cada una de<br>las unidades de la central (Anexo II, Hito 7 de Anexo VIII.1<br>*<br>Central Propia<br>*<br>Venta de los Productos con lo que<br>pretende honrar el cumplimiento de<br>la(s) Oferta(s) de Venta<br>• Autoriza<br>• Autoriza<br>• Autoriza<br>• Autoriza<br>• Autoriza<br>*<br>No aplica<br>Mo aplica                                                                                                    | Fecha de obtención de permisos y autorizaciones para<br>iniciar construcción/repotenciación (Anexo II, Hito 4 de<br>Anexo VIII.1 sección A modelo de Contrato de Cobertura<br>Eléctrica para vendedores de la Subasta de Largo Plazo SLP-<br>1/2018) |                                                                                                    | No Aplica                                                  |  |  |
| Fecha de contratación y ejecución de la ingeniería civil, mecánica y eléctrica (Anexo II, Hito 6 de Anexo VIII.1 sección A modelo de Contrato de Cobertura Eléctrica para vendedores de la Subasta de Largo Plazo SLP-1/2018) *       No Aplica         *       Fecha para la sincronización o energización de cada una de las unidades de la central (Anexo II, Hito 7 de Anexo VIII.1 sección A modelo de Contrato de Cobertura Eléctrica para vendedores de la Subasta de Largo Plazo SLP-1/2018) *       No Aplica         Central Propia       Venta de los Productos con lo que pretende honrar el cumplimiento de la(s) Oferta(s) de Venta é la(s) Oferta(s) de Venta é la(s) Oferta(s) de Venta é la(s) Oferta(s) de Venta é la(s) Anoriza é Autoriza é Autoriza é Autoriza       Licitante o persona miembro del Consorcio *         Empresa propietaria *       Representante de la empresa propietaria *         No aplica       No aplica                                                                                                    | Fecha de contratación de suministro de equipos esenciales<br>(Anexo II, Hito 5 de Anexo VIII.1 sección A modelo de<br>Contrato de Cobertura Eléctrica para vendedores de la<br>Subasta de Largo Plazo SLP-1/2018)<br>*                               |                                                                                                    | No Aplica                                                  |  |  |
| Fecha para la sincronización o energización de cada una de las unidades de la central (Anexo II, Hito 7 de Anexo VIII.1 section Anodelo de Contratura Eléctrica para vendedores de la Subasta de Largo Plazo SLP-1/2018) *       No Aplica         *       Central Propia       Venta de los Productos con lo que pretende honrar el cumplimiento de la(s) Oferta(s) de Venta       Licitante o persona miembro del Consorcio *         * No       Pino       - Autoriza       - Autoriza         • Autoriza       - Autoriza       - Autoriza         • No aplica       Representante de la empresa propietaria *         No aplica       No aplica                                                                                                    | Fecha de contratación y ejecución de la ingeniería civil,<br>mecánica y eléctrica (Anexo II, Hito 6 de Anexo VIII.1 sección<br>A modelo de Contrato de Cobertura Eléctrica para<br>vendedores de la Subasta de Largo Plazo SLP-1/2018)<br>*          |                                                                                                    | No Aplica                                                  |  |  |
| Central Propia Venta de los Productos con lo que pretende honrar el cumplimiento de las Oferta(s) de Venta   No Autoriza Autoriza Empresa propietaria * No aplica No aplica                                                                                                    | Fecha para la sincronización o energización de cada una de<br>las unidades de la central (Anexo II, Hito 7 de Anexo VIII.1<br>sección A modelo de Contrato de Cobertura Eléctrica para<br>vendedores de la Subasta de Largo Plazo SLP-1/2018)<br>*   |                                                                                                    | No Aplica                                                  |  |  |
| Autorizară  Empresa propietaria *  No aplica No aplica No aplica                                                                                                    | <b>Central Propia</b><br>® Si<br>◎ No                                                                                                    | Venta de los Productos con lo que<br>pretende honrar el cumplimiento de<br>la(s) Oferta(s) de Venta<br>© Autoriza | Licitante o persona miembro del Consorcio *<br>CONSORCIO • |  |  |
| Empresa propietaria *         Representante de la empresa propietaria *           No aplica         No aplica                                                                                                    |                                                                                                    | <ul> <li>Autorizará</li> </ul>                                                                                    |                                                            |  |  |
| No aplica                                                                                                    | Empresa propietaria *                                                                                                    |                                                                                                    | Representante de la empresa propietaria *                  |  |  |
|                                                                                                    | No aplica                                                                                                    |                                                                                                    | No aplica                                                  |  |  |
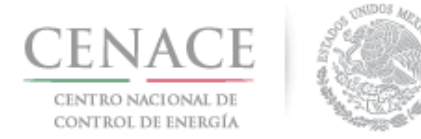

En el apartado "**Licitante o persona miembro del Consorcio**" se mostrará un combo con el nombre del consorcio y los nombres de los integrantes del Consorcio que se dieron de anteriormente.

Se encuentra seleccionado por default que la Central Eléctrica es propia, de lo contrario marcar en el campo "Central Propia" la casilla "NO", marcar si "Autoriza" o "Autorizará" en el campo "Venta de los Productos con los que pretende honrar el cumplimiento de la(s) Oferta(s) de Venta" y proporcionar los datos de los campos "Empresa propietaria" y "Representante de la empresa propietaria".

| Central Propia<br>SI<br>NO | Venta de los Productos con lo que<br>pretende honrar el cumplimiento de<br>la(s) Oferta(s) de Venta<br>© Autoriza<br>® Autorizará | Licitante o persona miembro del Consorcio *<br>• |
|----------------------------|----------------------------------------------------------------------------------------------------|--------------------------------------------------|
| Empresa propietari         | a *                                                                                                    | Representante de la empresa propietaria *        |
| Empresa 02                 |                                                                                                    | Representante 02                                 |

#### 9.2.3.2 "Estatus del proceso de interconexión".

| Estatus del proceso de interconexión       |                                              |
|--------------------------------------------|----------------------------------------------|
| Fecha de solicitud de Estudio Indicativo * | Etapa estudio *                              |
| 03/08/2018                                 | Solicitud de estudio indicativo              |
| Modalidad solicitada *                     | Tipo estudio *                               |
| Solicitud individual independiente         | Interconexión de una nueva Central Eléctrica |

#### 9.2.3.4 "Modalidad origen del Proyecto"

| Modalidad origen del Proyecto |  |
|-------------------------------|--|
| ◎ LSPEE ⑧ LIE                 |  |

Por default se encontrará seleccionado el campo de la Ley del Servicio Público de Energía Eléctrica (LSPEE).

#### 9.2.3.5 "Capacidad de placa de la Central Eléctrica (MW<sub>ac</sub>)".

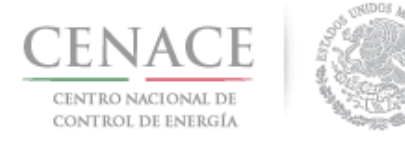

## Instructivo de uso de Sitio SLP-1/2018 23 de agosto de 2018

| Capacidad de placa de la Central Eléctrica (MW   | (ac)                                                                        |
|--------------------------------------------------|-----------------------------------------------------------------------------|
| Capacidad de la Central Eléctrica (MW) *         | Capacidad adicional a incrementar de la Central Eléctrica (MWac) $^{\star}$ |
| 60                                               | No Aplica                                                                   |
| Factor de planta promedio de una año típico *    | Factor de planta para las 100 horas críticas *                              |
| 0.345                                            | 0                                                                           |
| Producción total anual estimada de EEA (MWh) *   | Producción total anual estimada de CELs (CEL) *                             |
| 181332                                           | 181332                                                                      |
| Porcentaje que se acredita como energía limpia * | La central eléctrica cuenta con prelación *                                 |
| 100                                              | No                                                                          |
| Fecha de interconexión al sistema eléctrico *    | Fecha de entrada en operación tentativa *                                   |
| 27/11/2020                                       | 02/12/2020                                                                  |

#### 9.2.3.6 "Compromisos previos".

Por default se encuentra seleccionado que la Central Eléctrica NO cuenta con compromisos previos:

| Compromisos Previo | DS       |
|--------------------|----------|
| ¿Tiene compromisos | previos? |
| No                 | •        |
|                    |          |
|                    |          |

Si la Central cuenta con compromisos previos seleccionar el en combo la opción "Si".

| Tiene compromisos previos? |  |
|----------------------------|--|
| No                         |  |
|                            |  |
| Selecciona una opción      |  |
| Si                         |  |
| No                         |  |

Al marcar la opción "Si" dar clic en el botón "Agregar".

| Compromisos Prev         | /ios                     |             |             |              |           |
|--------------------------|--------------------------|-------------|-------------|--------------|-----------|
| ¿Tiene compromiso        | s previos?               |             |             |              |           |
| Producto<br>comprometido | Cantidad<br>comprometida | Instrumento | Contraparte | Fecha Inicio | Fecha Fin |
|                          |                          |             |             |              | Agregar   |

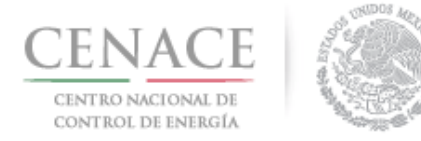

23 de agosto de 2018

Se mostrará una ventana emergente donde se debe cargar la información del compromiso previos. Se debe seleccionar el Producto (Potencia, EEA o CEL) y la cantidad que se tiene comprometida.

| Contrato              | Número 1              |
|-----------------------|-----------------------|
| Contraparte           |                       |
| Contraparte           |                       |
| /igencia              |                       |
| Fecha inicio          | Fecha fin             |
| 30/07/2021            | 04/07/2036            |
| Producto Comprometido | Cantidad comprometida |
| EEA •                 | 100000                |
| EEA                   |                       |
| Potencia              | CIEN MIL MWh (año)    |
| CEL                   |                       |

Una vez que se han llenado todos los campos dar clic en el botón "**Guardar**" y la información proporcionada se mostrara en tabla de compromisos previos. Para editar la información del compromiso previos dar clic en el icono <sup>©</sup>.

| iene compromiso          | os previos?              |             |             |              |            |
|--------------------------|--------------------------|-------------|-------------|--------------|------------|
| Producto<br>comprometido | Cantidad<br>comprometida | Instrumento | Contraparte | Fecha Inicio | Fecha Fin  |
|                          | 100000.00                | Contractor  | Contractor  | 20/07/2021   | 04/07/2020 |

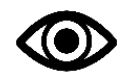

En esta sección el Interesado debe cargar todos los compromisos previos que tenga la Central Eléctrica que está dando de alta.

9.2.3.7 "Datos de ubicación del Proyecto".

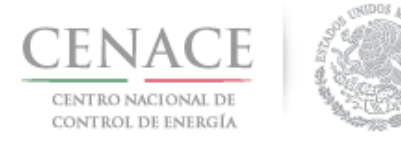

| Entidad federa | itiva *                   |                           | Municipio *    |           |            |
|----------------|---------------------------|---------------------------|----------------|-----------|------------|
| Michoacán      |                           |                           | Patzcuaro      |           |            |
| Coordenadas ge | odésicas del punto de ir  | nterconexión:             |                |           |            |
| Latitud N      |                           |                           | Longitud O     |           |            |
| Grados *       | Minutos *                 | Segundos *                | Grados *       | Minutos * | Segundos * |
| 19             | 31                        | 51.80                     | 101            | 37        | 9.21       |
| Coordenadas ge | eodésicas del punto de la | a subestación de la Centi | ral Eléctrica: |           |            |
| Latitud N      |                           |                           | Longitud O     |           |            |
| Grados *       | Minutos *                 | Segundos *                | Grados *       | Minutos * | Segundos * |
|                |                           |                           | 101            | 27        | 40.40      |

#### 9.2.3.8 "Información de Interconexión".

En el campo **"La interconexión se realiza mediante"** se debe seleccionar si se realizará mediante una **"Subestación**" o mediante una apertura de **"Línea de transmisión**".

| Información de Interconexión           |                                           |   |
|----------------------------------------|-------------------------------------------|---|
| La interconexión se realiza mediante * | Zona de potencia *                        |   |
| Selecciona una opción                  | <ul> <li>Selecciona una opción</li> </ul> | * |
|                                        | Subzona de exportación *                  |   |
| Selecciona una opción                  | Selecciona una opción                     | * |
| SUBESTACIÓN                            | Zona de interconexion *                   |   |
| LÍNEA DE TRANSMISIÓN                   |                                           | * |

Si se selecciona "Subestación" se deben seleccionar los campos "Zona de Potencia", "Zona de Exportación", "Subzona de Exportación", "Zona de Precio" y "Zona de Interconexión" conforme al Anexo II.4 Subestaciones. Los combos permiten escribir el nombre del elemento que el Interesado está buscando para agilizar la selección y llenado de la información.

| La interconexión se realiza mediante * | Zona de potencia *                        |   |
|----------------------------------------|-------------------------------------------|---|
| SUBESTACIÓN                            | • NACIONAL                                | * |
| Zona de exportación *                  | Subzona de exportación *                  |   |
| OCCIDENTAL                             | OCCIDENTAL- GUADALAJARA/CARAPAN           | Ŧ |
| Zona de precio *                       | Zona de interconexion *                   |   |
| CARAPAN                                | <ul> <li>Selecciona una opción</li> </ul> |   |
|                                        | Patzcuaro                                 |   |
|                                        |                                           |   |
|                                        | [PATZCUARO NORTE-(PTN-115)]               |   |

Si se selecciona apertura de "Línea de Transmisión" los campos se dividen en dos secciones. Se debe seleccionar los campos de "Zona de Potencia", "Zona de Exportación", "Subzona de Exportación", "Zona de Precio" y "Zona de Interconexión" del lado "A" de la "Línea de

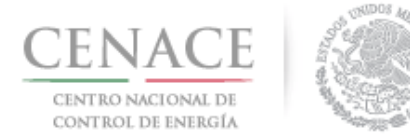

**Transmisión**" que se va aperturar conforme al **Anexo II.4 Subestaciones**. Una vez que se ha seleccionado todos los campos se debe seleccionar el campo "**Número económico**" de la "**línea de Transmisión**" que se va aperturar.

| La interconexión se realiza mediante *                                                                                            |   | Zona de potencia *                                                                                        |   |
|----------------------------------------------------------------------------------------------------|---|----------------------------------------------------------------------------------------------------|---|
| LÍNEA DE TRANSMISIÓN                                                                                                    | • | NACIONAL                                                                                                  | , |
| Zona de exportación *                                                                                                    |   | Subzona de exportación *                                                                                  |   |
| OCCIDENTAL                                                                                                    | * | OCCIDENTAL- GUADALAJARA/CARAPAN                                                                           | , |
| Zona de precio *                                                                                                    |   | Zona de interconexion *                                                                                   |   |
| CARAPAN                                                                                                    | * | [PATZCUARO NORTE-(PTN-115)]                                                                               |   |
|                                                                                                    |   |                                                                                                    |   |
| Número económico *                                                                                                    |   | Zona de interconexion 2 *                                                                                 |   |
| Número económico *<br>Selecciona una opción                                                                                       | • | Zona de interconexion 2 *                                                                                 |   |
| Número económico *<br>Selecciona una opción<br>Selecciona una opción<br>72450                                                     | ¥ | Zona de interconexion 2 *<br>Selecciona una opción<br>Subzona de exportación 2 *                          |   |
| Número económico *<br>Selecciona una opción<br>Selecciona una opción<br>72450<br>Selecciona una opción                            | • | Zona de interconexion 2 *<br>Selecciona una opción<br>Subzona de exportación 2 *<br>Selecciona una opción |   |
| Número económico *<br>Selecciona una opción<br>Selecciona una opción<br>73450<br>Selecciona una opción<br>Zona de exportación 2 * | • | Zona de interconexion 2 * Selecciona una opción Subzona de exportación 2 * Selecciona una opción          |   |

Los campos de lado "**B**" se seleccionarán automáticamente.

| La interconexión se realiza mediante * | Zona de potencia *              |   |
|----------------------------------------|---------------------------------|---|
| LÍNEA DE TRANSMISIÓN                   | NACIONAL                        |   |
| Zona de exportación *                  | Subzona de exportación *        |   |
| OCCIDENTAL                             | OCCIDENTAL- GUADALAJARA/CARAPAN |   |
| Zona de precio *                       | Zona de interconexion *         |   |
| CARAPAN                                | [PATZCUARO NORTE-(PTN-115)]     | , |
| Número económico *                     | Zona de interconexion 2 *       |   |
| 73450                                  | PATZCUARO SUR PCS-115           |   |
| Zona de precio 2 *                     | Subzona de exportación 2 *      |   |
| CADADANI                               | OCCIDENTAL- GUADALAJARA/CARAPAN |   |
| CARAPAN                                |                                 |   |
| Zona de exportación 2 *                |                                 |   |

9.2.3.9 Por último, se deben llenar el apartado "**Datos del perito independiente**". Al finalizar el llenado de los campos dar clic en el botón "**Guardar**".

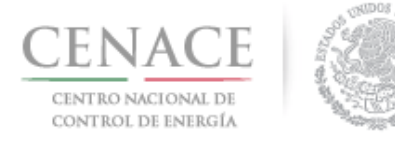

| Nombre de la empresa que realiza<br>Nombre del perito independiente o | el peritaje *<br>que realizo el informe * | Peritajes S.A.<br>José Emmanuel Chá | ávez Casias      |
|-----------------------------------------------------------------------|-------------------------------------------|-------------------------------------|------------------|
| Número de Cedula Profesión *                                          |                                           | 1234567                             |                  |
| Teléfono *                                                            | Correo Electrónico *                      |                                     | Código postal *  |
| 555555555                                                             | correo@correo.com                         |                                     | 61810            |
| Calle *                                                               | Número exterior *                         | Número interior                     | Páis *           |
| Hidalgo                                                               | 97                                        |                                     | México           |
| Estado *                                                              | Municipio *                               |                                     | Colonia *        |
| Ciudad de México                                                      | Álvaro Obregón                            |                                     | Progreso Tizapan |

9.2.4 La Central Eléctrica se agregará a la lista de Centrales Eléctricas, para editar la información de la Central Eléctrica dar clic en el icono 🔳 para eliminar la

de la Central Eléctrica dar clic en el icono 🖳 o dar clic en el icono 📟 para elimina Central Eléctrica.

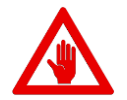

Solo se pueden eliminar o editar Centrales Eléctricas que no se encuentren asociadas a una o unas Ofertas de Venta.

| CENA<br>CENTRO NAC<br>DE CONTROL DI                    | CE<br>INAL<br>IENERGÍA                                        | A LINE REAL                                                              | <b>SLP</b> Subasta de Largo Plaz                                                                                  | 0                                              |        |
|--------------------------------------------------------|---------------------------------------------------------------|--------------------------------------------------------------------------|----------------------------------------------------------------------------------------------------|------------------------------------------------|--------|
| > SLP > Solid                                          | itud > Precalificació                                         | ón > Centrales Elécti                                                    | ricas                                                                                                    |                                                |        |
| Centra                                                 | les Elécti                                                    | ricas                                                                    |                                                                                                    |                                                |        |
|                                                        |                                                               |                                                                          |                                                                                                    |                                                |        |
| _                                                      |                                                               |                                                                          |                                                                                                    |                                                |        |
|                                                        |                                                               |                                                                          |                                                                                                    |                                                |        |
| N                                                      | OTA: Solo se podrá                                            | in elimiar o editar las (                                                | Centrales Eléctricas que no se encuentren asociadas                                                               | s a Ofertas de Venta.                          |        |
| N                                                      | OTA: Solo se podrá                                            | in elimiar o editar las i                                                | Centrales Eléctricas que no se encuentren asociadas                                                               | s a Ofertas de Venta.                          |        |
| N<br>Centrales E                                       | <b>OTA:</b> Solo se podrá<br>léctricas                        | in elimiar o editar las i                                                | Centrales Eléctricas que no se encuentren asociadas                                                               | s a Ofertas de Venta.                          | Agrega |
| N<br>Centrales E<br>Central<br>Eléctrica               | OTA: Solo se podra<br>léctricas<br>Estado                     | in elimiar o editar las i<br>Zona<br>Interconexión                       | Centrales Eléctricas que no se encuentren asociadas<br>Capacidad de placa de la Central Eléctrica<br>(MWac)       | s a Ofertas de Venta.<br>Tipo de<br>Tecnología | Agrega |
| N<br>Centrales E<br>Central<br>Eléctrica<br>Central 01 | OTA: Solo se podrá<br>léctricas<br>Estado<br>EN<br>DESARROLLO | in elimiar o editar las i<br>Zona<br>Interconexión<br>PATZCUARO<br>NORTE | Centrales Eléctricas que no se encuentren asociadas<br>Capacidad de placa de la Central Eléctrica<br>(MWac)<br>60 | Tipo de<br>Tecnología                          | Agrega |

9.2.5 Una vez que el Interesado ha agregado todas las Centrales Eléctricas dar clic en el botón "**Regresar**" para continuar al siguiente módulo.

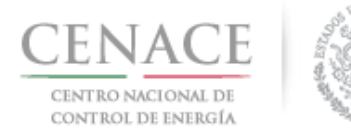

| -                    |                       |                        |                                                      |                       |          |
|----------------------|-----------------------|------------------------|------------------------------------------------------|-----------------------|----------|
| N                    | OTA: Solo se podrán e | limiar o editar las Ce | ntrales Eléctricas que no se encuentren asociadas    | a Ofertas de Venta.   |          |
| Centrales El         | éctricas              |                        |                                                      |                       | Agregar  |
| Central<br>Eléctrica | Estado                | Zona<br>Interconexión  | Capacidad de placa de la Central Eléctrica<br>(MWac) | Tipo de<br>Tecnología |          |
| ENTRAL 03            | EN DESARROLLO         | PATZCUARO<br>NORTE     | 500                                                  | Turbogas              | II 🛛     |
| ENTRAL 02            | EN<br>REPOTENCIACIÓN  | PATZCUARO<br>NORTE     | 100                                                  | Fotovoltaica          | <b>I</b> |
| ENTRAL 01            | EN OPERACION          | PATZCUARO<br>NORTE     | 100                                                  | Fotovoltaica          | <b>I</b> |
|                      |                       |                        |                                                      |                       |          |

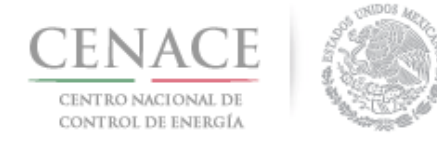

#### 9.3 Ofertas

9.3.1 Una vez que se han cargado todas las Centrales Eléctricas, el siguiente paso es crear las Ofertas de Ventas y asociar las Centrales Eléctricas con dichas Ofertas. Para ello dar clic en el botón "Ofertas".

| SLP | SAS Inicio          | Formato III.4  |       | <b>▲</b> 0                        | pruebas.cenace@gmail.com | Salir |
|-----|---------------------|----------------|-------|-----------------------------------|--------------------------|-------|
| DE  | CENACE              |                | :     | <b>SLP</b> Subasta de Largo Plazo |                          |       |
| ń۰  | SLP > Solicitud > P | recalificación |       |                                   |                          |       |
| Pr  | ecalifica           | ción           |       |                                   |                          |       |
| _   |                     |                |       |                                   |                          |       |
|     |                     |                |       |                                   |                          |       |
|     | Centrales           | Oferta         | Legal |                                   |                          |       |
|     |                     |                |       |                                   |                          |       |
|     |                     |                |       |                                   |                          |       |

9.3.2 En la pantalla se mostrará la sección de Ofertas de Venta vacía, para crear una Oferta de Venta dar clic en el botón "**Agregar**".

| SLP SAS Inicio Formato III.4                       |                        | <b>▲</b> 0               | pruebas.cenace01@gmail.com Salir |
|----------------------------------------------------|------------------------|--------------------------|----------------------------------|
| CENACE<br>CENTRO NACIONAL<br>DE CONTROL DE ENERGÍA | SL                     | .P Subasta de Largo Plaz | zo                               |
| ♠ > SLP > Solicitud > Precalificación > Ol         | ertas de Venta         |                          |                                  |
| Ofertas de Venta                                   |                        |                          |                                  |
|                                                    |                        |                          |                                  |
|                                                    |                        |                          |                                  |
| Información de la Solicitud                        |                        |                          |                                  |
| Folio: SLP2018010097                               | Tipo de Solicitud: Ofe | rta de Venta             |                                  |
| Ofertas de Venta                                   |                        |                          | Agregar                          |
| Prioridad Folio Oferta Pot                         | encia 🛈 EEA 🛈 CE       | Centrales Eléctricas     | Documentación                    |

9.3.3 El SAS mostrará una ventana emergente, en el campo "**Oferta**" se muestra una lista con todas las ofertas que el Interesado pago, de la cual debe seleccionar la Oferta que quiere generar.

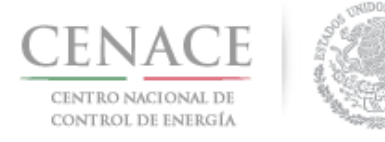

|                         | Nueva Oferta de Venta |          |          |
|-------------------------|-----------------------|----------|----------|
| Oferta *                |                       |          |          |
| Selecciona una oferta 🔻 |                       |          |          |
| Selecciona una oferta   |                       |          |          |
| SLP2018010097-OV-001    |                       |          |          |
| SLP2018010097-OV-002    |                       |          |          |
| SLP2018010097-OV-003    |                       |          |          |
| SLP2018010097-OV-004    |                       |          |          |
| SLP2018010097-OV-005    |                       |          |          |
| SLP2018010097-OV-006    |                       |          |          |
| SLP2018010097-OV-007    |                       |          |          |
| SLP2018010097-OV-008    |                       |          |          |
| SLP2018010097-OV-009    |                       | Cancelar | Agregar  |
| SLP2018010097-OV-010    |                       | Lancolar | - 6-58ai |
| SLP2018010097-OV-011    |                       |          |          |
| SLP2018010097-OV-012    |                       |          |          |
| SLP2018010097-OV-013    |                       |          |          |
| SLP2018010097-OV-014    |                       |          |          |
| SLP2018010097-OV-015    |                       |          |          |

9.3.4 El siguiente paso es seleccionar la Central Eléctrica con la que honrará la Oferta de Venta, llenar los campos de "**Cantidad Potencia (MW)**", "**Cantidad EEA (MWh)**" y "**Cantidad CEL**" y dar clic en el botón "**Agregar**".

| erta *                       |                      |                |
|------------------------------|----------------------|----------------|
| LP2018010097-OV-001 *        |                      |                |
| ntrales Eléctricas *         |                      |                |
| Central 01                   |                      |                |
|                              |                      |                |
| ontrol Eléctrico - Centrol ( | 01                   |                |
| entral Lieculca - Central o  |                      |                |
| antidad Potencia (MW) *      | Cantidad EEA (MWh) * | Cantidad CEL * |

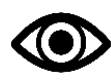

La cantidad señalada deberá ser **0** (**CERO**) para los productos que no formen parte del paquete que se ofrezca vender.

•

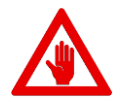

El SAS no permitirá agregar Ofertas de Venta que excedan las cantidades declaradas al momento de agregar una Central Eléctrica y mostrará un mensaje de alerta cuando:

- a) La cantidad de Potencia más los compromisos previos excedan la capacidad de placa de la Central Eléctrica
- b) La cantidad de EEA más los compromisos previos excedan la Producción Total Anual Estimada de EEA.
- c) La cantidad de CEL más los compromisos previos excedan la Producción Total Anual Estimada de CEL.

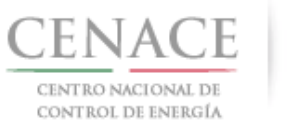

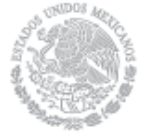

23 de agosto de 2018

| 1                    |                                     |
|----------------------|-------------------------------------|
| Cantidad EEA (MWh) * | Cantidad CEL *                      |
| 100000               | 100000                              |
|                      | 1<br>Cantidad EEA (MWh) *<br>100000 |

9.3.5 Si los valores de las cantidades de los Productos no exceden los valores declarados al agregar la Central Eléctrica, el SAS permitirá agregar la Oferta de Venta y se mostrará en el apartado de "**Ofertas de Venta".** 

| SLP SAS II                   | nicio Formato III.4                                 |                  |            |             | <b>4</b> 0           | pruebas.cenace01@gmail.com | Salir |  |  |
|------------------------------|-----------------------------------------------------|------------------|------------|-------------|----------------------|----------------------------|-------|--|--|
| CENTRO NACI<br>DE CONTROL DE | CENACE<br>CENTRO ANAGONAL<br>DE CONTROC DE L'ENDEGA |                  |            |             |                      |                            |       |  |  |
| ♠ > SLP > Solici             | itud > Precalificación > (                          | Ofertas de Venta |            |             |                      |                            |       |  |  |
| Ofertas                      | s de Venta                                          |                  |            |             |                      |                            |       |  |  |
| _                            |                                                     |                  |            |             |                      |                            |       |  |  |
|                              |                                                     |                  |            |             |                      |                            |       |  |  |
| Información                  | de la Solicitud                                     |                  |            |             |                      |                            |       |  |  |
| Folio: SLP201                | 8010097                                             | Tipo de          | Solicitud: | Oferta de V | enta                 |                            |       |  |  |
| Ofertas de \                 | /enta                                               |                  |            |             |                      | Agreg                      | ar    |  |  |
| Prioridad                    | Folio Oferta                                        | Potencia 0       | EEA 🛈      | CEL         | Centrales Eléctricas | Documentación              |       |  |  |
| 1 🕇 ∔                        | SLP2018010097-OV-001                                | 60               | 80000      | 180000      | Central 01           | Técnica Financiera         | ×     |  |  |
|                              |                                                     |                  |            |             |                      |                            |       |  |  |

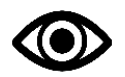

Solo se pueden generar el número de Ofertas de Venta que el Interesado pago.

9.3.6 El SAS permite asignar una prioridad a las Ofertas de Venta. Para ello es necesario usar el icono para subir la prioridad de la Oferta de Venta o el icono para bajar la prioridad de la Oferta de Venta o el icono para bajar la prioridad de la Oferta de Venta o el icono para bajar la prioridad de la Oferta de Venta de lado izquierdo de los iconos para bajar la prioridad de la Oferta de Venta de lado izquierdo de los iconos para bajar la prioridad de la Oferta de Venta de lado izquierdo de los iconos para de Venta. El número que se encuentra del lado izquierdo de los iconos para de Venta de Venta de Venta de Venta de Venta de Venta de Venta.

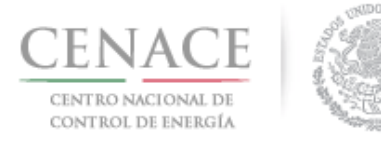

#### 23 de agosto de 2018

| Ofertas de | Ofertas de Venta     |            |        |        |                      |                    |   |  |
|------------|----------------------|------------|--------|--------|----------------------|--------------------|---|--|
| Prioridad  | Folio Oferta         | Potencia 🔀 | EEA    | CEL 🛈  | Centrales Eléctricas | Documentación      |   |  |
| 1 🕇 🖊      | SLP2018010097-OV-001 | 0          | 170000 | 170000 | Central 01           | Técnica Financiera | × |  |
| 2 🕇 🖊      | SLP2018010097-OV-002 | 0          | 170000 | 170000 | Central 01           | Técnica Financiera | × |  |
| 3 ♠ ♦      | SLP2018010097-OV-003 | 0          | 150000 | 150000 | Central 01           | Técnica Financiera | × |  |
| 4 🕇 🖊      | SLP2018010097-OV-004 | 0          | 20000  | 20000  | Central 01           | Técnica Financiera | × |  |
| •          |                      |            |        |        |                      |                    |   |  |

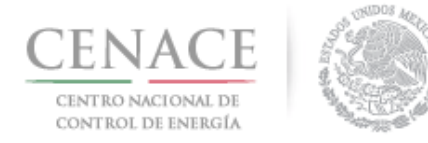

23 de agosto de 2018

#### 9.4 Capacidad Técnica y de ejecución

9.4.1 El siguiente paso es ingresar a la capacidad técnica y de ejecución dan clic en el botón "Técnica".

| CENACE<br>CENTRO AGONA<br>DE CONTROL DE ENER<br>> SLP > Solicitud<br>Dfertas c | E<br>KKAA<br>> Precalificación s<br>de Venta<br>e la Solicitud | Ofertas de Ven | ta            | SLP Sub       | oasta de Largo Plazo | D                  |
|--------------------------------------------------------------------------------|----------------------------------------------------------------|----------------|---------------|---------------|----------------------|--------------------|
| > SLP > Solicitud Dfertas c Información de Folio: SLP201801                    | Precalificación                                                | Ofertas de Ven | ta            |               |                      |                    |
| Dfertas of                                                                     | de Venta                                                       |                |               |               |                      |                    |
| Información de<br>Folio: SLP201801                                             | e la Solicitud                                                 |                |               |               |                      |                    |
| Información de<br>Folio: SLP201801                                             | e la Solicitud                                                 |                |               |               |                      |                    |
| Información de<br>Folio: SLP201801                                             | e la Solicitud                                                 |                |               |               |                      |                    |
| Folio: SLP201801                                                               |                                                                |                |               |               |                      |                    |
|                                                                                | 10086                                                          | Tipo d         | le Solicitud: | Oferta de Ver | nta                  |                    |
| Ofertas de Veni                                                                | ta                                                             |                |               |               |                      | Agrega             |
| Prioridad Fe                                                                   | olio Oferta                                                    | Potencia 🕖     | EEA 🛈         | CEL 🗿         | Centrales Eléctricas | Documentación      |
| 1 🕇 🕹 SL                                                                       | LP2018010086-OV-001                                            | 500            | 1000000       | 1000000       | Central 01           | Técnica Financiera |

9.4.2 En esta sección se deben de cargar los documentos probatorios dando clic en el botón "Documentos Probatorios".

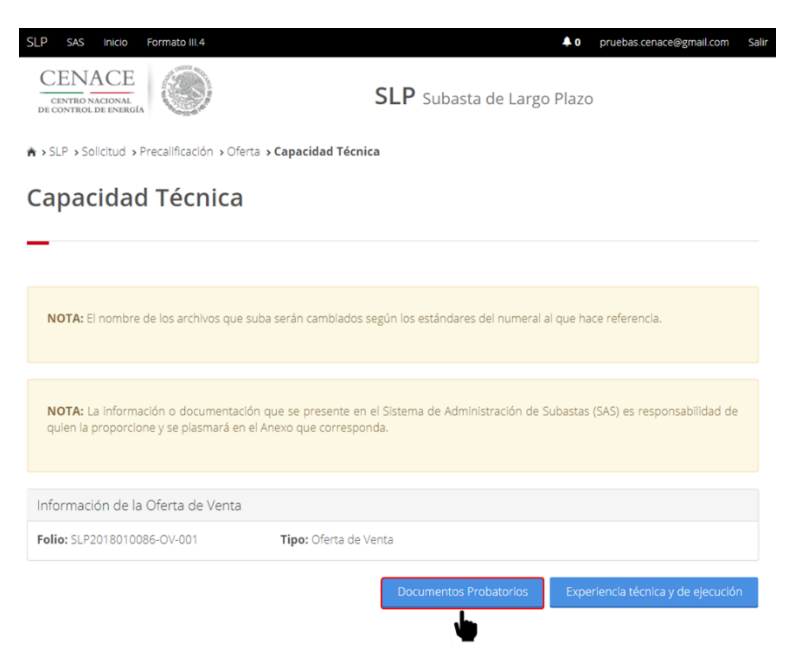

9.4.2.1 En la parte inferior de la pagina se encuentra la lista de los documentos probatorios que el Interesado debe cargar, para comenzar con la carga de los archivos dar clic en el botón "Cargar Documento".

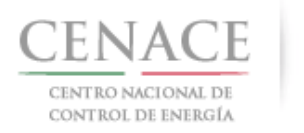

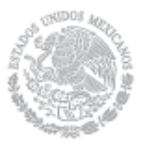

23 de agosto de 2018

| DE CONTRO                                                                                     | LOC ENERGÍA                                                                                                    | sta de Largo Pla                                                                                                    | 3ZO                                |                       |
|-----------------------------------------------------------------------------------------------|----------------------------------------------------------------------------------------------------|----------------------------------------------------------------------------------------------------|------------------------------------|-----------------------|
| > SLP > S                                                                                     | olicitud » Precalificación » Oferta » Capacidad Técnica » Documentos I                                                                                                    | Probatorios                                                                                                    |                                    |                       |
| locu                                                                                          | mentos Probatorios                                                                                                    |                                                                                                    |                                    |                       |
| Jocu                                                                                          | mentos Probatorios                                                                                                    |                                                                                                    |                                    |                       |
| -2                                                                                            |                                                                                                    |                                                                                                    |                                    |                       |
|                                                                                               |                                                                                                    |                                                                                                    |                                    |                       |
| NOTA:                                                                                         | El nombre de los archivos que suba serán cambiados según los estándar                                                                                                    | res del numeral al qui                                                                                                    | e hace referencia.                 |                       |
|                                                                                               |                                                                                                    |                                                                                                    |                                    |                       |
|                                                                                               |                                                                                                    |                                                                                                    |                                    |                       |
| NOTA: I<br>quien la                                                                           | La Información o documentación que se presente en el Sistema de Adr<br>proporcione y se plasmará en el Anexo que corresponda.                                                                                                    | ninistración de Subas                                                                                                    | itas (SAS) es respoi               | nsabilidad de         |
|                                                                                               |                                                                                                    |                                                                                                    |                                    |                       |
|                                                                                               |                                                                                                    |                                                                                                    |                                    |                       |
|                                                                                               |                                                                                                    |                                                                                                    |                                    |                       |
| nformac                                                                                       | ión de la Solicitud                                                                                                    |                                                                                                    |                                    |                       |
| Informac<br>Folio: SLP                                                                        | ión de la Solicitud<br>2018010086 <b>Tipo:</b> Oferta de Venta                                                                                                    |                                                                                                    |                                    |                       |
| Informac<br>Folio: SLP<br>Documer                                                             | ión de la Solicitud<br>201801086 <b>Tipe:</b> Oferta de Venta<br>1105 Probatorios                                                                                                    |                                                                                                    |                                    |                       |
| Informac<br>Folio: SLP<br>Documer<br>Requisito                                                | ión de la Solicitud<br>2018010086 Tipo: Ofenta de Venta<br>Intos Probatorios<br>Descripción                                                                                                    | Carga de<br>Documento                                                                                                    | Nombre del                         | Eliminar              |
| Informac<br>Folio: SLP<br>Documen                                                             | ión de la Solicitud<br>2018010086 Tipe: Oferta de Venta<br>rtos Probatorios<br>Descripción                                                                                                    | Carga de<br>Documento                                                                                                    | Nombre del<br>documento<br>cargado | Eliminar<br>Documento |
| Informac<br>Folio: SLP<br>Documer<br>equisito<br>PV:3                                         | ión de la Solicitud<br>2018010086 Tipe: Oferta de Vierta<br>Intos Probatorios<br>Descripción<br>Cédula profesional del pento Anexo correspondiente al V.10                                                                                                    | Carga de<br>Documento                                                                                                    | Nombre del<br>documento<br>cargado | Eliminar<br>Documento |
| Informac<br>Folio: SLP<br>Documen<br>equisito<br>PV:3<br>PV:4                                 | ión de la Solicitud<br>2018010086 Tipe: Oferta de Verta<br>tos Probatorios<br>Descripción<br>Cédula profesional del perto Anexo correspondiente al V.10<br>Descripción de resultados del pertaje correspondiente al Anexo V.10                                                                                                    | Carga de<br>Documento<br>Cargar Documerto<br>Cargar Documerto                                                                                                    | Nombre del<br>documento<br>cargado | Eliminar<br>Documento |
| Informac<br>Folio: SLP<br>Documer<br>equisito<br>PV.3<br>PV.4<br>PV.5                         | Ide de la Solicitud<br>2018010086 Tipe: Oferta de Vierta<br>Itos Probatorios<br>Descripción<br>Cédula profesional del perto Anexo correspondiente al V.10<br>Descripción de resultados del pertaje correspondiente al Anexo V.10<br>Destal de emetodología empeilada del pertaje correspondiente al Anexo V.10                                                                                                    | Carga de<br>Documento<br>Cargar Documento<br>Cargar Documento<br>Cargar Documento                                                                                     | Nombre del<br>documento<br>cargado | Eliminar<br>Documento |
| Informac<br>Folio: SLP<br>Documen<br>equisito<br>PV:3<br>PV:4<br>PV:5<br>PV:6                 |                                                                                                    | Carga de<br>Documento<br>Cargar Documento<br>Cargar Documento<br>Cargar Documento                                                                                     | Nombre del<br>documento<br>cargado | Eliminar<br>Documento |
| Informac<br>Folio: SLP<br>Documen<br>equisito<br>PV:3<br>PV:4<br>PV:5<br>PV:5<br>PV:6<br>PV:7 | Idén de la Solicitud<br>2018010086 Tipe: Oferta de Vierta<br>Intos Probatorilos<br>Descripción<br>Cádula profesional del perto Anexo correspondiente al V.10<br>Descripción de resultados del pertugie correspondiente al V.10<br>Detaile de resultados del pertugie correspondiente al Anexo V.10<br>Detaile de resultados del pertugie correspondiente al Anexo V.10<br>Detaile de resultados del pertugie correspondiente al Anexo V.10<br>Distante de resultados del pertugie correspondiente al<br>Digrama de resultantos agrino corresponda.<br>Curriculum de la empresa corresponda. | Carga de<br>Documento<br>Cargar Documento<br>Cargar Documento<br>Cargar Documento                                                                                     | Nombre del<br>documento<br>cargado | Eliminar<br>Documento |
| Informac<br>Folio: SLP<br>Documen<br>equisito<br>PV:3<br>PV:4<br>PV:5<br>PV:6<br>PV:7<br>PV:8 |                                                                                                    | Carga de<br>Documento<br>Carga Documento<br>Carga Documento<br>Carga Documento<br>Carga Documento<br>Carga Documento<br>Carga Documento                               | Nombre del<br>documento<br>cargado | Eliminar<br>Documento |
| PV.3<br>PV.5<br>PV.7<br>PV.7<br>PV.9<br>PV.9                                                  |                                                                                                    | Carga de<br>Documento<br>Cargo docrreto<br>Cargo docrreto<br>Cargo docrreto<br>Cargo docrreto<br>Cargo docrreto<br>Cargo docrreto<br>Cargo docrreto<br>Cargo docrreto | Nombre del<br>documento<br>cargado | Eliminar<br>Documento |

9.4.2.2 Se mostrará una ventana emergente, para abrir el explorador de archivos del equipo de computo dar clic en el botón "Seleccionar archivo".

| Agregar Documento Probatorio                                                                                                    |
|----------------------------------------------------------------------------------------------------|
|                                                                                                    |
| <b>NOTA:</b> El documento presentando a través del Sistema de<br>Administración de Subastas (SAS) debe ser leído y llenado de<br>acuerdo con las instrucciones que obran en las Bases de la<br>Licitación de la Subasta de Largo Plazo SLP-1/2018 así como en<br>el Anexo correspondiente, por lo que es de su completa<br>responsabilidad el contenido del Anexo firmando que presente,<br>independientemente del medio que haya elegido para el<br>Ilenado de los documentos que se suban al SAS. |
| <b>Requisito</b><br>DPV.3 Cédula profesional del perito Anexo correspondiente al<br>V.10                                                                                                    |
| Seleccionar archivo Ningún archivseleccionado                                                                                                    |
| Cancelar Cargar                                                                                                    |

9.4.2.3 En el explorador de archivos del equipo de computo buscar la ruta donde se tiene almacenado el archivo que se seleccionará para cargar, una vez que se selecciono el archivo dar clic en el botón "**Abrir**".

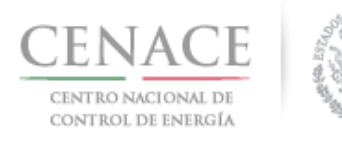

23 de agosto de 2018

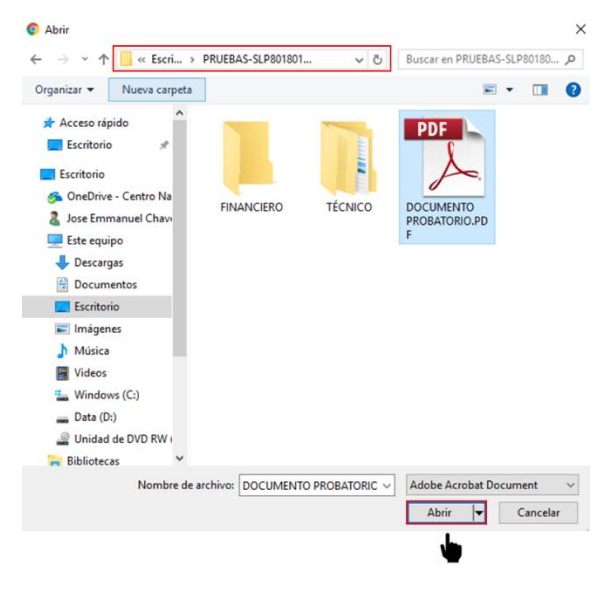

9.4.2.4 El mostrara el nombre del archivo seleccionado para cargar, para finalizar la carga dar clic en el botón "**Cargar**".

| NOTA: El documento presentando a través del Sistema d<br>Administración de Subastas (SAS) debe ser leído y llenado d<br>acuerdo con las instrucciones que obran en las Bases de l<br>Licitación de la Subasta de Largo Plazo SLP-1/2018 así como e<br>el Anexo correspondiente, por lo que es de su complet | e                            |
|----------------------------------------------------------------------------------------------------|------------------------------|
| responsabilidad el contenido del Anexo firmando que presente<br>independientemente del medio que haya elegido para e<br>llenado de los documentos que se suban al SAS.                                                                                                    | e<br>a<br>n<br>a<br>e,<br>el |
| Requisito<br>DPV.3 Cédula profesional del perito Anexo correspondiente al<br>V.10                                                                                                    |                              |

9.4.2.5 El proceso es el mismo para todos los documentos probatorios de la lista. El SAS renombrará los archivos con el "Folio único" más las letras "OV" más el "Folio de la Oferta de Venta" y el numero de la columna "Requisito". Para eliminar un documento o archivo cargado dar clic en el icono

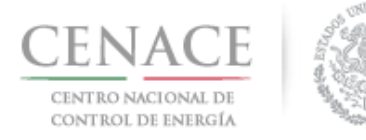

#### 23 de agosto de 2018

| Requisito | Descripción                                                                                                    | Carga de<br>Documento | Nombre del<br>documento<br>cargado | Eliminar<br>Documento |
|-----------|----------------------------------------------------------------------------------------------------|-----------------------|------------------------------------|-----------------------|
| DPV.3     | Cédula profesional del perito Anexo correspondiente al V.10                                                          | Editar Documento      | SLP2018010086-<br>OV-001-DPV.3.pdf | ×                     |
| DPV.4     | Descripción de resultados del peritaje correspondiente al Anexo V.10                                                 | Editar Documento      | SLP2018010086-<br>OV-001-DPV.4.pdf | ×                     |
| DPV.5     | Detalle de metodología empelada del peritaje correspondiente al<br>Anexo V.10                                        | Editar Documento      | SLP2018010086-<br>OV-001-DPV.5.pdf | ×                     |
| DPV.6     | Digrama de relación jurídica de empresa filial, subsidiaria,<br>controladora o proveedor según corresponda           | Editar Documento      | SLP2018010086-<br>OV-001-DPV.6.pdf | ×                     |
| DPV.7     | Curriculum de la empresa o consorcio                                                                                 | Editar Documento      | SLP2018010086-<br>OV-001-DPV.7.pdf | ×                     |
| DPV.8     | Acreditación de la interconexión de la(s) Central(es) Eléctrica(s) de la(s)<br>Oferta(s) de Venta                    | Editar Documento      | SLP2018010086-<br>OV-001-DPV.8.pdf | ×                     |
| DPV.9     | Contrato de presentación de servicios o términos de referencia para<br>la presentación del servicios de que se trate | Editar Documento      | SLP2018010086-<br>OV-001-DPV.9.pdf | ×                     |

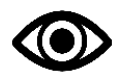

El requisito "**DPV.9**" solo se carga si se acredita experiencia técnica y de ejecución mediante un proveedor de servicios, el cual contiene el contrato o los términos de referencia de la prestación del servicio.

9.4.2.6 Una vez que se han cargado todos los documentos probatorios dar clic en el botón "Regresar"

| DPV.3       Cédula profesional del perito Anexo correspondiente al V.10       Editar Documento       SLP2018010086-<br>OV-001-DPV.3.pdf       X         DPV.4       Descripción de resultados del peritaje correspondiente al Anexo V.10       Editar Documento       SLP2018010086-<br>OV-001-DPV.4.pdf       X         DPV.5       Detaile de metodología empelada del peritaje correspondiente al<br>Anexo V.10       Editar Documento       SLP2018010086-<br>OV-001-DPV.5.pdf       X         DPV.6       Digrama de relación jurídica de empresa filial, subsidiaria,<br>controladora o proveedor según corresponda       Editar Documento       SLP2018010086-<br>OV-001-DPV.6.pdf       X         DPV.7       Curriculum de la empresa o consorcio       Editar Documento       SLP2018010086-<br>OV-001-DPV.7.pdf       X         DPV.8       Acreditación de la interconexión de la(s) Central(es) Eléctrica(s) de la(s)       Editar Documento       SLP2018010086-<br>OV-001-DPV.8.pdf       X         DPV.9       Contrato de presentación de servicios o términos de referencia para<br>la presentación del servicios de que se trate       Editar Documento       SLP2018010086-<br>OV-001-DPV.9.pdf       X | Requisito | Descripción                                                                                                    | Carga de<br>Documento | Nombre del<br>documento<br>cargado | Eliminar<br>Documento |
|----------------------------------------------------------------------------------------------------|-----------|----------------------------------------------------------------------------------------------------|-----------------------|------------------------------------|-----------------------|
| DPV.4       Descripción de resultados del peritaje correspondiente al Anexo V.10       Editar Documento       SLP2018010086-<br>OV-001-DPV.4.pdf       X         DPV.5       Detaile de metodología empelada del peritaje correspondiente al<br>Anexo V.10       Editar Documento       SLP2018010086-<br>OV-001-DPV.5.pdf       X         DPV.6       Digrama de relación jurídica de empresa filial, subsidiaria,<br>controladora o proveedor según corresponda       Editar Documento       SLP2018010086-<br>OV-001-DPV.6.pdf       X         DPV.7       Curriculum de la empresa o consorcio       Editar Documento       SLP2018010086-<br>OV-001-DPV.7.pdf       X         DPV.8       Acreditación de la interconexión de la(s) Central(es) Eléctrica(s) de la(s)       Editar Documento       SLP2018010086-<br>OV-001-DPV.8.pdf       X         DPV.9       Contrato de presentación de servicios o términos de referencia para<br>la presentación del servicios de que se trate       Editar Documento       SLP2018010086-<br>OV-001-DPV.9.pdf       X                                                                                                    | DPV.3     | Cédula profesional del perito Anexo correspondiente al V.10                                                          | Editar Documento      | SLP2018010086-<br>OV-001-DPV.3.pdf | ×                     |
| DPV.5       Detaile de metodología empelada del peritaje correspondiente al Anexo V.10       Editar Documento       SLP2018010086-<br>OV-001-DPV.5.pdf       X         DPV.6       Digrama de relación jurídica de empresa filial, subsidiaria, controladora o proveedor según corresponda       Editar Documento       SLP2018010086-<br>OV-001-DPV.6.pdf       X         DPV.7       Currículum de la empresa o consorcio       Editar Documento       SLP2018010086-<br>OV-001-DPV.7.pdf       X         DPV.8       Acreditación de la interconexión de la(s) Central(es) Eléctrica(s) de la(s)       Editar Documento       SLP2018010086-<br>OV-001-DPV.7.pdf       X         DPV.9       Contrato de presentación de servicios o términos de referencia para la presentación del servicios de que se trate       Editar Documento       SLP2018010086-<br>OV-001-DPV.9.pdf       X                                                                                                    | DPV.4     | Descripción de resultados del peritaje correspondiente al Anexo V.10                                                 | Editar Documento      | SLP2018010086-<br>OV-001-DPV.4.pdf | ×                     |
| DPV.6       Digrama de relación jurídica de empresa filial, subsidiaria, controladora o proveedor según corresponda       Editar Documento       SLP2018010086- OV-001-DPV.6.pdf       X         DPV.7       Curriculum de la empresa o consorcio       Editar Documento       SLP2018010086- OV-001-DPV.7.pdf       X         DPV.8       Acreditación de la interconexión de la(s) Central(es) Eléctrica(s) de la(s)       Editar Documento       SLP2018010086- OV-001-DPV.8.pdf       X         DPV.9       Contrato de presentación de servicios o términos de referencia para la presentación del servicios de que se trate       Editar Documento       SLP2018010086- OV-001-DPV.8.pdf       X                                                                                                    | DPV.5     | Detalle de metodología empelada del peritaje correspondiente al<br>Anexo V.10                                        | Editar Documento      | SLP2018010086-<br>OV-001-DPV.5.pdf | ×                     |
| DPV.7     Curriculum de la empresa o consorcio     Estar Documento     SLP2018010086-<br>OV-001-DPV.7.pdf     K       DPV.8     Acreditación de la interconexión de la(s) Central(es) Eléctrica(s) de la(s)     Estar Documento     SLP2018010086-<br>OV-001-DPV.8.pdf     K       DPV.9     Contrato de presentación de servicios o términos de referencia para<br>la presentación del servicios de que se trate     Estar Documento     SLP2018010086-<br>OV-001-DPV.9.pdf     K                                                                                                    | DPV.6     | Digrama de relación jurídica de empresa filial, subsidiaria,<br>controladora o proveedor según corresponda           | Editar Documento      | SLP2018010086-<br>OV-001-DPV.6.pdf | ×                     |
| DPV.8       Acreditación de la interconexión de la(s) Central(es) Eléctrica(s) de la(s)       Estar Documento       SLP2018010086-<br>OV-001-DPV.8.pdf       X         DPV.9       Contrato de presentación de servicios o términos de referencia para<br>la presentación del servicios de que se trate       Estar Documento       SLP2018010086-<br>OV-001-DPV.9.pdf       X                                                                                                    | DPV.7     | Curriculum de la empresa o consorcio                                                                                 | Editar Documento      | SLP2018010086-<br>OV-001-DPV.7.pdf | ×                     |
| DPV.9 Contrato de presentación del servicios o términos de referencia para Editar Documento SLP2018010086-<br>la presentación del servicios de que se trate OV-001-DPV.9,pdf                                                                                                    | DPV.8     | Acreditación de la interconexión de la(s) Central(es) Eléctrica(s) de la(s)<br>Oferta(s) de Venta                    | Editar Documento      | SLP2018010086-<br>OV-001-DPV.8.pdf | ×                     |
|                                                                                                    | DPV.9     | Contrato de presentación de servicios o términos de referencia para<br>la presentación del servicios de que se trate | Editar Documento      | SLP2018010086-<br>OV-001-DPV.9.pdf | ×                     |
|                                                                                                    |           |                                                                                                    |                       |                                    |                       |

9.4.3 El Interesado debe proceder a cargar la experiencia técnica y de ejecución dando clic en el botón **"Experiencia técnica y de ejecución**".

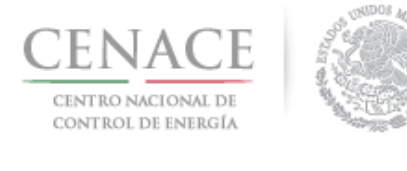

| SLP SAS Inicio Formato III.4<br>CENACE<br>CENTRO NACIONAL<br>DE CONTROL DE ENERGÍA | ♦ 0 pruebas cenace@gmail.com Sair SLP Subasta de Largo Plazo                                                               |
|------------------------------------------------------------------------------------|----------------------------------------------------------------------------------------------------|
| ♠ > SLP > Solicitud > Precalificación > Ofe                                        | erta > Capacidad Técnica                                                                                                   |
| Capacidad Técnica                                                                  | I Contraction of the second second second second second second second second second second second second second            |
|                                                                                    |                                                                                                    |
| NOTA: El nombre de los archivos que                                                | suba serán cambiados según los estándares del numeral al que hace referencia.                                              |
| NOTA: La información o documenta:<br>quien la proporcione y se plasmará er         | ión que se presente en el Sistema de Administración de Subastas (SAS) es responsabilidad de<br>n el Anexo que corresponda. |
| Información de la Oferta de Venta                                                  |                                                                                                    |
| Folio: SLP2018010086-OV-001                                                        | Tipo: Oferta de Venta                                                                                                    |
|                                                                                    | Documentos Probatorios Experiencia técnica y de ejecución                                                                  |

9.4.3.1 En la siguiente pantalla dar clic en el botón "Agregar Nueva Central" para iniciar con la cargar de información de experiencia técnica y de ejecución.

| SLP SAS Inicio Form                                | nato III.4                            |                        | <b>≜</b> 0          | pruebas.cenace01@gmail.com | Salir |
|----------------------------------------------------|---------------------------------------|------------------------|---------------------|----------------------------|-------|
| CENACE<br>CENTRO NACIONAL<br>DE CONTROL DE ENERGÍA | ۲                                     | SLP Subast             | a de Largo Pla      | zo                         |       |
| ♠ > SLP > Solicitud > Preca                        | alificación 🔸 Oferta 🤸 Capacidad técr | nica > Centrales exper | iencia técnica y ej | ecución                    |       |
| Centrales ex                                       | periencia técnio                      | ca y ejecuc            | ión                 |                            |       |
|                                                    |                                       |                        |                     |                            |       |
|                                                    |                                       |                        |                     |                            |       |
| Información de la Soli                             | citud                                 |                        |                     |                            |       |
| Folio: SLP2018010097-0                             | V-001 Tipo de Solic                   | itud: Oferta de Venta  |                     |                            |       |
| Centrales Eléctricas                               |                                       |                        |                     | Agregar Nueva Centr        | ral   |
| Central Eléctrica                                  | Operador de la Central Eléc           | trica                  | Capacidad de p      | laca (MWac)                |       |
|                                                    |                                       |                        |                     |                            |       |
| Regresar                                           |                                       |                        |                     |                            |       |

9.4.3.2 En esta sección se cargará toda la información de la Central Eléctrica con la que se acreditará experiencia técnica y de ejecución.

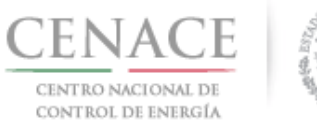

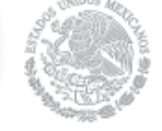

#### 23 de agosto de 2018

| SLP SAS Inicio                                     | Formato III.4 | <b>≜</b> 0                        | pruebas.cenace@gmail.com | Salir |
|----------------------------------------------------|---------------|-----------------------------------|--------------------------|-------|
| CENACE<br>CENTRO NACIONAL<br>DE CONTROL DE ENERGI/ |               | <b>SLP</b> Subasta de Largo Plazo | 1                        |       |

📦 > SLP > Solicitud > Precalificación > Oferta > Capacidad técnica > Centrales > Experiencia técnica y de ejecución

#### CE con la que se acredita experiencia técnica y de ejecución

| Nombre                                                                           |                                                                                                    | Puesto *                           |              |                              |
|----------------------------------------------------------------------------------|----------------------------------------------------------------------------------------------------|------------------------------------|--------------|------------------------------|
| Nombre Apellido                                                                  |                                                                                                    | Puesto 01                          |              |                              |
| Calle *                                                                          |                                                                                                    | Número *                           | Colonia *    |                              |
| Hidalgo                                                                          |                                                                                                    | 97                                 | Progress     | Tizapan                      |
| Codigo Postal *                                                                  | Delegación o Municipio *                                                                                         | Entidad Federativ                  | a *          | País *                       |
| 01080                                                                            | Alvaro obregon                                                                                                   | Ciudad de México                   |              | México                       |
| Teléfono *                                                                       |                                                                                                    | Correo Electrónico                 | *            |                              |
| 555555555                                                                        |                                                                                                    | correo@correo.co                   | m            |                              |
| Nombre o razón soc                                                               | ial del Operador de la Central Eléctrica                                                                         | *                                  |              |                              |
| Razón Social 01                                                                  |                                                                                                    |                                    |              |                              |
| Nombre de la Centr                                                               | al Eléctrica *                                                                                                   |                                    |              |                              |
| Central Experiencia                                                              | 01                                                                                                    |                                    |              |                              |
| Capacidad de Placa                                                               | (MWac) *                                                                                                    | Fecha de entrada                   | en Operació  | n Comercial *                |
| 400                                                                              |                                                                                                    | 31/07/2018                         |              |                              |
| Sistema Eléctrico al                                                             | que está interconectada la Central Eléc                                                                          | trica *                            |              |                              |
| Sistema 01                                                                       |                                                                                                    |                                    |              |                              |
| Factor de planta (pr                                                             | omedio anual) registrado de todas las h                                                                          | oras de un año típico <sup>s</sup> | e .          |                              |
| 0.345                                                                            |                                                                                                    |                                    |              |                              |
| Tipo de Tecnología (                                                             | de Generación 1 *                                                                                                | Tipo de Tecnología                 | a de Generad | ión 2 *                      |
| Hidráulica                                                                       | ,                                                                                                    | No aplica                          |              |                              |
| Central propia                                                                   | Tipo de relación de la empresa                                                                                   | Nombre del Licita                  | nte o miemk  | ro del consocio con la que s |
|                                                                                  | © Filial                                                                                                    | acredita la capaci                 | dad técnica  |                              |
| I SI                                                                             | Cubaidiada                                                                                                    | π                                  | opción       |                              |
| © SI<br>● NO                                                                     | Subsidiaria                                                                                                    | Selecciona una                     |              |                              |
| © SI<br>● NO                                                                     | Controladora     Proveedor                                                                                       | Selecciona una                     |              |                              |
| © SI<br>® NO<br>Nombre de la empr                                                | <ul> <li>Subsidiaria</li> <li>Controladora</li> <li>Proveedor</li> </ul>                                         | Selecciona una                     |              |                              |
| <ul> <li>SI</li> <li>NO</li> <li>Nombre de la empretécnica</li> </ul>            | <ul> <li>Subsidiaria</li> <li>Controladora</li> <li>Proveedor</li> </ul> esa con la que se acredita la capacidad | Selecciona una                     |              |                              |
| <ul> <li>SI</li> <li>NO</li> <li>Nombre de la empretécnica</li> <li>*</li> </ul> | <ul> <li>Subsidiaria</li> <li>Controladora</li> <li>Proveedor</li> </ul> esa con la que se acredita la capacidad | Selecciona una                     |              |                              |
| © SI<br>® NO<br>Nombre de la empretécnica<br>*<br>Empresa 01                     | <ul> <li>Subsidiaria</li> <li>Controladora</li> <li>Proveedor</li> </ul> esa con la que se acredita la capacidad | Selecciona una                     |              |                              |

Por default se encuentra seleccionada la casilla "**NO**" en el campo "**Central propia**", por lo que en caso de que el interesado sea el propietario de la Central Eléctrica con la que se acredita experiencia técnica y de ejecución marcar la casilla "**SI**".

- a) Si el Interesado está participando como persona moral:
- b) Si el Interesado está participando como Consorcio:
   Al marcar la casilla "SI" se habilitará un combo con los integrantes del consorcio y el nombre del consorcio en el campo "Nombre del Licitante o miembro del Consorcio con el que se

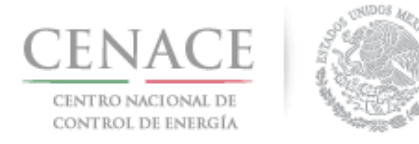

23 de agosto de 2018

corresponde a esta Central Eléctrica. Central propia Tipo de relación de la empresa Nombre del Licitante o miembro del consocio con la que se acredita la capacidad técnica ● SI • Filial ● NO Subsidiaria -- Selecciona una opción --Controladora Soloccion Proveedor Integrante 01 Nombre de la empresa con la que se acredita la capacidad Integrante 02 CONSORCIO técnica No Aplica

acredita la experiencia técnica y de ejecución". El interesado debe seleccionar el que le

9.4.3.3 Para continuar dar clic en el botón "Guardar" que se encuentra en la parte inferior de la página.

|          | Ø       |
|----------|---------|
| Regresar | Guardar |

9.4.4 La Central Eléctrica se encuentra guardada en la lista de Centrales Eléctricas. Para editar la

información de la Central Eléctrica dar clic en el icono 🛄 y si el Interesado desea eliminar

la Central Eléctrica dar clic en el icono ≚ . Para continuar dar clic en el botón "**Regresar**".

| CENACE<br>DECONTROL DE DANAGE<br>A > SLP > Solicitud > Precalificación > Oferta > Capacidad técnica > Centrales experien<br>Centrales experiencia técnica y ejecució | de Largo Plazo<br>ncia técnica y ejecución<br>On     |
|----------------------------------------------------------------------------------------------------|------------------------------------------------------|
| SLP > Solicitud > Precalificación > Oferta > Capacidad técnica > Centrales experien Centrales experiencia técnica y ejecució                                         | ncia técnica y ejecución                             |
| Centrales experiencia técnica y ejecució                                                                                                    | ón                                                   |
|                                                                                                    |                                                      |
|                                                                                                    |                                                      |
|                                                                                                    |                                                      |
| información de la Solicitud                                                                                                    |                                                      |
| Folio: SLP2018010086-OV-001 Tipo de Solicitud: Oferta de Venta                                                                                                    |                                                      |
| Centrales Eléctricas                                                                                                    | Agregar Nueva Central Agregar Central de otra oferta |
| Central Eléctrica Operador de la Central Eléctrica Cap                                                                                                    | pacidad de placa (MWac)                              |
| Central Experiencia 01 Razón Social 01                                                                                                    | 400 🔳 🔀                                              |
|                                                                                                    |                                                      |

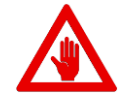

El interesado debe cargar las Centrales Eléctricas para acreditar experiencia técnica y de ejecución que equivalen a un **33%** de la capacidad de placa de las Centrales Eléctricas con las que honrará sus Ofertas de Venta.

9.4.5 A continuación se procede a descargar los Anexos con los que se acreditara la capacidad técnica, para ello dar clic en el botón "**Descargar Formato**" del apartado Anexos.

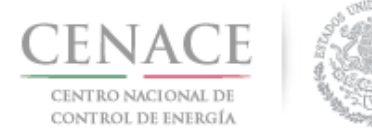

#### 23 de agosto de 2018

| Anexo | Descripción                                                                                                    | Formatos de los   | Carga de anexo      | Nombre                      | Eliminar  |
|-------|----------------------------------------------------------------------------------------------------|-------------------|---------------------|-----------------------------|-----------|
|       |                                                                                                    | Anexos            | FIRMADO y en<br>PDF | del<br>documento<br>cargado | Documento |
| V.10  | Formato para definir la información básica de<br>ingeniería para la interconexión de Centrales Eléctricas                                              | Descargar Formato | Cargar Documento    |                             |           |
| V.11  | Formato para acreditar la autorización del propietario<br>de la Central eléctrica                                                                      | Descargar Formato | Cargar Documento    |                             |           |
| V.13  | Formato para la declaración de no compromisos<br>previos                                                                                               | Descargar Formato | Cargar Documento    |                             |           |
| V.14  | Formato para el compromiso de ser Participante del<br>Mercado                                                                                          | Descargar Formato | Cargar Documento    |                             |           |
| V.15  | Formato para acreditar experiencia técnica y de<br>ejecución                                                                                           | Descargar Formato | Cargar Documento    |                             |           |
| V.16  | Formato para acreditar la vinculación jurídica -<br>Experiencia técnica y de ejecución                                                                 | Descargar Formato | Cargar Documento    |                             |           |
| V.17  | Formato para obligarse a cumplir con los<br>requerimientos técnicos para la interconexión de<br>Centrales Eléctricas al Sistema Eléctrico Nacional     | Descargar Formato | Cargar Documento    |                             |           |
| V.18a | Formato para el compromiso irrevocable de<br>interconexión                                                                                             | Descargar Formato | Cargar Documento    |                             |           |
| V.18b | Formato para el compromiso irrevocable de<br>interconexión observando el principio de Criterio<br>Mínimo de interconexión                              | Descargar Formato | Cargar Documento    |                             |           |
| V.18c | Formato para el compromiso irrevocable de<br>interconexión observando el principio del Criterio para<br>Garantizar la Disponibilidad de Entrega Física | Descargar Formato | Cargar Documento    |                             |           |

9.4.6 El SAS mostrará una ventana emergente con el nombre del Representante Legal que se dio de alta en la etapa de registro o con los Representantes Legales que se agregaron en la sección Registro de Solicitud de Precalificación. Para descargar el formato del Anexo dar clic en el botón "**Descargar Formato**".

| s legales adicionales dirigirse al apartado de<br>sentante Legal.<br>sistencia en los datos de los representantes<br>SIM, contactar a la mesa de ayuda. |                                                                                                    |
|----------------------------------------------------------------------------------------------------|----------------------------------------------------------------------------------------------------|
| Correo                                                                                                    |                                                                                                    |
| pruebas.cenace@gmail.com                                                                                                    | •                                                                                                    |
|                                                                                                    | i legales adicionales dirigirse al apartado de<br>sentante Legal.<br>sistencia en los datos de los representantes<br>IM, contactar a la mesa de ayuda.<br><b>Correo</b><br>pruebas.cenace@gmail.com |

9.4.6.1 El formato del Anexo V.14 solicita responder la pregunta ¿Utilizará Sociedad de Propósito Específico para ser Participante del Mercado? En la cual el Interesado debe seleccionar "SI" o "NO", por default se encuentra seleccionado "SI". Una vez que se ha seleccionado la casilla dar clic en el botón "Descargar Formato".

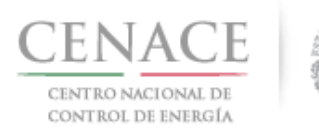

23 de agosto de 2018

| Nota: Para agregar representa                        | antes legales adicionales dirigirse al aparta | do de  |
|------------------------------------------------------|-----------------------------------------------|--------|
| Re<br>En caso do opcontras alguna is                 | epresentante Legal.                           | aptor  |
| legales registrados e                                | n el SIM, contactar a la mesa de ayuda.       | ances  |
|                                                      |                                               |        |
| lombre                                               | Correo                                        |        |
| OMBRE APELLIDO APELLIDO                              | pruebas.cenace@gmail.com                      |        |
|                                                      |                                               |        |
| tilizará Sociedad de Proposito E                     | specífico para ser Participante del Me        | cado?  |
| tilizará Sociedad de Proposito E                     | specífico para ser Participante del Mer       | cado?  |
| <b>tilizará Sociedad de Proposito E</b><br>SI<br>NO  | specífico para ser Participante del Me        | rcado? |
| <b>tilizará Sociedad de Proposito E</b><br>SI<br>NO  | specífico para ser Participante del Mer       | rcado? |
| <b>Itilizará Sociedad de Proposito E</b><br>SI<br>NO | specífico para ser Participante del Mer       | cado?  |
| <b>Jtilizará Sociedad de Proposito E</b><br>SI<br>NO | specífico para ser Participante del Mer       | cado?  |

Las Centrales Eléctricas que estén asociadas a Ofertas de Venta y que hayan iniciado el proceso de interconexión antes del 09 de febrero de 2018 y que no hayan vencido los plazos establecidos en los CRITERIOS mediante los que se establecen las características específicas de la infraestructura requerida para la interconexión de centrales eléctricas y conexión de centros de carga publicados en el Diario Oficial de la Federación el 2 de junio de 2015, deberán continuar con sus estudios de interconexión ininterrumpidamente, y presentar el **Anexo V.18a** para la Oferta de Venta vinculada a las Centrales Eléctricas bajo este supuesto.

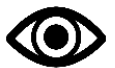

Las Centrales Eléctricas que estén asociadas a Ofertas de Venta que incluyan como producto Energía Eléctrica Acumulable y/o Certificados de Energías Limpias y que hayan iniciado el proceso de interconexión posterior 08 de febrero de 2018 bajo el amparo del Manual para la Interconexión de Centrales Eléctricas y Conexión de Centros de Carga, deberán de solicitar sus estudios de interconexión bajo el criterio mínimo de interconexión y presentar el **Anexo V.18b**, o bien solicitar sus estudios de interconexión de interconexión bajo el criterio para garantizar la disponibilidad de entrega física, y presentar el **Anexo V.18c**.

Las Centrales Eléctricas que estén asociadas a Ofertas de Venta que incluyan como producto Potencia y que hayan iniciado el proceso de interconexión posterior 08 de febrero de 2018 bajo el amparo del Manual para la Interconexión de Centrales Eléctricas y Conexión de Centros de Carga, deberán de solicitar sus estudios de interconexión bajo el criterio para garantizar la disponibilidad de entrega física, y presentar el **Anexo V.18c**.

9.4.7 Lo Anexos deberán ser firmado por el Representante Legal o los Representante Legales y escaneados para cargarlos en el SAS. Para cargar un Anexo firmado y escaneado dar clic en el botón "Cargar Documento".

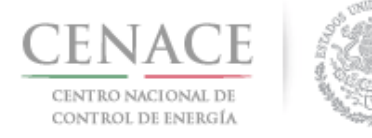

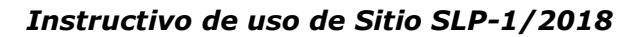

| Anexo | Descripción                                                                                                    | Formatos de los<br>Anexos | Carga de anexo<br>FIRMADO y en<br>PDF | Nombre<br>del<br>documento<br>cargado | Eliminar<br>Documento |
|-------|----------------------------------------------------------------------------------------------------|---------------------------|---------------------------------------|---------------------------------------|-----------------------|
| V.10  | Formato para definir la información básica de<br>Ingeniería para la interconexión de Centrales Eléctricas                                              | Descargar Formato         | Cargar Documento                      |                                       |                       |
| V.11  | Formato para acreditar la autorización del propietario<br>de la Central eléctrica                                                                      | Descargar Formato         | Cargar Documento                      |                                       |                       |
| V.13  | Formato para la declaración de no compromisos<br>previos                                                                                               | Descargar Formato         | Cargar Documento                      |                                       |                       |
| V.14  | Formato para el compromiso de ser Participante del<br>Mercado                                                                                          | Descargar Formato         | Cargar Documento                      |                                       |                       |
| V.15  | Formato para acreditar experiencia técnica y de<br>ejecución                                                                                           | Descargar Formato         | Cargar Documento                      |                                       |                       |
| V.16  | Formato para acreditar la vinculación jurídica -<br>Experiencia técnica y de ejecución                                                                 | Descargar Formato         | Cargar Documento                      |                                       |                       |
| V.17  | Formato para obligarse a cumplir con los<br>requerimientos técnicos para la interconexión de<br>Centrales Eléctricas al Sistema Eléctrico Nacional     | Descargar Formato         | Cargar Documento                      |                                       |                       |
| V.18a | Formato para el compromiso irrevocable de<br>interconexión                                                                                             | Descargar Formato         | Cargar Documento                      |                                       |                       |
| V.18b | Formato para el compromiso irrevocable de<br>interconexión observando el principio de Criterio<br>Mínimo de interconexión                              | Descargar Formato         | Cargar Documento                      |                                       |                       |
| V.18c | Formato para el compromiso irrevocable de<br>interconexión observando el principio del Criterio para<br>Garantizar la Disponibilidad de Entrega Física | Descargar Formato         | Cargar Documento                      |                                       |                       |

9.4.7.1 El SAS mostrará una ventana emergente donde el Interesado debe dar clic en el botón "Seleccionar archivo" para abrir el explorador de archivos del equipo de cómputo.

| el Anexo correspondiente, por lo que es de su completa<br>responsabilidad el contenido del Anexo firmando que presente,<br>independientemente del medio que haya elegido para el<br>llenado de los documentos que se suban al SAS. |
|----------------------------------------------------------------------------------------------------|
| <b>Anexo</b><br>V.10 Formato para definir la información básica de ingeniería<br>para la interconexión de Centrales Eléctricas                                                                                                    |

9.4.7.2 Al abrir el explorador de archivos del equipo de cómputo, el Interesado debe buscar el archivo del Anexo firmado y escaneado. Una vez que se ha seleccionado el archivo dar clic en el botón "Abrir".

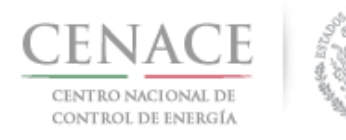

23 de agosto de 2018

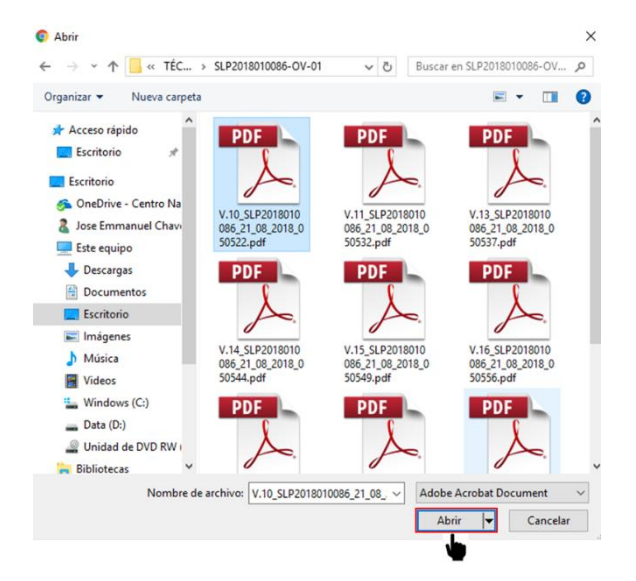

9.4.7.3 En la ventana emergente del SAS se mostrará el nombre del archivo seleccionado, para concluir con la carga del archivo dar clic en el botón "**Cargar**".

| NOTA: El documento presentando a través del Sistema de<br>Administración de Subastas (SAS) debe ser leído y llenado de<br>acuerdo con las instrucciones que obran en las Bases de la<br>Licitación de la Subasta de Largo Plazo SLP-1/2018 así como en<br>el Anexo correspondiente, por lo que es de su completa<br>responsabilidad el contenido del Anexo firmando que presente,<br>independientemente del medio que haya elegido para el<br>llenado de los documentos que se suban al SAS.<br>Anexo<br>V.10 Formato para definir la información básica de ingeniería<br>para la interconexión de Centrales Eléctricas | Agregar Anexo                                                                                                    |
|----------------------------------------------------------------------------------------------------|----------------------------------------------------------------------------------------------------|
| NOTA: El documento presentando a través del Sistema de<br>Administración de Subastas (SAS) debe ser leido y llenado de<br>acuerdo con las instrucciones que obran en las Bases de la<br>Licitación de la Subasta de Largo Plazo SLP-1/2018 así como en<br>el Anexo correspondiente, por lo que es de su completa<br>responsabilidad el contenido del Anexo firmando que presente,<br>independientemente del medio que haya elegido para el<br>llenado de los documentos que se suban al SAS.<br>Anexo<br>V.10 Formato para definir la información básica de ingeniería<br>para la interconexión de Centrales Eléctricas |                                                                                                    |
| Anexo<br>V.10 Formato para definir la información básica de ingeniería<br>para la interconexión de Centrales Eléctricas                                                                                                    | <b>NOTA:</b> El documento presentando a través del Sistema de<br>Administración de Subastas (SAS) debe ser leído y llenado de<br>acuerdo con las instrucciones que obran en las Bases de la<br>Licitación de la Subasta de Largo Piazo SLP-1/2018 así como en<br>el Anexo correspondiente, por lo que es de su completa<br>responsabilidad el contenido del Anexo firmando que presente,<br>ndependientemente del medio que haya elegido para el<br>lenado de los documentos que se suban al SAS. |
| para la interconexión de Centrales Eléctricas                                                                                                    | Anexo                                                                                                    |
|                                                                                                    | para la interconexión de Centrales Eléctricas                                                                                                    |
| Seleccionar archivo V.10_SLP2018050522.pdf                                                                                                    | Seleccionar archivo V.10_SLP2018050522.pdf                                                                                                    |
|                                                                                                    |                                                                                                    |
|                                                                                                    | Cancelar Cargar                                                                                                    |

9.4.8 El SAS renombrará los archivos cargados con el **"Folio Único"** seguido del **"folio de la Oferta de Venta"** y el **"número del Anexo"**. Para eliminar un archivo cargado dar clic en el icono

Al finalizar la carga de todos los anexos necesarios para acreditar capacidad técnica dar clic en el botón "Regresar".

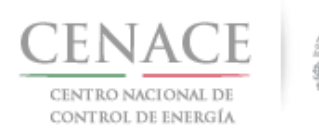

#### 23 de agosto de 2018

| Anexo | Descripción                                                                                                    | Formatos de los<br>Anexos | Carga de anexo<br>FIRMADO y en<br>PDF | Nombre del<br>documento<br>cargado     | Eliminar<br>Documento |
|-------|----------------------------------------------------------------------------------------------------|---------------------------|---------------------------------------|----------------------------------------|-----------------------|
| V.10  | Formato para definir la información básica de<br>ingeniería para la interconexión de Centrales<br>Eléctricas                                           | Descargar Formato         | Editar Documento                      | SLP2018010086-<br>OV-009-V.10.pdf      | ×                     |
| V.11  | Formato para acreditar la autorización del<br>propietario de la Central eléctrica                                                                      | Descargar Formato         | Editar Documento                      | SLP2018010086-<br>OV-009-V.11.pdf      | ×                     |
| V.13  | Formato para la declaración de no compromisos<br>previos                                                                                               | Descargar Formato         | Editar Documento                      | SLP2018010086-<br>OV-009-V.13.pdf      | ×                     |
| V.14  | Formato para el compromiso de ser Participante<br>del Mercado                                                                                          | Descargar Formato         | Editar Documento                      | SLP2018010086-<br>OV-009-V.14.pdf      | ×                     |
| V.15  | Formato para acreditar experiencia técnica y de ejecución                                                                                              | Descargar Formato         | Editar Documento                      | SLP2018010086-<br>OV-009-V.15.pdf      | ×                     |
| V.16  | Formato para acreditar la vinculación jurídica -<br>Experiencia técnica y de ejecución                                                                 | Descargar Formato         | Editar Documento                      | SLP2018010086-<br>OV-009-V.16.pdf      | ×                     |
| V.17  | Formato para obligarse a cumplir con los<br>requerimientos técnicos para la interconexión de<br>Centrales Eléctricas al Sistema Eléctrico Nacional     | Descargar Formato         | Editar Documento                      | SLP2018010086-<br>OV-009-V.17.pdf      | ×                     |
| V.18a | Formato para el compromiso irrevocable de<br>interconexión                                                                                             | Descargar Formato         | Cargar Documento                      |                                        |                       |
| V.18b | Formato para el compromiso irrevocable de<br>interconexión observando el principio de Criterio<br>Mínimo de Interconexión                              | Descargar Formato         | Editar Documento                      | SLP2018010086-<br>OV-009-<br>V.18b.pdf | ×                     |
| V.18c | Formato para el compromiso irrevocable de<br>interconexión observando el principio del Criterio<br>para Garantizar la Disponibilidad de Entrega Física | Descargar Formato         | Editar Documento                      | SLP2018010086-<br>OV-009-<br>V.18c.pdf | ×                     |

Regresar

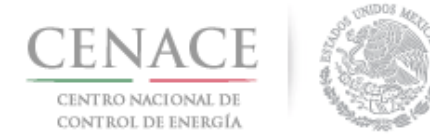

23 de agosto de 2018

#### 9.5 Capacidad Financiera

9.5.1 Para comenzar con la carga de información y documentación para acreditar capacidad financiera dar clic en el botón "**Financiera**".

| SLP SAS I                           | inicio Formato III.4     |                |              |               | <b>.</b> 0           | pruebas.cenace@gmail.c | om Salii |
|-------------------------------------|--------------------------|----------------|--------------|---------------|----------------------|------------------------|----------|
| CENA<br>CENTRO NAC<br>DE CONTROL DE | CE<br>IONAL<br>ENERGÍA   |                | S            | <b>LP</b> Sub | asta de Largo Plazo  | )                      |          |
| ♠ → SLP → Solic                     | itud > Precalificación > | Ofertas de Ven | ta           |               |                      |                        |          |
| Oferta                              | s de Venta               |                |              |               |                      |                        |          |
|                                     |                          |                |              |               |                      |                        |          |
|                                     |                          |                |              |               |                      |                        |          |
| Informaciór                         | n de la Solicitud        |                |              |               |                      |                        |          |
| Folio: SLP20                        | 18010086                 | Tipo d         | e Solicitud: | Oferta de Ver | nta                  |                        |          |
| Ofertas de                          | Venta                    |                |              |               |                      |                        | \gregar  |
| Prioridad                           | Folio Oferta             | Potencia 🗊     | EEA          | CEL           | Centrales Eléctricas | Documentación          |          |
| 1 🕇 ∔                               | SLP2018010086-OV-009     | 500            | 1000000      | 1000000       | Central 01           | Técnica Financiera     | ×        |

9.5.2 Si se acreditará experiencia financiera mediante proyectos de generación de energía eléctrica dar clic en el botón **"Experiencia Financiera – Centrales Eléctricas**".

| SLP SAS Inicio Formato III.4                                             | 4 0 pruebas.cenace@gmail.com Sai                                                                                            |
|--------------------------------------------------------------------------|----------------------------------------------------------------------------------------------------|
| CENACE<br>CENTRO NACIONAL<br>DE CONTROL DE ENERGÍA                       | SLP Subasta de Largo Plazo                                                                                                  |
| SLP > Solicitud > Precalificación > O                                    | erta > Capacidad Financiera                                                                                                 |
| Capacidad Financi                                                        | era                                                                                                    |
|                                                                          |                                                                                                    |
|                                                                          |                                                                                                    |
| NOTA: El nombre de los archivos qu                                       | 2 suba serán cambiados según los estándares del numeral al que hace referencia.                                             |
| NOTA: La información o documenta<br>quien la proporcione y se plasmará e | ción que se presente en el Sistema de Administración de Subastas (SAS) es responsabilidad de<br>n el Anexo que corresponda. |
| Información de la Oferta de Vent                                         | 1                                                                                                    |
| Folio: SLP2018010086-OV-009                                              | Tipo: Oferta de Venta                                                                                                    |
|                                                                          | Experiencia Financiera - Centrales Electricas Experiencia Financiera - Proyectos de Inversion                               |
|                                                                          |                                                                                                    |

9.5.3 Para proyectos de generación de energía eléctrica se pueden cargar Centrales Eléctricas financiados o con recursos propios. Para cargar Centrales Eléctricas Financiadas dar clic en el botón "Financiadas".

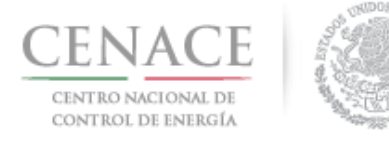

## Instructivo de uso de Sitio SLP-1/2018 23 de agosto de 2018

| SLP SAS Inclo Formato III.4<br>CENACCE<br>DE CONTROL AGROMMA<br>DE CONTROL DE SEMERICA | ♦ 0 pruebascenace@gmail.com Salir SLP Subasta de Largo Plazo |
|----------------------------------------------------------------------------------------|--------------------------------------------------------------|
| ♠ → SLP → Solicitud → Precalificación → Ofertas de Venta → Capa                        | acidad Financiera > Experiencia Financiera                   |
| Experiencia Financiera                                                                 |                                                              |
| _                                                                                      |                                                              |
| Información de la Solicitud                                                            |                                                              |
| Folio: SLP2018010086-OV-009 Tipo de Solic                                              | itud: Oferta de Venta                                        |
| Centrales Eléctricas                                                                   |                                                              |
| Financiadas Recursos Propios                                                           |                                                              |
| Regresar                                                                               |                                                              |

9.5.3.1 Para agregar la información de la Central Eléctrica dar clic en el botón "Agregar Nueva Central".

| CENACE                                   | Formato III.4                                                               | SLF                          | <b>9</b> Subasta de Largo  | ▲ 0 pruebas.cenace01@gmail.com S<br>D Plazo |
|------------------------------------------|-----------------------------------------------------------------------------|------------------------------|----------------------------|---------------------------------------------|
| SLP > Solicitud :<br>> Centrales Electri | <ul> <li>Precalificación &gt; Ofertas</li> <li>cas - Financiadas</li> </ul> | : de Venta 🤉 Capacidad Finar | nciera → Experiencia Finan | ciera                                       |
| Centrales                                | Electricas                                                                  | - Financiadas                | 5                          |                                             |
| _                                        |                                                                             |                              |                            |                                             |
| Información de                           | la Solicitud                                                                |                              |                            |                                             |
| Folio: SLP2018010                        | 0097-OV-001                                                                 | Tipo de Solicitud: Oferta    | a de Venta                 |                                             |
| Centrales Eléctri                        | icas                                                                        |                              |                            | Agregar Nueva Central                       |
| Nombre de la<br>Central                  | Nombre del<br>Contacto                                                      | Correo del<br>Contacto       | Nombre del<br>Responsable  | Correo del<br>Responsable                   |
| Regresar                                 |                                                                             |                              |                            |                                             |

9.5.3.2 En primer lugar se deben proporcionar los datos de contacto del responsable de la Central Eléctrica Financiada y los Datos de la Central Eléctrica Financiada.

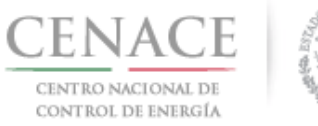

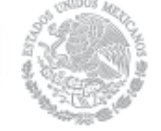

#### 23 de agosto de 2018

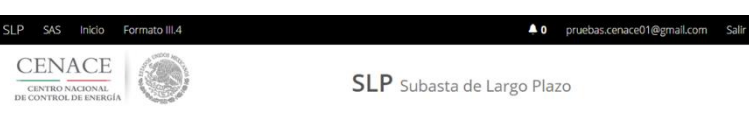

> SLP > Solicitud > Precalificación > Ofertas de Venta > Capacidad Financiera > Experiencia Financiera > Centrales Electricas - Financiadas > Adicionar Centrales Electricas - Financiadas

#### Adicionar Centrales Electricas - Financiadas

| Folio: SLP2018010                                                                                                    | 097-0V-001 <b>Tipo de Soli</b>                                                                                 | citud: Oferta de Venta                                         |                |                   |
|----------------------------------------------------------------------------------------------------|----------------------------------------------------------------------------------------------------|----------------------------------------------------------------|----------------|-------------------|
| Datos de contaci                                                                                                    | to del responsable de la Central Elé                                                                           | ctrica Financiada                                              |                |                   |
| Nombre de la Per                                                                                                    | sona de contacto *                                                                                             | Puesto de la Pe                                                | rsona de co    | ntacto *          |
| Nombre Apellido                                                                                                    |                                                                                                    | Puesto 01                                                      |                |                   |
| Calle *                                                                                                    |                                                                                                    | Número *                                                       | Colon          | a *               |
| Hidalgo                                                                                                    |                                                                                                    | 97                                                             | Prog           | reso Tizapan      |
| Código Postal *                                                                                                    | Delegación o Municipio *                                                                                       | Entidad Federa                                                 | tiva *         | Pais *            |
| 01080                                                                                                    | Alvaro Obregon                                                                                                 | Cludad de Méx                                                  | ico            | México            |
|                                                                                                    |                                                                                                    | Correo Electrónico *                                           |                |                   |
| Telefono *                                                                                                    |                                                                                                    | Correo Electrón                                                | nico *         |                   |
| Telefono *<br>555555555                                                                                                    |                                                                                                    | Correo Electrón                                                | nico *<br>com  |                   |
| Telefono *<br>5555555555<br>Datos de la Cent<br>Nombre o razón s<br>Razón Social 01                                                               | ral Eléctrica Financiada<br>social del Operador de la Central Eléc                                             | Correo Electrón<br>correo@correo                               | nico *<br>.com |                   |
| Telefono *<br>SSSSSSSSSS<br>Datos de la Cent<br>Nombre o razón s<br>Razón Social 01<br>Nombre de la Cer                                           | ral Eléctrica Financiada<br>social del Operador de la Central Eléc<br>stral Eléctrica *                        | Correo Electrón<br>correo@correo                               | iico *<br>.com |                   |
| Telefono *<br>SSSSSSSSSS<br>Datos de la Cent<br>Nombre o razón s<br>Razón Social 01<br>Nombre de la Cent<br>Central Financiad                     | ral Eléctrica Financiada<br>social del Operador de la Central Eléc<br>ntral Eléctrica *<br>a 01                | Correo Electrón<br>correo@correo                               | ico *          |                   |
| Telefono *<br>SSSSSSSSSS<br>Datos de la Cent<br>Nombre o razón s<br>Razón Social 01<br>Nombre de la Cer<br>Central Financiad<br>Capacidad de Plan | ral Eléctrica Financiada<br>social del Operador de la Central Eléc<br>stral Eléctrica *<br>a 01<br>ca (MWac) * | Correo Electrón<br>correo@correo<br>ctrica *<br>Fecha de entra | ico *<br>.com  | ación Comercial * |

9.5.3.3 Posteriormente se deben agregar los datos de los Financiamientos Obtenidos para la Central Eléctrica que se está dando de alta dando clic en el botón "**Agregar**".

| Entidad<br>financiera | Monto de Financiamiento | Fecha de Emisión del<br>Financiamiento | Modalidad de<br>Financiamiento |        |
|-----------------------|-------------------------|----------------------------------------|--------------------------------|--------|
|                       |                         |                                        |                                | Agrega |

9.5.3.4 El SAS mostrará una ventana emergente donde se deben capturar todos los campos con la información del financiamiento. Al concluir dar clic en el botón "**Agregar**".

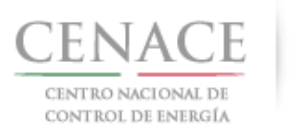

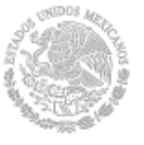

23 de agosto de 2018

| ntidad financiera        |             |
|--------------------------|-------------|
| Entidad 01               |             |
| lonto de Financiamiento  | )           |
| 1000000                  |             |
| echa de Emisión del Fina | anciamiento |
| 31/07/2018               |             |
| lodalidad de Financiami  | ento        |
| Modalidad 01             |             |

9.5.3.5 Los datos del Financiamiento se muestran en la lista del apartado "Datos de los Financiamientos para esta Central Eléctrica", para editar la información dar clic en el icono

Contral Eléctrica que se ha concluido con la carga de los financiamientos obtenidos para la Central Eléctrica que se está dando de alta, se deben proporcionar los datos de contacto del Responsable del Financiamiento para la Central Eléctrica. Para continuar dar clic en el botón "Guardar".

| Entidad<br>financiera                             | Monto de Financiamiento            | Fecha de Emisión del<br>Financiamiento | Modalidad de<br>Financiamiento   |       |
|---------------------------------------------------|------------------------------------|----------------------------------------|----------------------------------|-------|
| Entidad<br>01                                     | 1000000                            | 31/07/2018                             | Modalidad 01                     |       |
|                                                   |                                    |                                        | Ag                               | regar |
| Datos de cont                                     | acto del Responsable de Financia   | miento para esta Central Eléctri       | са                               |       |
| Nombre del Re                                     | sponsable del Proyecto de Financia | amiento * Puesto del Respons           | able del Proyecto de Financiamie | nto * |
| Nombre Apellie                                    | lo                                 | Puesto 01                              |                                  |       |
| Calle *                                           |                                    | Número *                               | Colonia *                        |       |
| Hidalgo                                           |                                    | 97                                     | Progreso Tizapan                 |       |
|                                                   | Delegación o Municipio *           | Entidad Federativa                     | * Pais *                         |       |
| Código Postal *                                   |                                    | Cluded de Mévice                       | México                           |       |
| Código Postal *<br>01080                          | Alvaro obregon                     | Ciudad de Mexico                       |                                  |       |
| Código Postal <sup>*</sup><br>01080<br>Telefono * | Alvaro obregon                     | Cludad de Mexico                       | *                                |       |

9.5.3.6 La Central Eléctrica ha quedado guardada, para editar la Central Eléctrica financiada dar clic en el icono
 o si el Interesado desea borrar la Central Eléctrica financiada dar clic en el icono
 Para agregar otra Central Eléctrica financiada dar clic en el botón "Agregar Nueva

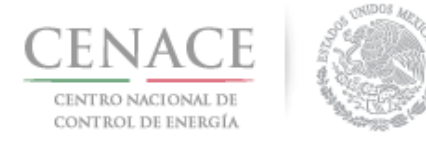

**Central**". Si se concluyó con la carga de Centrales Eléctricas financiadas dar clic en el botón "**Regresar**" para continuar.

| SLP SAS INCIO<br>CENACE<br>CENTRO NACIONAL<br>DE CONTROL DE ENERGÍA          | Formato III.4                               | SLF                        | • Subasta de Larg          | ▲ 0 pruebas.cenace01@g<br>o Plazo | gmail.com Sali |
|------------------------------------------------------------------------------|---------------------------------------------|----------------------------|----------------------------|-----------------------------------|----------------|
| <ul> <li>SLP &gt; Solicitud &gt; Pi</li> <li>Centrales Electricas</li> </ul> | recalificación > Ofertas<br>s - Financiadas | de Venta 🤉 Capacidad Finar | nciera > Experiencia Finar | nciera                            |                |
| Centrales                                                                    | Electricas -                                | Financiadas                | 5                          |                                   |                |
| Información de la                                                            | Solicitud                                   |                            |                            |                                   |                |
| Folio: SLP201801009                                                          | 17-OV-001                                   | Tipo de Solicitud: Oferta  | a de Venta                 |                                   |                |
| Centrales Eléctrica                                                          | S                                           |                            |                            | Agregar N                         | ueva Central   |
| Nombre de la<br>Central                                                      | Nombre del<br>Contacto                      | Correo del<br>Contacto     | Nombre del<br>Responsable  | Correo del<br>Responsable         |                |
| Central Financiada 01                                                        | Nombre Apellido                             | correo@correo.com          | Nombre Apellido            | correo@correo.com                 | <b>IX</b>      |
| Regresar                                                                     |                                             |                            |                            |                                   |                |

9.5.4 Si el Interesado desea agregar Centrales Eléctricas financiadas con recursos propios dar clic en el botón "**Recursos Propios**".

| CENACE<br>CENTRO NACIONAL<br>DE CONTROL DE ENERGIA<br>SLP > Solicitud > Precalificación > Ofertas de Venta > Capacidad Financiera > Experiencia Financiera |
|----------------------------------------------------------------------------------------------------|
| 🛊 > SLP > Solicitud > Precalificación > Ofertas de Venta > Capacidad Financiera > Experiencia Financiera                                                   |
|                                                                                                    |
| Experiencia Financiera                                                                                                    |
|                                                                                                    |
| Información de la Solicitud                                                                                                    |
| Folio: SLP2018010086-OV-009 Tipo de Solicitud: Oferta de Venta                                                                                             |
| Centrales Eléctricas                                                                                                    |
| Financiadas Recursos Propios                                                                                                    |

9.5.4.1 Para agregar la información de la Central Eléctrica dar clic en el botón "Agregar Nueva Central".

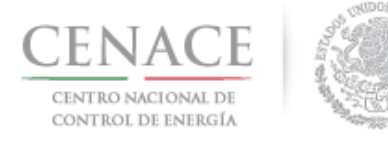

| SLP SAS Inicio Form                                                                 | nato III.4                                       |                                          |                   | • 0 pruebas.cenace01@gmail.cc | om Salir |
|-------------------------------------------------------------------------------------|--------------------------------------------------|------------------------------------------|-------------------|-------------------------------|----------|
| CENACE<br>CENTRO NACIONAL<br>DE CONTROL DE ENERGÍA                                  | ۲                                                | <b>SLP</b> Suba                          | ista de Largo     | Plazo                         |          |
| <ul> <li>SLP &gt; Solicitud &gt; Preca</li> <li>Centrales Electricas - R</li> </ul> | lificación > Ofertas de Venta<br>ecursos Propios | <ul> <li>Capacidad Financiera</li> </ul> | xperiencia Financ | iera                          |          |
| Centrales El                                                                        | ectricas - Rec                                   | ursos Propio                             | os                |                               |          |
|                                                                                     |                                                  |                                          |                   |                               |          |
|                                                                                     |                                                  |                                          |                   |                               |          |
|                                                                                     |                                                  |                                          |                   |                               |          |
| Información de la Soli                                                              | citud                                            |                                          |                   |                               |          |
| Folio: SLP2018010097-0                                                              | V-001 Tipo d                                     | e Solicitud: Oferta de Vent              | a                 |                               |          |
| Centrales Eléctricas                                                                |                                                  |                                          |                   | Agregar Nueva Cet             | ntral    |
| Nombre de la Central                                                                | Nombre del Contacto                              | Puesto del Contacto                      | Razon Social      | Correo del Contacto           |          |
|                                                                                     |                                                  |                                          |                   |                               |          |
| Regresar                                                                            |                                                  |                                          |                   |                               |          |

9.5.4.2 Se deben proporcionar los datos de contacto del responsable de la Central Eléctrica Financiada y los Datos de la Central Eléctrica Financiada. Una vez que se ha proporcionado toda la información dar clic en el botón "**Guardar**".

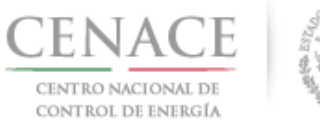

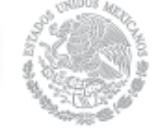

#### 23 de agosto de 2018

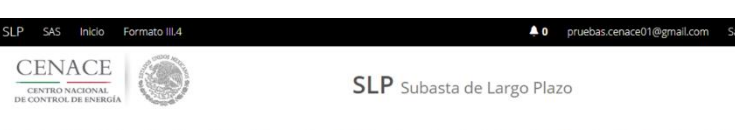

> SLP > Solicitud > Precalificación > Ofertas de Venta > Capacidad Financiera > Experiencia Financiera > Centrales Electricas - Financiadas > Adicionar Centrales Electricas - Recursos Propios

#### Adicionar Centrales Electricas - Recursos Propios

| Folio: SLP2018010                                                           | 097-OV-001 T                                                     | Tipo de Solicitud: Oferta de Venta |                   |                  |  |
|-----------------------------------------------------------------------------|------------------------------------------------------------------|------------------------------------|-------------------|------------------|--|
| Datos de contact                                                            | o del responsable de la C                                        | Central Eléctrica Financiada       |                   |                  |  |
| Nombre o Razón !                                                            | Social *                                                         |                                    |                   |                  |  |
| Razón Social 02                                                             |                                                                  |                                    |                   |                  |  |
| Nombre de la Per                                                            | sona de contacto *                                               | Puesto de la Pe                    | rsona de co       | ntacto *         |  |
| Nombre Apellido                                                             |                                                                  | Puesto 02                          |                   |                  |  |
| Calle *                                                                     |                                                                  | Número *                           | Colon             | ia *             |  |
| Hidalgo 97                                                                  |                                                                  | 97                                 | Prog              | reso Tizapan     |  |
| Código Postal * Delegación o Municipio *                                    |                                                                  | o * Entidad Federa                 | tiva *            | Pais *           |  |
| 01080                                                                       | Alvaro Obregon                                                   | Ciudad de Méxi                     | ico               | México           |  |
| Telefono *                                                                  |                                                                  | Correo Electrón                    | ico *             |                  |  |
| 555555555                                                                   |                                                                  | correo@correo                      | correo@correo.com |                  |  |
| Datos de la Cent<br>Nombre o razón s<br>Razón Social 02<br>Nombre de la Cer | ral Eléctrica<br>ocial del Operador de la Co<br>tral Eléctrica * | entral Eléctrica *                 |                   |                  |  |
| Central recursos p                                                          | propios 01                                                       |                                    |                   |                  |  |
|                                                                             | a (MWac) *                                                       | Fecha de entra                     | da en Opera       | ción Comercial * |  |
| Capacidad de Pla                                                            | 50                                                               |                                    | 31/07/2018        |                  |  |
| Capacidad de Plac                                                           |                                                                  |                                    |                   |                  |  |
| Capacidad de Plac<br>50<br>Sistemas Eléctrico                               | o al que está interconectad                                      | da la Central Eléctrica *          |                   |                  |  |

9.5.4.3 La Central Eléctrica ha quedado guardada, para editar la Central Eléctrica con recursos propios dar clic en el icono <sup>III</sup> o si el Interesado desea borrar la Central Eléctrica dar clic en el icono <sup>III</sup>. Para agregar otra Central Eléctrica con recursos propios dar clic en el botón "Agregar Nueva Central". Si se concluyó con la carga de Centrales Eléctricas financiadas dar clic en el botón "Regresar" para continuar.

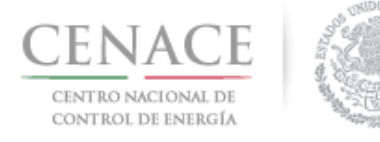

9.5.5 Ya que el Interesado ha cargado sus Centrales Eléctricas financiadas y/o con recursos propios dar clic en el botón "**Regresar**".

| SLP SAS Inicio Formato III.4<br>CENACONAL<br>DE CONTRO NACIONAL<br>DE CONTRO LE INICIONAL                | ▲ 0 pruebas.cenace01@gmail.com · · · · · · · · · · · · · · · · · · · | Salir |  |  |  |  |
|----------------------------------------------------------------------------------------------------|----------------------------------------------------------------------|-------|--|--|--|--|
| ♠ > SLP → Solicitud → Precalificación → Ofertas de Venta → Capacidad Financiera → Experiencia Financiera |                                                                      |       |  |  |  |  |
| Experiencia Financi                                                                                      | era                                                                  |       |  |  |  |  |
|                                                                                                    |                                                                      |       |  |  |  |  |
| Información de la Solicitud                                                                              |                                                                      |       |  |  |  |  |
| Folio: SLP2018010097-OV-001                                                                              | Tipo de Solicitud: Oferta de Venta                                   |       |  |  |  |  |
| Centrales Eléctricas                                                                                     |                                                                      |       |  |  |  |  |
| Financiadas Recu                                                                                         | ursos Propios                                                        |       |  |  |  |  |
| Regresar                                                                                                 |                                                                      |       |  |  |  |  |

9.5.6 Si el Interesado desea presentar experiencia financiera a través de Proyectos de Inversión productiva dar clic en el botón **"Experiencia Financiera – Proyectos de Inversión**".

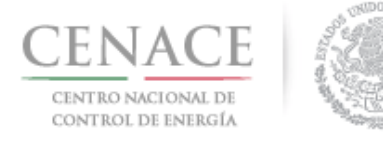

## Instructivo de uso de Sitio SLP-1/2018 23 de agosto de 2018

| LP SAS Inicio Formato III.4<br>CENACE<br>CENTRO NACIONAL<br>DE CONTROL DE ENERGÍA | ▲• pruebascenace@gmail.com sau<br>SLP Subasta de Largo Plazo                                                                  |
|-----------------------------------------------------------------------------------|----------------------------------------------------------------------------------------------------|
| ♥→SLP→Solicitud→Precalificación→O                                                 | ferta > Capacidad Financiera                                                                                                  |
| Capacidad Financ                                                                  | era                                                                                                    |
| -9                                                                                |                                                                                                    |
| NOTA: El nombre de los archivos qu                                                | e suba serán cambiados según los estándares del numeral al que hace referencia.                                               |
| NOTA: La información o document<br>quien la proporcione y se plasmará o           | ición que se presente en el Sistema de Administración de Subastas (SAS) es responsabilidad de<br>in el Anexo que corresponda. |
| Información de la Oferta de Vent                                                  | a                                                                                                    |
| Folio: SLP2018010086-OV-009                                                       | Tipo: Oferta de Venta                                                                                                    |
|                                                                                   | Experiencia Financiera - Centrales Electricas Experiencia Financiera - Proyectos de Inversion                                 |

9.5.7 Dar clic en el botón "Financiadas" para cargar experiencia en Proyectos de Inversión financiados.

| SLP SAS Inicio Formato III.4                       | ▲ 0 pruebas.cenace01@gmail.com                                     | Salir |
|----------------------------------------------------|--------------------------------------------------------------------|-------|
| CENACE<br>CENTRO NACIONAL<br>DE CONTROL DE ENERGÍA | <b>SLP</b> Subasta de Largo Plazo                                  |       |
| ♠ > SLP > Solicitud > Precalificación              | > Ofertas de Venta > Capacidad Financiera > Experiencia Financiera |       |
| Experiencia Fina                                   | nciera                                                             |       |
| _                                                  |                                                                    |       |
|                                                    |                                                                    |       |
| Información de la Solicitud                        |                                                                    |       |
| Folio: SLP2018010097-OV-001                        | Tipo de Solicitud: Oferta de Venta                                 |       |
| Proyectos de Inversion                             |                                                                    |       |
| Financiadas                                        | Recursos Propios                                                   |       |
| Regresar                                           |                                                                    |       |

9.5.7.1 Para agregar la información del Proyecto de Inversión financiado dar clic en el botón "Agregar Nuevo Proyecto".

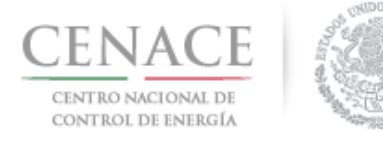

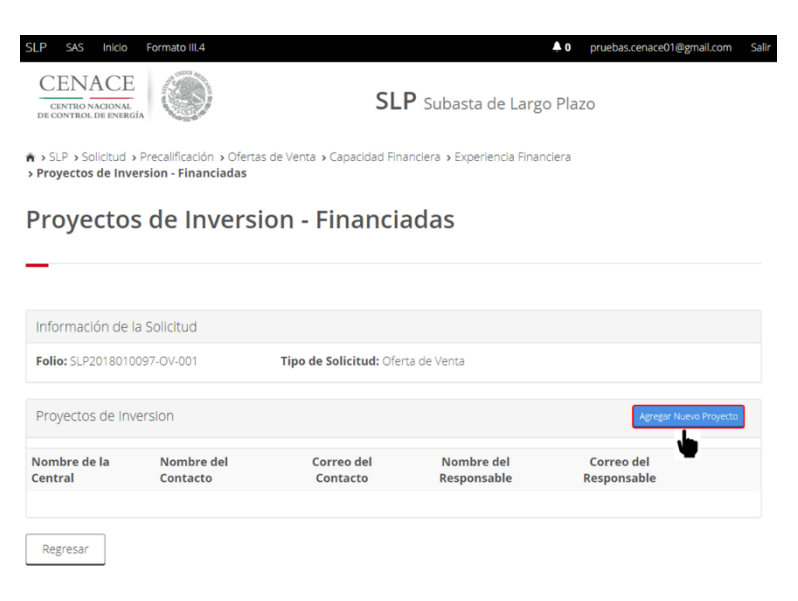

9.5.7.2 En primer lugar se deben proporcionar los datos de contacto del responsable de financiamiento para este proyecto y los Datos del Proyecto de inversión Financiado.

| SLP | SAS                 | Inicio                      | For         | mato III.4                   | <b>▲</b> 0                                                                                                    | pruebas.cenace01@gmail.com | Salir |
|-----|---------------------|-----------------------------|-------------|------------------------------|----------------------------------------------------------------------------------------------------|----------------------------|-------|
| DE  | CENTRO N<br>CONTROL | ACE<br>ACIONAL<br>DE ENERGÍ | iA          | ۲                            | SLP Subasta de Largo Plaz                                                                                                    | 0                          |       |
| Pro | SLP > So<br>oyectos | olicitud ><br>de Invers     | Precision - | alificación :<br>Financiada: | <ul> <li>Ofertas de Venta &gt; Capacidad Financiera &gt; Experiencia Financiera</li> <li>&gt; Adicionar Proyectos de Inversion - Financiadas</li> </ul> |                            |       |
| Ac  | licio               | onar                        | PI          | royec                        | tos de Inversion - Financiadas                                                                                                    |                            |       |

| · · · · · · · · · · · · · · · · · · ·                                                                                                    | 197-0V-001 Tipo de Solicitu                                                                                          | d: Oferta de Venta                  |                                  |
|----------------------------------------------------------------------------------------------------|----------------------------------------------------------------------------------------------------|-------------------------------------|----------------------------------|
|                                                                                                    | inpo de solicita                                                                                                    | a. Oferta de Venta                  |                                  |
| Datos de contact                                                                                                    | o del responsable de financiamiento p                                                                                | oara este proyecto                  |                                  |
| Nombre de la Per                                                                                                    | sona de contacto *                                                                                                   | Puesto de la Pe                     | rsona de contacto *              |
| Nombre Apellido                                                                                                    |                                                                                                    | Puesto 03                           |                                  |
| Calle *                                                                                                    |                                                                                                    | Número *                            | Colonia *                        |
| Hidalgo                                                                                                    |                                                                                                    | 97                                  | Progreso Tizapan                 |
| Código Postal *                                                                                                    | Delegación o Municipio *                                                                                             | Entidad Federa                      | tiva * Pais *                    |
| 01080                                                                                                    | Alvaro Obregon                                                                                                    | Cludad de Méx                       | ico México                       |
| Telefono *                                                                                                    |                                                                                                    | Correo Electrór                     | nico *                           |
| 555555555                                                                                                    |                                                                                                    | correo@correo                       | .com                             |
|                                                                                                    |                                                                                                    |                                     |                                  |
|                                                                                                    | to de Inversión Elnanciado                                                                                           |                                     |                                  |
| Datos del Proyec                                                                                                    | to de inversion Financiado                                                                                           |                                     |                                  |
| Datos del Proyec<br>Descripción del Pr                                                                                                    | oyecto de Inversión *                                                                                                |                                     |                                  |
| Datos del Proyec<br>Descripción del Proyecto de Invers                                                                                    | oyecto de Inversión * Ión de construcción                                                                            |                                     |                                  |
| Datos del Proyect Descripción del Pr Proyecto de Invers Nombre del Proye                                                                  | oyecto de Inversión * Ión de construcción cto *                                                                      |                                     |                                  |
| Datos del Proyect Descripción del Pro Proyecto de Invers Nombre del Proyecto 01                                                           | oyecto de Inversión * ión de construcción cto *                                                                      |                                     |                                  |
| Datos del Proyect<br>Descripción del Pro<br>Proyecto de Invers<br>Nombre del Proyecto<br>Proyecto 01<br>Inversión equival                 | oyecto de Inversión *<br>ión de construcción<br>cto *<br>inte a la Capacidad de Placa (MW) *                         | Fecha de termi                      | nación del Proyecto de Inversión |
| Datos del Proyec<br>Descripción del Pr<br>Proyecto de Invers<br>Nombre del Proye<br>Proyecto 01<br>Inversión equivale<br>10               | oyecto de Inversión *<br>ión de construcción<br>cto *<br>inte a la Capacidad de Placa (MW) *                         | Fecha de termi<br>31/07/2018        | nación del Proyecto de Inversión |
| Datos del Proyect<br>Descripción del Pro<br>Proyecto de Invers<br>Nombre del Proyecto 01<br>Inversión equivals<br>10<br>Ubicación del Pro | oyecto de Inversión *<br>ión de construcción<br>cto *<br>inte a la Capacidad de Placa (MW) *<br>recto de Inversión * | <b>Fecha de termi</b><br>31/07/2018 | nación del Proyecto de Inversión |

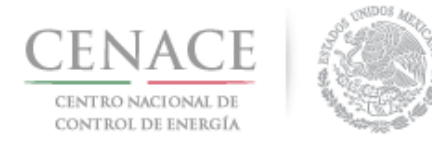

9.5.7.3 Posteriormente se deben agregar los datos de los Financiamientos Obtenidos para el Proyecto de Inversión que se está dando de alta dando clic en el botón "**Agregar**".

| Datos de los          | Financiamientos Obtenidos para e | sta Central Eléctrica                  |                                |         |
|-----------------------|----------------------------------|----------------------------------------|--------------------------------|---------|
| Entidad<br>financiera | Monto de Financiamiento          | Fecha de Emisión del<br>Financiamiento | Modalidad de<br>Financiamiento |         |
|                       |                                  |                                        |                                | Agregar |

9.5.7.4 El SAS mostrará una ventana emergente donde se deben capturar todos los campos con la información del financiamiento. Al concluir dar clic en el botón "**Agregar**".

| Entidad 02     |                    |     |  |
|----------------|--------------------|-----|--|
| /lonto de Fina | nciamiento         |     |  |
| 10000000       |                    |     |  |
| echa de Emis   | ón del Financiamie | nto |  |
| 30/07/2018     |                    |     |  |
| /lodalidad de  | inanciamiento      |     |  |
| Modalidad 02   |                    |     |  |

- 9.5.7.5 Los datos del Financiamiento se muestran en la lista del apartado "Datos de los Financiamientos para esta Central Eléctrica", para editar la información dar clic en el icono
  - <sup>[27]</sup>. Una vez que se ha concluido con la carga de los financiamientos obtenidos para el Proyecto de Inversión que se está dando de alta, se deben proporcionar los datos de contacto del Responsable del Financiamiento del Proyecto de inversión. Para continuar dar clic en el botón "**Guardar**".

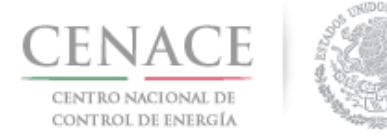

| financiera      | Monto de Financiamiento            | Fecha de Emisión d<br>Financiamiento | el                | Modalidad de<br>Financiamiento |          |  |
|-----------------|------------------------------------|--------------------------------------|-------------------|--------------------------------|----------|--|
| Entidad<br>02   | idad 10000000<br>i2                |                                      |                   | Modalidad 02                   |          |  |
|                 |                                    |                                      |                   | l                              | Agregar  |  |
| Datos de cont   | acto del Responsable de Financia   | amiento para esta Central            | Eléctrica         |                                |          |  |
| Nombre del Re   | sponsable del Proyecto de Financia | amiento * Puesto del R               | esponsable de     | l Proyecto de Financia         | miento * |  |
| Nombre Apellio  | lo                                 | Puesto 03                            |                   |                                |          |  |
| Calle *         |                                    | Número *                             | Color             | ia *                           |          |  |
| Hidalgo         |                                    | 97                                   | Prog              | reso Tizapan                   |          |  |
| Código Postal * | Delegación o Municipio *           | Entidad Fede                         | erativa *         | Pais *                         |          |  |
| 01080           | Alvaro obregon                     | Ciudad de N                          | léxico            | México                         |          |  |
| Telefono *      |                                    | Correo Elect                         | rónico *          |                                |          |  |
| 555555555       |                                    | correo@cor                           | correo@correo.com |                                |          |  |

9.5.7.6 La información del Proyecto de Inversión productivo ha quedado guardada, para editar la

información del proyecto dar clic en el icono 🔳 o si el Interesado desea borrar el Proyecto

de Inversión productivo financiado dar clic en el icono <sup>IN</sup>. Para agregar otro proyecto de Inversión financiado dar clic en el botón "**Agregar Nueva Central**". Si se concluyó con la carga de los Proyectos de Inversión financiados dar clic en el botón "**Regresar**" para continuar.

|                                                                  |                                                                                 |                            |                            |                                         | -            |
|------------------------------------------------------------------|---------------------------------------------------------------------------------|----------------------------|----------------------------|-----------------------------------------|--------------|
| CENACI<br>CENTRO NACIONAL<br>DE CONTROL DE ENER                  | E C                                                                             | SLP                        | Subasta de Larg            | o Plazo                                 |              |
| <ul> <li>SLP &gt; Solicitud</li> <li>Proyectos de Inv</li> </ul> | <ul> <li>Precalificación &gt; Ofertas</li> <li>version - Financiadas</li> </ul> | de Venta > Capacidad Finar | nciera > Experiencia Finar | nciera                                  |              |
| royecto                                                          | s de Inversi                                                                    | on - Financia              | das                        |                                         |              |
| _                                                                |                                                                                 |                            |                            |                                         |              |
| Información de                                                   | la Solicitud                                                                    |                            |                            |                                         |              |
| Folio: SLP201801                                                 | 0097-OV-001                                                                     | Tipo de Solicitud: Oferta  | a de Venta                 |                                         |              |
|                                                                  |                                                                                 |                            |                            |                                         |              |
| Proyectos de In                                                  | version                                                                         |                            |                            | Agregar Nu                              | evo Proyecto |
| Proyectos de In<br>Nombre de la<br>Central                       | Nombre del<br>Contacto                                                          | Correo del<br>Contacto     | Nombre del<br>Responsable  | Agregar Nu<br>Correo del<br>Responsable | evo Proyecto |

9.5.8 Si el Interesado dese cargar experiencia financiara con Proyectos de Inversión productiva con recursos propios dar clic en el botón "**Recursos Propios**".

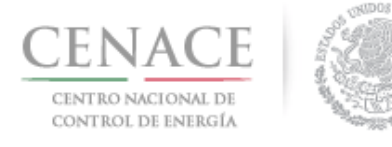

## Instructivo de uso de Sitio SLP-1/2018 23 de agosto de 2018

| SLP SAS Inicio Formato III.4<br>CENACCE<br>DECITION MACIONAL<br>DE CONTROL DE INSTRUCTURA | ▲ o pruebascenace01@gmail.com Salr<br>SLP Subasta de Largo Plazo |
|-------------------------------------------------------------------------------------------|------------------------------------------------------------------|
| ♠ → SLP → Solicitud → Precalificación → Ofertas de Venta → Capaci                         | dad Financiera > Experiencia Financiera                          |
| Experiencia Financiera                                                                    |                                                                  |
| _                                                                                         |                                                                  |
| Información de la Solicitud                                                               |                                                                  |
| Folio: SLP2018010097-OV-001 Tipo de Solicito                                              | id: Oferta de Venta                                              |
| Proyectos de Inversion                                                                    |                                                                  |
| Financiadas Recursos Propios                                                              |                                                                  |

9.5.8.1 Dar clic en el botón "Agregar Nuevo Proyecto" para cargar la información del Proyecto de Inversión con recursos propios.

|                                                                                   | nato III.4                                          |                                     |                     | 40 pru | ebas.cenace01@gmail.con | Salir |
|-----------------------------------------------------------------------------------|-----------------------------------------------------|-------------------------------------|---------------------|--------|-------------------------|-------|
| CENACE<br>CENTRO NACIONAL<br>DE CONTROL DE ENERGÍA                                |                                                     | SLP Suba                            | asta de Largo       | Plazo  |                         |       |
| <ul> <li>SLP &gt; Solicitud &gt; Preca</li> <li>Proyectos de Inversion</li> </ul> | lificación > Ofertas de Venta<br>- Recursos Propios | a > Capacidad Financiera > i        | Experiencia Financi | iera   |                         |       |
| Proyectos d                                                                       | e Inversion -                                       | Recursos Pr                         | opios               |        |                         |       |
|                                                                                   |                                                     |                                     |                     |        |                         |       |
| _                                                                                 |                                                     |                                     |                     |        |                         |       |
|                                                                                   |                                                     |                                     |                     |        |                         |       |
| Información de la Soli                                                            | citud                                               |                                     |                     |        |                         |       |
| Información de la Soli<br>Folio: SLP2018010097-C                                  | citud<br>V-001 Tipo c                               | <b>ie Solicitud:</b> Oferta de Veni | а                   |        |                         |       |
| Información de la Soli<br>Folio: SLP2018010097-C<br>Proyectos de Inversio         | citud<br>V-001 Tipo c                               | <b>le Solicitud:</b> Oferta de Vent | a                   |        | Agregar Nuevo Proyec    | to    |

9.5.8.2 A continuación se deben llenar los campos de los apartados de datos de contacto del responsable de financiamiento para este proyecto y los datos del Proyecto de Inversión. Al concluir dar clic en el botón "**Guardar**".
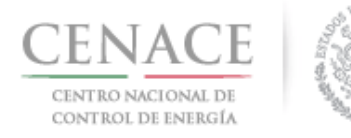

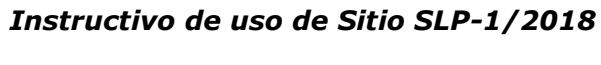

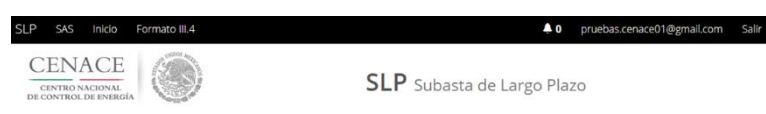

SLP > Solicitud > Precalificación > Ofertas de Venta > Capacidad Financiera > Experiencia Financiera > Proyectos de Inversion - Financiadas > Adicionar Proyectos de Inversion - Recursos Propios

#### Adicionar Proyectos de Inversion - Recursos Propios

|                                                                                                    | 097-OV-001                                                                                                    | Tipo de Solicitu                   | d: Oferta de Venta           |             |                         |
|----------------------------------------------------------------------------------------------------|----------------------------------------------------------------------------------------------------|------------------------------------|------------------------------|-------------|-------------------------|
| Datos de contact                                                                                                    | o del responsable d                                                                                                    | e financiamiento p                 | ara este proyecto            |             |                         |
| Nombre o Razón S                                                                                                    | Social *                                                                                                    |                                    |                              |             |                         |
| Razón Social 04                                                                                                    |                                                                                                    |                                    |                              |             |                         |
| Nombre de la Pers                                                                                                    | sona de contacto *                                                                                                    |                                    | Puesto de la Pe              | ersona de c | ontacto *               |
| Nombre Apellido                                                                                                    |                                                                                                    |                                    | Puesto 04                    |             |                         |
| Calle *                                                                                                    |                                                                                                    |                                    | Número *                     | Colo        | nia *                   |
| Hidalgo                                                                                                    |                                                                                                    |                                    | 97                           | Pro         | greso Tizapan           |
| Código Postal *                                                                                                    | Delegación o Mun                                                                                                    | nicipio *                          | Entidad Federa               | tiva *      | Pais *                  |
| 01080                                                                                                    | Alvaro obregon                                                                                                    |                                    | Cludad de Méx                | lico        | México                  |
| Telefono *                                                                                                    |                                                                                                    |                                    | Correo Electró               | nico *      |                         |
|                                                                                                    |                                                                                                    |                                    | Correo Erection              |             |                         |
| 555555555                                                                                                    |                                                                                                    |                                    | correo@correc                | .com        |                         |
| 555555555<br>Datos del Proyec<br>Descripción del Pr<br>Proyecto de invers<br>Nombre del Proye                                           | to de Inversión Final<br>royecto de Inversión 1<br>sión de construcción 02                                                            | nciado<br>*                        | correo@correc                | o.com       |                         |
| 555555555<br>Datos del Proyec<br>Descripción del Pr<br>Proyecto de invers<br>Nombre del Proye<br>Proyecto 02                            | to de Inversión Final<br>royecto de Inversión 1<br>sión de construcción 02<br>ecto *                                                  | nciado<br>*                        |                              | .com        |                         |
| SSSSSSSSS<br>Datos del Proyec<br>Descripción del Pr<br>Proyecto de Invers<br>Nombre del Proye<br>Proyecto 02<br>Inversión equivale      | to de Inversión Final<br>royecto de Inversión 1<br>sión de construcción 02<br>ecto *<br>ente a la Capacidad d                         | nciado<br>*<br>:<br>e Placa (MW) * | Fecha de termi               | inación del | Proyecto de Inversión 4 |
| SSSSSSSS<br>Datos del Proyec<br>Descripción del Pr<br>Proyecto de Invers<br>Nombre del Proye<br>Proyecto 02<br>Inversión equivale<br>10 | to de Inversión Final<br>royecto de Inversión 1<br>sión de construcción 02<br>ecto *<br>ente a la Capacidad d                         | nciado<br>+<br>:<br>e Placa (MW) * | Fecha de termi<br>30/07/2018 | inación del | Proyecto de Inversión * |
| SSSSSSSS<br>Datos del Proyec<br>Descripción del Pr<br>Proyecto de Invers<br>Nombre del Proye<br>Proyecto 02<br>Inversión equivale<br>10 | to de Inversión Final<br>royecto de Inversión 1<br>sión de construcción 02<br>ecto *<br>ente a la Capacidad d<br>yecto de Inversión * | nciado<br>*<br>:<br>e Placa (MW) * | Fecha de termi<br>30/07/2018 | inación del | Proyecto de Inversión 1 |

9.5.8.3 La información del Proyecto de Inversión productivo con recursos propios ha quedado

guardada, para editar la información del proyecto dar clic en el icono il o si el Interesado desea borrar el Proyecto de Inversión productivo con recursos propios dar clic en el icono

E Para agregar otro Proyecto de Inversión con recursos propios dar clic en el botón "Agregar Nueva Central". Si se concluyó con la carga de los Proyectos de Inversión con recursos propios dar clic en el botón "Regresar" para continuar.

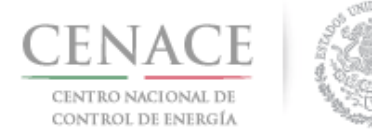

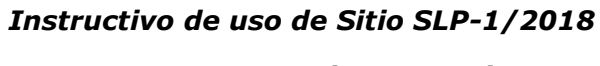

| ombre de la Central                               | Nombre del Contacto | Puesto del Contacto         | Razon Social | Correo del Contacto |            |
|---------------------------------------------------|---------------------|-----------------------------|--------------|---------------------|------------|
| Proyectos de Inversi                              |                     |                             |              |                     |            |
|                                                   | on                  |                             |              | Agregar Nuev        | o Proyecto |
| olio: SLP2018010097-                              | OV-001 Tipo (       | de Solicitud: Oferta de Ver | nta          |                     |            |
| nformación de la So                               | licitud             |                             |              |                     |            |
|                                                   |                     |                             |              |                     |            |
|                                                   |                     |                             |              |                     |            |
| - oycetos a                                       |                     | Needi 505 FT                | opios        |                     |            |
| rovectos d                                        | e Inversion -       | Recursos Pr                 | onios        |                     |            |
| > SLP > Solicitud > Pred<br>Proyectos de Inversio | Experiencia Financi | era                         |              |                     |            |
|                                                   | - 10 - C            | ULI Sub                     |              | 11020               |            |

9.5.9 Dar clic en el botón "**Regresar**" para regresar a la sección de Anexos y proceder con la descargar de los mismos.

| SLP SAS Inicio Formato III.4<br>CENACE<br>DE CONTROL DE ENERGIA | ▲0 pruebas.cenarce01@gmail.com Salr<br>SLP Subasta de Largo Plazo |
|-----------------------------------------------------------------|-------------------------------------------------------------------|
| ♠ > SLP > Solicitud > Precalificación > Ofertas o               | de Venta → Capacidad Financiera → Experiencia Financiera          |
| Experiencia Financier                                           | ra                                                                |
|                                                                 |                                                                   |
| Información de la Solicitud                                     |                                                                   |
| Folio: SLP2018010097-OV-001                                     | Tipo de Solicitud: Oferta de Venta                                |
| Proyectos de Inversion                                          |                                                                   |
| Financiadas Recurs                                              | os Propios                                                        |
| Regresar                                                        |                                                                   |

- 9.5.10 En el apartado "**Anexos**" se encuentran todos los formatos necesarios para acreditar experiencia financiera.
- 9.5.10.1 Se debe dar clic en el icono para proporcionar la información del tipo de la empresa, si es directamente o por conducto de su empresa filial, subsidiaria o controladora, y si la experiencia financiera es de igual o menor tamaño para los anexos **V.8a** y **V.8b**. El SAS mostrara una ventana emergente para capturar esta información.

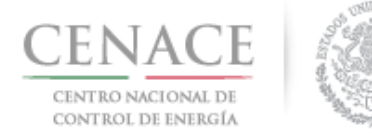

### 23 de agosto de 2018

| Anexo | s                                                                                                    |                           |                                       |                                    |                       |
|-------|----------------------------------------------------------------------------------------------------|---------------------------|---------------------------------------|------------------------------------|-----------------------|
| Anexo | Descripción                                                                                                    | Formatos de los<br>Anexos | Carga de anexo<br>FIRMADO y en<br>PDF | Nombre del<br>documento<br>cargado | Eliminar<br>Documento |
| V.8a  | Formato para acreditar capacidad o experiencia<br>financiera a través de proyectos de inversión de<br>generación de energía eléctrica | Descargar Formato         | Cargar Documento                      |                                    |                       |
| V.8b  | Formato para acreditar capacidad o experiencia<br>financiera a través de proyectos de inversión<br>productiva                         | Descargar Formato         | Cargar Documento                      |                                    |                       |
| V.9   | Formato para acreditar la vinculación jurídica -<br>Experiencia financiera                                                            | Descargar Formato         | Cargar Documento                      |                                    |                       |
|       |                                                                                                    |                           |                                       |                                    |                       |
|       | <b>Tipo Empresa</b><br>© Directamente<br>© Por conducto de su empre                                                                   | esa filial, subsidia      | <b>.o</b><br>aria, controla           | dora                               |                       |
|       | Tamaño de la Empresa<br>◎ De igual<br>◎ mayor tamaño                                                                                  |                           |                                       |                                    |                       |

9.5.10.2 Si la experiencia financiera es a través de una filial, subsidiaria o controladora, adicionalmente se debe proporcionar el nombre de la empresa. Una ves llenada la información dar clic en el botón "Actualizar".

Cancelar

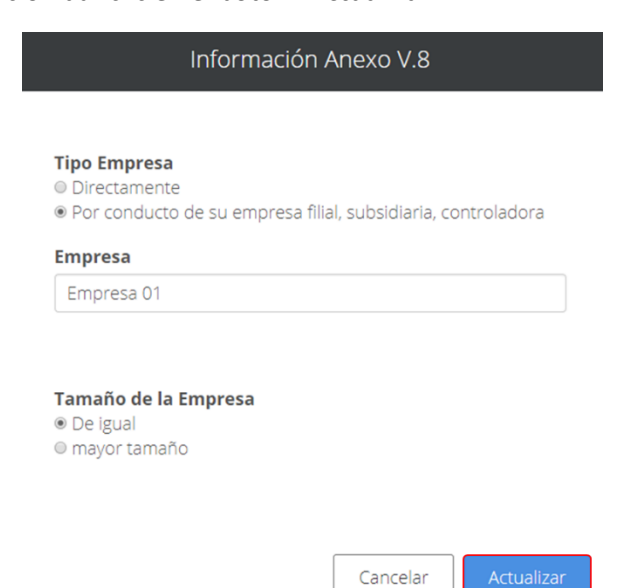

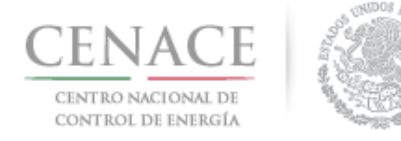

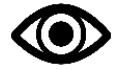

El **Anexo V.8a** aplica para acreditar experiencia financiera a través de proyectos de generación de energía eléctrica.

El **Anexo V.8b** aplicara para acreditar experiencia financiera a través de proyectos de inversión productiva.

9.5.10.3

La información que el Interesado debe proporcionar al dar clic en el icono del **Anexo V.9** corresponde a la acreditación de la experiencia financiera de la Centrales Eléctricas a través de una empresa filial, controladora o subsidiaria. Se debe proporcionar la información del **"Nombre de la Empresa"** y la **"Descripción de la relación jurídica"**. Al finalizar de proporcionar la información dar clic en el botón **"Actualizar**".

| Información Anexo V.9                                         |
|---------------------------------------------------------------|
|                                                               |
| Es Empresa                                                    |
| Filial     Controladora                                       |
| Subsidiaria                                                   |
|                                                               |
| Nombre de la Empresa                                          |
| Empresa 01                                                    |
| Descripción de la relación jurídica                           |
| Empresa 01 con la que se acredita experiencia financiera es e |
|                                                               |
|                                                               |
| Cancelar Actualizar                                           |

9.5.11 El Interesado podrá utilizar el icono para seleccionar que Oferta(s) de Venta podrán utilizar la misma experiencia financiera mediante un escrito libre. Para ello debe de marcar la casilla seleccionadora del lado izquierdo de la página de aquellas ofertas las cuales estarán respaldadas por la misma experiencia financiera. Al finalizar de seleccionar las Ofertas de Venta a las cuales les aplica la misma experiencia financiera a través de su escrito libre, dar clic en el botón "**Guardar**".

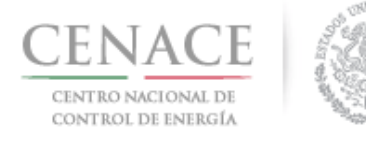

### Instructivo de uso de Sitio SLP-1/2018 23 de agosto de 2018

| SLP SAS Inicio Formato III.4                                                                                            | ▲ 0 pruebas.cenace01@gmail.com Salir                                                |
|----------------------------------------------------------------------------------------------------|-------------------------------------------------------------------------------------|
| CENACE<br>CENTRO NACIONAL<br>De CONTROL DE ENERGIA                                                                      | SLP Subasta de Largo Plazo                                                          |
| ♠ > SLP > Solicitud > Precalificación > Seleccion de Ofertas                                                            |                                                                                     |
| Seleccion de Ofertas                                                                                                    |                                                                                     |
| _                                                                                                    |                                                                                     |
|                                                                                                    |                                                                                     |
| NOTA: Seleccione para que ofertas de venta aplica este e<br>de proyectos de inversión de generación de energía eléctric | scrito (Formato para acreditar capacidad o experiencia financiera a través<br>ca ). |
|                                                                                                    |                                                                                     |

| Ofertas de Venta     |                      |
|----------------------|----------------------|
| Aplica para el anexo | Oferta de Venta      |
| 8                    | SLP2018010097-OV-001 |
| 8                    | SLP2018010097-OV-002 |
| 8                    | SLP2018010097-OV-003 |
| 8                    | SLP2018010097-OV-004 |
| 8                    | SLP2018010097-OV-005 |
| 8                    | SLP2018010097-OV-006 |
| 8                    | SLP2018010097-OV-007 |
| 8                    | SLP2018010097-OV-008 |
| 8                    | SLP2018010097-OV-009 |
| 8                    | SLP2018010097-OV-010 |
| 8                    | SLP2018010097-OV-011 |
| 8                    | SLP2018010097-OV-012 |
| 8                    | SLP2018010097-OV-013 |
| 8                    | SLP2018010097-OV-014 |
| 8                    | SLP2018010097-OV-015 |
|                      |                      |
|                      | Cancelar Guardar     |

9.5.12 El Interesado debe descargar el Anexo dando clic en el botón "**Descargar Formato**" para posteriormente subir el archivo del Anexo firmado y escaneado..

| Anexo | Descripción                                                                                                    | Formatos de los<br>Anexos | Carga de anexo<br>FIRMADO y en<br>PDF | Nombre del<br>documento<br>cargado | Eliminar<br>Documento |
|-------|----------------------------------------------------------------------------------------------------|---------------------------|---------------------------------------|------------------------------------|-----------------------|
| V.8a  | Formato para acreditar capacidad o experiencia<br>financiera a través de proyectos de inversión de<br>generación de energía eléctrica | Descargar Formato         | Cargar Documento                      |                                    |                       |
| V.8b  | Formato para acreditar capacidad o experiencia<br>financiera a través de proyectos de inversión<br>productiva                         | Descargar Formato         | Cargar Documento                      |                                    |                       |
| V.9   | Formato para acreditar la vinculación jurídica -<br>Experiencia financiera                                                            | Descargar Formato         | Cargar Documento                      |                                    |                       |

9.5.12.1 Al dar clic en el botón "**Descargar Formato**" el SAS mostrará una pantalla emergente con el nombre del Representante Legal dado de alta en la etapa de registro o los

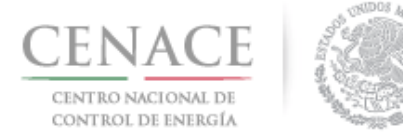

23 de agosto de 2018

Representante Legales agregados en la sección de Registro de Solicitud de Precalificación de este instructivo. Para continuar dar clic en el botón "**Descargar Formato**".

| <b>Nota:</b> Para agregar representa<br>Re<br>En caso de encontrar alguna inc<br>legales registrados en | intes legales adicionales dirigirse al apartado de<br>ipresentante Legal.<br>consistencia en los datos de los representantes<br>o el SIM, contactar a la mesa de ayuda. |
|----------------------------------------------------------------------------------------------------|----------------------------------------------------------------------------------------------------|
| Nombre                                                                                                  | Correo                                                                                                    |
| NOMBRE APELLIDO APELLIDO                                                                                | pruebas.cenace01@gmail.com                                                                                                    |

9.5.12.2 Una vez que se ha firmado y escaneado el formato del Anexo dar clic en el botón "Cargar Documento".

| Anexo | S                                                                                                    |                           |                                       |                                    |                       |
|-------|----------------------------------------------------------------------------------------------------|---------------------------|---------------------------------------|------------------------------------|-----------------------|
| Anexo | Descripción                                                                                                    | Formatos de los<br>Anexos | Carga de anexo<br>FIRMADO y en<br>PDF | Nombre del<br>documento<br>cargado | Eliminar<br>Documento |
| V.8a  | Formato para acreditar capacidad o experiencia<br>financiera a través de proyectos de inversión de<br>generación de energía eléctrica | Descargar Formato         | Cargar Documento                      |                                    |                       |
| V.8b  | Formato para acreditar capacidad o experiencia<br>financiera a través de proyectos de inversión<br>productiva                         | Descargar Formato         | Cargar Documento                      |                                    |                       |
| V.9   | Formato para acreditar la vinculación jurídica -<br>Experiencia financiera                                                            | Descargar Formato         | Cargar Documento                      |                                    |                       |
|       |                                                                                                    |                           |                                       |                                    |                       |

9.5.12.3 El SAS mostrara una ventana emergente donde se debe dar clic en el botón "Seleccionar archivo" para abrir el explorador de archivos del equipo de cómputo.

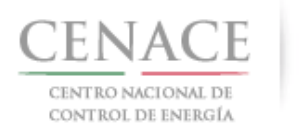

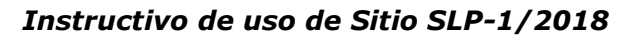

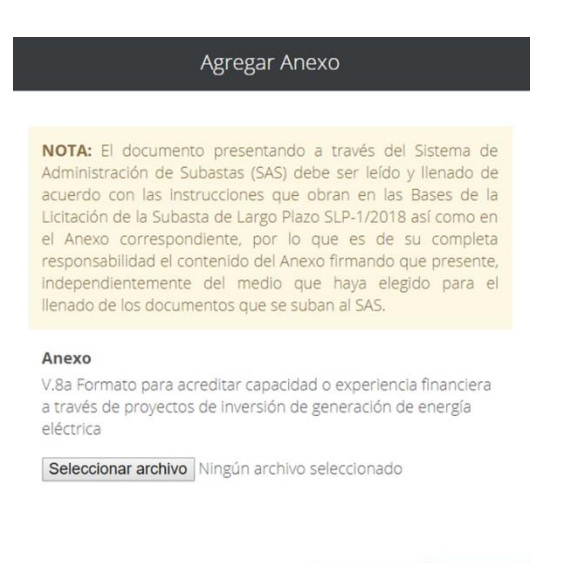

9.5.12.4 Al abrir el explorador de archivos buscar el Anexo firmado y escaneado y dar clic en el botón "**Abrir**".

Cancelar

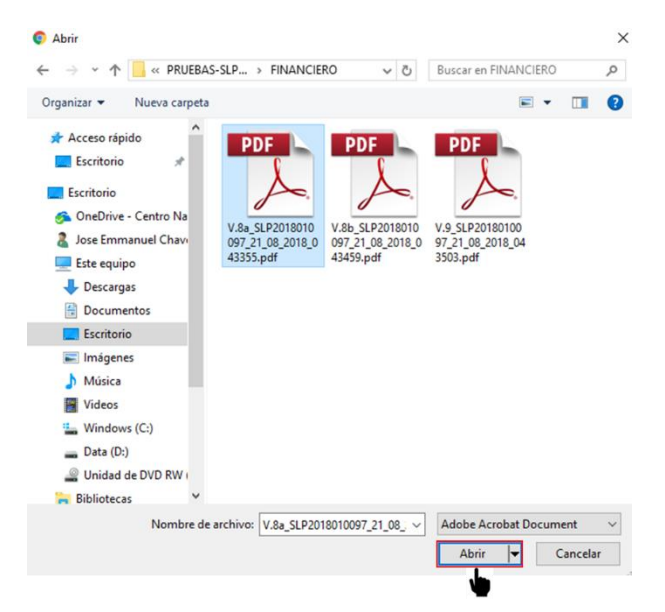

9.5.12.5 En la pantalla emergente se puede visualizar el nombre del archivo seleccionado, para concluir con la carga dar clic en el botón "**Cargar**".

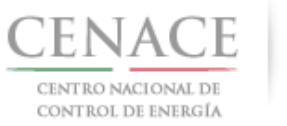

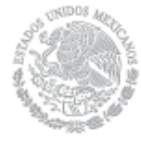

### 23 de agosto de 2018

| NOTA: El document<br>Administración de Su<br>acuerdo con las inst<br>Licitación de la Subas<br>el Anexo correspon-<br>responsabilidad el co<br>independientemente<br>llenado de los docum<br>Anexo<br>V.8a Formato para aco | o presentando a través del Sistema de<br>Jbastas (SAS) debe ser leído y llenado de<br>rrucciones que obran en las Bases de la<br>ta de Largo Plazo SLP-1/2018 así como en<br>diente, por lo que es de su completa<br>ntenido del Anexo firmando que presente,<br>del medio que haya elegido para el<br>entos que se suban al SAS. |
|----------------------------------------------------------------------------------------------------|----------------------------------------------------------------------------------------------------|
| eléctrica<br>Seleccionar archivo                                                                                                    | V 8a SI P2018 043355 pdf                                                                                                    |

9.5.13 El SAS renombrará los archivos cargados con el "Folio Único", seguido del "folio de la Oferta

**de Venta**" y el **"número del Anexo**". Para eliminar el archivo cargado dar clic en el icono . Al finalizar la carga de los Anexos dar clic en el botón **"Regresar**".

| V.8a Formato para acreditar capacidad o experiencia<br>financiera a través de proyectos de Inversión de<br>generación de energía eléctrica<br>V.8b Formato para acreditar capacidad o experiencia<br>financiera a través de proyectos de Inversión<br>ordencieta<br>Cescargar Formato<br>Editar Documento<br>S.P201801C<br>OV-001-V.8i<br>Cescargar Formato<br>Editar Documento<br>OV-001-V.8i<br>Cescargar Formato<br>Editar Documento<br>OV-001-V.8i<br>Cescargar Formato<br>Editar Documento<br>OV-001-V.8i<br>Cescargar Formato<br>Editar Documento<br>OV-001-V.8i<br>OV-001-V.8i<br>Cescargar Formato<br>Editar Documento<br>OV-001-V.8i<br>OV-001-V.8i<br>Cescargar Formato<br>Editar Documento<br>OV-001-V.8i<br>Cescargar Formato<br>Editar Documento<br>OV-001-V.8i<br>Cescargar Formato<br>Editar Documento<br>OV-001-V.8i |        | cargado                           | PDF              | Лислов            |                                                                                                    |      |
|----------------------------------------------------------------------------------------------------|--------|-----------------------------------|------------------|-------------------|----------------------------------------------------------------------------------------------------|------|
| V.8b Formato para acreditar capacidad o experiencia financiera a través de proyectos de inversión enducira través de proyectos de inversión                                                                                                    | 097- × | SLP2018010097-<br>OV-001-V.8a.pdf | Editar Documento | Descargar Formato | Formato para acreditar capacidad o experiencia<br>financiera a través de proyectos de inversión de<br>generación de energía eléctrica | V.8a |
| productiva                                                                                                    | 097- 🗙 | SLP2018010097-<br>OV-001-V.8b.pdf | Editar Documento | Descargar Formato | Formato para acreditar capacidad o experiencia<br>financiera a través de proyectos de inversión<br>productiva                         | V.8b |
| V.9 Formato para acreditar la vinculación jurídica - Descargar Formato Editar Documento SLP201801C OV-001-V.9                                                                                                    | .pdf   | SLP2018010097-<br>OV-001-V.9.pdf  | Editar Documento | Descargar Formato | Formato para acreditar la vinculación jurídica -<br>Experiencia financiera                                                            | V.9  |

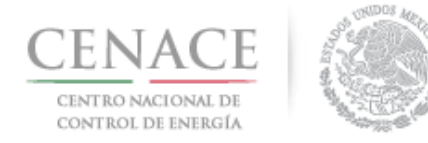

23 de agosto de 2018

### 9.6 Capacidad Legal

9.6.1 Para cargar la información y documentación necesaria para acreditar la capacidad legal dar clic en el botón "Legal" de la sección "Precalificación" en el SAS.

| SLP SAS Inicio Fo                                  | ormato III.4  |       | <b>\$</b> 0                     | pruebas.cenace01@gmail.com | Salir |
|----------------------------------------------------|---------------|-------|---------------------------------|----------------------------|-------|
| CENACE<br>CENTRO NACIONAL<br>DE CONTROL DE ENERGÍA | ۲             | :     | <b>SLP</b> Subasta de Largo Pla | zo                         |       |
| ♠ > SLP > Solicitud > Press                        | ecalificación |       |                                 |                            |       |
| Precalificad                                       | ión           |       |                                 |                            |       |
| _                                                  |               |       |                                 |                            |       |
|                                                    |               |       |                                 |                            |       |
| Centrales                                          | Oferta        | Legal |                                 |                            |       |
| © 2018 - SAS                                       |               |       |                                 |                            |       |

9.6.2 El interesado debe cargar todos los documentos probatorios que se refieren a la existencia legal del participante y las facultades de el o los Representantes Legales. Para ello dar clic en el botón "**Documentos Probatorios Existencia – Facultades**".

| SLP SAS Inicio Formato III.4                                         | 🐥 0 pruebas cenace01@gr                                                                                               | mail.com Salir |
|----------------------------------------------------------------------|----------------------------------------------------------------------------------------------------|----------------|
| CENACE<br>CENTRO NACIONAL<br>DE CONTROL DE ENERGÍA                   | <b>SLP</b> Subasta de Largo Plazo                                                                                     |                |
| ♠ > SLP > Solicitud > Precalificación > 0                            | Capacidad Legal                                                                                                    |                |
| Capacidad Legal                                                      |                                                                                                    |                |
| _                                                                    |                                                                                                    |                |
| NOTA: El nombre de los archivos q                                    | ue suba serán cambiados según los estándares del numeral al que hace referencia.                                      |                |
| NOTA: La información o documen<br>quien la proporcione y se plasmará | iación que se presente en el Sistema de Administración de Subastas (SAS) es responsat<br>en el Anexo que corresponda. | ollidad de     |
| Información de la Solicitud                                          |                                                                                                    |                |
| Folio: SLP2018010097                                                 | Tipo: Oferta de Venta                                                                                                 |                |
|                                                                      | Documentos Probatorios Existencia - I                                                                                 | Facultades     |

9.6.2.1 Para cargar el documento probatorio dar clic en el botón "**Cargar Documento**" que se encuentra en el aparado "**Documentos Probatorios**" en la parte inferior de la página del SAS.

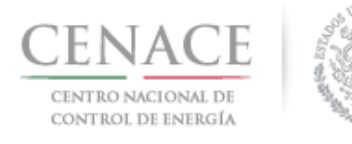

| SLP SAS             | Inicio Formato III.4<br>ACE<br>Inicional<br>Inde ENERGIA | → Oferta → Capacidad Legal                                   | SLP Subast                        | ▲ o<br>a de Largo Plaz<br>patorios | pruebas.cenace01                   | @gmail.com Sa         |
|---------------------|----------------------------------------------------------|--------------------------------------------------------------|-----------------------------------|------------------------------------|------------------------------------|-----------------------|
| Docu                | mentos Pro                                               | batorios                                                     |                                   |                                    |                                    |                       |
| NOTA: E             | El nombre de los archivos                                | que suba serán cambiados                                     | según los estándare:              | s del numeral al que h             | ace referencia.                    |                       |
| NOTA: l<br>quien la | La información o docume<br>proporcione y se plasma       | entación que se presente er<br>rá en el Anexo que correspo   | n el Sistema de Admi<br>onda.     | nistración de Subasta              | s (SAS) es respon                  | sabilidad de          |
| Informac            | lón de la Solicitud<br>2018010097                        | Tipo: Oferta de                                              | Venta                             |                                    |                                    |                       |
| Documer             | ntos Probatorios                                         |                                                              |                                   |                                    |                                    |                       |
| Requisito           | Descripción                                              |                                                              |                                   | Carga de<br>Documento              | Nombre del<br>documento<br>cargado | Eliminar<br>Documento |
| DPV.1               | Identificación oficial con<br>equivalente en otro país   | fotografía (persona física) o<br>s que no sea México (persor | acta constitutiva o<br>na moral). | Cargar Documento                   |                                    |                       |
| DPV.2               | Documento donde cons                                     | ste las facultades del repres                                | entante legal.                    | Cargar Documento                   |                                    |                       |
| Regresar            |                                                          |                                                              |                                   |                                    |                                    |                       |

9.6.2.2 El SAS mostrará una ventana emergente donde se mostrará un texto con una pequeña descripción del documento probatorio que se debe cargar. Para abrir el explorador de archivos del equipo de cómputo, dar clic en el botón "**Seleccionar archivo**".

| NOTA: El documento present<br>Administración de Subastas (S<br>acuerdo con las instrucciones<br>Licitación de la Subasta de La<br>en el Anexo correspondiente,<br>responsabilidad el contenido de<br>independientemente del medio<br>de los documentos que se suba | ando a través del S<br>AS) debe ser leido y<br>que obran en las Ba<br>go Plazo SLP-1/2018<br>por lo que es de su<br>el Anexo firmando que<br>que haya elegido para<br>n al SAS. | istema de<br>llenado de<br>ases de la<br>así como<br>completa<br>e presente,<br>el llenado |
|----------------------------------------------------------------------------------------------------|----------------------------------------------------------------------------------------------------|--------------------------------------------------------------------------------------------|
| NOTA: Recuerda que el nom<br>permite identificar el documento                                                                                                    | nbre original de tu ar<br>).                                                                                                    | rchivo nos                                                                                 |
| Requisito<br>DPV.1 Identificación oficial con t<br>constitutiva o equivalente en otr<br>(persona moral).                                                                                                    | fotografía (persona físio<br>o país que no sea Méx                                                                                                    | ca) o acta<br>tico                                                                         |
| Seleccionar archivo Ningún ar                                                                                                    | rchivo seleccionado                                                                                                    |                                                                                            |
|                                                                                                    | Cancelar                                                                                                    | Cargar                                                                                     |

9.6.2.3 Al abrir el explorador de archivos del equipo de cómputo buscar la ruta donde se encuentra el archivo que se cargará, una vez que se ha seleccionado dar clic en el botón "**Abrir**]".

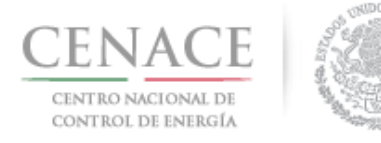

23 de agosto de 2018

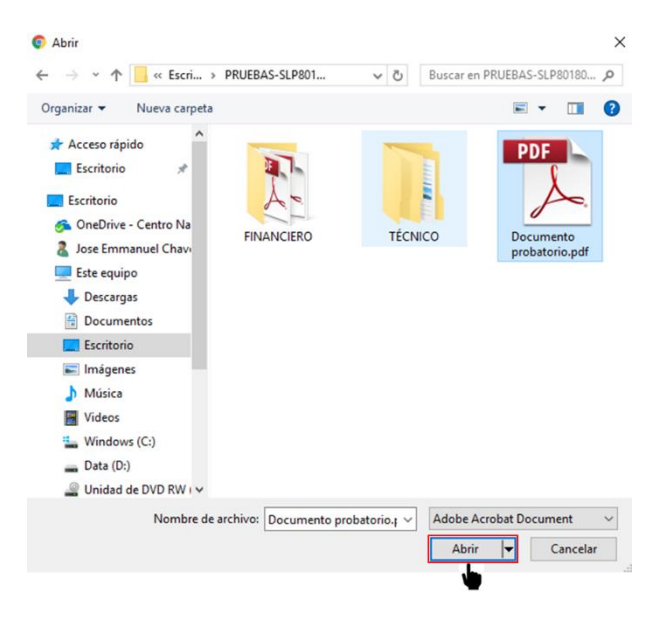

9.6.2.4 En la pantalla emergente se mostrará el nombre del archivo que se seleccionó, para concluir con la carga del documento probatorio dar clic en el botón "**Cargar**".

| NOTA:            | El documento presentando a través del Sistema de                            |
|------------------|-----------------------------------------------------------------------------|
| Admini           | stración de Subastas (SAS) debe ser leido y llenado de                      |
| acuerdi          | o con las instrucciones que obran en las Bases de la                        |
| Licitaci         | ón de la Subasta de Largo Plazo SLP-1/2018 así como                         |
| en el /          | Anexo correspondiente, por lo que es de su completa                         |
| respon           | sabilidad el contenido del Anexo firmando que presente,                     |
| indepei          | ndientemente del medio que haya elegido para el llenado                     |
| de los o         | documentos que se suban al SAS.                                             |
| NOTA:<br>permite | Recuerda que el nombre original de tu archivo nos identificar el documento. |
| Requis           | ito                                                                         |
| DPV.1            | Identificación oficial con fotografía (persona física) o acta               |
| constitu         | utiva o equivalente en otro país que no sea México                          |
| (persor          | na moral).                                                                  |
| Selec            | cionar archivo Documento probatorio pdf                                     |

9.6.2.5 El SAS renombrará el archivo con el "Folio Único" seguido del "número del Requisito". Para

eliminar un archivo cargado dar clic en el icono <sup>E</sup>. En el caso del requisito "**DVP.2**" se habilitará el botón "**Agregar Nuevo Archivo**" para cargar un segundo documento en caso de que el primer documento cargado sea muy grande y este divido en dos partes o se pretenda presentar dos documentos diferentes por separado, el tamaño máximo por archivo que el SAS permite cargar es de 20 MB (megabytes). Una vez que se han cargado todos los documentos probatorios dar cli en el botón "**Regresar**".

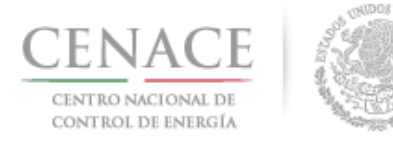

| Requisito | Descripción                                                                                                    | Carga de<br>Documento                     | Nombre del<br>documento<br>cargado | Eliminar<br>Documento |
|-----------|----------------------------------------------------------------------------------------------------|-------------------------------------------|------------------------------------|-----------------------|
| DPV.1     | Identificación oficial con fotografía (persona física) o acta constitutiva<br>o equivalente en otro país que no sea México (persona moral). | Editar Documento<br>Agregar Nuevo Archivo | SLP2018010097-<br>DPV.1.pdf        | ×                     |
| )PV.2     | Documento donde conste las facultades del representante legal.                                                                              | Editar Documento<br>Agregar Nuevo Archivo | SLP2018010097-<br>DPV.2.pdf        | ×                     |
|           |                                                                                                    |                                           |                                    |                       |

9.6.3 El siguiente paso es seleccionar las Ofertas de Venta a las que les aplicará los Anexos III.2a, III.2b y III.2c en el caso de persona moral y Anexos III.2a, III.2b y III.2d en el caso de

Consorcio. El interesado debe dar clic en el icono El para que el SAS le muestre la lista de sus Ofertas de venta que pagó.

|        | Persona moral                                                                                                    |                           |                                       |                                    | Consorcio             |            |                                                                                                    |                           |                                       |                                    |                       |
|--------|----------------------------------------------------------------------------------------------------|---------------------------|---------------------------------------|------------------------------------|-----------------------|------------|----------------------------------------------------------------------------------------------------|---------------------------|---------------------------------------|------------------------------------|-----------------------|
| Anexo  | Anexos                                                                                                    |                           |                                       |                                    |                       |            | Anexos                                                                                                    |                           |                                       |                                    |                       |
| Anexo  | Descripción                                                                                                    | Formatos de los<br>Anexos | Carga de anexo<br>FIRMADO y en<br>PDF | Nombre del<br>documento<br>cargado | Eliminar<br>Documento | Anexo      | Descripción                                                                                                    | Formatos de los<br>Anexos | Carga de anexo<br>FIRMADO y en<br>PDF | Nombre del<br>documento<br>cargado | Eliminar<br>Documento |
| III.2a | Obligación de Consorcio o de persona moral de<br>constituir una Sociedad de Propósito Específico                                                           | Descargar Formato         | Cargar Documento                      |                                    |                       | III.2a     | Obligación de Consorcio o de persona moral de<br>constituir una Sociedad de Propósito Específico                             | Descargar Formato         | Cargar Documento                      |                                    |                       |
| III.2b | Obligación de Consorcio o de persona moral de firmar<br>con una Sociedad de Propósito Específico Existente                                                 | Descargar Formato         | Cargar Documento                      |                                    |                       | III.2b     | Obligación de Consorcio o de persona moral de firmar<br>con una Sociedad de Propósito Específico Existente                   | Descargar Formato         | Cargar Documento                      |                                    |                       |
| III.2c | Obligación de persona moral de firmar directamente                                                                                                    | Descargar Formato         | Cargar Documento                      |                                    |                       | III.2d     | Obligación de firmar como consorcio                                                                                          | Descargar Formato         | Cargar Documento                      |                                    |                       |
| 111.5  | Declaración en materia de conflicto de interés y                                                                                                    | Descargar Formato         | Cargar Documento                      |                                    |                       | 111.3      | Modelo de Convenio Consorcial                                                                                                |                           | Cargar Documento                      |                                    |                       |
| V.2    | Formato para acreditar la Solvencia Moral                                                                                                    | Descargar Formato         | Cargar Documento                      |                                    |                       | 111.5      | Declaración en materia de conflicto de interés y<br>transparencia                                                            | Descargar Formato         | Cargar Documento                      |                                    |                       |
| V.3    | Formato para acreditar que la(s) Oferta(s) de Venta                                                                                                    | Descargar Formato         | Cargar Documento                      |                                    |                       | V.2        | Formato para acreditar la Solvencia Moral                                                                                    | Descargar Formato         | Cargar Documento                      |                                    |                       |
| V.4    | es(son) vinculante(s) e irrevocable(s)<br>Formato para el compromiso de suscribir o causar que<br>se suscriba el Contrato en caso de resultar asignatario. | Descargar Formato         | Cargar Documento                      |                                    |                       | V.3        | Formato para acreditar que la(s) Oferta(s) de Venta<br>es(son) Vinculante(s) e Irrevocable(s)                                | Descargar Formato         | Cargar Documento                      |                                    |                       |
|        | del mismo                                                                                                    |                           |                                       |                                    |                       | V.4        | Formato para el compromiso de suscribir o causar que<br>se suscriba el Contrato en caso de resultar asignatario              | Descargar Formato         | Cargar Documento                      |                                    |                       |
| V.5    | Formato para la aceptación de la normatividad<br>aplicable                                                                                                 | Descargar Formato         | Cargar Documento                      |                                    |                       |            | del mismo                                                                                                    |                           |                                       |                                    |                       |
| V.6    | Formato de solicitud de precalificación de Oferta de<br>Venta                                                                                              | Descargar Formato         | Cargar Documento                      |                                    |                       | V.5        | Formato para la aceptación de la normatividad<br>aplicable                                                                   | Descargar Formato         | Cargar Documento                      |                                    |                       |
| V.7    | Formato para acreditar que la(s) Oferta(s) de Venta<br>es(son) autónoma(s) e independiente(s) a la de otros                                                | Descargar Formato         | Cargar Documento                      |                                    |                       | V.6        | Formato de solicitud de precalificación de Oferta de<br>Venta                                                                | Descargar Formato         | Cargar Documento                      |                                    |                       |
|        | Licitantes                                                                                                    |                           |                                       |                                    |                       | V.7        | V.7 Formato para acreditar que la(s) Oferta(s) de Venta Descargar Formato 💙 Cargar Docur                                     | Cargar Documento          |                                       |                                    |                       |
| V.19   | Formato para la aceptación de uso de medios<br>electrónicos de comunicación para Licitante en la                                                           | Descargar Formato         | Cargar Documento                      |                                    |                       | Licitantes |                                                                                                    |                           |                                       |                                    |                       |
|        | etapa de precalificación                                                                                                    |                           |                                       |                                    |                       | V.19       | Formato para la aceptación de uso de medios<br>electrónicos de comunicación para Licitante en la<br>etapa de precalificación | Descargar Formato         | Cargar Documento                      |                                    |                       |
|        |                                                                                                    |                           |                                       |                                    |                       |            |                                                                                                    |                           |                                       |                                    |                       |
|        |                                                                                                    |                           |                                       |                                    |                       |            |                                                                                                    |                           |                                       |                                    |                       |

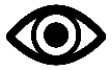

El Interesado puede presentar al menos uno de los Anexos III.2a, III.2b y III.2c o cualquier combinación entre ellos tratándose de persona moral.

Tratándose de Consorcio debe presentar al menos uno de los Anexos III.2a, III.2b y III.2d o cualquier combinación entre ellos

9.6.3.1 En el caso de persona moral debe seleccionar del combo mostrado en el lado derecho de la página, con cual Sociedad de Propósito Específico que dio de alta en la sección "9.1 Registro de solicitud de Precalificación" estará asociada la Oferta de Venta, teniendo en cuenta que

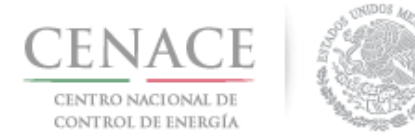

23 de agosto de 2018

debe presentar al menos uno de los Anexos **III.2a**, **III.2b** y **III.2c** o cualquier combinación entre ellos. Al finalizar de seleccionar todas la Ofertas de Venta a las cuales les aplicará el Anexo dar clic en el botón "**Guardar**".

| CENACE<br>CENTRO NACIONAL<br>DE CONTROL DE ENERGÍA                      | <b>SLP</b> Subasta de Largo Plazo                      |  |  |  |
|-------------------------------------------------------------------------|--------------------------------------------------------|--|--|--|
| s SLP > <u>Solicitud</u> > Precalificación > Relación Sociedad - Oferta |                                                        |  |  |  |
|                                                                         |                                                        |  |  |  |
|                                                                         |                                                        |  |  |  |
| NOTA: Para el llenado del Anexo III.2a, sel                             | eccione para que ofertas de venta aplica este escrito. |  |  |  |
| Ofertas de Venta                                                        |                                                        |  |  |  |
| Folio Oferta                                                            | Sociedades                                             |  |  |  |
| 5LP2018010097-OV-015                                                    | Selecciona una opción 🔹                                |  |  |  |
| SLP2018010097-OV-014                                                    | Selecciona una opción<br>Sociedad 01                   |  |  |  |
| LP2018010097-OV-013                                                     | No aplica<br>Selecciona una opción *                   |  |  |  |
| SLP2018010097-OV-012                                                    | Selecciona una opción •                                |  |  |  |
| SLP2018010097-OV-011                                                    | Selecciona una opción •                                |  |  |  |
| SLP2018010097-OV-010                                                    | Selecciona una opción ·                                |  |  |  |
| 5LP2018010097-OV-009                                                    | Selecciona una opción 🔹                                |  |  |  |
| 5LP2018010097-OV-008                                                    | Selecciona una opción •                                |  |  |  |
| SLP2018010097-OV-007                                                    | Selecciona una opción 🔹                                |  |  |  |
| SLP2018010097-OV-006                                                    | Selecciona una opción 🔹                                |  |  |  |
| SLP2018010097-OV-005                                                    | Selecciona una opción •                                |  |  |  |
| 5LP2018010097-OV-004                                                    | Selecciona una opción 🔹                                |  |  |  |
| 5LP2018010097-OV-003                                                    | Selecciona una opción •                                |  |  |  |
| 5LP2018010097-OV-002                                                    | Selecciona una opción 🔹                                |  |  |  |
| SI 8301 9010097 OV 001                                                  | Selecciona una opción 🔹                                |  |  |  |
| 52-2018010037-00-001                                                    |                                                        |  |  |  |

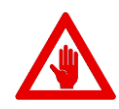

Si el Interesado no desea que le aplique el anexo a sus Ofertas de Venta seleccionar "**No aplica**" en el combo.

| Selecciona una opción                | • |
|--------------------------------------|---|
| Selecciona una opción<br>Sociedad 01 |   |
| No aplica                            |   |

9.6.3.2 En el caso de Consorcio para los Anexos **III.2a** y **III.2b** de igual forma que para persona moral debe seleccionar del combo mostrado en el lado derecho de la página, con cual Sociedad de

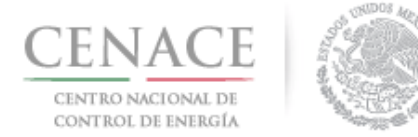

### 23 de agosto de 2018

Propósito Específico que dio de alta en la sección "9.1 Registro de solicitud de Precalificación" estará asociada la Oferta de Venta, teniendo en cuenta que debe presentar al menos uno de los Anexos **III.2a**, **III.2b** y **III.2d** o cualquier combinación entre ellos. Al finalizar de seleccionar todas la Ofertas de Venta a las cuales les aplicará el Anexo dar clic en el botón "**Guardar**".

| CENACE<br>CINTRO ACIONAL<br>DE CONTROL DE ENERGÍA                                            | ▲ 0 pruebas.cenace02@gmail.com Sall SLP Subasta de Largo Plazo                                                                                     |
|----------------------------------------------------------------------------------------------|----------------------------------------------------------------------------------------------------|
| + > SLP -> Solicitud -> Precalificación -> Relación So                                       | ociedad - Oferta                                                                                                    |
| Relación Sociedad - Of                                                                       | erta                                                                                                    |
| _                                                                                            |                                                                                                    |
| NOTA: Para el llenado del Anexo III.2a, seleccio                                             | one para que ofertas de venta aplica este escrito.                                                                                                 |
| Ofertas de Venta                                                                             |                                                                                                    |
| Folio Oferta                                                                                 | Sociedades                                                                                                    |
| SLP2018010099-OV-005                                                                         | Selecciona una opción 🔹                                                                                                    |
|                                                                                              | Selecciona una opción                                                                                                    |
| SLP2018010099-OV-004                                                                         | Sociedad Consorcio 01                                                                                                    |
| SLP2018010099-0V-004<br>SLP2018010099-0V-003                                                 | Sociedad Consorcio 01 No aplica Selecciona una opción                                                                                              |
| SLP2018010099-OV-003<br>SLP2018010099-OV-003<br>SLP2018010099-OV-002                         | Sociedad Consorcio 01     No aplica     Selecciona una opción     Selecciona una opción     Selecciona una opción     ·-                           |
| SLP2018010099-0V-003<br>SLP2018010099-0V-003<br>SLP2018010099-0V-002<br>SLP2018010099-0V-001 | Sociedad Consorcio 01 No aplica     Selecciona una opción     Selecciona una opción     Selecciona una opción     Selecciona una opción     +      |
| SLP2018010099-0V-003<br>SLP2018010099-0V-002<br>SLP2018010099-0V-002<br>SLP2018010099-0V-001 | Sociedad Consorcio 01     No aplica     Selecciona una opción     Selecciona una opción     Selecciona una opción     Selecciona una opción     ·- |

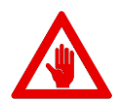

Si el Interesado no desea que le aplique el Anexo a sus Ofertas de Venta seleccionar "**No aplica**" en el combo.

| No aplica                                      |   |
|------------------------------------------------|---|
| Selecciona una opción<br>Sociedad Consorcio 01 |   |
| Selecciona una opción 🔹                        | ] |

9.6.3.3 En el caso del Anexo **III.2d** el Interesado debe dar clic en el icono <sup>()</sup> para marcar la casilla seleccionadora que se encuentra del lado izquierdo de la página para indicar las Ofertas de Venta que les aplicará dicho Anexo. Al finalizar de seleccionar la ofertas de venta dar clic en el botón "**Guardar**".

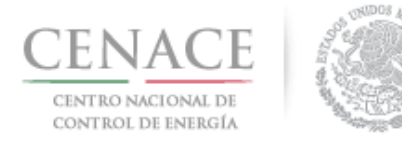

### Instructivo de uso de Sitio SLP-1/2018 23 de agosto de 2018

| SLP SAS Inicio Formato III.4<br>CENACE<br>CENTRIO INSCIDUT<br>DE CONTROL DE ENERGÍA | ● 0 pruebas.cenace02@gmail.com Salt                          |
|-------------------------------------------------------------------------------------|--------------------------------------------------------------|
| ♠ > SLP > <u>Solicitud</u> > Precalificación > Seleccio                             | n de Ofertas                                                 |
| Seleccion de Ofertas                                                                |                                                              |
|                                                                                     |                                                              |
|                                                                                     |                                                              |
| NOTA: Seleccione para que ofertas de vent                                           | a aplica este escrito (Obligación de firmar como consorcio). |
| Ofertes de Vente                                                                    |                                                              |
| Olei las de Venta                                                                   |                                                              |
| Aplica para el anexo                                                                | Oferta de Venta                                              |
| ×                                                                                   | SLP2018010099-OV-005                                         |
|                                                                                     | SLP2018010099-OV-004                                         |
| 2                                                                                   | SLP2018010099-OV-003                                         |
|                                                                                     | SLP2018010099-OV-002                                         |
|                                                                                     | SLP2018010099-OV-001                                         |
|                                                                                     |                                                              |
|                                                                                     | Cancelar Guardar                                             |

9.6.3.4 Tanto para persona moral como para Consorcio el Interesado debe seleccionar las Ofertas de Venta a las cuales el SAS les generará los Anexos V.6 y V.7. El SAS generará un archivo donde se incluyan las Ofertas seleccionadas y un formato de escrito libre. No se generarán los Anexos V.6 y V.7 para las Ofertas de Venta que no fueron seleccionadas.

|        | Perso                                                                                                    | ona mora                  | al                                    |                                    | Consorcio             |                                                                                                    |                                                                                                    |                               |                                       |                                    |                       |
|--------|----------------------------------------------------------------------------------------------------|---------------------------|---------------------------------------|------------------------------------|-----------------------|----------------------------------------------------------------------------------------------------|----------------------------------------------------------------------------------------------------|-------------------------------|---------------------------------------|------------------------------------|-----------------------|
| Anex   | 05                                                                                                    |                           |                                       |                                    |                       | Anexo                                                                                                    | 25                                                                                                    |                               |                                       |                                    |                       |
| Anexo  | Descripción                                                                                                   | Formatos de los<br>Anexos | Carga de anexo<br>FIRMADO y en<br>PDF | Nombre del<br>documento<br>cargado | Eliminar<br>Documento | Anexo                                                                                                    | Descripción                                                                                                    | Formatos de los<br>Anexos     | Carga de anexo<br>FIRMADO y en<br>PDF | Nombre del<br>documento<br>cargado | Eliminar<br>Documento |
| 111.2a | Obligación de Consorcio o de persona moral de<br>constituir una Sociedad de Propósito Específico              | Descargar Formato         | Cargar Documento                      |                                    |                       | 11.2a                                                                                                    | Obligación de Consorcio o de persona moral de<br>constituir una Sociedad de Propósito Específico                             | Descargar Formato             | Cargar Documento                      |                                    |                       |
| III.2b | Obligación de Consorcio o de persona moral de<br>firmar con una Sociedad de Propósito Específico<br>Existente | Descarger Formato         | Cargar Documento                      |                                    |                       | 11.2b                                                                                                    | Obligación de Consorcio o de persona moral de<br>firmar con una Sociedad de Propósito Específico<br>Existente                | Descargar Formato             | Cargar Documento                      |                                    |                       |
| 111.2c | Obligación de persona moral de firmar directamente                                                            | Descargar Formato         | Cargar Documento                      |                                    |                       | 11.2d                                                                                                    | Obligación de firmar como consorcio                                                                                          | Descargar Formato             | Cargar Documento                      |                                    |                       |
| 111.5  | Declaración en materia de conflicto de interés y                                                              | Descargar Formato         | Cargar Documento                      |                                    |                       | 10.3                                                                                                    | Modelo de Convenio Consorcial                                                                                                |                               | Cargar Documento                      |                                    |                       |
|        | transparencia                                                                                                 |                           |                                       |                                    |                       | 111.5                                                                                                    | Declaración en materia de conflicto de interés y transparencia                                                               | Descargar Formato             | Cargar Documento                      |                                    |                       |
| V.2    | Formato para acreditar la Solvencia Moral                                                                     | Descargar Formato         | Cargar Documento                      |                                    |                       | ¥2                                                                                                    | Eormato para acceditar la Solvencia Moral                                                                                    | Contraction Formation         | Carrier Data marrier                  |                                    |                       |
| V.3    | Formato para acreditar que la(s) Oferta(s) de Venta<br>es(son) Vinculante(s) e (rrevocable(s)                 | Descargar Formato         | Cargar Documento                      |                                    |                       | 1/2                                                                                                    | Enrmato nara arraditar ni ja laiti Martaiti da Vanta                                                                         | Transmission and Transmission | Complete man                          |                                    |                       |
| V.4    | Formato para el compromiso de suscribir o causar                                                              | Descargar Formato         | Carger Documento                      |                                    |                       | V.4 Formato para al celular que las) de testas de venta<br>es(son) Vinculante(s) e irrevocable(s)     V.4 Formato para el compromiso de suscribir o causar<br>que se suscriba el Contrato en caso de resultar | Descargar Formato                                                                                                    | raita, normeiro               |                                       |                                    |                       |
|        | que se suscriba el Contrato en caso de resultar<br>asignatario del mismo                                      |                           |                                       |                                    |                       |                                                                                                    | Descargar Formato                                                                                                    | Cargar Documento              |                                       |                                    |                       |
| V.5    | Formato para la aceptación de la normatividad                                                                 | Descargar Formaco         | Cerger Documento                      |                                    |                       |                                                                                                    | asignatario del mismo                                                                                                    |                               |                                       |                                    |                       |
|        | aplicable                                                                                                    |                           |                                       |                                    |                       | V.5                                                                                                    | Formato para la aceptación de la normatividad<br>anlicable                                                                   | Descargar Pormato             | Cargar Documento                      |                                    |                       |
| V.6    | Formato de solicitud de precalificación de Oferta de<br>Venta                                                 | Descargar Formato         | Cargar Documento                      |                                    |                       | V.6                                                                                                    | Formato de solicitud de precalificación de Oferta de                                                                         | Destanger Rormato             | Cargar Documento                      |                                    |                       |
| V.7    | Formato para acreditar que la(s) Oferta(s) de Venta                                                           | Descargar Formato         | Cargar Documento                      |                                    |                       |                                                                                                    | Venta                                                                                                    |                               |                                       |                                    |                       |
|        | es(son) autónoma(s) e independiente(s) a la de otros<br>Licitantes                                            | 5                         |                                       |                                    |                       | V.7                                                                                                    | Formato para acreditar que la(s) Oferta(s) de Venta<br>es(son) autónoma(s) e independiente(s) a la de otros                  | Descargar Formato             | Cargar Documento                      |                                    |                       |
| V.19   | Formato para la aceptación de uso de medios                                                                   | Descargar Formato         | Cargar Documento                      |                                    |                       |                                                                                                    | Licitantes                                                                                                    | -                             |                                       |                                    |                       |
|        | electrónicos de comunicación para Licitante en la<br>etapa de precalificación                                 |                           |                                       |                                    |                       | V.19                                                                                                    | Formato para la aceptación de uso de medios<br>electrónicos de comunicación para Licitante en la<br>etapa de precalificación | Descargar Formato             | Cargar Documento                      |                                    |                       |

9.6.3.5 Para seleccionar las Ofertas de Venta, el Interesado debe marcar la casilla seleccionadora que se encuentra del lado izquierdo de la página, al finalizar de marcar las Ofertas de Venta dar clic en el botón "**Guardar**".

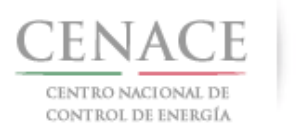

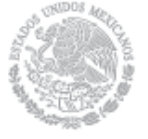

### 23 de agosto de 2018

| CENTRO NACIONAL<br>CONTROL DE ENERGÍA    | SLP Subasta de Largo Plazo                                                              |
|------------------------------------------|-----------------------------------------------------------------------------------------|
| SLP > Solicitud > Precalificación > Sele | eccion de Ofertas                                                                       |
| leccion de Oferta                        | as                                                                                      |
|                                          |                                                                                         |
|                                          |                                                                                         |
| INTA Colorado a concesso aforem de       | urgen enlles des encles (Campon de Selato des encodificación de Cénero de Vinano)       |
| NOTA: seleccione para que ofertas de     | venta aplica este escrito (Hormato de solicitud de precaliticación de Uterta de Venta). |
| ertas de Venta                           |                                                                                         |
|                                          | Oferta de Venta                                                                         |
| ica para el allexo                       | SLP2018010097-0V-015                                                                    |
|                                          | SLP2018010097-0V-014                                                                    |
|                                          | SLP2018010097-0V-013                                                                    |
|                                          | SLP2018010097-OV-012                                                                    |
|                                          | SLP2018010097-0V-011                                                                    |
|                                          | SLP2018010097-0V-010                                                                    |
|                                          | SLP2018010097-0V-009                                                                    |
|                                          | SLP2018010097-0V-008                                                                    |
|                                          | SLP2018010097-0V-007                                                                    |
|                                          | SLP2018010097-0V-006                                                                    |
|                                          | SLP2018010097-0V-005                                                                    |
|                                          | SLP2018010097-0V-004                                                                    |
|                                          | SLP2018010097-0V-003                                                                    |
|                                          | SLP2018010097-0V-002                                                                    |
|                                          |                                                                                         |

9.6.4 El interesado debe proceder a descargar los formatos de los Anexos dando clic en el botón "Descargar Formato". Tanto para persona moral como Consorcio.

| Anexo  | Descripción                                                                                                    | Formatos de los<br>Anexos | Carga de anexo<br>FIRMADO y en<br>PDF | Nombre del<br>documento<br>cargado | Eliminar<br>Documento |
|--------|----------------------------------------------------------------------------------------------------|---------------------------|---------------------------------------|------------------------------------|-----------------------|
| III.2a | Obligación de Consorcio o de persona moral de<br>constituir una Sociedad de Propósito Específico                             | Descargar Formato         | Cargar Documento                      |                                    |                       |
| III.2b | Obligación de Consorcio o de persona moral de<br>firmar con una Sociedad de Propósito Específico<br>Existente                | Descargar Pormato         | Cargar Documento                      |                                    |                       |
| III.2c | Obligación de persona moral de firmar directamente                                                                           | Descargar Formato         | Cargar Documento                      |                                    |                       |
| 111.5  | Declaración en materia de conflicto de interés y<br>transparencia                                                            | Descargar Formato         | Cargar Documento                      |                                    |                       |
| V.2    | Formato para acreditar la Solvencia Moral                                                                                    | Descargar Formato         | Cargar Documento                      |                                    |                       |
| V.3    | Formato para acreditar que la(s) Oferta(s) de Venta<br>es(son) Vinculante(s) e Irrevocable(s)                                | Descargar Formato         | Cargar Documento                      |                                    |                       |
| V.4    | Formato para el compromiso de suscribir o causar<br>que se suscriba el Contrato en caso de resultar<br>asignatario del mismo | Descargar Formato         | Cargar Documento                      |                                    |                       |
| V.5    | Formato para la aceptación de la normatividad<br>aplicable                                                                   | Descargar Formato         | Cargar Documento                      |                                    |                       |
| V.6    | Formato de solicitud de precalificación de Oferta de Venta                                                                   | Descargar Formato         | Cargar Documento                      |                                    |                       |
| V.7    | Formato para acreditar que la(s) Oferta(s) de Venta<br>es(son) autónoma(s) e independiente(s) a la de otros<br>Licitantes    | Descargar Formato         | Cargar Documento                      |                                    |                       |
| V.19   | Formato para la aceptación de uso de medios<br>electrónicos de comunicación para Licitante en la<br>etapa de precalificación | Descargar Formato         | Cargar Documento                      |                                    |                       |

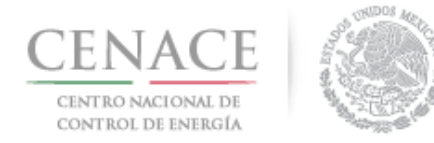

9.6.4.1 El SAS mostrará una ventana emergente donde se muestra el nombre o los nombres de los Representantes Legales que se dieron de alta en la sección "9.1 Registro de Solicitud de Precalificación" de este instructivo. Para descargar el formato del Anexo dar clic en el botón "Descargar Formato".

| Nota: Adjuntar el Apéndice A conforme las indicaciones del Anexo, ya se<br>estatutos. |             |
|---------------------------------------------------------------------------------------|-------------|
| Nombre Correo                                                                         | a uno o más |
| Nombre 40 Apellido 40 usuario40@gmail.com                                             |             |
| Representante 02 correo@correo.com                                                    |             |

9.6.5 Los Anexos deben ser firmado por el o los Representantes Legales, según sea el caso, y escaneados para ser cargados en el SAS. En el caso de Consorcio deben ser firmado por el Representante Común del Representante Legal. Para comenzar la carga de los formatos dar clic en el botón "Cargar Documento".

| Anexo  | Descripción                                                                                                    | Formatos de los<br>Anexos | Carga de anexo<br>FIRMADO y en<br>PDF | Nombre del<br>documento<br>cargado | Eliminar<br>Documento |
|--------|----------------------------------------------------------------------------------------------------|---------------------------|---------------------------------------|------------------------------------|-----------------------|
| III.2a | Obligación de Consorcio o de persona moral de<br>constituir una Sociedad de Propósito Específico                             | Descargar Formato         | Cargar Documento                      |                                    |                       |
| III.2b | Obligación de Consorcio o de persona moral de<br>firmar con una Sociedad de Propósito Específico<br>Existente                | Descargar Formato         | Cargar Documento                      |                                    |                       |
| III.2c | Obligación de persona moral de firmar directamente                                                                           | Descargar Formato 📃       | Cargar Documento                      |                                    |                       |
| 11.5   | Declaración en materia de conflicto de interês y<br>transparencia                                                            | Descargar Formato         | Cargar Documento                      |                                    |                       |
| V.2    | Formato para acreditar la Solvencia Moral                                                                                    | Descargar Formato         | Cargar Documento                      |                                    |                       |
| V.3    | Formato para acreditar que la(s) Oferta(s) de Venta<br>es(son) Vinculante(s) e Irrevocable(s)                                | Descargar Formato         | Cargar Documento                      |                                    |                       |
| V.4    | Formato para el compromiso de suscribir o causar<br>que se suscriba el Contrato en caso de resultar<br>asignatario del mismo | Descargar Formato         | Cargar Documento                      |                                    |                       |
| V.5    | Formato para la aceptación de la normatividad<br>aplicable                                                                   | Descargar Formato         | Cargar Documento                      |                                    |                       |
| V.6    | Formato de solicitud de precalificación de Oferta de Venta                                                                   | Descargar Formato         | Cargar Documento                      |                                    |                       |
| V.7    | Formato para acreditar que la(s) Oferta(s) de Venta<br>es(son) autónoma(s) e independiente(s) a la de otros<br>Licitantes    | Descargar Formato         | Cargar Documento                      |                                    |                       |
| v.19   | Formato para la aceptación de uso de medios<br>electrónicos de comunicación para Licitante en la<br>etapa de precalificación | Descargar Formato         | Cargar Documento                      |                                    |                       |

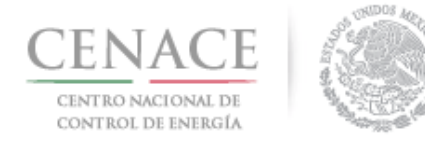

23 de agosto de 2018

9.6.5.1 El SAS mostrará una ventana emergente con la descripción del Anexo que debe ser cargado. Dar clic en el botón **"Seleccionar archivo**" para que se abra el explorador de archivos del equipo de cómputo.

| Agregar Anexo                                                                                                    |
|----------------------------------------------------------------------------------------------------|
| <b>NOTA:</b> El documento presentando a través del Sistema de<br>Administración de Subastas (SAS) debe ser leído y llenado de<br>acuerdo con las instrucciones que obran en las Bases de la<br>Licitación de la Subasta de Largo Plazo SLP-1/2018 así como en<br>el Anexo correspondiente, por lo que es de su completa<br>responsabilidad el contenido del Anexo firmando que presente,<br>independientemente del medio que haya elegido para el<br>llenado de los documentos que se suban al SAS. |
| Anexo<br>III.2c Obligación de persona moral de firmar directamente                                                                                                    |
| Seleccionar archivo Ningún archivo seleccionado                                                                                                    |

9.6.5.2 Se abrirá el explorador de archivos del equipo de cómputo y el Interesado debe buscar la ruta donde se encuentra el formato del Anexo firmado y escaneado. Una vez seleccionado dar clic en el botón **"Abrir**".

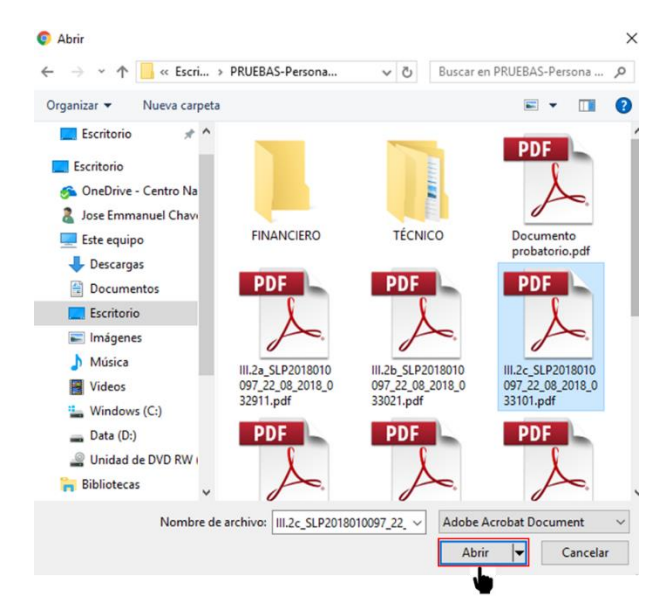

9.6.5.3 En la ventana emergente del SAS se mostrará el nombre del archivo seleccionado. Para concluir la carga del documento dar clic en el botón "**Cargar**".

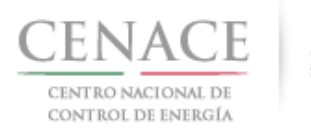

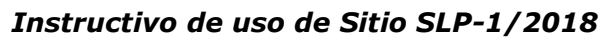

|                                               | Agregar Anexo                                                                                                    |
|-----------------------------------------------|----------------------------------------------------------------------------------------------------|
| N<br>Ac<br>ac<br>Lic<br>el<br>re<br>in<br>lle | <b>DTA:</b> El documento presentando a través del Sistema de<br>iministración de Subastas (SAS) debe ser leído y llenado de<br>uerdo con las instrucciones que obran en las Bases de la<br>itación de la Subasta de Largo Plazo SLP-1/2018 así como en<br>Anexo correspondiente, por lo que es de su completa<br>sponsabilidad el contenido del Anexo firmando que presente,<br>dependientemente del medio que haya elegido para el<br>nado de los documentos que se suban al SAS. |
| Aı                                            | <b>nexo</b><br>2c Obligación de persona moral de firmar directamente                                                                                                    |
|                                               |                                                                                                    |

9.6.6 El SAS renombrará los archivos cargados con el **"Folio Único"** seguido del **"número del** Anexo". Para eliminar un archivo cargado dar cli en el icono

**Anexo**". Para eliminar un archivo cargado dar cli en el icono **—**. Cuando el Interesado finalice con la carga de los Anexos dar clic en el botón "**Regresar**".

|                                                                                                    | Documentos Probatorios Existencia - Facultade                                                                                                    |                                                                                                    |                                                                                                    |                                                                                                    |  |  |
|----------------------------------------------------------------------------------------------------|----------------------------------------------------------------------------------------------------|----------------------------------------------------------------------------------------------------|----------------------------------------------------------------------------------------------------|----------------------------------------------------------------------------------------------------|--|--|
| Anexos                                                                                                    |                                                                                                    |                                                                                                    |                                                                                                    |                                                                                                    |  |  |
| Descripción                                                                                                    | Formatos de los<br>Anexos                                                                                                    | Carga de anexo<br>FIRMADO y en<br>PDF                                                                                                    | Nombre del<br>documento<br>cargado                                                                                                    | Eliminar<br>Documente                                                                                                    |  |  |
| Obligación de Consorcio o de persona moral de<br>constituir una Sociedad de Propósito Específico                             | Descargar Formato                                                                                                    | Cargar Documento                                                                                                    |                                                                                                    |                                                                                                    |  |  |
| Obligación de Consorcio o de persona moral de<br>firmar con una Sociedad de Propósito Específico<br>Existente                | Descargar Pormato                                                                                                    | Cargar Documento                                                                                                    |                                                                                                    |                                                                                                    |  |  |
| Obligación de persona moral de firmar<br>directamente                                                                        | Descargar Formato                                                                                                    | Editar Documento                                                                                                    | SLP2018010097-<br>III.2c.pdf                                                                                                    | ×                                                                                                    |  |  |
| Declaración en materia de conflicto de interés y<br>transparencia                                                            | Descargar Formato                                                                                                    | Editar Documento                                                                                                    | SLP2018010097-<br>III.5.pdf                                                                                                    | ×                                                                                                    |  |  |
| Formato para acreditar la Solvencia Moral                                                                                    | Descargar Formato                                                                                                    | Editar Documento                                                                                                    | SLP2018010097-<br>V.2.pdf                                                                                                    | ×                                                                                                    |  |  |
| Formato para acreditar que la(s) Oferta(s) de Venta<br>es(son) Vinculante(s) e Irrevocable(s)                                | Descargar Formato                                                                                                    | Editar Documento                                                                                                    | SLP2018010097-<br>V.3.pdf                                                                                                    | ×                                                                                                    |  |  |
| Formato para el compromiso de suscribir o causar<br>que se suscriba el Contrato en caso de resultar<br>asignatario del mismo | Descargar Formato                                                                                                    | Editar Documento                                                                                                    | SLP2018010097-<br>V.4.pdf                                                                                                    | ×                                                                                                    |  |  |
| Formato para la aceptación de la normatividad<br>aplicable                                                                   | Descargar Formato                                                                                                    | Editar Documento                                                                                                    | SLP2018010097-<br>V.5.pdf                                                                                                    | ×                                                                                                    |  |  |
| Formato de solicitud de precalificación de Oferta<br>de Venta                                                                | Descargar Formato                                                                                                    | Editar Documento                                                                                                    | SLP2018010097-<br>V.6.pdf                                                                                                    | ×                                                                                                    |  |  |
| Formato para acreditar que la(s) Oferta(s) de Venta<br>es(son) autónoma(s) e independiente(s) a la de<br>otros Licitantes    | Descargar Formato                                                                                                    | Editar Documento                                                                                                    | SLP2018010097-<br>V.7.pdf                                                                                                    | ×                                                                                                    |  |  |
| Formato para la aceptación de uso de medios<br>electrónicos de comunicación para Licitante en la<br>etapa de precalificación | Descargar Formato                                                                                                    | Editar Documento                                                                                                    | SLP2018010097-<br>V.19.pdf                                                                                                    | ×                                                                                                    |  |  |
|                                                                                                    | s Deligación de Consorcio o de persona moral de constituír una Sociedad de Propósito Específico Doligación de Consorcio o de persona moral de firmar con una Sociedad de Propósito Específico Doligación de Consorcio o de persona moral de firmar con una Sociedad de Propósito Específico Doligación de consorcio de persona moral de firmar con una Sociedad de Propósito Específico Doligación de persona moral de firmar directamente Declaración en materia de conflicto de interés y transparencia Formato para acreditar que la(s) Oferta(s) de Venta es(son) Vinculante(s) e irrevocable(s) Formato para acreditar que la(s) Oferta(s) de Venta es(son) vinculante(s) e interventa de esuscribi o causar que se suscriba el Contrato en caso de resultar alsignatario del mismo Formato para a aceditar que la(s) Oferta(s) de Venta es(son) autónoma(s) e independiente(s) a la de otros Licitantes Formato para la ceeptación de uso de medios escurónicos de comunicación para Luctante en la | s<br>Descripción Formato de person a moral de<br>firmar con una Sociedad de Propósito Específico<br>Obligación de Consorcio o de person a moral de<br>firmar con una Sociedad de Propósito Específico<br>Dobligación de Consorcio o de person a moral de<br>firmar con una Sociedad de Propósito Específico<br>Dobligación de Consorcio o de person a moral de<br>firmar con una Sociedad de Propósito Específico<br>Dobligación de construir una sociedad de Propósito Específico<br>Dobligación de construir una sociedad de Propósito Específico<br>Personato para acreditar la Solvencia Moral<br>Descargar Formato<br>Pormato para acreditar la Solvencia Moral<br>Descargar Formato<br>Formato para acreditar una la Solvencia Moral<br>Descargar Formato<br>Formato para acreditar que la(s) Oferta(s) de Venta<br>gue se succiba el Contrato en caso de resultar<br>asignatario del mismo<br>Formato para la ceptación de la normatividad<br>Escargar Formato<br>Formato para acreditar que la(s) Oferta(s) de Venta<br>porta para la ceptación de la normatividad<br>Descargar Formato<br>Escargar Formato<br>Formato para acreditar que la(s) Oferta(s) de Venta<br>Consato de solicitud de precalificación de Oferta<br>Escargar Formato<br>Escargar Formato<br>Formato para acreditar que la(s) Oferta(s) de Venta<br>Escargar Formato<br>Escargar Formato | S       Formatos de los<br>Anexos       Carga de anexo<br>FIRMADO y en<br>Obligación de Consorcio o de persona moral de<br>constituir una Sociedad de Propósito Específico       Descargar Formato       Cargar Documento         Obligación de Consorcio o de persona moral de<br>firmar con una Sociedad de Propósito Específico       Descargar Formato       Cargar Documento         Obligación de Consorcio o de persona moral de<br>firmar con una Sociedad de Propósito Específico       Descargar Formato       Cargar Documento         Obligación de persona moral de firmar<br>directamente       Descargar Formato       Estar Documento         Declaración en materia de conflicto de Interés y<br>transparencia       Descargar Formato       Estar Documento         Formato para acreditar la Solvencia Moral       Descargar Formato       Estar Documento         Formato para acreditar una Solvencia Moral       Descargar Formato       Estar Documento         Formato para acreditar una Solvencia Moral       Descargar Formato       Estar Documento         Formato para acreditar una Solvencia Moral       Descargar Formato       Estar Documento         Formato para acreditar una Solvencia Moral       Descargar Formato       Estar Documento         Formato para el compromiso de suscribir o causar<br>que se suscriba el Contrato en caso de resultar<br>asignatario del mismo       Estar Documento         Formato para el aceptación de la normatividad<br>el venta       Descargar formato       Estar Documento         Fo | S       Carga de anexo       Nombre del Anexos       Carga de anexo       Nombre del Accumento acrgado         Obligación de Consorcio o de persona moral de constituir una Sociedad de Propósito Específico       Exerager Romato       E cargar Documento       documento acrgado         Obligación de Consorcio o de persona moral de firmar con una Sociedad de Propósito Específico       Exerager Romato       E cargar Documento       Una Sociedad de Propósito Específico         Obligación de Consorcio o de persona moral de firmar con una Sociedad de Propósito Específico       Exerager Romato       E star Documento       SLP2018010097-         Obligación de construir una sociedad de Propósito Específico       Estarger Romato       Estar Documento       SLP2018010097-         Contractor en as acreditar la Solvencia Moral       Descargar Romato       Estar Documento       SLP2018010097-         Formato para acreditar que la(s) Oferta(s) de Venta       Descargar Formato       Estar Documento       SLP2018010097-         Formato para acreditar que la(s) Oferta(s) de Venta       Descargar Formato       Estar Documento       SLP2018010097-         Formato para acreditar que la(s) Oferta(s) de Venta       Descargar Formato       Estar Documento       SLP2018010097-         Formato para e i compromiso de suscribir o causar       Descargar Formato       Estar Documento       SLP2018010097-         Spenta para e i compromiso de suscribir o causar       Descarga |  |  |

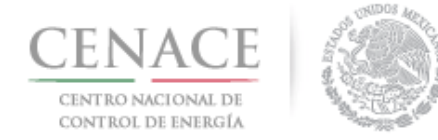

### Instructivo de uso de Sitio SLP-1/2018 23 de agosto de 2018

### 9.7 Reglas de relación

9.7.1 Después de cargar toda la documentación e información para acreditar capacidad legal, financiera y técnica y de ejecución se debe crear las reglas de relación entre las Ofertas de Venta. Para ello dar clic en el botón "**Relación entre ofertas**" que se encuentra dentro del módulo "**Ofertas**".

| CENA          | Inicio Formato III.4      |                  | 5          | SLP Sul      | <b>≜</b> o<br>basta de Largo Pla | pruebas.cenace01@gmail.com S |
|---------------|---------------------------|------------------|------------|--------------|----------------------------------|------------------------------|
| > SLP > Solic | citud > Precalificación > | Ofertas de Venta | a          |              |                                  |                              |
|               |                           |                  |            |              |                                  |                              |
| Informació    | n de la Solicitud         |                  |            |              |                                  |                              |
| Ofertas de    | Venta                     | Tipo de          | Solicitud: | uterta de ve | enta                             | Aprepar                      |
| Prioridad     | Folio Oferta              | Potencia 🔀       | EEA 🕜      | CEL          | Centrales Eléctricas             | Documentación                |
| 1 🕇 🕂         | SLP2018010097-OV-001      | 0                | 181332     | 181332       | Central 01                       | Técnica Financiera           |
| Regresar      |                           |                  |            |              |                                  | Relación entre ofertas       |
|               |                           |                  |            |              |                                  |                              |

9.7.2 Para agregar un condicionamiento entre Ofertas de Venta dar clic en el botón "Agregar" en el apartado "Ofertas condicionadas".

| SLP SAS Inicio Formato III.4                       | ♣ 0 pruebas.cenace01@gmail.com Salir    |
|----------------------------------------------------|-----------------------------------------|
| CENACE<br>CENTRO NACIONAL<br>DE CONTROL DE ENERGÍA | SLP Subasta de Largo Plazo              |
| 🕈 > SLP > Solicitud > Precalificación > (          | Oferta > Relación entre Oferta de Venta |
| Relación entre Of                                  | erta de Venta                           |
|                                                    |                                         |
| _                                                  |                                         |
| Información de la Solicitud                        |                                         |
| Folio: SLP2018010097                               | Tipo de Solicitud: Oferta de Venta      |
| Ofertas condicionadas                              | Agregar Ofertas excluyentes Agregar     |
|                                                    |                                         |
| Regresar                                           |                                         |

9.7.2.1 El SAS mostrará una pantalla emergente donde se encontrará un combo con todas la Ofertas de Venta que el licitante ha generado y pretende presentar en la etapa de Precalificación.

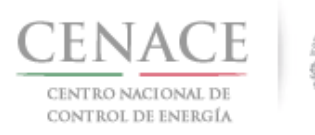

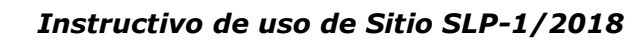

| La siguiente oferta de venta podrá<br>solamente cuando todas las siguie<br>seleccionadas. | ser seleccionada<br>ntes Ofertas de Venta son |
|-------------------------------------------------------------------------------------------|-----------------------------------------------|
| Selecciona una oferta                                                                     | •                                             |
| Selecciona una oferta                                                                     |                                               |
| SLP2018010086-OV-004                                                                      |                                               |
| SLP2018010086-OV-003                                                                      |                                               |
| SLP2018010086-OV-002                                                                      |                                               |
| SLP2018010086-OV-001                                                                      |                                               |

9.7.2.2 La Oferta de Venta que se seleccione del combo mostrado solo podrá ser seleccionada ganadora cuando las Ofertas de Venta que se seleccionen en ese condicionamiento. Una vez seleccionadas las Ofertas de Venta que se encontrarán en el condicionamiento dar clic en el botón "Agregar".

| Relacionar Ofertas de Ventas                                                                                                    |  |  |  |  |  |
|----------------------------------------------------------------------------------------------------|--|--|--|--|--|
| La siguiente oferta de venta podrá ser seleccionada<br>solamente cuando todas las siguientes Ofertas de Venta son<br>seleccionadas. |  |  |  |  |  |
| SLP2018010086-OV-002 •                                                                                                    |  |  |  |  |  |
| Ofertas de Venta *                                                                                                    |  |  |  |  |  |
| <ul> <li>SLP2018010086-OV-004</li> <li>SLP2018010086-OV-003</li> <li>SLP2018010086-OV-001</li> </ul>                                |  |  |  |  |  |
|                                                                                                    |  |  |  |  |  |
|                                                                                                    |  |  |  |  |  |
|                                                                                                    |  |  |  |  |  |
|                                                                                                    |  |  |  |  |  |

9.7.3 En el apartado "**Ofertas excluyentes**" se pueden agregar conjuntos de Ofertas de Venta que serán mutuamente excluyentes. Para ello dar clic en el botón "**Agregar**".

Cancelai

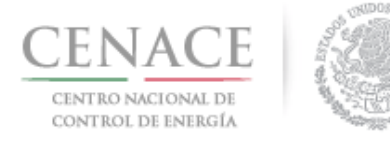

23 de agosto de 2018

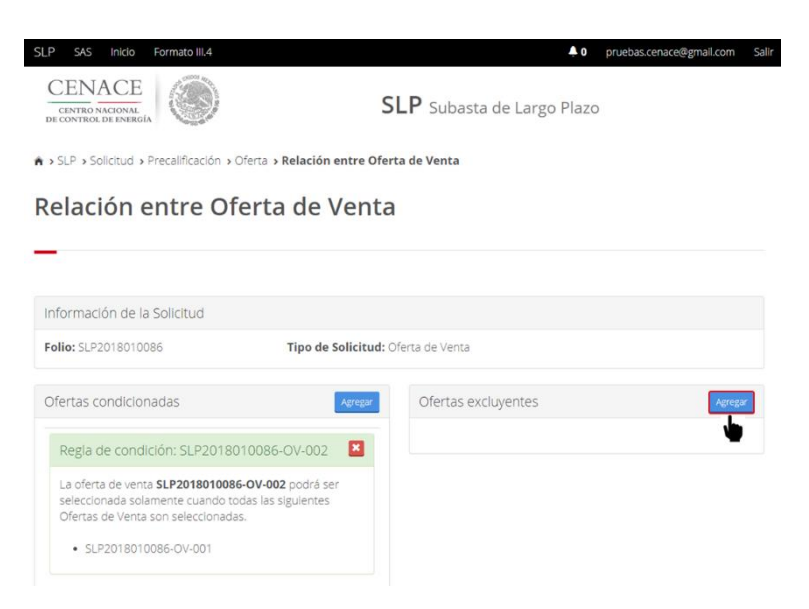

9.7.3.1 El SAS mostrará una ventana emergente donde se deben seleccionar las Ofertas de Venta que formarán el conjunto mutuamente excluyente. De las Ofertas de Venta que se seleccionen, solo una podrá ser seleccionada como ganadora. Al terminar de seleccionar las Ofertas de Venta dar clic en el botón "**Agregar**".

| Relacionar Ofertas de Ventas                                                                                                    |                           |         |  |  |  |
|----------------------------------------------------------------------------------------------------|---------------------------|---------|--|--|--|
| De las siguientes Ofertas d<br>podrá ser seleccionada un<br><b>Ofertas de Venta</b> *                                                      | le Venta, solamente<br>a. |         |  |  |  |
| <ul> <li>□ SLP2018010086-OV-004</li> <li>☑ SLP2018010086-OV-003</li> <li>□ SLP2018010086-OV-002</li> <li>☑ SLP2018010086-OV-001</li> </ul> |                           |         |  |  |  |
|                                                                                                    |                           |         |  |  |  |
|                                                                                                    | Cancelar                  | Agregar |  |  |  |

9.7.4 Si el Interesado ha concluido de cargar los condicionamientos o conjuntos mutuamente excluyentes dar clic en el botón "**Regresar**".

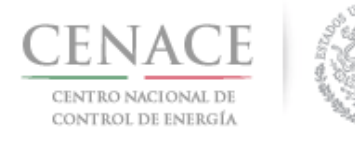

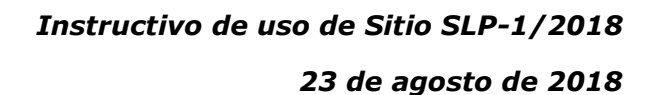

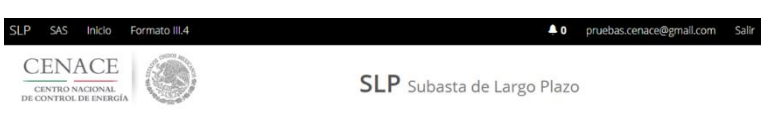

r > SLP > Solicitud > Precalificación > Oferta > Relación entre Oferta de Venta

#### Relación entre Oferta de Venta

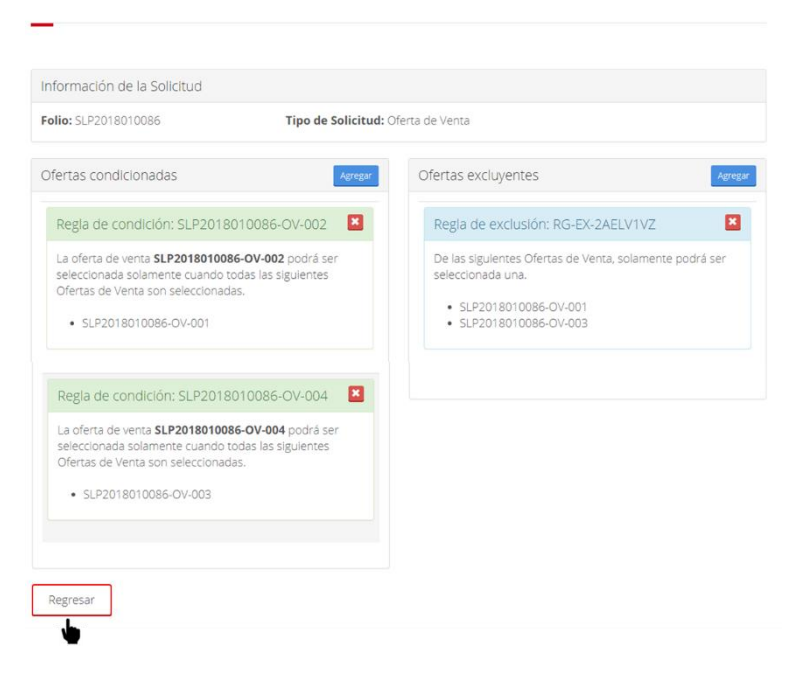

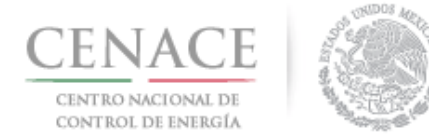

### 9.8 Envío de la oferta técnica de la Oferta de Venta.

9.8.1 Para enviar la toda la información y documentación para acreditar capacidad legal, financiera y técnica y de ejecución de la oferta técnica de la Oferta de Venta es necesario generar los acuses. Para ello dar clic en el botón "Validar Ofertas".

| SLP SAS                                                 | Inicio Formato III.4       |                  |        |        |              | <b>4</b> 0     | pruebas.cenaci | e@gmail.con  | n Sal |
|---------------------------------------------------------|----------------------------|------------------|--------|--------|--------------|----------------|----------------|--------------|-------|
| ♠ > SLP > Solic                                         | itud > Precalificación > 0 | Ofertas de Venta |        |        |              |                |                |              |       |
| Ofertas                                                 | de Venta                   |                  |        |        |              |                |                |              |       |
|                                                         |                            |                  |        |        |              |                |                |              |       |
| Información                                             | de la Solicitud            |                  |        |        |              |                |                |              |       |
| Folio: SLP2018010086 Tipo de Solicitud: Oferta de Venta |                            |                  |        |        |              |                |                |              |       |
| Ofertas de V                                            | /enta                      |                  |        |        |              |                |                | Agr          | egar  |
| Prioridad                                               | Folio Oferta               | Potencia 🔀       | EEA    | CEL    | Centrales El | éctricas       | Documentac     | ión          |       |
| 1 🕇 🕹                                                   | SLP2018010086-OV-001       | 0                | 180000 | 180000 | Central 01   |                | Técnica Fina   | inciera      | ×     |
| 2 🕇 🖡                                                   | SLP2018010086-OV-002       | 0                | 181332 | 181332 | Central 01   |                | Técnica Fina   | inciera      | ×     |
|                                                         |                            |                  |        |        |              | <b>D</b>       |                |              |       |
| © 2018 - SAS                                            |                            |                  |        |        |              | Relación entre | e ofertas      | Validar Ofer | tas   |

9.8.1.1 El SAS mostrará una ventana emergente donde solicita validar las Ofertas, el interesado debe dar clic en el botón "Validar" para continuar.

| Enviar Solicitud                                        |                  |
|---------------------------------------------------------|------------------|
| Para poder Enviar la Solicitud debe validar las ofertas |                  |
|                                                         | Cancelar Validar |
|                                                         |                  |

9.8.1.2 El SAS validará que al menos una de las Ofertas de Venta cuente con el 80% de la Producción Total Anual Estimada de la o las Centrales Eléctricas destinadas a honrar dichas Ofertas de Venta. Si las Ofertas de Venta cumplen con esta validación el SAS mostrará el mensaje de validación y se habilitará el botón "Generar Acuses". El SAS mostrara un mensaje de confirmación, para continuar dar clic en el botón "Si".

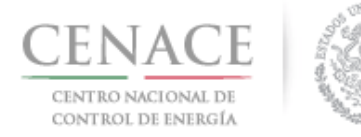

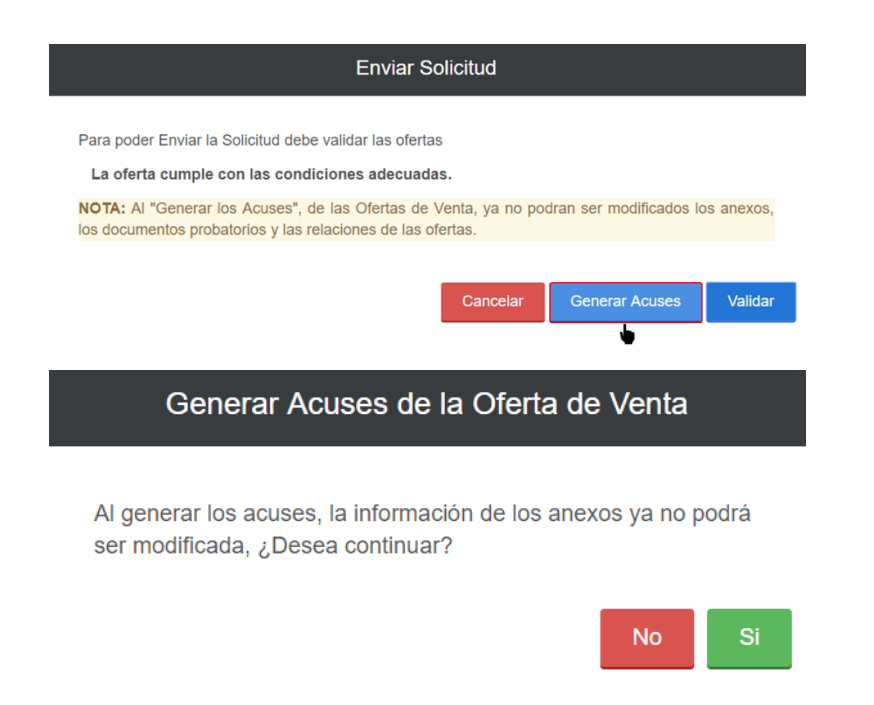

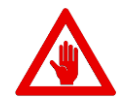

Una vez que se generen los acuses y se cargue la información y documentación presentada, NO se podrá modificar la información, los formatos de los Anexos o los documentos probatorios presentados.

9.8.1.3 Al dar clic en el botón el mostrara el mensaje "Se ha completado la carga de documentos exitosamente", para continuar con la descarga de los acuses dar clic en el botón "**Regresar**".

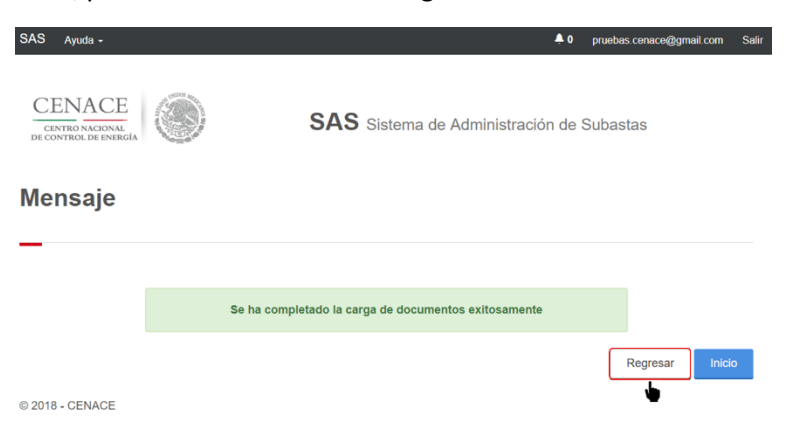

9.8.2 Se habilitarán el botón "Descargar Acuse Legal" para descargar el acuse con información y la documentación presentada para acreditar la capacidad legal, el botón "Descargar Acuse Ofertas" para descargar el acuse con la información y la documentación presentada respecto a las Ofertas de Venta y el botón "Descargar Acuse Centrales" para descargar el acuse con la información presentada acerca de las Centrales Eléctricas que

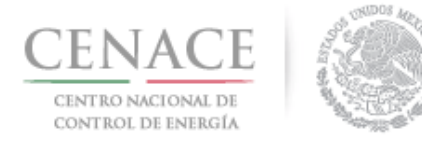

honrarán las Ofertas de Venta. El Interesado debe descargar los tres acuses, firmarlo por el o los Representantes Legales y escanearlos para cargarlos en el SAS.

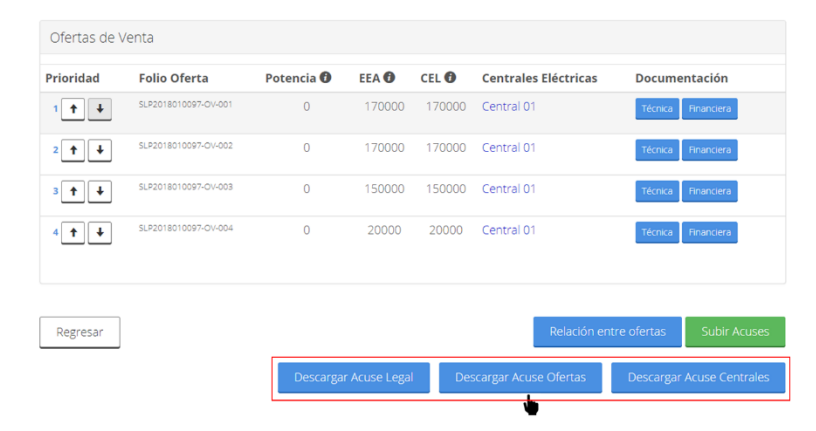

9.8.3 Una ves que se han firmado y escaneado los acuse, el Interesado debe dar clic en el botón "Subir Acuses".

| Ofertas de V | /enta                |            |                                      |        |                      |                           |
|--------------|----------------------|------------|--------------------------------------|--------|----------------------|---------------------------|
| Prioridad    | Folio Oferta         | Potencia 🔀 | EEA                                  | CEL    | Centrales Eléctricas | Documentación             |
| 1 🕇 🕹        | SLP2018010097-OV-001 | 0          | 170000                               | 170000 | Central 01           | Técnica Financiera        |
| 2 🕇 🖡        | SLP2018010097-OV-002 | 0          | 170000                               | 170000 | Central 01           | Técnica Financiera        |
| 3 🕇 🖡        | SLP2018010097-OV-003 | 0          | 150000                               | 150000 | Central 01           | Técnica Financiera        |
| 4            | SLP2018010097-OV-004 | 0          | 20000                                | 20000  | Central 01           | Técnica Financiera        |
| Regresar     |                      |            |                                      |        | Relación er          | ntre ofertas Subir Acuses |
|              |                      | Descarga   | Descargar Acuse Legal Descargar Acus |        |                      | Descargar Acuse Centrales |

9.8.3.1 El SAS mostrará una ventana emergente con tres botones para cargar cada uno de los acuses, para cargar el archivo del acuse firmado y escaneado dar clic en el botón "Seleccionar archivo".

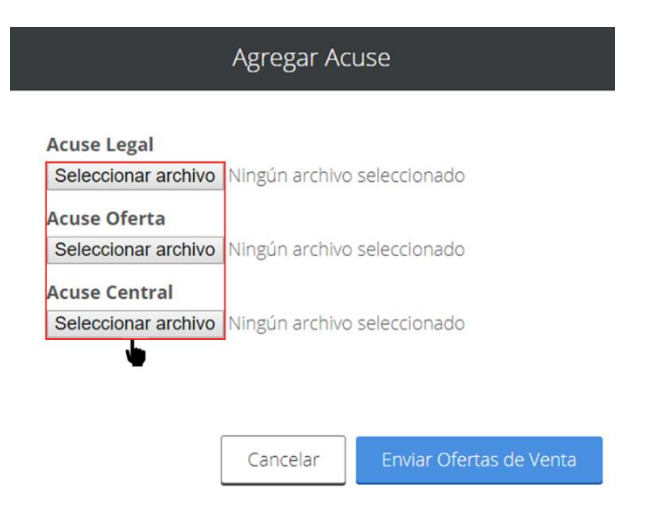

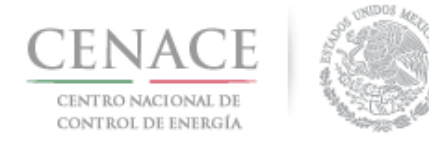

23 de agosto de 2018

9.8.3.2 Al dar clic en el botón "**Seleccionar archivo**" se abrirá el explorador de archivos del equipo de cómputo. El interesado debe buscar y seleccionar el archivo del acuse correspondiente y dar clic en el botón "**Abrir**".

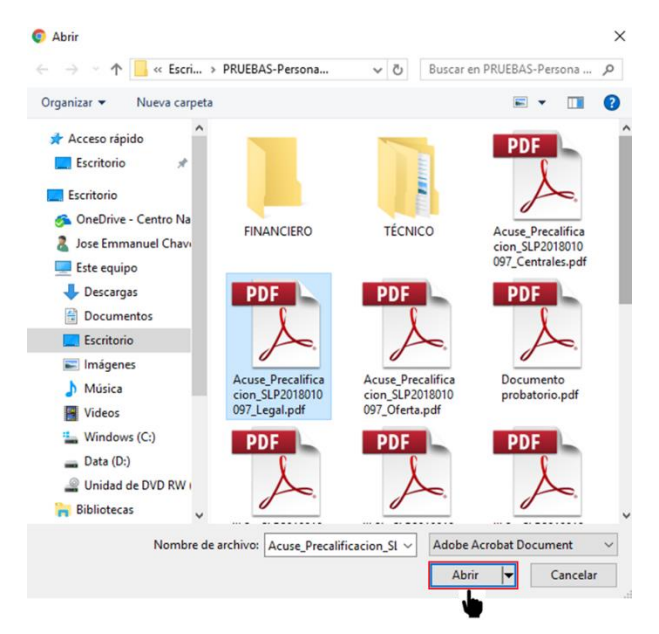

9.8.3.3 El SAS mostrará el nombre del archivo seleccionado. Para concluir con el envío de la oferta técnica de la Oferta de Venta da clic en el botón **"Enviar Ofertas de Venta"**.

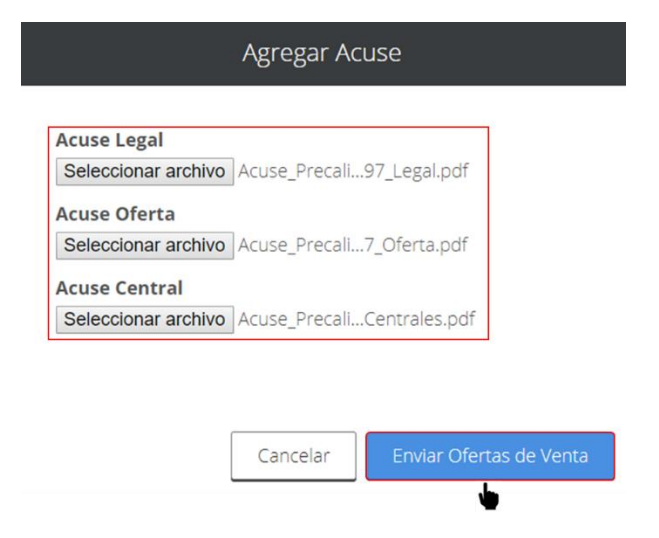

9.8.4 Se ha finalizado con el proceso de envío.

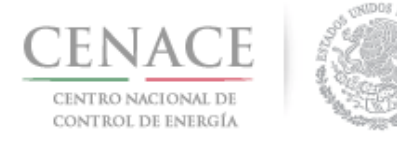

23 de agosto de 2018

| SAS Ayuda -                                         |                                               | <b>▲</b> 0                                                  | pruebas cenace@gmail.com | Salir |
|-----------------------------------------------------|-----------------------------------------------|-------------------------------------------------------------|--------------------------|-------|
| CENACE<br>CEINTRO NACIONAL<br>DE CONTROL DE ENERGÍA | SAS                                           | Sistema de Administración de                                | Subastas                 |       |
| Mensaje                                             |                                               |                                                             |                          |       |
|                                                     | La información de los acuses y de<br>recibier | las ofertas de venta cargadas en el sito<br>on exitosamente | ), Se                    |       |
| © 2018 - CENACE                                     |                                               |                                                             | Inicid                   | D     |

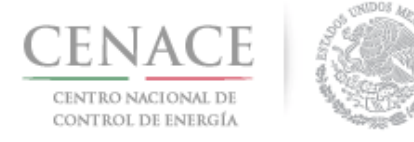

Instructivo de uso de Sitio SLP-1/2018 23 de agosto de 2018

# Soporte técnico

Ing. Cesar Villa Rodríguez

Responsable de la operación del Sistema de Administración de Subastas (SAS)

cesar.villa@cenace.gob.mx